# POWER EGG2.0 Ver2.11c スマートフォンオプション マニュアル

# はじめに

当マニュアルでは、POWER EGG 利用者向けに、POWER EGG スマートフォンオプションに関する操作を説明 します。

#### 第1章 ログイン・共通操作

スマートフォンオプション用サイトへのログインおよび共通操作など基本操作について説明します。

#### 第2章 共通アプリケーション

アシストメッセージの確認、社員名簿、在席情報設定、ブックマーク・閲覧履歴、シングルサインオンに ついて説明します。

#### 第3章 スケジュール

スケジュールの参照、登録などスケジュール機能の操作について説明します。 当機能を利用するには、ライセンス「グループウェア」が必要です。

# 第4章 施設予約

施設の予約状況の確認、施設予約など施設機能に関する操作について説明します。 当機能を利用するには、ライセンス「グループウェア」が必要です。

#### 第5章 作業

作業の参照、登録など作業機能の操作について説明します。 当機能を利用するには、ライセンス「グループウェア」が必要です。

#### 第6章 伝言メモ

伝言メモの参照、送信について説明します。 当機能を利用するには、ライセンス「グループウェア」が必要です。

#### 第7章 揭示板

掲示板の掲載内容の参照について説明します。 当機能を利用するには、ライセンス「グループウェア」が必要です。

#### 第8章 電子会議室

電子会議室の参照、投稿・返信について説明します。 当機能を利用するには、ライセンス「グループウェア」が必要です。

#### 第9章 社内メール

社内メールの参照・送信など社内メールに関する操作について説明します。 当機能を利用するには、ライセンス「グループウェア」が必要です。

#### 第10章 ファイル管理

ファイルの参照、コメント登録について説明します。 当機能を利用するには、ライセンス「ファイル管理」が必要です。

## 第11章 案件検索·審議

審議・決裁、承認予定、申請中の案件、コメント通知、決裁通知、案件検索に関する操作について説明します。

#### 第12章 お客様情報

お客様の担当者基本情報の参照、名刺登録など CRM 機能の操作について説明します。 当機能を利用するには、ライセンス「CRM」が必要です。

# 表記について

| 表記   | 説明                               |
|------|----------------------------------|
| *    | 必須項目を指します。                       |
| MEMO | 参考情報を指します。                       |
| 1    | 項目に対する補足を指します。                   |
| 注意   | 注意事項を指します。                       |
| F    | ファイル管理拡張オプションが登録されている場合の説明を指します。 |

当マニュアルの画面はスマートフォンを使用した場合のイメージ画像です。実際の画面と異なる場合があります。

# 目次

| 第1章 ログイン・共通操作                      | 1        |
|------------------------------------|----------|
| 1.1 基本操作                           | 2        |
| 1.1.1 POWER EGG スマートフォンオプションへのログイン | 2        |
| 1.1.2 NaviView 画面                  | 4        |
| 1.1.3 基本画面構成                       | 8        |
| 1.2 個人設定                           | 9        |
| 1.2.1 利用環境の設定                      |          |
| 1.2.2 所属の切り替え                      |          |
| 1.3 共通操作                           |          |
| 1.3.1 日付人力                         |          |
| 10 カレンダーから選択する                     |          |
|                                    |          |
| 1.3.2 時刻人力                         |          |
|                                    |          |
| ↓ 時刻を直接入刀する                        |          |
| 1.3.3 社員選択                         | 14       |
| ₩ マノダルーから選択する                      |          |
| ₩ やまして望れて                          |          |
| ₩ 単_牡号翌扣の担合                        |          |
| ₩24 単一社員迭代の場合                      |          |
| 1.0.7 црј ј <u>22</u> ј/           |          |
| 第2章 共通アプリケーション                     | 21       |
| 2.1 アシストメッセージの確認                   | 21       |
| 2.2 社員名簿                           | 22       |
| 2.3 在席管理                           | 24       |
| 2.4 ブックマーク・閲覧履歴                    |          |
| 2.4.1 ブックマーク                       | 25       |
| 🚺 POWER EGG 内の情報をブックマークに登録する       |          |
| 🔰 登録したブックマークを表示する                  |          |
| 🔟 ブックマークを検索する                      |          |
| 2.4.2 閲覧履歴                         | 29       |
| 🕦 閲覧履歴を参照する                        |          |
| 🔃 閲覧履歴を検索する                        |          |
| 2.5 シングルサインオン                      |          |
| 第3章 スケジュール                         | 20       |
|                                    | ی        |
| 3.1 ハソノユールの参照                      | ð2<br>20 |
| ₩ 1 週間のフケジュールを参照する                 | აZ<br>ენ |
| ₩ 1 週间のヘインユールを参照する                 | აე<br>აი |
| ₩ 山元・主ごハルて参照りる                     | کې<br>۸۵ |
| Ⅶ ベノ ノユ─ノレリントコ台をなかりる               |          |

| 3.2 スケジュールの登録・予約                       | 42 |
|----------------------------------------|----|
| 🔟 スケジュールを登録・予約する                       |    |
| 🔟 スケジュールを変更する                          |    |
| 🔟 スケジュールに参加者を追加する                      |    |
| 🔟 スケジュールを削除する                          |    |
| 3.3 予約スケジュールへの参加回答                     |    |
| 🔟 予約スケジュールに回答する                        |    |
| 🔟 不参加スケジュールに参加する                       |    |
| 3.4 コメントの登録                            | 55 |
| 🔟 コメント通知を確認する                          |    |
| 🔟 コメントを登録する                            |    |
| 3.5 スケジュールの検索                          | 57 |
| 第4章 施設予約                               | 60 |
| 4.1 施設の選択                              | 60 |
| 🔰 マイグループから選択する                         |    |
| ₩ 検索して選択する                             |    |
|                                        | 64 |
| 1ヶ月の予約状況を参照する                          |    |
| ₩ 1 週間の予約状況を参照する                       |    |
| 🔟 空き状況を参照する                            |    |
| 🔟 予約内容を確認する                            |    |
| 4.3 施設の予約                              | 69 |
| 🔟 施設を予約する                              |    |
| 🔟 施設予約内容を変更する                          |    |
| 🔟 施設予約内容を削除する                          |    |
| 第5章作業                                  | 72 |
| 5.1 作業の表示                              | 72 |
| 🔟 作業の一覧を表示する                           |    |
| 🔟 ほかの社員の作業を参照する                        |    |
| 5.2 作業の登録                              | 80 |
| 🔟 作業を登録する                              |    |
| 🔟 他の社員に作業を依頼する                         |    |
| 🔟 作業内容を変更する                            |    |
| 5.3 メモの登録                              |    |
| 5.4 コメントの登録                            |    |
| 5.5 進捗状況の登録                            |    |
| 5.6 依頼した作業の進捗状況の確認と完了作業                |    |
| 🔟 進捗状況の確認と完了を確認する                      |    |
| ── ● ● ● ● ● ● ● ● ● ● ● ● ● ● ● ● ● ● |    |
| 第6時 行言 4王                              | 01 |
| おっキ にはって                               |    |
| V.I 乂旧以己/LW准吣                          |    |

| 🔟 未確認の伝言メモを確認する   |  |
|-------------------|--|
| 🔟 受信一覧を確認する       |  |
| 6.2 伝言メモの登録       |  |
| 6.3 送信伝言メモの確認     |  |
| 🔟 送信伝言メモを確認する     |  |
| 🔟 伝言メモを取り下げる      |  |
| 6.4 伝言メモの検索       |  |
| 第 7 章 掲示板         |  |
| 7.1 掲示板の参照        |  |
| 🔃 掲示板の新着を確認する     |  |
| 🔟 掲示板を参照する        |  |
| 7.2 掲示板の検索        |  |
| 第8章 電子会議室         |  |
| 8.1 電子会議室の参照      |  |
| 🔟 電子会議室を参照する      |  |
| 🔟 電子会議室の更新をチェックする |  |
| 8.2 電子会議室への投稿・返信  |  |
| 🔟 電子会議室に投稿する      |  |
| 🔟 投稿内容に返信する       |  |
| 8.3 電子会議室の検索      |  |
| 第9章 社内メール         |  |
| 9.1 受信メールの確認      |  |
| 🔟 新着の受信メールを確認する   |  |
| 🔟 受信メールー覧を確認する    |  |
| 🔟 保存フォルダを変更する     |  |
| 9.2 メールの送信        |  |
| 🔟 社内メールを送信する      |  |
| 🔟 一時保存したメールを送信する  |  |
| 9.3 メールの返信・コメント登録 |  |
| 🔟 メールを返信する        |  |
| 🔟 コメントを入力する       |  |
| 9.4 メールの転送・宛先追加   |  |
| 🔟 社内メールを転送する      |  |
| 🔟 宛先を追加する         |  |
| 9.5 送信メールの確認      |  |
| 🔟 送信メールを確認する      |  |
| 🔟 送信メールを取り下げる     |  |
| 9.6 メールの検索        |  |
| 9.7 ゴミ箱の管理        |  |

| 第 10 章 ファイル管理         | 141 |
|-----------------------|-----|
| 10.1 ファイルの参照          | 141 |
| 🔟 ファイルを参照する           | 141 |
| 🔟 コメントを登録する           |     |
| 🔟 ファイルの更新をチェックする      | 146 |
| 10.2 ファイルの検索          |     |
| 第 11 章 審議·決裁          |     |
| 11.1 審議·決裁            |     |
| 🔟 審議・決裁を行う            |     |
| 🔟 審議時に後閲する            |     |
| 🔃 回覧者が決裁を取り消す         |     |
| 🔟 審議時にルート追加・変更を行う     |     |
| 11.2 承認予定案件の参照        |     |
| 🔟 承認予定を参照する           |     |
| 🔟 後閲する                |     |
| 11.3 申請中の案件の参照        |     |
| 🔟 申請中の案件を参照する         |     |
| 🔟 申請中の案件を取下げる         |     |
| 🔟 保留を解除する             |     |
| 🔟 ルート追加・変更を行う         |     |
| 11.4 コメント入力・コメント通知の確認 |     |
| 🔟 コメントを入力する           |     |
| 🔟 コメントを確認する           |     |
| 11.5 決裁通知の確認          |     |
| 11.6 案件検索             |     |
| ① 案件を検索する             |     |
| <ul> <li></li></ul>   |     |
| 第 12 章 お客様情報          |     |
| 12.1 お客様情報の検索・登録      |     |
| 🕦 お客様を検索する            |     |
|                       |     |
|                       |     |

# 第1章 ログイン・共通操作

スマートフォンオプションへのログインや設定、共通操作などについて説明します。

## (1)動作環境

対応している動作環境は以下の通りです。

- Apple iPhone (ブラウザ:Safari)
- Android スマートフォン (ブラウザ:Google Chrome)

#### (2)留意事項

- スマートフォンのページを戻る操作は、利用できません。戻る操作を行った場合、以降の操作を正常に行 えない場合があります。
- 半角空白を連続で入力した場合、内容表示画面ではブラウザの仕様により半角空白1文字分に省略されます。空白を連続で入力する場合は、全角空白を入力してください。
- スマートフォンオプションでは、ファイルの添付、関連情報 URL の登録は行えません。
- スマートフォンオプションでは、データ登録時にテキストエディタ(リッチテキスト)による文字装飾などは行えません。PC版で登録した内容をスマートフォンオプションで編集し変更した場合、文字装飾などは失われテキストのみの情報で更新されます。変更時には十分ご注意ください。
- 多言語オプションがインストールされている場合、選択している言語・タイムゾーンに合わせた表示になります。ただし、スマートフォンオプションでは、言語・タイムゾーンの設定は行えません。PC版の個人設定にて設定する必要があります。
- POWER EGG 内の情報を文字列で検索する場合、検索方法には種類があります。詳細は、ユーザーズ マニュアル 基本編を参照してください。

# 1.1 基本操作

POWER EGG へのログイン方法、画面構成、利用環境の設定について説明します。

# 1.1.1 POWER EGG スマートフォンオプションへのログイン

## 🔰 POWER EGG にログインする

手順1:スマートフォンでブラウザを起動し、スマートフォンオプション ログインページの URL を指定し接続 してください。URL はシステム管理者にお問い合わせください。

| 手順2:ログイ | ン画面が表示され | れます。ユーザ IĽ | D、パスワードを | 入力します。 |
|---------|----------|------------|----------|--------|
|         |          |            |          |        |

|      | POWER EGG                 |                          |
|------|---------------------------|--------------------------|
|      | ユーザID パスワード               |                          |
|      | ログイン                      |                          |
| 手順3: | Copyright © D-CIRCLE.INC. | <br>。NaviView 画面が表示されます。 |

| REGG ナビビュー<br>明 ・ 第一営業課 |            | < <u></u>        | POWER EGG ナビビュー<br>大木 明 ・ 第一営業課 | <u>■</u> ×=- |
|-------------------------|------------|------------------|---------------------------------|--------------|
|                         | <b>_</b>   | <b>^</b>         | (                               |              |
| 」                       | <b>上二三</b> | <b>二回</b><br>示板2 | ● 作業                            | 6            |
|                         | _2         | Ð                | を 依頼した作業                        | 2            |
| [ <b>?]</b><br>〔 伝言/モ   |            |                  | 🕅 伝言メモ                          |              |
|                         |            |                  | <b>直 揭</b> 示板                   | 0            |
|                         |            |                  | <b>直 揭</b> 示板2                  |              |
| 連携メッセー<br>ジ             | ファイル管理 ブック | マーク              | <b>同</b> 電子会議室                  | 2            |
|                         |            |                  | ▶ 社内メール                         | 0            |
|                         |            |                  | 📑 アシストメッセージ                     | 12           |
| _ /                     | "          |                  | ■ 連携メッセージ                       | 2            |
| Ц2                      | ファウト       |                  | ₩₩ ファイル管理                       |              |
|                         |            |                  | 🐴 ブックマーク                        | 3            |
|                         |            |                  | ログア                             | ウト           |

NaviView 画面の表示設定については、「1.2.1 利用環境の設定」を参照してください。 なお、初めてスマートフォン版で POWER EGG にログインした場合は、ログイン後、四分割画面が初期 表示されます。

# 1.1.2 NaviView 画面

ログイン後に表示される NaviView 画面は各個人のポータル画面です。 NaviView は四分割または一覧の2種類の表示形式から選択でき、所属情報や各種機能における新着通知件 数などログイン社員にとって必要な情報が表示されます。 なお、利用可能なライセンスにより表示される情報は異なります。

# (1)画面構成

NaviView 画面の構成について説明します。

■四分割表示の場合

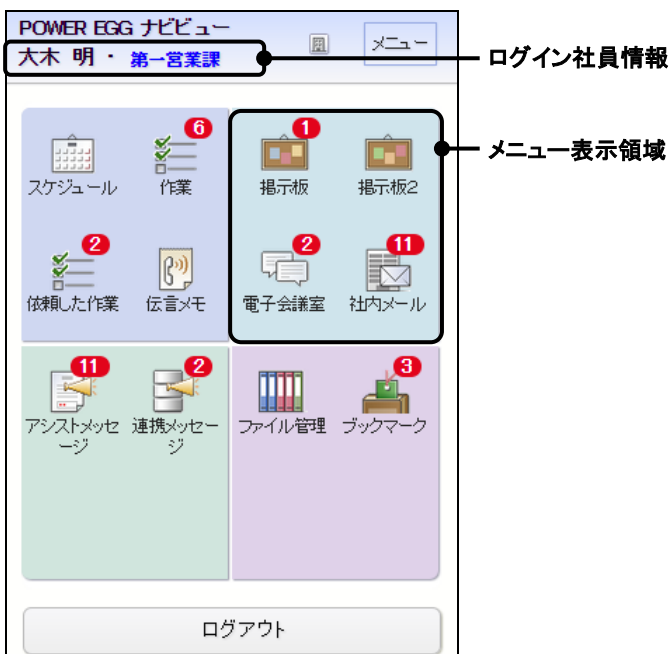

■一覧表示の場合

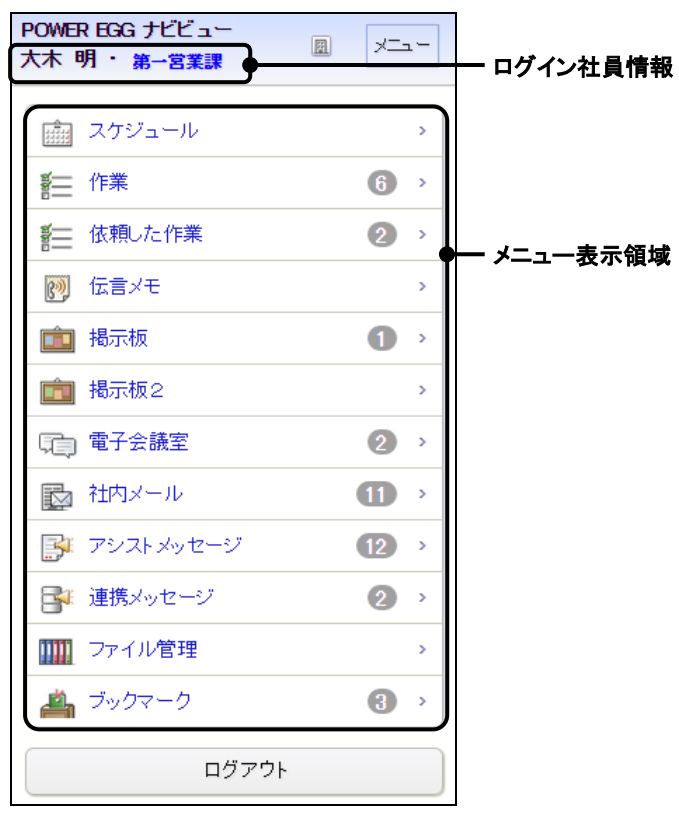

**MEMO** 上図の画面はすべてのライセンスが利用可能な場合の画面です。利用可能なライセンスにより、画面は異なります。

| 項目名          | 説明                                                                                                    |
|--------------|----------------------------------------------------------------------------------------------------|
| ログイン社員情<br>報 | ログイン社員の名前と現在の所属が表示されます。<br>複数の部門に所属している場合は、表示する内容や利用する機能によって所属を<br>切り替える必要があります。所属の切り替えについては、「1.2.2 所属の切り替え」を<br>参照してください。                    |
| E            | 自分がフォローしているお客様に関して未確認の新着情報がある場合、その件数<br>が表示されます。タップすると、新着情報の一覧が確認できます。<br>新着情報の通知については「第12章お客様情報」を参照してください。<br>機能ライセンス「CRM」が使用できない場合は表示されません。 |
| *=           | 各機能を起動するメニューです。                                                                                                    |
| メニュー表示領<br>域 | メニュー表示領域には各機能のアイコンが表示されます。<br>各機能で未確認のデータがある場合、件数が表示されます。                                                                                     |
| ログアウト        | POWER EGG を終了する場合にタップします。タップするとログイン画面に戻ります。POWER EGG を利用する場合は、再度ログインが必要です。                                                                    |

# (2)各メニュー表示領域に表示される情報

NaviView のメニュー表示領域には以下の情報が表示されます。

なお、下記は四分割表示画面を例に説明しています。一覧表示画面の場合は、各機能が一覧で表示されます。

| メニュー<br>表示領域 | 機能            | 説明                                                                                                    |
|--------------|---------------|----------------------------------------------------------------------------------------------------|
|              | スケジュール        | スケジュールのアイコンが表示されます。<br>件数には、今日の予定で未回答・保留のスケジュール件数と未読のイベ<br>ントの件数の合計が表示されます。<br>機能ライセンス「グループウェア」が使用できない場合は、表示されませ<br>ん。                                               |
|              | 作業            | 自分が行う作業を表すアイコンが表示されます。<br>件数には、自分が行う作業の件数が表示されます。<br>機能ライセンス「グループウェア」が使用できない場合は、表示されません。                                                                             |
|              | 依頼した作業        | 自分が依頼した作業を表すアイコンが表示されます。<br>件数には、自分が依頼した作業の件数が表示されます。<br>機能ライセンス「グループウェア」が使用できない場合は、表示されません。                                                                         |
|              | 伝言メモ          | 伝言メモのアイコンが表示されます。<br>件数には、未確認の受信伝言メモの件数が表示されます。<br>機能ライセンス「グループウェア」が使用できない場合は、表示されません。                                                                               |
| 右上           | 揭示板           | 掲示板のアイコンが表示されます。<br>件数には、掲示板掲載時に NaviView に掲載すると設定された掲載記事<br>(お知らせ)の未読の掲載記事の件数が表示されます。<br>システム管理者の設定により、「掲示板」アイコンの他に「掲示板2」アイコ<br>ンが表示される場合があります。その場合、「掲示板」「掲示板2」に各々ど |
|              | 揭示板2          | の掲示板の内容を掲載するかは管理者が設定し、未読件数もアイコンご<br>とに表示されます。<br>機能ライセンス「グループウェア」が使用できない場合は、表示されません。                                                                                 |
|              | 電子会議室         | 電子会議室のアイコンが表示されます。<br>件数には、更新チェックを行っている電子会議室に対する未読の投稿・<br>返信の件数が表示されます。<br>機能ライセンス「グループウェア」が使用できない場合は、表示されませ<br>ん。                                                   |
|              | 社内メール         | 社内メールのアイコンが表示されます。<br>件数には、未確認の社内メール、未読コメントがある社内メールの件数が<br>表示されます。<br>機能ライセンス「グループウェア」が使用できない場合は、表示されませ<br>ん。                                                        |
| 左下           | アシストメッセ<br>ージ | アシストメッセージのアイコンが表示されます。<br>件数には、スケジュール予約の通知や審議決裁通知など各種メッセージ<br>の件数が表示されます。                                                                                            |
|              | 連携メッセージ       | 連携メッセージのアイコンが表示されます。<br>件数には、各種メッセージの件数が表示されます。表示される内容については、システム管理者にお問い合わせください。<br>システム設定により表示されない場合があります。                                                           |
| 右下           | ファイル管理        | ファイル管理のアイコンが表示されます。<br>件数には、更新チェックを行っているフォルダに対する未読ファイルの件<br>数が表示されます。<br>機能ライセンス「ファイル管理」が使用できない場合は、表示されません。                                                          |

| メニュー<br>表示領域 | 機能     | 説明                                                                          |
|--------------|--------|-----------------------------------------------------------------------------|
|              | ブックマーク | ブックマークのアイコンが表示されます。<br>件数には、NaviViewに表示すると設定した個人フォルダ内のブックマー<br>クの件数が表示されます。 |

| MEMO | メニュー表示領域のアイコンの配置は、PC 版と同じ配置となり、システム管理者が指定します。上図は<br>標準の場合となります。一覧表示の場合は、メニュー表示領域の左上→右上→左下→右下の順で、メ |
|------|---------------------------------------------------------------------------------------------------|
|      | ニューが並びます。<br>参考:システム管理者は、システム環境の設定(ナビビュー分割画面)にて設定します。                                             |

# 1.1.3 基本画面構成

POWER EGG の基本画面構成について説明します。

# (1)一覧表示

一覧表示画面の操作について説明します。

【画面例】

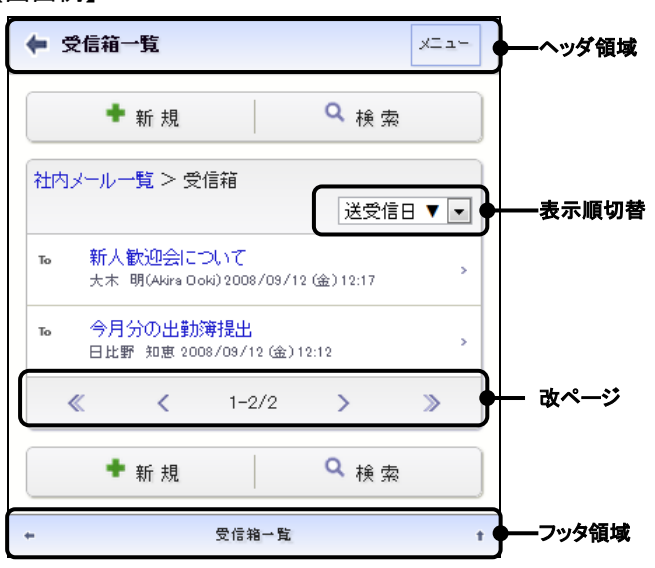

| 項目名   |                                                   | 説明                                                                  |
|-------|---------------------------------------------------|---------------------------------------------------------------------|
| ヘッダ領域 | 画面タイト<br>をタッン                                     | ルが表示されます。<br>プすると、1つ前の遷移元画面へ戻ります。                                   |
| 表示順切替 | プルダウン<br>項目名横の                                    | を切り替えることにより、指定した項目で一覧の並び替えができます。<br>Dマークが、▼の場合は降順、▲の場合は昇順を表します。     |
| 改ページ  | 一覧の件教<br>ことにより~                                   | &、現在表示している件数が表示されます。また、 《 〈 〉 》をタップする<br>ページを切り替えることができます。          |
|       | MEMO                                              | ー覧表示時に一画面に表示する件数は、利用環境の設定で指定します。変更方法<br>は、「1.2.1 利用環境の設定」を参照してください。 |
| フッタ領域 | 画面タイト. <ul> <li>● をタッン</li> <li>● をタッン</li> </ul> | ルが表示されます。<br>プすると、1つ前の遷移元画面へ戻ります。<br>プすると、画面最上部にスクロールします。           |

# 1.2 個人設定

ログイン後の NaviView の表示方法や、1ページに表示する件数などの利用環境設定について説明します。 また、複数の会社に兼務している場合の所属の切替について説明します。

# 1.2.1 利用環境の設定

# 🔟 利用環境を設定する

一覧画面で1ページに表示する件数を設定できます。また、NaviView 画面の表示方法を四分割または一覧のいずれかに設定できます。

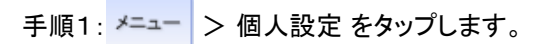

#### 手順2:設定画面で、各種設定を行います。

| ← 設定                              | *==- |
|-----------------------------------|------|
| ● 設 定                             |      |
| 1ページに表示する件数<br>10件 マ<br>ナビビュー表示方法 |      |
| ◉四分割で表示                           |      |
| ◎一覧で表示                            |      |
| ● 設 定                             |      |

| 項目名             | 説明                                      |
|-----------------|-----------------------------------------|
| 1ページに表示す<br>る件数 | 一覧表示画面の1ページに表示する件数を指定します。               |
| ナビビュー表示方<br>法   | NaviViewの表示方法を四分割で表示するか、一覧で表示するかを選択します。 |

手順3: 0設定 をタップします。

# 1.2.2 所属の切り替え

## 🔟 所属を切り替える

システム管理者の設定により他の会社の情報の参照が制限されている場合があります。 このような場合に、複数会社に兼務している場合は、所属の切替を行うことにより兼務している別の会社の情報 を参照できます。

手順1:メニュー画面に表示されている部門名をタップします。

| POWER EGG ナビビュー<br>梨田 康生・東京本社 🛛 🔍 🗐   |                              |  |  |  |  |
|---------------------------------------|------------------------------|--|--|--|--|
| 1 1 1 1 1 1 1 1 1 1 1 1 1 1 1 1 1 1 1 | 通道     通道       掲示板     掲示板2 |  |  |  |  |
| <b>後期した作業</b> 伝言メモ                    | 電子会議室 社内メール                  |  |  |  |  |
| アシストメッセー 連携メッセージ<br>ジ                 | ファイル管理 ジックマーク                |  |  |  |  |
| םלידטי                                |                              |  |  |  |  |

手順2:所属の切り替え画面から切替先の部門を選択します。

| ← 所属の切り替え                                          | ×==- |
|----------------------------------------------------|------|
| <ul> <li>切り替え</li> </ul>                           |      |
| <ul> <li>フレンド商事株式会社</li> <li>東京本社 専務主所属</li> </ul> |      |
| ○フレンド商事株式会社<br>大阪支社支社長 兼務                          |      |
| つレンド商事株式会社 大阪営業所営業所長兼務                             |      |
| <ul> <li>切り替え</li> </ul>                           |      |

手順3: • 切り替え をタップします。

**NEMO** ログイン時の所属は、前回ログアウトしたときの所属となります。なお、前回ログアウトした所属から異動となった場合、組織変更(組織の発令)後の最初のログインは、主所属に設定されている所属に自動的に切り替わります。

スマートフォンオプション

# 1.3 共通操作

この項では、日付入力や社員選択などの共通操作について説明します。

# 1.3.1 日付入力

日付の入力には、カレンダーから選択する方法と直接入力する方法があります。 直接入力する場合は、省略して入力が可能です。

#### 🔰 カレンダーから選択する

手順1:日付入力項目横の 🔤 をタップします。

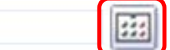

手順2:カレンダーから入力する日付をタップします。選択した日付の背景色が赤色で表示されます。

| <   | :   | 2  | 2011年8, | 月   |       | >  |
|-----|-----|----|---------|-----|-------|----|
| 月   | 火   | 水  | 木       | 金   | ±     | В  |
| 8/1 | 2   | 3  | 4       | 5   | 6     | 7  |
| 8   | 9   | 10 | 11      | 12  | 13    | 14 |
| 15  | 16  | 17 | 18      | 19  | 20    | 21 |
| 22  | 23  | 24 | 25      | 26  | 27    | 28 |
| 29  | 30  | 31 | 9/1     | 2   | з     | 4  |
| 5   | 6   | 7  | 8       | 9   | 10    | 11 |
|     | • 研 | 定  |         | ŧ 4 | キャンセル | L  |

● 背景色か緑色で表示されている日は、今日をめらわします。
 ● 表示月を変更する場合は、
 ● をタップします。

手順3: • 確定 をタップします。選択した日付が入力されます。

2011/08/15 (月) 🔛

#### 🔟 日付を直接入力する

日付を直接入力する場合、以下の入力方法があります。

# 方法1.今日の日付を入力する

「.」(半角ピリオド)または「0」(半角数字 0)を入力します。

· 2011/08/12 (金)

# 方法2.年月日を入力する

年月日を連続(YYYYMMDD)で入力するか、「/」(半角スラッシュ)、「.」(半角ピリオド)で区切ります。 「/」または「.」で区切る場合は、先頭の「0」は省略可能です。

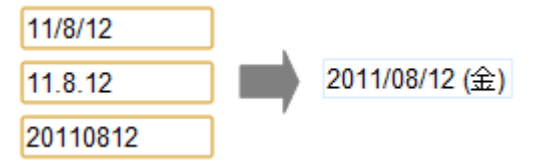

※年の先頭を省略した場合は、2000年代としてなります。(例:98.1.1→2098.1.1)

# 方法3.月日のみ入力する

年を省略した場合、当年が自動的に付加されます。

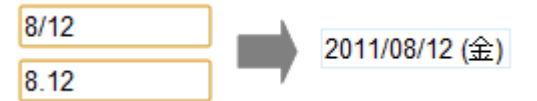

# 方法4.日のみ入力する

年・月を省略した場合、当月の年・月が自動的に付加されます。

12 2011/08/12 (金)

# 1.3.2 時刻入力

時刻の入力には、時刻選択画面から選択する方法と直接入力する方法があります。 直接入力する場合は、省略して入力が可能です。

#### 🔟 時刻選択から選択する

手順1:時刻入力項目横の 💿 をタップします。

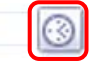

手順2:時刻選択画面から入力する時刻を選択します。

| 0 💌 |  |
|-----|--|
|     |  |

手順3: • 確定 をタップします。選択した時刻が入力されます。

09:00 🛞

## 🔟 時刻を直接入力する

時刻を直接入力する場合、以下の入力方法があります。

# 方法1.現在の時刻を入力する

「.」(半角ピリオド)を入力すると、現在の時刻を入力できます。

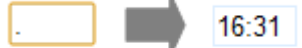

#### 方法2. 時刻を直接入力する

時刻を連続(HHMI)で入力するか、「.」(半角ピリオド)で区切ります。「.」で区切る場合は、先頭の「0」は 省略可能です。

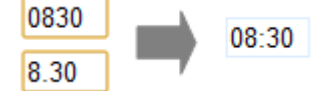

#### 方法3.時のみ指定する

"0"~"24"を入力した場合、時とみなし、自動的に分に"00"が付加されます。

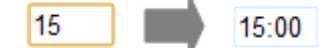

# 1.3.3 社員選択

社員を指定する場合は、社員選択から選択します。社員を選択するには以下の3つの方法があります。

- マイメンバーから選択する
- マイグループから選択する
- 検索して指定する

# 🔰 マイメンバーから選択する

あらかじめ登録しておいたマイメンバーから、簡単に社員を選択できます。なお、スマートフォンオプションでは、 マイメンバーの登録は行えません。

## 手順1:社員選択の □マイメンバー をタップします。

| 社員選択(計0名)              |  |
|------------------------|--|
| 目 マイメンバー 目 マイグループ 🌡 検索 |  |
| (選択してください)             |  |
| 業 選択した社員を削除            |  |

#### 手順2:マイメンバーの一覧から、該当の社員を選択します。

| 社員選択(計04    | 3)             |
|-------------|----------------|
| - 24x275- 3 | マイグループ 🌡 検索    |
| 大木 明        |                |
| 今岡 修三       | 削除             |
| 土井 勤        |                |
| 清水 義家       | マー・ キャンセル      |
| 内戸 雅仁       | スケジュール表示社員選択 🕇 |
| 植田 誠治       |                |
| 宮本 幸弘       |                |
|             |                |

🕦 選択済みの社員の場合、名前が灰色で表示され選択できません。

選択した社員が選択状態になります。

| 社員選択(計1名)             |  |
|-----------------------|--|
| □ マイメンバー □ マイグループ 幕検索 |  |
| □ 土井 勤                |  |
| ★ 選択した社員を削除           |  |

■ 選択した社員から解除する場合は、選択済みの社員の一覧から該当社員のチェックボックスを選択し、
 ■ 選択した社員を削除
 をタップします。

# 🔰 マイグループから選択する

マイグループに登録されている社員を一括して選択できます。 なお、単一社員選択(一人しか選択できない社員選択)の場合、マイグループは表示されません。また、スマー トフォンオプションでは、マイグループの登録は行えません。

# 手順1:社員選択の 目マイグループ をタップします。

| 社員選択(計    | 0名)        |    |
|-----------|------------|----|
| B 71x2/1- | □ マイグループ 🌡 | 検索 |
| (選択してくだる  | 乱り)        |    |
| 😫 選択した社   | 土員を削除      |    |

手順2:マイグループの一覧から、該当のグループを選択します。

| 社員選択(計0名)            |  |
|----------------------|--|
| □ マイエンパー マイグループ ● 検索 |  |
| 営業全員                 |  |
| - 送訳した社員を削除          |  |

選択したグループに登録されている社員全員が追加されます。

| 社員選択(計5名)              |
|------------------------|
| 目 マイメンバー 目 マイグループ 🌡 検索 |
| □大木 明                  |
| □ 土井 勤                 |
| □ 清水 義家                |
| □内戸 雅仁                 |
| □ 植田 誠治                |
| 業 選択した社員を削除            |

MEMO 「社員選択」の横に選択済みの社員の人数が表示されます。

# 🔟 検索して選択する

手順1:社員選択の 1 検索 をタップします。

| 社員選択(計0名)      |      |  |
|----------------|------|--|
| マイメンバー ロマイグループ | ▲ 検索 |  |
| (選択してください)     |      |  |
| 😫 選択した社員を削除    |      |  |

手順2:社員選択画面が表示されます。

| 社員選択               | × |
|--------------------|---|
| 選択済社員 (0名)         |   |
| 選択済社員一覧            |   |
| 社員を選択              |   |
|                    | , |
| グループで探す            | > |
| マイグループで探す          | > |
| 条件で探す              | > |
| <mark>→</mark> 閉じる |   |

手順3:「社員を選択」から検索方法を指定します。

■マイメンバーから探す場合(マイメンバー をタップ)

マイメンバーに登録されている社員が一覧表示されます。

■グループで探す場合( <sub>グループで探す</sub> をタップ)

システム管理者が登録したグループ(会社別グループ)が表示されます。選択する社員が含まれるグル ープを選択します。なお、他会社の社員を選択できない場合、会社は選択できません。

| ► 社員選択                     |
|----------------------------|
| 選択済社員 (0名)                 |
| 選択済社員一覧                    |
| <b>グループで探す</b><br>フレンド商事 ▼ |
| 「情報セキュリティ委員会 >             |
| 与信限度額決定担当                  |
| <mark>, ຫ</mark> ເລ        |

#### ■マイグループで探す場合( マイグループで探す をタップ)

自分で登録したグループ「マイグループ」が表示されます。選択する社員が含まれるグループを選択します。

| 🗭 社員選択     |     |
|------------|-----|
| 選択済社員 (0名) |     |
| 選択済社員一覧    |     |
| マイグループで探す  |     |
| 営業全員       | · · |
| → 閉じる      |     |
|            |     |

■条件で探す場合(<sub>条件で探す</sub>をタップ)

検索画面が表示されます。会社を選択し、部門名や氏名を指定し、 **へ** \* \* をタップします。条件 すべてに該当する社員が選択対象のメンバーに表示されます。 スマートフォンオプション

|                                             | ×                                                              |       |
|---------------------------------------------|----------------------------------------------------------------|-------|
| 🗭 社員選択                                      |                                                                |       |
| 選択済社員 (0名)                                  |                                                                |       |
| 選択深                                         | 斉社員一覧                                                          |       |
| 条件で探す                                       |                                                                |       |
| <b>会社</b><br>フレンド商事 ▼                       |                                                                |       |
| 部門名/フリガナ                                    |                                                                |       |
|                                             |                                                                |       |
|                                             |                                                                |       |
| Q                                           |                                                                |       |
| <u>ــــــــــــــــــــــــــــــــــــ</u> |                                                                |       |
|                                             |                                                                |       |
| 項目名                                         | 記明                                                             |       |
| 会社                                          | 検索対象の会社を指定します。他の会社の社員を選択できない場合<br> 選択できません。                    | は、会社を |
|                                             | 検索対象の部門名またはフリガナの一部を指定します。全角・半角、<br>字・小文字、平仮名・カタカナを区別せずに検索できます。 | 英字の大フ |
|                                             | 部門名を入力すると、入力候補の部門一覧が表示されます。                                    |       |
|                                             | 部門名/フリガナ                                                       |       |
|                                             |                                                                |       |
| 如明夕 /フ川ガナ                                   | 第一営業課(東京本社 > 営業部) 🌳 選択                                         |       |
|                                             | 第二営業課(東京本社 > 営業部) 🌼 遠訳                                         |       |
|                                             | <ul> <li>候補から選択する場合は、部門名をタップします。入力欄に選択し</li> </ul>             | た部門名  |
|                                             | が設定されます。                                                       |       |

|         | • 候補から選択する場合は、部門名をタップします。入力欄に選択した部門名                                   |
|---------|------------------------------------------------------------------------|
|         | が設定されます。                                                               |
|         | <ul> <li>● 部門を直接選択状態にする場合は、</li> <li>◆ 選択 をタップします。(手順4に進みま)</li> </ul> |
|         | す。)                                                                    |
|         | 社員名またはフリガナの一部を指定します。全角・半角、英字の大文字・小文                                    |
|         | 字、平仮名・カタカナを区別せずに検索できます。                                                |
|         | 社員名を入力すると、入力候補の社員一覧が表示されます。                                            |
|         | なお、選択済みの社員の場合は、"選択済"と表示され選択できません。                                      |
|         | 氏名/フリガナ                                                                |
|         | ±#                                                                     |
| 氏名/フリガナ | +++ #h =================================                               |
|         | ↓ 1 1 2 2 1 2 2 2 2 2 2 2 2 2 2 2 2 2 2                                |
|         | <ul> <li>候補から選択する場合は、社員名をタップします。入力欄に選択した社員名が設定されます。</li> </ul>         |
|         | • 社員を直接選択状態にする場合は、 🗣 選択 をタップします。(手順5に進みま                               |
|         | す。)                                                                    |

手順4:各検索方法で検索された選択対象の社員が一覧表示されます。対象の社員を選択し、

▶ 選択 をタップします。複数の社員を選択可能です。

| ← 社師         | 選択                     |
|--------------|------------------------|
| 選択済社         | 負 (0名)                 |
|              | 選択済社員一覧                |
| ■土井 フレンド商    | 輩力<br>亊) 第一 営業課・課長     |
| □大木<br>フレンド度 | 明<br>事)第一営業課・係         |
| □清水<br>フレンド度 | <b>義家</b><br>事)第→営業課・係 |
|              | ♥ 選択                   |
|              | <b>- 閉</b> じる          |
| EMO          | 選択対象のメンバーは、所属情報        |

**2** 選択対象のメンバーは、所属情報を含みます。複数の部門に兼務している場合、同一社員が所属ごとに複数表示されます。

手順5:選択済社員一覧画面に、選択した社員が追加表示されます。

| 社員 (3名)     |   |
|-------------|---|
| □ 土井 勤      |   |
| □ 大木 明      | ~ |
| □ 清水 義家     |   |
| 🗱 選択した社員を削除 | ~ |
| 0 確定        | Ľ |
| → 閉じる       |   |

MEMO 選択された社員は右横のアイコンを利用し、選択順を並び替えることができます。

# 手順6: • 確定 をタップします。

選択済社員一覧画面が閉じ、手順1の画面に選択済みの社員名が表示されます。

# 🔟 単一社員選択の場合

社員を一名のみ選択可能な場合は、以下の画面になります。

| 日 マイメンバー 🌡 検索 |
|---------------|
| (選択してください)    |
| 業 削除          |

■ 検索 をタップした際の各検索方法の画面操作は、複数社員選択と同一です。 検索結果の社員一覧は、以下の画面になります。

| ← 社員選択                   | × |
|--------------------------|---|
| ◎土井 勤<br>フレンド商事)第一営業課・課長 |   |
| ◎大木 明<br>フレンド商事)第一営業課・係  |   |
| ◎清水 義家<br>フレンド商事)第一営業課・係 |   |
| ♥ 選択                     |   |
| <mark>→</mark> 閉じる       |   |
|                          |   |

選択対象の社員を選択し、 ・ 選択 をタップします。

# 1.3.4 部門選択

部門を選択する方法について説明します。

# 🔟 部門を選択する

手順1:部門選択の <sup>●</sup> 検索 をタップします。

| 129912     |  |
|------------|--|
| 肇 検索       |  |
| (選択してください) |  |
| 🗶 20180    |  |

手順2:部門選択画面が開きます。対象部門の会社を選択し、部門名を入力します。なお、選択する部門 の会社が固定の場合は、選択できません。

| 部門選択            | Ľ       |
|-----------------|---------|
| 会社名<br>フレンド商事 ▼ |         |
| 部門名             |         |
| ● 確定            | ↓ キャンセル |

手順3:部門名を入力すると、選択された会社・入力された部門名・フリガナで、入力候補の部門一覧が表示されます。入力候補から、対象の部門名をタップします。

▶ 選択をタップすると、部門選択画面が閉じ、手順1の画面に選択した部門名が表示されます。

| 部門           | 選択             | ×       |
|--------------|----------------|---------|
| 会社名<br>フレンドド | 商事▼            |         |
| 部門名          |                |         |
| 第            |                |         |
| 第一営業         | 義課(東京本社 > 営業部) | ♥ 選択    |
| 第二営業         | ≹課(東京本社 > 営業部) | ♥ 選択    |
| MEMO         | 部門名は、全角・半な     | 角、英字の大文 |

手順4:選択した部門が部門名に表示されます。

| ↓ キャンセル |
|---------|
|         |

手順5: • 確定 をタップします。

部門選択画面が閉じ、手順1の画面に選択した部門名が表示されます。

# 第2章 共通アプリケーション

アシストメッセージの確認、社員名簿、在席情報設定、ブックマーク・閲覧履歴、シングルサインオンについて 説明します。

# 2.1 アシストメッセージの確認

POWER EGG に通知されるメッセージ"アシストメッセージ"を参照できます。

# 🔰 アシストメッセージを確認する

| ッ<br>マシストメッセージが表示されまで | す。メッセージ | をタップすると各メッ | <br>/セージの一覧が表示されます |
|-----------------------|---------|------------|--------------------|
| ← アシストメッセージ           | -==     |            |                    |
| 決裁承認依頼                |         |            |                    |
| 旅費精算が1件あります。          | >       |            |                    |
| 交通費精算が1件あります。         | >       |            |                    |
| 新規商談が1件あります。          | >       |            |                    |
| 新規クレームが1件あります。        | >       |            |                    |
| 与信稟議申請が2件あります。        | >       |            |                    |
| 決裁各種通知                |         |            |                    |
| 承認予定が2件あります。          | >       |            |                    |
| 申請中の案件が2件あります。        | >       |            |                    |
| 決裁通知が4件あります。          | >       |            |                    |
| 取下  式通知が1件あります。       | >       |            |                    |
| コメント通知が2件あります。        | >       |            |                    |
| グループウェア               |         |            |                    |
| スケジュール予約が5件あります。      | >       |            |                    |
| 掲示板の新着が1件あります。        | >       |            |                    |

# 2.2 社員名簿

条件により社員を検索し、社員の情報を確認できます。

# 🔟 社員名簿を参照する

手順1: メニュー > 社員名簿 をタップします。

手順2:社員名簿(検索)画面が表示されます。社員を検索する条件を指定し、 9 検素 をタップします。

| ← 社員名簿                  | XII- |
|-------------------------|------|
| <b>Q</b> 検索             |      |
| 氏名/フリガナ                 |      |
|                         |      |
| 会社<br>フレンド帝事 ■          |      |
| 役職<br>すべて ▼             |      |
| 部門                      |      |
| 肇 検索                    |      |
| (選択してください)              |      |
| ★削除                     |      |
|                         |      |
| ■配下部門を含む                |      |
| 地区                      |      |
| ৰন্দ 💽                  |      |
| PR                      |      |
|                         |      |
| <b>Q</b> <sub>検 索</sub> |      |

| 項目名     | 説明                                                                                                    |
|---------|----------------------------------------------------------------------------------------------------|
| 氏名/フリガナ | <ul> <li>社員名またはフリガナで検索する場合に、名前の一部を指定します。全角・半角、英字の大文字・小文字、平仮名・カタカナを区別せずに検索できます。</li> <li>社員名を入力すると、入力候補の社員一覧が表示されます。</li> <li><b>氏名/フリガナ</b></li> <li>あおして、</li> <li>(素者/フリガナ)</li> <li>(素者/フリガナ)</li> <li>(素者/フリガナ)</li> <li>(素者/フリガナ)</li> <li>(素者/フリガナ)</li> <li>(素者/フリガナ)</li> <li>(素者/フリガナ)</li> <li>(本、明<br/>第一営業課・係<br/>* 選択</li> <li>(素者/フリガナ)</li> <li>(本、明<br/>第一営業課・係<br/>* 選択</li> <li>(本、明<br/>第一営業課・係<br/>* 選択</li> <li>(本、明<br/>第一営業課・係<br/>* 選択</li> <li>(本、明<br/>第一営業課・係<br/>* 選択</li> <li>(本、明<br/>* 選択</li> <li>(本、明<br/>* 2.5 人力欄に選択した社員名</li> <li>(本、明<br/>* 2.5 人力欄に選択した社員名</li> <li>(本)</li> <li>(本、明<br/>* 2.5 人力欄に選択した社員名</li> <li>(本)</li> <li>(本、明<br/>* 2.5 人力欄に選択した社員名</li> <li>(本)</li> <li>(本)</li> <li>(x)</li> <li>(x)</li> <li>(x)</li> <li>(x)</li> <li>(x)</li> <li>(x)</li> <li>(x)</li> <li>(x)</li> <li>(x)</li> <li>(x)</li> <li>(x)</li> <li>(x)</li> <li>(x)</li> <li>(x)</li></ul> |

| 項目名   | 説明                                     |
|-------|----------------------------------------|
| 今社    | 検索対象の会社を選択します。                         |
| 云江    | 役職、部門名を条件にする場合は、最初に選択してください。           |
| 犯聯    | 役職を条件に検索する場合に選択します。                    |
| 1又400 | 会社が未指定の場合は選択できません。                     |
|       | 部門選択により、検索対象の部門を指定します。                 |
| 部門    | □ 配下部門を含む をチェックすると、指定した部門の配下部門も検索対象となり |
|       | ます。会社が未指定の場合は、選択できません。                 |
| 地区    | 地区を条件に検索する場合に選択します。                    |
| DD    | 社員プロフィールの PR 欄に入力された文字列を条件に検索する場合に指定   |
| FK    | します。                                   |

## 手順3:検索結果の社員一覧が表示されます。参照する社員の明細をタップします。

| (                | 🗭 社員検                 | 索結果    |          |      | ×    | - L |
|------------------|-----------------------|--------|----------|------|------|-----|
|                  | 検索条件 >                | 会社:フレン | ド商亊、部門:第 | ー営業課 |      |     |
|                  |                       |        |          | 社    | 員名 ▲ | •   |
|                  | 大木 明<br>第一営業課         | 係      |          |      |      | >   |
| $\left[ \right]$ | 清水 <b>義家</b><br>第一営業課 | 《<br>係 |          |      |      | >   |
|                  | 土井 勤<br>第一営業課         | 課長     |          |      |      | >   |
|                  | «                     | <      | 1-3/3    | >    | >    |     |

# 手順4:選択した社員のプロフィール情報が表示されます。 携帯番号やメールアドレスのリンクを選択し、電話をかけたり、メールを送信したりできます。

| ◆ 社員プロフィール                                                                          | 携帯番号 090-0000-0000                      |  |
|-------------------------------------------------------------------------------------|-----------------------------------------|--|
| <b>社員名</b><br>清水 義家<br><b>フリガナ</b><br>シミズ ヨシイエ                                      | メールアドレス<br>shimizu@friend.com<br>自己PR   |  |
| 会社<br>フレンド商事株式会社                                                                    | <b>在席状況</b><br>不在                       |  |
| <ul> <li>部門</li> <li>第一営業課</li> <li>役職<br/>係</li> <li>社員区分</li> <li>契約社員</li> </ul> | 当日の予定<br>来客) イーストカンパニー<br>10:00 - 12:00 |  |
| 兼務<br>内線<br>5800                                                                    |                                         |  |

# 2.3 在席管理

自分の在席状況の更新について説明します。

なお、システム設定により在席管理を使用しない設定の場合、当機能は利用できません。(メニューに表示されません。)

# 🔟 在席状況を設定する

手順1: メニュー > 在席状況設定 をタップします。

手順2:在席管理画面で、在席区分を選択します。

|                | ○ 登録 |  |
|----------------|------|--|
| 在席状況設定<br>在席 ▼ |      |  |
|                | ○ 登録 |  |
| -              | 左度管理 |  |

MEMO 画面起動時は、現在の在席状況が表示されます。

手順3: ● 登録 をタップします。

# 2.4 ブックマーク・閲覧履歴

各個人で、POWER EGG 内のよく参照する内容や URL をブックマークとして保存できます。

また、ワークフローや社内メールなどの内容を表示すると閲覧履歴が登録されます。この登録された閲覧履歴 を参照できます。

なお、スマートフォンオプションでは以下の制限があります。

- POWER EGG 以外の外部 Web ページの URL の登録は行えません。
- •フォルダの作成及びフォルダの移動は行えません。
- 登録したブックマークの変更・削除は行えません。
- 顧客情報(企業、部署)情報、Web データベースなどのデータベース機能は表示できません。

# 2.4.1 ブックマーク

POWER EGG 内のよく参照する内容をブックマークに登録しておくことにより、簡単に内容を表示できます。 ブックマークでは、以下情報を登録・参照できます。

- ワークフローの案件内容表示
- スケジュールの内容表示
- 作業の内容表示
- 掲示板の掲載内容、掲示板一覧
- 電子会議室の投稿内容、電子会議室一覧
- 社内メールの内容表示
- •ファイル管理の内容表示、フォルダー覧
- 顧客情報の内容表示(担当者)

ブックマークから表示する情報は関連情報 URL と同一であり、指定されたページを参照する権限がない場合は、参照できません。当初参照できた内容でも、権限設定により非公開となった場合は、表示できなくなります。

# 1 POWER EGG 内の情報をブックマークに登録する

#### 手順1:掲示板や社内メールなど、ブックマークに登録する情報の画面を開きます。

手順2:表示したページ内のこの情報の URL 欄の + フックマークに追加 をタップします。

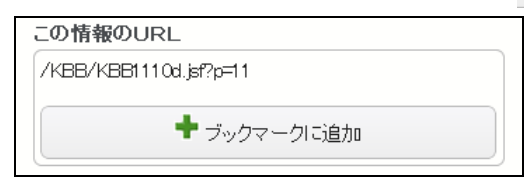

手順3:ブックマーク登録画面に、内容を入力します。

| ブックマーク登録                      |
|-------------------------------|
|                               |
| 件名 *                          |
| 掲示板:全社掲示板 当社の株価推移情報 (2008/09/ |
| URL                           |
| /KBB/KBB1110d.jsf?p=11        |
| 登録フォルダ                        |
| ブックマーク •                      |
| хт                            |
|                               |
|                               |
|                               |
| 4                             |
|                               |
| ● 登録 🚽 キャンセル                  |

| 項目名    | 説明                                                                                                    |  |  |
|--------|----------------------------------------------------------------------------------------------------|--|--|
| 件名 *   | ブックマークの件名を入力します。                                                                                                    |  |  |
|        | 「ックマークの登録先フォルダを指定します。                                                                                                    |  |  |
| 登録フォルダ | 登録したブックマークを PC 版の NaviView のブックマークフレームに表示する場合は、登録先となるフォルダをあらかじめ作成しそのフォルダに対して表示設定が必要となります。"ブックマーク"に直接登録した場合は NaviView への表示対象となりません。フォルダの作成および設定についてはユーザーズマニュアル 基本編「4.4 ブックマーク・閲覧履歴」を参照してください。 |  |  |
| メモ     | メモを入力します。                                                                                                    |  |  |

手順4: 
〇 🏦 🙀 をタップします。

ブックマークに追加されます。

| この情報のURL               |  |
|------------------------|--|
| /KBB/KBB1110d.jsf?p=11 |  |
| ➡ ブックマークに追加            |  |
| ブックマークに追加しました。         |  |

**刭** 注 意

ブックマークに登録できるのは、上図のページの URL が表示されている画面のみです。 この情報の URL 欄が表示されない画面は、動作保証対象外となりますので、あらかじめご注意ください。

# 🔟 登録したブックマークを表示する

手順1:以下のいずれかの方法でブックマークを起動します。

メニュー > ブックマーク・閲覧履歴 をタップ または

| NaviView $\mathcal{O}$ | , 📥    | または | ▲ ブックマーク | > | をタップ |
|------------------------|--------|-----|----------|---|------|
|                        | アックマーク |     |          |   |      |

手順2:ブックマーク・閲覧履歴画面から ジックマークをタップします。

| ← ブックマーク・閲覧履歴 | *=1- |
|---------------|------|
| ブックマーク        | >    |
| 閲覧履歴          | >    |

手順3:ブックマーク画面が表示され、登録されているブックマークの一覧が表示されます。ブックマークを フォルダに分けて登録している場合は、表示するブックマークのフォルダをタップします。

| 🗭 ブックマ                                    | マーク                                                        | XI 1-  |
|-------------------------------------------|------------------------------------------------------------|--------|
|                                           | <b>Q</b> <sub>検索</sub>                                     |        |
| ブックマーク                                    | ,                                                          |        |
|                                           |                                                            | 件名 🔺 💌 |
| □ 業務                                      |                                                            | >      |
| 📁 通達                                      |                                                            | >      |
| 揭示板:全<br>(2008/09/<br><sub>揭示板 /KBB</sub> | 社掲示板 当社の株価推移情報<br>12 (金) 大木 明掲載)<br>3/KBB1110disf?p=11     | 殿 >    |
| 揭示板:全<br>(2008/09)<br><sup>揭示板 /KBB</sup> | 社掲示板 FoodExpo2008のお<br>/02(火) 大木 明掲載)<br>//KBB1110disf?p=4 | ;知らせ , |
| «                                         | < 1−4/4 >                                                  | »      |
|                                           | <b>Q</b> <sub>検 索</sub>                                    |        |
|                                           |                                                            |        |

**MEMO** 特定のフォルダに登録されていないブックマークは、ブックマーク画面を起動した際に直接件名が表示されます。

手順4:件名をタップすると、別画面に表示されます。

| MEMO | 顧客情報<br>場合、件<br>す。 | 報(企業、部署情報)、Web データベースなどのデータベース機能は表示できません。表示できない<br>‡名にリンクは表示されません。また、「(スマートフォンからはアクセスできません)」と表示されま |
|------|--------------------|----------------------------------------------------------------------------------------------------|
|      |                    | 件名▲▼                                                                                               |
|      |                    | PC管理台帳一覧表示<br>Webデータベース /XDB/XDB0102Ljsf?                                                          |
|      |                    | (スマートフォンからはアクセスできません)                                                                              |
|      |                    |                                                                                                    |
|      |                    |                                                                                                    |

# 🔟 ブックマークを検索する

手順1:ブックマーク画面の へ検索 をタップします。

手順2:表示されたブックマーク検索画面で検索条件を指定します。

| ← ブックマーク検索 メニュー   |
|-------------------|
| Q. <sub>検 索</sub> |
| 件名                |
|                   |
| ブックマークフォルダ        |
| ブックマーク            |
| 機能                |
| 揭示板               |
| Q <sub>検 索</sub>  |

| 項目名        | 説明                                             |
|------------|------------------------------------------------|
| 件名         | 検索したい件名の一部を入力します。                              |
| ブックマークフォルダ | 検索対象のフォルダを指定します。<br>選択したフォルダ配下のフォルダが検索対象となります。 |
| 機能         | 検索対象の機能を選択します。                                 |

# 手順3: 9 検索 をタップします。検索結果一覧画面が表示されます。

| 두 ブックマーク検索結果一覧                                                                                 | ×II-        |
|------------------------------------------------------------------------------------------------|-------------|
| 検索条件 >ブックマークフォルダ:ブックマーク、機能:掲示板                                                                 |             |
| 件行                                                                                             | 5 🔺 💌       |
| 掲示板:全社掲示板 当社の株価推移情報<br>(2008/09/12(金)大木 明掲載)<br>掲示板 /KBB/KBB1110djsftp=11                      | >           |
| <mark>掲示板:全社掲示板 FoodExpo2008のお知らせ</mark><br>(2008/09/02(火) 大木 明掲載)<br>掲示板 /KBB/KBB1110djsftp=4 | <u>+</u> _> |
| ≪ < 1−2/2 >                                                                                    | >           |

# 2.4.2 閲覧履歴

ワークフローや社内メールなどの内容を表示すると閲覧履歴が登録されます。この登録された閲覧履歴を参照 できます。

閲覧履歴から表示可能な情報は以下の内容です。

- ワークフローの案件内容表示
- スケジュールの内容表示
- 作業の内容表示
- 掲示板の掲載内容
- 電子会議室の投稿内容
- 社内メールの内容表示
- ファイル管理の内容表示
- 顧客情報(担当者)の内容表示

閲覧履歴から表示する情報は関連情報 URL と同一であり、指定されたページを参照する権限がない場合は、 参照できません。当初参照できた内容でも、権限設定により非公開となった場合は、表示できなくなります。

#### 🔟 閲覧履歴を参照する

手順1: メニュー > ブックマーク・閲覧履歴 をタップします。

手順2:ブックマーク・閲覧履歴画面から 閲覧履歴 をタップします。

| 듣 ブックマーク・閲覧履歴 | *= |
|---------------|----|
| ブックマーク        | >  |
| 閒覧履歴          | >  |

手順3:閲覧履歴の件名をタップすると別画面に表示されます。

| •      |
|--------|
| ž<br>> |
| >      |
| >      |
|        |
|        |

システム設定により閲覧履歴の保存期間が設定されており、保存期間が過ぎたものは自動的に削除 されます。現在参照可能な閲覧履歴の期間は、一覧上部に「YYYY/MM/DD 以降の閲覧履歴が検 索・表示できます。」と表示されます。
#### 🔟 閲覧履歴を検索する

手順1:閲覧履歴画面の 🤍 検素 をタップします。

#### 手順2:表示された閲覧履歴検索画面で検索条件を指定します。

| ← 閲覧履歴検索         | メニュー |
|------------------|------|
| Q検索              |      |
| 閲覧日              |      |
| ☑ 最近             |      |
| 1ヵ月以内 ▼          |      |
| 🔲 日付範囲           |      |
| 件名               |      |
|                  |      |
| 機能               |      |
| 揭示板              |      |
| Q <sub>検 索</sub> |      |

| 項目名 | 説明                |
|-----|-------------------|
| 閲覧日 | 検索対象の閲覧日を指定します。   |
| 件名  | 検索したい件名の一部を入力します。 |
| 機能  | 検索対象の機能を選択します。    |

# 

| 🔶 閲覧履                                        | 歴検索結                                           | 课一覧                             |               | -==                       |
|----------------------------------------------|------------------------------------------------|---------------------------------|---------------|---------------------------|
| 検索条件 >関                                      | 覧日:2011/1                                      | 0/19 (jk)~2011,                 | /10/19 GK), ŧ | 幾能:挹示板                    |
|                                              |                                                |                                 | 閲覧            | 日時 🔻 💌                    |
| 掲示板:シ<br>内 (2008/0<br>掲示板 /KBI<br>2011/10/19 | ステム部が<br>09/01 (月)<br>3/KBB1110<br>1 (k) 16:46 | からのお知らt<br>)日比野 知源<br>Hdisf?p=2 | せ防災訓練<br>恵掲載) | <b>東のご</b> 案 <sub>、</sub> |
| «                                            | <                                              | 1-1/1                           | >             | >                         |

MEMO

顧客情報(企業、部署情報)、Web データベースなどのデータベース機能は表示できません。表示できない 場合、件名にリンクは表示されません。また、「(スマートフォンからはアクセスできません)」と表示されま す。

# 2.5 シングルサインオン

システム管理者が設定した外部 Web システム(POWER EGG 以外の Web システム)に自動ログインし、起動 することができます。 外部 Web システムを起動するには、システム管理者による起動するシステムに応じた設 定が必要です。

起動するために必要な情報は、システム管理者にお問い合わせください。

#### 🔰 外部 Web システムを起動する

#### 手順1:システム管理者により設定されたメニューを起動します。

手順2:起動した外部 Web システムを初めて起動すると、シングルサインオンの設定画面が表示されます。 必要事項を入力します。

入力する情報はシステム管理者に確認してください。

| シングルサインオン実行(販売管理システム)                                        |
|--------------------------------------------------------------|
| シングルサインオン必要な情報が登録されてい<br>ません。情報を入力して「保存して実行」ボタンを<br>押してください。 |
| 保存して実行                                                       |
| ユーザID *                                                      |
| パスワード *                                                      |
| 保存して実行                                                       |

- システム管理者の設定により当画面が表示されず、そのままシングルサインオンの上、画面が起動する場合 もあります。
- **MEMO** 各項目のデフォルト値がシステム管理者により設定されている場合は、"システムで設定済み"と表示されます。

手順3: 保存して実行 をタップします。指定された外部 Web システムが起動します。

# 第3章 スケジュール

スケジュールでは、自分自身のスケジュールの管理や、他者へのスケジュールの予約を行うことができます。 予約されたスケジュールについては、予約された社員が参加するかどうかの回答を行うことができます。

# 3.1 スケジュールの参照

スマートフォンのスケジュール表示には、以下の3種類があります。

- 月表示 : 指定した社員一人分の1ヶ月のスケジュールを参照できます。
- 週表示 : 指定した社員一人分の一週間のスケジュールを参照できます。
- 出先・空き状況 : 指定した社員複数人の1日のスケジュールをグラフ表示で参照できます。また、 施設の予約状況をあわせて参照できます。

なお、他の社員のスケジュールを参照する場合、スケジュールの参照権限がないと参照できません。

#### 1ヶ月のスケジュールを参照する

#### 手順1:以下のいずれかの方法でスケジュールを起動します。

| メニュー > スケジュー | ール をタップ      |        |
|--------------|--------------|--------|
| または          |              |        |
| NaviView の   | または 👜 スケジュール | > をタップ |

手順2:スケジュールの月表示画面が起動します。初期表示では、自分のスケジュールが表示されます。

|          | = 101         | <i>л</i> л.      |           |          | 17.75     |             | 09:00 - 11:00 第三会議室                                  |
|----------|---------------|------------------|-----------|----------|-----------|-------------|------------------------------------------------------|
| スケシ      | /ユール<br>い通知10 | 予約               |           |          | 1         |             | <ul> <li>◆ 訪問結果報告<br/>16:00 - 17:00 第二会議室</li> </ul> |
|          |               |                  |           |          |           |             | 出先・空き状況                                              |
|          | <             | 2                | 2011/10   | )        | >         | <b>&gt;</b> |                                                      |
| 月        | 火             | 水                | 木         | 金        | ±         | в           | 週衣示                                                  |
| 26       | 27            | 28               | 29        | 30       | 10/1      | 2           | 選択済社員                                                |
| жж       | жж            | жж               | жж        | **       |           | **          | 大木 明                                                 |
| 3<br>**  | 4<br>**       | 5<br>**          | 6<br>**   | 7<br>**  | 8<br>**   | 9<br>**     | 土井 勤                                                 |
| 10       | 11            | 12               | 13        | 14       | 15        | 16          | 清水 義家                                                |
|          | жж            | жж               | жж        | * *      |           | **          | ◆ その他の社員を選択                                          |
| 17<br>** | 18<br>**      | 19<br><b>* *</b> | 20<br>★ * | 21<br>** | 22<br>* * | 23<br>**    | 選択済施設                                                |
| 24       | 25            | 26               | 27        | 28       | 29        | 30          | 第一会議室                                                |
| **       | **            | **               | **        | жж       | **        | **          | 第二会議室                                                |
| ~~~~     | ~~~~          | ~~~~             | ~~~~      | ~~~~     | ~~~~      | ~~~~        | プロジェクター                                              |
|          |               |                  |           |          |           |             | ◆ 子の他の施設を選択                                          |

#### ■ボタン

| ボタン名 | 説明                   |
|------|----------------------|
| ╋ 新規 | スケジュールの新規登録画面へ遷移します。 |
| Q検索  | スケジュールの検索画面へ遷移します。   |

# ■通知表示

| フィルタ名    |      | 説明                                                          |
|----------|------|-------------------------------------------------------------|
| スケジュール予約 | 14 > | 自分宛に予約された未回答のスケジュールの件数が表示されま<br>す。タップすると、予約スケジュール一覧が表示されます。 |
| コメント通知   | 0,   | 未読のコメント通知の件数が表示されます。タップすると、コメント通知一覧が表示されます。                 |

#### ■カレンダーの表示マーク

| 表示  | 説明                                 |
|-----|------------------------------------|
| *   | 対象日の午前にスケジュールが登録されていることを指します。      |
| * * | 対象日の午後にスケジュールが登録されていることを指します。      |
| * * | 対象日の午前・午後ともにスケジュールが登録されていることを指します。 |

| MEMO | <ul> <li>PC版の個人設定にて、スケジュール1ヶ月画面起動時の表示開始日を指定できます。PC版の<br/>個人設定については、ユーザーズマニュアル基本編「3.11 グループウェア設定」を参照してください。</li> </ul> |
|------|----------------------------------------------------------------------------------------------------|
|      | <ul> <li>スケジュールの表示期間を変更したい場合は、</li> <li>をタップすることで、表示年月を切り替えることができます。</li> </ul>                                       |

手順3:特定の日付のスケジュールの一覧を参照したい場合は、カレンダーの日付セルをタップします。カレンダー下に、指定した日付の1日のスケジュールが一覧表示されます。

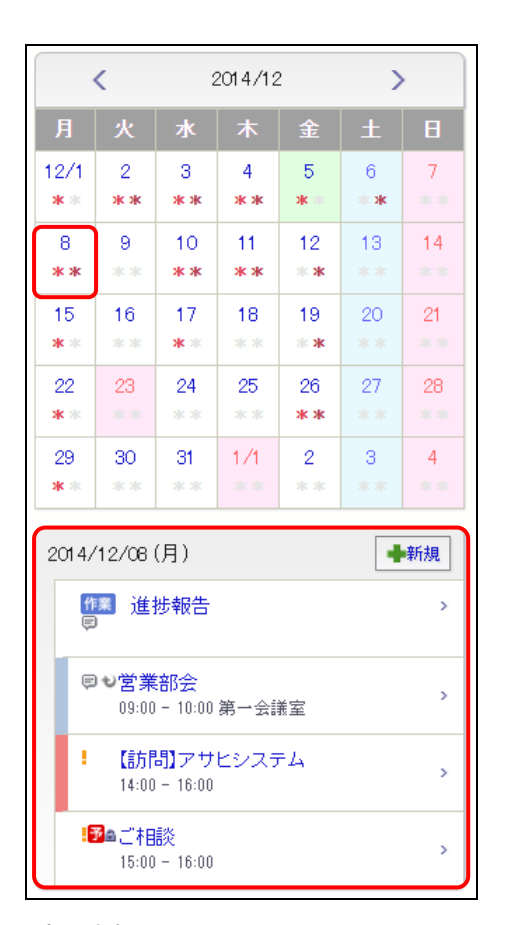

#### ■表示されるアイコン

| アイコン | 説明                                                                         |
|------|----------------------------------------------------------------------------|
|      | 指定した日が期限の未完了作業が表示されます。<br>件名をタップすると、作業の内容表示画面が起動します。                       |
| 作業   | 自分のスケジュール、且つ、PC 版の個人設定にて作業を表示すると設定している場合のみ<br>表示されます。                      |
|      | MEMO 画面を表示している「今日」時点ですでに期限が過ぎている作業については、今日の日<br>付の内容に表示されます。               |
| 9    | 非公開として登録されたスケジュール(または作業)に表示されます。                                           |
| 予    | 予約スケジュールで、且つ、まだ参加回答していないスケジュールであることを指します。                                  |
| 保    | 予約スケジュールの参加回答を保留していることを指します。                                               |
| 船    | 予約スケジュールで、且つ、参加と回答したスケジュールであることを指します。不参加回答<br>したり保留したりしているスケジュールには表示されません。 |
| I.   | スケジュールが重複している場合に表示されます。なお、システム設定にて重複アイコンを<br>表示する設定の場合のみ表示されます。            |
| ç    | 繰り返しスケジュールであることを指します。<br>なお、PC版の個人設定にてアイコンを表示すると設定している場合のみ表示されます。          |
| ē    | スケジュール(または作業)にコメントがあることを指します。<br>なお、PC版の個人設定にてアイコンを表示すると設定している場合のみ表示されます。  |
|      |                                                                            |

MEMO + ## をタップすると、スケジュールの新規登録画面へ遷移します。

手順4:他の社員のスケジュールを参照する場合は、選択済社員の社員名の明細をタップします。

| 選択済 | i社員 |   |
|-----|-----|---|
| 大木  | 明   | > |
| ±#  | 勤   | > |
| 清水  | 義家  | > |

| 項目名   | 説明                                |                                                                                                    |  |
|-------|-----------------------------------|----------------------------------------------------------------------------------------------------|--|
|       | 一覧から<br>す。<br>なお、<br>表示する<br>択画面を | 社員名の明細をタップすると、選択した社員のスケジュールが表示されま<br>スケジュールの参照権限がない場合は表示されません。<br>社員が一覧に表示されていない場合は、 ◆その他の社員を選択 より社員の選<br>起動し、社員を指定します。                                                |  |
| 選択済社員 | MEMO                              | スケジュール起動直後は、PC版のユーザ個人設定の画面で設定したスケジ<br>ュール初期表示社員が表示されます。<br>スケジュール初期表示社員の設定については、ユーザーズマニュアル基本編<br>「3.11 グループウェア設定」を参照してください。<br>他の画面から遷移した場合は、前の画面で選択していた社員が表示されま<br>す。 |  |

手順5:施設の予約状況を参照する場合は、選択済施設の施設名の明細をタップします。

| 選択済施設       |   |  |
|-------------|---|--|
| 第一会議室       | > |  |
| 第二会議室       | > |  |
| プロジェクター     | > |  |
| ◆ その他の施設を選択 |   |  |

| 項目名   | 説明                                         |                                                                                                    |
|-------|--------------------------------------------|----------------------------------------------------------------------------------------------------|
| 選択済施設 | 一覧から<br>加に表示<br>表示する<br>が<br>新<br>期<br>してく | を設名の明細をタップすると、選択した施設の予約状況(月表示)が別画<br>されます。<br>施設が一覧に表示されていない場合は、 ◆ その他の施設を選択 より施設の選<br>起動し、施設を指定します。施設の選択については、「4.1 施設の選択」を<br>ださい。 |
|       | MEMO                                       | スケジュール起動直後は、PC版のユーザ個人設定の画面で設定した施設画<br>面の初期表示施設が表示されます。<br>施設画面の初期表示施設の設定については、ユーザーズマニュアル基本編<br>「3.11 グループウェア設定」を参照してください。           |

# 🔰 1 週間のスケジュールを参照する

手順1:月表示または出先・空き状況画面の 週表示 をタップします。

手順2:スケジュールの週表示画面が起動します。

| スケジュール:大木 明                         |                                                                                                    | 出先・空き状況     |                        |
|-------------------------------------|----------------------------------------------------------------------------------------------------|-------------|------------------------|
| 🕈 新規 🔍 検索                           |                                                                                                    | 月表示         |                        |
| < 2011/10/18(火)~10/24(月)            | 〕<br>〕<br>〕<br>通                                                                                                    | 訳済社員        |                        |
| 011/10/18(4k)                       |                                                                                                    | 大木 明        |                        |
|                                     | - #/1/92                                                                                                    | 土井 勤        |                        |
| 8 - 名未云硪<br>09:00 - 11:00 第三会議室     | >                                                                                                    | 清水 義家       |                        |
| ● 訪問結果報告<br>16:00 = 17:00 第二会議室     | >                                                                                                    | ◆ その他の社員を選択 |                        |
|                                     | 通<br>更新 ( the last of the last of the last o | 訳済施設        |                        |
|                                     | <b>●</b> 新規                                                                                                    | 第一会議室       |                        |
| ■ 人事考課<br>(時間未指定)                   | >                                                                                                    | 第二会議室       |                        |
| 12 進捗報告                             |                                                                                                    | プロジェクター     |                        |
| <sup>©</sup> <b>€</b> 10:00 - 11:00 |                                                                                                    | ◆ その他の施設を選択 |                        |
| !● 顧客訪問打合せ<br>10:00 - 12:00         | >                                                                                                    | ♣ 新規        | <b>Q</b> <sub>検索</sub> |
| 011/10/20(木)                        | ●新規                                                                                                    |             |                        |
| 私用休暇<br>13:00 - 14:00               | >                                                                                                    |             |                        |
| 011/10/21 (金)                       | ●新規                                                                                                    |             |                        |
| ABC食品打合せ<br>09:00 - 12:00           | >                                                                                                    |             |                        |
| ! 顧客メール対応<br>14:00 - 15:00          | >                                                                                                    |             |                        |
| !● 打合せ<br>◎ 14:30 - 15:30 第二会議室     | >                                                                                                    |             |                        |
| 011/10/22(土)                        | ∎新規                                                                                                    |             |                        |
| (予定はありません)                          |                                                                                                    |             |                        |
| 011/10/23(日)                        | ●新規                                                                                                    |             |                        |
| (予定はありません)                          |                                                                                                    |             |                        |
|                                     |                                                                                                    |             |                        |
| 011/10/24 (月)                       | ●新規                                                                                                    |             |                        |

# ● 月表示画面から遷移した場合は、選択していた社員のスケジュールが表示されます。出先・空き状況画面から遷移した場合は、選択していた社員の先頭に表示されていた社員のスケジュールが表示されます。 ● スケジュールの表示期間を変更したい場合は、 ● をタップすることで、表示週を切り替えるこ

- ペリシュールの衣が期間を変更したい場合は、 2 とメリン 9 ること C、衣が過き切り目える とができます。
- + 新規をタップすると、スケジュールの新規登録画面へ遷移します。

#### ■一覧に表示されるアイコン

| アイコン | 説明                                                                      |
|------|-------------------------------------------------------------------------|
| 9    | 非公開として登録されたスケジュールに表示されます。                                               |
| 予    | 予約スケジュールで、且つ、まだ参加回答していないスケジュールであることを指します。                               |
| 保    | 予約スケジュールの参加回答を保留していることを指します。                                            |
| 予    | 予約スケジュールで、且つ、参加と回答したスケジュールであることを指します。不参加回答<br>したり保留しているスケジュールには表示されません。 |
| 1    | スケジュールが重複している場合に表示されます。なお、システム設定にて重複アイコンを<br>表示している場合のみ表示されます。          |
| Ģ    | 繰り返しスケジュールであることを指します。<br>なお、PC版の個人設定にてアイコンを表示すると設定している場合のみ表示されます。       |
| ē    | スケジュールにコメントがあることを指します。<br>なお、PC版の個人設定にてアイコンを表示すると設定している場合のみ表示されます。      |

# 手順3:他の社員のスケジュールを参照する場合は、選択済社員の社員名の明細をタップします。

| 選択済社員       |   |
|-------------|---|
| 大木 明        | > |
| 土井 勤        | > |
| 清水 義家       | > |
| ◆ その他の社員を選択 |   |

| 項目名                                               | 説明   |                                                                                                    |  |  |
|---------------------------------------------------|------|----------------------------------------------------------------------------------------------------|--|--|
| 一覧から社員名の明<br>す。なお、スケジュー<br>表示する社員が一見<br>択画面を起動し、社 |      | 上員名の明細をタップすると、選択した社員のスケジュールが表示されま<br>スケジュールの参照権限がない場合は表示されません。<br>上員が一覧に表示されていない場合は、 ◆ その他の社員を選択 より社員の選<br>記動し、社員を指定します。 |  |  |
|                                                   | MEMO | 他の画面から遷移した場合は、前の画面で選択していた社員が表示されま<br>す。                                                                                  |  |  |

# 手順4:施設の予約状況を参照する場合は、選択済施設の施設名の明細をタップします。

| 選択済施設       |   |
|-------------|---|
| 第一会議室       | > |
| 第二会議室       | > |
| プロジェクター     | > |
| ➡ その他の施設を選択 |   |

| 項目名   | 説明                                                                                                    |  |  |
|-------|----------------------------------------------------------------------------------------------------|--|--|
| 選択済施設 | 一覧から施設名の明細をタップすると、選択した施設の予約状況(月表示)が別画面に表示されます。<br>表示する施設が一覧に表示されていない場合は、 <b>+ その他の施設を選択</b> より施設の<br>選択画面を起動し、施設を指定します。施設の選択については、「4.1 施設の選択」<br>を参照してください。 |  |  |
|       | 他の画面から遷移した場合は、前の画面で選択していた施設が表示されます。                                                                                                    |  |  |

#### 🔟 出先・空き状況を参照する

選択した社員および施設のスケジュールをグラフ表示で参照します。

手順1:月表示または週表示画面の 出先・空き状況 をタップします。

#### 手順2:スケジュールの出先・空き状況画面が起動します。

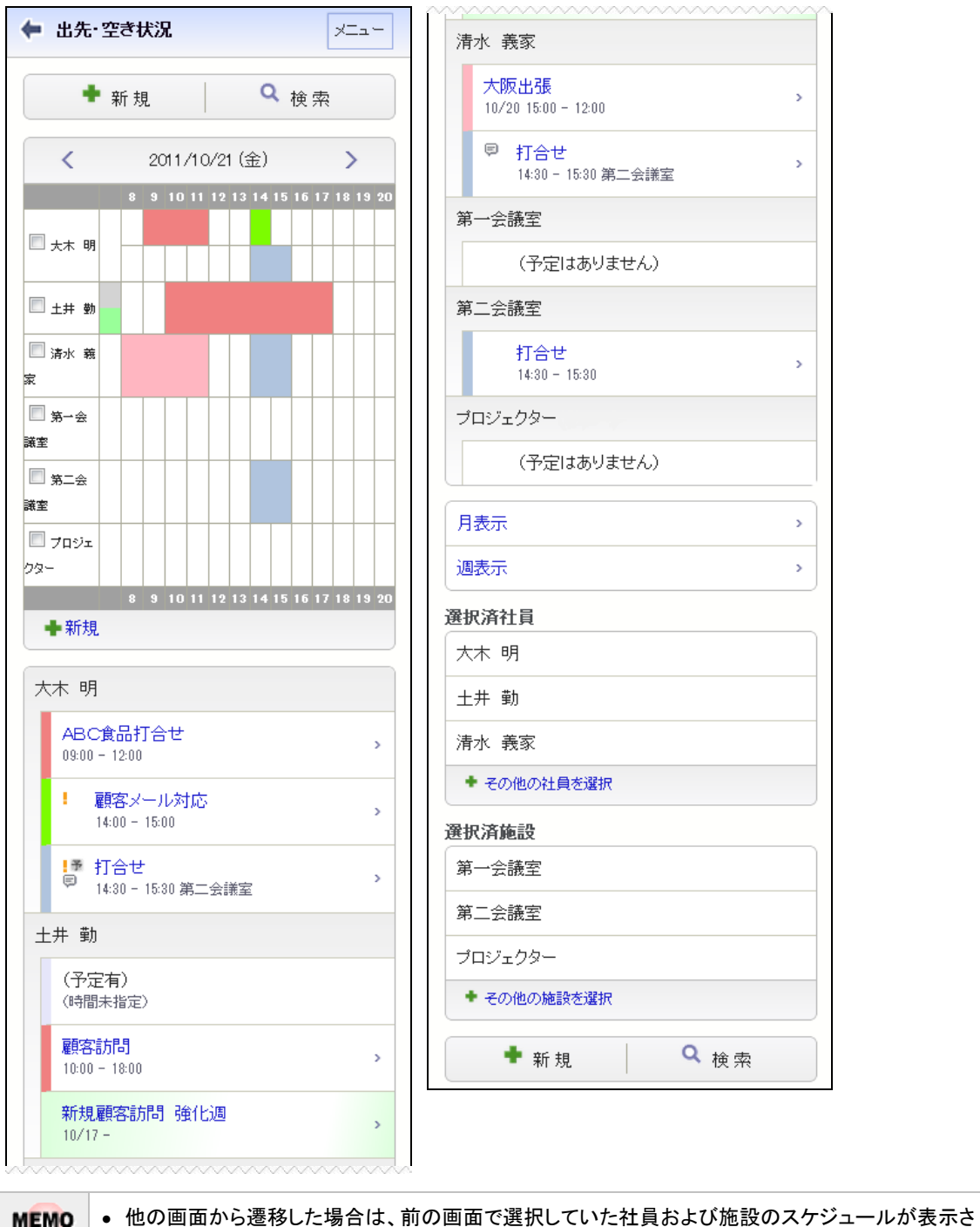

他の画面から達移した場合は、前の画面で選択していた社員および施設のスケジュールが表示されます。
 スケジュールの表示期間を変更したい場合は、
 をタップすることで、表示日を切り替えることができます。

#### ■一覧に表示されるアイコン

| 71-11 | ⇒4 वव                                                                   |
|-------|-------------------------------------------------------------------------|
| アイコン  | 記明                                                                      |
| 9     | 非公開として登録されたスケジュールに表示されます。                                               |
| 予     | 予約スケジュールで、且つ、まだ参加回答していないスケジュールであることを指します。                               |
| 保     | 予約スケジュールの参加回答を保留していることを指します。                                            |
| 耹     | 予約スケジュールで、且つ、参加と回答したスケジュールであることを指します。不参加回答<br>したり保留しているスケジュールには表示されません。 |
| 1     | スケジュールが重複している場合に表示されます。なお、システム設定にて重複アイコンを<br>表示する設定の場合のみ表示されます。         |
| ç     | 繰り返しスケジュールであることを指します。<br>なお、PC版の個人設定にてアイコンを表示すると設定している場合のみ表示されます。       |
| ē     | スケジュールにコメントがあることを指します。<br>なお、PC版の個人設定にてアイコンを表示すると設定している場合のみ表示されます。      |

# 手順3:他の社員のスケジュールを参照する場合は、選択済社員に社員を追加します。

| 選択済社員      |  |
|------------|--|
| 大木 明       |  |
| 土井 勤       |  |
| 清水 義家      |  |
| ◆その他の社員を選択 |  |

| 項目名   | 説明                                                                                  |                                         |  |
|-------|-------------------------------------------------------------------------------------|-----------------------------------------|--|
| 選択済社員 | スケジュールを表示する社員を選択します。<br>表示する社員が一覧に表示されていない場合は、+その他の社員を選択より社員の選<br>択画面を起動し、社員を指定します。 |                                         |  |
|       | MEMO                                                                                | 他の画面から遷移した場合は、前の画面で選択していた社員が表示されま<br>す。 |  |

#### 手順4:施設の予約状況を参照する場合は、選択済施設に施設を追加します。

| 選択済施設       |
|-------------|
| 第一会議室       |
| 第二会議室       |
| プロジェクター     |
| ◆ その他の施設を選択 |

| 項目名   | 説明                                                                                                    |
|-------|----------------------------------------------------------------------------------------------------|
| 選択済施設 | 予約情報を表示する施設を選択します。<br>表示する施設が一覧に表示されていない場合は、+その他の施設を選択より施設の選<br>択画面を起動し、施設を指定します。施設の選択については、「4.1 施設の選択」を<br>参照してください。 |
|       | MEMO 他の画面から遷移した場合は、前の画面で選択していた施設が表示されます。                                                                              |

#### 🔰 スケジュールの内容を表示する

スケジュールの内容を表示します。なお、登録時に非公開として登録されたスケジュールの内容は、登録者、 参加者(登録先社員)、秘書以外は参照できません。

#### 手順1:各スケジュールー覧(月表示など)からスケジュール件名の明細をタップします。

表示される画面やボタンはスケジュールの状況などによって異なります。

#### ■自分が登録したスケジュールの場合

| ← 3Q見通しについて メニュー                                                                                       | الاريم<br>بريم                                                               |
|----------------------------------------------------------------------------------------------------|------------------------------------------------------------------------------|
| <ul> <li>✓ 編集</li> <li>● 参照作成</li> <li>× 削除</li> <li>2015/12/10(木)10:00~11:00</li> <li>予定区分</li> </ul> | 外出のため若干遅れる可能性があり 返信<br>ます。<br>土井 勤 2015/11/19(木) 17:14<br>同 コメントする           |
| 会議<br>件名                                                                                               | この情報のURL<br>/KSC/KSC01 07d.jsf?p=3275                                        |
| 3Q見通しについて<br>顧客                                                                                        | サブックマークに追加                                                                   |
| <b>内容</b><br>3Q見通しについて打合せを行います。<br>各自、計画予定案件一覧を作成・持参のこと。                                               | 参加47.27.<br>参加: 1名、未確認: 2名<br>大木明(参加)                                        |
| 場所                                                                                                    | 土井 勤(未確認)                                                                    |
| <b>公開/非公開</b><br>公開                                                                                    | 清水 義家(未確認)                                                                   |
| <b>添付ファイル</b><br>⊘【社外秘】一覧フォーマットxlsx                                                                    | <ul> <li>■ 新聞 2 編 集</li> <li>● 編 集</li> <li>● 参照作成</li> <li>★ 削 除</li> </ul> |
| <b>携帯メール送信</b><br>送信しない                                                                                |                                                                              |
| 施設<br>第三会議室、ブロジェクター                                                                                    |                                                                              |
| <b>登録者</b><br>大木 明                                                                                     |                                                                              |
| <b>予約日時</b><br>2015/11/19 (木) 17:13                                                                    |                                                                              |

#### ■第三者のスケジュールの場合

| ★ 3Q見通しについて メニュー                                                      |                                                    |
|-----------------------------------------------------------------------|----------------------------------------------------|
| ☞ 参照作成                                                                | 外出のため若干遅れる可能性があり<br>ます。<br>土井 勤 2015/11/19(木)17:14 |
| <b>日時</b><br>2015/12/10 (木) 10:00 ~ 11:00                             | ₽ ⊐メントする                                           |
| <b>予定区分</b><br>会議                                                     | この情報のURL                                           |
| <b>件名</b><br>3Q見通しについて                                                | 7KSC/KSC010/d.jst?p=3275                           |
| 顧客                                                                    | 参加状況                                               |
| 内容<br>3Q見通しについて打合せを行います。<br>各自、計画予定案件一覧を作成・持参のこと。                     | 参加:1名、未確認:2名<br>大木明(参加)                            |
| 場所                                                                    | 土井 勤(未確認)                                          |
| <b>公開/非公開</b><br>公開                                                   | 清水 義家〈未確認〉                                         |
| <ul> <li>添付ファイル</li> <li>         《【社外秘】一覧フォーマット xlsx     </li> </ul> | ● 参照作成                                             |
| <b>携帯メール送信</b><br>送信しない                                               |                                                    |
| <b>施設</b><br>第三会議室、ブロジェクター                                            |                                                    |
| <b>登録者</b><br>大木明                                                     |                                                    |
| <b>予約日時</b><br>2015/11/19 (木) 17:13                                   |                                                    |

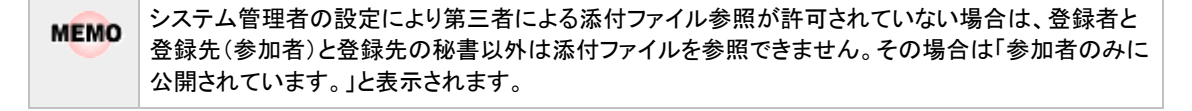

### 3.2 スケジュールの登録・予約

自分のスケジュールを登録したり、他の社員にスケジュールを予約したりします。なお、他者のスケジュールを 予約する場合、スケジュールの予約権限がない場合は、予約できません。

#### 🔰 スケジュールを登録・予約する

#### 手順1:スケジュールを起動します。

スケジュールの起動方法は、「3.1 スケジュールの参照」を参照してください。

手順2:以下のいずれかの方法でスケジュール登録画面を表示します。

- ●月表示の場合
- 週表示の場合

またはスケジュールを登録する日の
+ 新規
をタップします。 ◆新規 またはスケジュールを登録する日の ◆新規 をタップします。 •出先・空き状況の場合: **+**新規 またはスケジュールを登録する日・社員および施設を選択 し、+新規をタップします。

#### 手順3:スケジュール登録画面に、スケジュール内容を入力します。

:

: |

| ◆ スケジュール登録 メニュー        | 予定区分<br>▼    |
|------------------------|--------------|
| ● 登録 🚽 キャンセル           | 件名 *         |
| ★は必須項目です。              |              |
| 登録先*(計1名)              | 顧客           |
| 目 マイメンバー 目 マイグループ 書 検索 |              |
| □ 大木 明                 | 内容           |
| ★ 選択した社員を削除            |              |
| ✓ 参加者の追加               |              |
| ▶施設を予約                 |              |
| 登録先の空き状況を確認            | 場所           |
| 予定種別                   |              |
| 通常スケジュール:期間指定なし ▼      | □ 非公開        |
| 日時 *                   |              |
| 日付 *                   | ■ 携帯メールを送信する |
| 開始時刻                   | ▶受付への連絡      |
| 終了時刻                   | ● 登録 → キャンセル |

| 項目名    |                                                                                                    | 説明                                                                                                    |
|--------|----------------------------------------------------------------------------------------------------|----------------------------------------------------------------------------------------------------|
| 登録先 *  | スケジュー<br>なります。<br>自分以外<br>は予約の<br>なお、秘書<br>なくスケジ<br>登録先の空き<br>指定した                                                                                                    | -ルの登録先を指定します。登録先に指定できる社員数は、300名までとの社員を指定した場合は、スケジュールの予約となります。(予約された人回答が必要)<br>小の登録者(役員など)のスケジュールを登録する場合は、予約では<br>ニール登録となります。(予約の回答は不要)                                                                                                    |
| 参加者の追加 | スケジュー<br>者を追加:<br>許可したす<br>能になりま<br>なお、参加                                                                                                    | -ルの登録先に指定した社員に、スケジュールの内容表示画面から参加<br>することを許可する場合は選択します。<br>場合、スケジュールの登録先に指定した社員は、参加者の追加操作が可<br>さす。<br>四者追加が行えるのは当日以降のスケジュールのみとなります。<br>システム管理者にて参加者追加が許可されていない場合、当項目は表示され<br>ません。<br>参考:システム管理者は、スケジュール環境の設定にて参加者追加の使用有                                                                                                    |
|        |                                                                                                    | 無および使用する場合の初期値を設定します。                                                                                                    |
| 予定種別   | <ul> <li>スケ</li> <li>テジを</li> <li>デ</li> <li>ボ</li> <li>ナ</li> <li>・</li> <li>・<!--</td--><td><ul> <li>ルの予定種別を選択します。予定種別により日時の入力が異なります。</li> <li>カする前に選択してください。</li> <li>ケジュール(期間指定なし):日付と時刻範囲を指定します。</li> <li>ケジュール(期間指定あり):日付(期間)と時刻範囲を指定します。</li> <li>スケジュール:日付のみを指定した期間スケジュールとなります。</li> <li>ケジュールと通常スケジュールでは以下の違いがあります。</li> <li>の同時予約は行えません。</li> <li>への連絡事項の登録は行えません。</li> <li>予約の対象外となります。</li> <li>ケジュール一覧での予定区分名の表示および予定区分の色による背景表示は行われません。</li> </ul></td></li></ul> | <ul> <li>ルの予定種別を選択します。予定種別により日時の入力が異なります。</li> <li>カする前に選択してください。</li> <li>ケジュール(期間指定なし):日付と時刻範囲を指定します。</li> <li>ケジュール(期間指定あり):日付(期間)と時刻範囲を指定します。</li> <li>スケジュール:日付のみを指定した期間スケジュールとなります。</li> <li>ケジュールと通常スケジュールでは以下の違いがあります。</li> <li>の同時予約は行えません。</li> <li>への連絡事項の登録は行えません。</li> <li>予約の対象外となります。</li> <li>ケジュール一覧での予定区分名の表示および予定区分の色による背景表示は行われません。</li> </ul> |
| 日時 *   | スケジュールを登録する日時を指定します。<br>予定種別を切り替えると、入力項目の表示が切り替わります。<br>通常スケジュール(期間指定なし)の場合は日付と時刻範囲、通常スケジュール(期間指定あり)の場合は日付(期間)と時刻範囲、バナースケジュールの場合は、日付<br>(期間)を指定します。                                                                                                    |                                                                                                    |
| 予定区分   | 予定区分<br>1日表示、<br>また、シス<br>スケジュー                                                                                                    | を選択します。<br>出先・空き状況表示では、選択した予定区分の色で表示されます。<br>テム管理者により一覧に予定区分を表示する設定がされている場合、各<br>-ル一覧(月表示など)にて件名の前に予定区分名が表示されます。                                                                                                    |
| 件名 *   | 件名を入                                                                                                    | <br>力します。                                                                                                    |

| 項目名     | 説明                                                                 |  |  |
|---------|--------------------------------------------------------------------|--|--|
|         | スケジュールに関連する顧客(企業)を指定します。会社名を入力すると、入力候補                             |  |  |
|         | の企業の一覧が表示されます。入力候補から、対象の会社名または 🗣 選択 をタッ                            |  |  |
|         | プします。                                                              |  |  |
|         | スケジュールに登録できるのは、自分(登録者本人)が参照権限をもつ管理単位の                              |  |  |
|         | 顧客のみです。                                                            |  |  |
|         | 顧客                                                                 |  |  |
| 顧客      |                                                                    |  |  |
|         | * キャンセル                                                            |  |  |
|         | なつかし食品株式会社(管理単位:フレンド商事) 🎐 選択<br>東京都中央区中央111-1                      |  |  |
|         | 日之出食品株式会社(管理単位: フレンド商事) 🔹 選択<br>東京都中央区新川1-1-1 HKMEル 7F             |  |  |
|         | <br>この項目は、ライセンス「CRM」が登録されている場合のみ表示されます。                            |  |  |
| 内容      | 内容を入力します。                                                          |  |  |
| 場所      | 場所を入力します。                                                          |  |  |
|         | このスケジュールをほかの社員に参照されたくない場合は、"非公開"をチェックしま                            |  |  |
|         | す。                                                                 |  |  |
| 非公開     | 非公開にすると、自分のスケジュールには、  ● が表示されます。また、ほかの社員                           |  |  |
|         | かスケンュール一覧を開いた場合、件名か「(ナ正有)」となり内容は表示できませ                             |  |  |
|         |                                                                    |  |  |
|         | 丁利内谷を丁利元杠貝の携帯メールに达信する場合、携帯メールを达信する に<br>チェックを入れます なお 白公白身にけ送信されません |  |  |
|         |                                                                    |  |  |
|         | MEMO 登録先か自分のみの場合は、選択できません。<br>システム管理者にてメールの送信が許可されていない場合は選択できませ    |  |  |
| 携帯メールを送 |                                                                    |  |  |
| 1日 9 心  | 予約先社員が携帯メールを受信する設定を行っている必要があります。                                   |  |  |
|         | 参考:システム管理者は、システム環境の設定(メール環境)にてメール送信                                |  |  |
|         | の有無、ヘクシュール環境の設定にて携帯メール送信の使用有無を設定します。                               |  |  |

#### ■施設の同時予約

スケジュールと同時に施設を予約できます。なお、施設を同時に予約する場合は、必ず時刻を指定す る必要があります。また、バナースケジュールの場合は、施設を同時に予約することはできません。

手順4:スケジュールの登録と同時に施設を予約する場合は、・施設を予約……をタップします。

※出先・空き状況画面であらかじめ施設を選択していた場合は、選択した施設が選択済みの状態で、 施設選択欄が表示された画面が表示されます。

手順5:施設選択欄が展開されます。予約する施設を指定します。

| ▼施設を予約        |  |
|---------------|--|
| 施設選択(計2件)     |  |
| 🗄 マイグループ 🗏 検索 |  |
| (選択してください)    |  |
| 😫 選択した施設を削除   |  |
| 予定区分          |  |

| 項目名  | 説明                                              |
|------|-------------------------------------------------|
| 施設   | 予約する施設を選択します。<br>施設選択については、「4.1施設の選択」を参照してください。 |
| 予定区分 | 施設予約の予定区分を選択します。                                |

#### ■受付への連絡事項

受付への連絡事項を同時に入力できます。例えば、来客のスケジュール登録時に、受付に来客がある ことを同時に伝えることができます。

なお、システム設定にて、受付への連絡事項を使用しない設定の場合は、表示されません。また、バナ ースケジュールの場合は、受付への連絡事項を登録することはできません。

手順6:受付への連絡事項を登録する場合は、→受付への連絡→---をタップします。

| 手順7:受付へ          | の連絡事項欄が展開されます。 | 連絡事項を入力します。 |
|------------------|----------------|-------------|
| 1 //// · / / I I |                |             |

| ▼受付への連絡 | 备 |  |  |
|---------|---|--|--|
| 受付      | • |  |  |
| 連絡事項    |   |  |  |
|         |   |  |  |
|         |   |  |  |
|         |   |  |  |
|         |   |  |  |
| 予定人数    |   |  |  |
| 2       |   |  |  |

| 項目名  | 説明            |
|------|---------------|
| 受付   | 連絡先の受付を選択します。 |
| 連絡事項 | 連絡内容を入力します。   |
| 予定人数 | 予定人数を入力します。   |

#### ■スケジュールの確定

手順8: ● ⅔ 録 をタップします。

| 空き状況確認                 |                        |       | x==- |  |  |
|------------------------|------------------------|-------|------|--|--|
|                        | ◆ 戻る                   |       |      |  |  |
| <                      | 2011/10/04 (火)         |       | >    |  |  |
| 08:00 - 10:00          |                        | この時間を | 指定   |  |  |
| 12:00 - 13:00          |                        | この時間を | 指定   |  |  |
| 13:30 - 19:00          |                        | この時間を | 指定   |  |  |
| 大木 明                   |                        |       |      |  |  |
| 日ノ出食。<br>10:00 - 12:   | 品)佐藤部長他2名<br>00 第→会議室  |       |      |  |  |
| アサヒ食。<br>13:00 - 13:   | 品)伊藤課長異動の持<br>30 第→応接室 | 討多    |      |  |  |
| 第一会議室                  |                        |       |      |  |  |
| 日ノ出食品<br>10:00 - 12:00 | )佐藤部長他2名<br>〕          |       |      |  |  |
| <                      | 2011/10/04 (火)         |       | >    |  |  |
|                        | ► 〒 Z                  |       |      |  |  |

#### 🔰 スケジュールを変更する

自分が登録したスケジュールは変更・削除が可能です。また、秘書は秘書対象社員(役員など)のスケジュールの変更・削除が可能です。なお、スマートフォンオプションでは、繰り返し・複数日登録されたスケジュールの場合、指定した当日の編集のみ可能となり、変更すると連続スケジュールからはずれ単ースケジュールとなります。

# 手順1:各スケジュール一覧(月表示など)から、変更するスケジュールの明細をタップします。

| 手順2:スケジュール内容表示画面の | 🥒 編 集 | をタップ | ゚します。 |
|-------------------|-------|------|-------|
|-------------------|-------|------|-------|

| ← 顧          | <b>客メール対応</b> メニュー                                                                                                |                                                                                                    |
|--------------|----------------------------------------------------------------------------------------------------|----------------------------------------------------------------------------------------------------|
| đ            | ▶ 編 集 🛛 🔮 参照作成 🔷 🗮 削 除                                                                                            |                                                                                                    |
| 日時<br>2011/1 | 0/21 (金) 14:00 - 15:00                                                                                            |                                                                                                    |
| MEMO         | <ul> <li>他者への予約スケジュールを変更しり、内容変更時にメール送信するを変更した場合は、予約状況は変更さ</li> <li>参加者の追加が行われたスケジュー日時を示すコメント(追加操作を行って)</li> </ul> | た場合、日時を変更した場合は、予約状況は"未確認"に戻<br>選択していた場合、メールが送信されます。日時以外の情報を<br>れません。また、メールは送信されません。<br>ールの日時を変更した場合、参加状況欄に表示されている追加<br>かた社員の名前と日時)は削除されます。 |

手順3:入力画面が開きます。内容を変更し ○ 2 葉録 をタップします。

#### 🔰 スケジュールに参加者を追加する

参加者の追加を許可すると指定して登録されたスケジュールの場合、スケジュールの参加者は、社員を追加し てスケジュールに参加させることができます。

手順1:各スケジュールー覧(月表示など)から、参加者を追加するスケジュールの明細をタップします。

**MEMO** 連続スケジュール(繰り返し、複数日指定)の場合、一括で参加者の追加は行えません。スケジュール ごとに各々内容表示画面を開いて追加してください。

手順2:スケジュール内容表示画面の参加状況欄の \* 参加者追加をタップします。

| <b>参加状況</b><br>参加: 2名、未確認: 1名 |  |  |  |  |
|-------------------------------|--|--|--|--|
| 土井 勤 (参加)                     |  |  |  |  |
| 不参加保留                         |  |  |  |  |
| 大木 明(参加)                      |  |  |  |  |
| 今岡 修三(未確認)                    |  |  |  |  |
| 🕈 参加者追加                       |  |  |  |  |
| 健 参照作成                        |  |  |  |  |

 以下の場合は、 ◆ 参加者追加 は表示されません。
 スケジュール予約時(登録時)に参加者の追加が許可されていない場合
 システム管理者によって参加者の追加が許可されていない場合
 過去日のスケジュールの場合
 スケジュール登録者本人が画面を開いた場合で、且つ、自分自身が参加者に含まれていない場合 (自分を含まない、他者に対する予約スケジュールの場合)
 また、スケジュール登録者や参加者の秘書は、秘書対象者の参加するスケジュールに対し参加者の追加操作は行えません(秘書自身が参加者に含まれる場合を除きます)。

手順3:参加状況欄の下に参加者追加欄が展開されます。参加者追加欄に以下の項目を入力します。

| 八本明(麥加)                |
|------------------------|
| 今岡 修三(未確認)             |
| 参加者 * (計0名)            |
| 🗄 マイメンバー 🖹 マイグループ 🜡 検索 |
| (3選択してください)            |
| 🗱 選択した社員を削除            |
| ☑携帯メールを送信する            |
| 追加 キャンセル               |
| · ● # ₽2兆ct:           |

| 項目名            | 説明                                              |                                                                                                    |  |  |  |
|----------------|-------------------------------------------------|----------------------------------------------------------------------------------------------------|--|--|--|
| 参加者 *          | 追加したい<br>できません<br>追加される<br>要)<br>なお、秘書<br>ル登録とた | 、社員を指定します。すでに参加者に含まれている社員を追加することは 、。 、 、 、 、 、 、 、 、 、 、 、 、 、 、 、 、 、 、                                                                     |  |  |  |
|                | MEMO                                            | スケジュールの予約権限がない社員は追加できません。<br>また、スケジュール登録者本人が参加者として含まれていないスケジュールの<br>場合、参加者追加の機能で登録者本人を追加することはできません。登録者<br>本人がスケジュールの編集画面を開き、自分を追加して変更してください。 |  |  |  |
|                | 予約内容<br>る"を選択                                   | を追加した参加者の携帯メールに送信する場合、"携帯メールを送信す<br>します。                                                                                                    |  |  |  |
| 病田メールを送<br>信する | MEMO                                            | 追加した社員が携帯メールを受信する設定を行っている必要があります。<br>システム管理者にてメールの送信が許可されていない場合、当項目は表示さ<br>れません。                                                             |  |  |  |

#### 手順4: 追加 をタップします。参加状況欄に追加されます。

追加された参加者の欄には、追加した社員の名前と日時が表示されます。

| 参加状况                              |
|-----------------------------------|
| 参加: 2名、未確認: 2名                    |
| 土井 勤 (参加)                         |
|                                   |
|                                   |
|                                   |
|                                   |
| 不参加保留                             |
|                                   |
| 大木 明(参加)                          |
|                                   |
|                                   |
| 内戸 雅仁(未確認) 削除                     |
| 土井 勤さんが2015/11/19(木)16:57に追加しました。 |
| ♣ ★ha#:Pha                        |
| - 32/10-8 75/10                   |
| ●                                 |
|                                   |

 間違えて追加してしまった時など、追加した参加者を削除することができます。その場合は、参加状況の一覧から削除をタップします。
 追加した参加者の削除は、その社員を追加した社員が実行できます。また、スケジュールの登録者は
 編集画面から参加者を外してスケジュールを変更することで削除できます。
 なお、参加者の追加後にスケジュール登録者が日時の変更を行った場合、参加状況欄に表示されている追加日時を示すコメント(追加操作を行った社員の名前と日時)は削除され、削除は表示されなくな
 ります。

# 🔰 スケジュールを削除する

自分が登録したスケジュールは削除が可能です。また、秘書は秘書対象社員(役員など)のスケジュールの削除が可能です。スケジュールの登録・変更時に携帯メール送信欄に"送信する"を選択していた場合、削除されたことを通知するメールが携帯メールに送信されます。

なお、スマートフォンオプションでは、繰り返し・複数日登録されたスケジュールの場合、指定した当日の削除のみ可能です。

手順1:各スケジュール一覧(月表示など)から、削除するスケジュールをタップします。

手順2:スケジュール内容表示画面の \* 11 除 をタップします。

| ← 顧客メール対応                                 | XII- |  |  |  |  |
|-------------------------------------------|------|--|--|--|--|
| 4 編 集  8 参照作成                             | ♥ 削除 |  |  |  |  |
| <b>日時</b><br>2011/10/21 (金) 14:00 - 15:00 |      |  |  |  |  |

手順3:確認メッセージが表示されます。 の をタップます。

# 3.3 予約スケジュールへの参加回答

他者から予約されたスケジュールに対して、参加の有無を回答します。

#### 🔰 予約スケジュールに回答する

手順1:未回答の予約スケジュールがある場合、アシストメッセージに以下のメッセージが表示されます。 表示されているメッセージをタップします。

| ★ アシストメッセージ              | - |
|--------------------------|---|
| 決裁各種通知                   |   |
| 承認予定が1件あります。             | > |
| グループウェア                  |   |
| スケジュール予約が3件(内、保留1件)あります。 | > |
| 作業進捗・コメント通知が1件あります。      | > |
| 社内メールの新着が6件あります。         | > |
| 電子会議室の投稿が12件あります。        |   |
| ファイル管理の新着が6件あります。        | > |
| 掲示板の新着が6件あります。           | > |

手順2:スケジュール予約一覧画面が表示されます。明細をタップします。

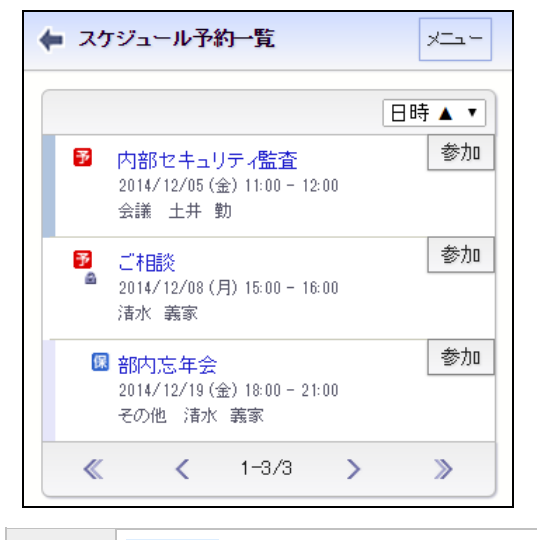

MEMO

参加 をタップすると、予約されたスケジュールに対して、参加の回答を行います。不参加の場合や 保留の場合、参加回答コメントを登録する場合は、各スケジュール予約回答画面から回答を行う必要 があります。

手順3:スケジュール予約回答画面が表示されます。予約スケジュールの上部または下部の参加回答入 力欄を入力し、いずれかのボタンをタップします。

| <ul> <li>▶ 内部セキュリティ監査</li> <li>メニュー</li> <li>◎ 参照作成</li> <li>参加回答</li> </ul> | <ul> <li> 登録者 <ul> <li>土井 勤さんからのスケジュール予約です。</li> </ul> </li> <li> <b>予約日時</b> <ul> <li>2015/11/19(木)14:12</li> <li> ・予定・・・・</li> </ul> </li> <li> <b>コメント</b> <ul> <li>(コメントはありません)</li> </ul> </li> </ul> |
|------------------------------------------------------------------------------|----------------------------------------------------------------------------------------------------|
| 参加不参加保留                                                                      | ロメントする                                                                                                    |
| 日時<br>2015/12/18 (金) 11:00 ~ 12:00                                           | /KSC/KSC0107d.jsf?p=3272                                                                                                    |
| <b>予定区分</b><br>会議                                                            | ◆ ブックマークに追加                                                                                                    |
| <b>件名</b><br>内部セキュリティ監査                                                      | <b>参加状況</b><br>参加: 1名、未確認: 1名                                                                                                    |
| 顧客                                                                           | 大木 明 〈未確認〉                                                                                                    |
| 内容                                                                           |                                                                                                    |
| 場所                                                                           |                                                                                                    |
| <b>公開/非公開</b><br>公開                                                          | 参加不参加保留                                                                                                    |
| 携帯メール送信<br>送信しない                                                             | 土井 勤(参加)<br>➡ 参加者追加                                                                                                    |
| <b>施設</b><br>第二会議室                                                           | ● 参照作成                                                                                                    |

| 項目名                   | 説明                                                                          |  |  |
|-----------------------|-----------------------------------------------------------------------------|--|--|
| 参加回答                  | 参加回答コメントを入力します。不参加や保留の場合に、その理由などを入力・連絡できます。入力した参加回答は参加状況欄に表示されます。           |  |  |
| 参加     または       参加   | 参加する場合にタップします。スケジュールが確定します。                                                 |  |  |
| 不参加     または       不参加 | スケジュールに参加できない場合にタップします。自分のスケジュールには非表示<br>になります。検索画面で"不参加予約も表示"を選択すると表示されます。 |  |  |
| 【保留】<br>【保留…          | 予約の回答を保留する場合にタップします。スケジュール予約一覧に残ります。                                        |  |  |

# ■単ースケジュール(日時指定、期間指定、バナースケジュール)の場合(参加の場合)

| 参 | 加回答  |       |        |      |
|---|------|-------|--------|------|
| ſ |      |       |        |      |
|   |      |       |        |      |
|   |      |       |        |      |
|   |      |       |        |      |
|   |      |       |        |      |
|   | 表加   | 不参加   | 保密     | - 11 |
|   | 3704 | 1 300 | DV III |      |

参加 をタップすると、確認メッセージが表示されます。 OK をタップし確定してください。

#### ■連続スケジュール(繰り返し、複数日指定)の場合(参加の場合)

参加方法の確認が表示されます。参加方法を選択してください。

| 参加回答              | _ |
|-------------------|---|
|                   |   |
|                   |   |
|                   |   |
|                   |   |
|                   |   |
| 参加 不参加 保留         |   |
| 当日のみ参加            | 1 |
| 当日以降のスケジュールにすべて参加 | I |
| すべてのスケジュールに参加     | I |
|                   |   |

| 参加方法                      | 説明                                         |
|---------------------------|--------------------------------------------|
| 当日のみ参加                    | 確認画面に表示されているスケジュールのみ参加します。                 |
| 当日以降のスケ<br>ジュールにすべ<br>て参加 | 確認画面に表示されている日時以降の同時に予約されたスケジュールも参加しま<br>す。 |
| すべてのスケジ<br>ュールに参加         | 確認画面に表示されている日時と同時に予約されたスケジュールすべてに参加します。    |

| MEMO | 上図・説明は、スケジュール予約回答画面で    | 参加 | をタップした場合となります。不参加 をタッ |
|------|-------------------------|----|-----------------------|
|      | プした場合、"参加"はすべて"不参加"となり、 | 保留 | をタップした場合は"保留"となります。   |

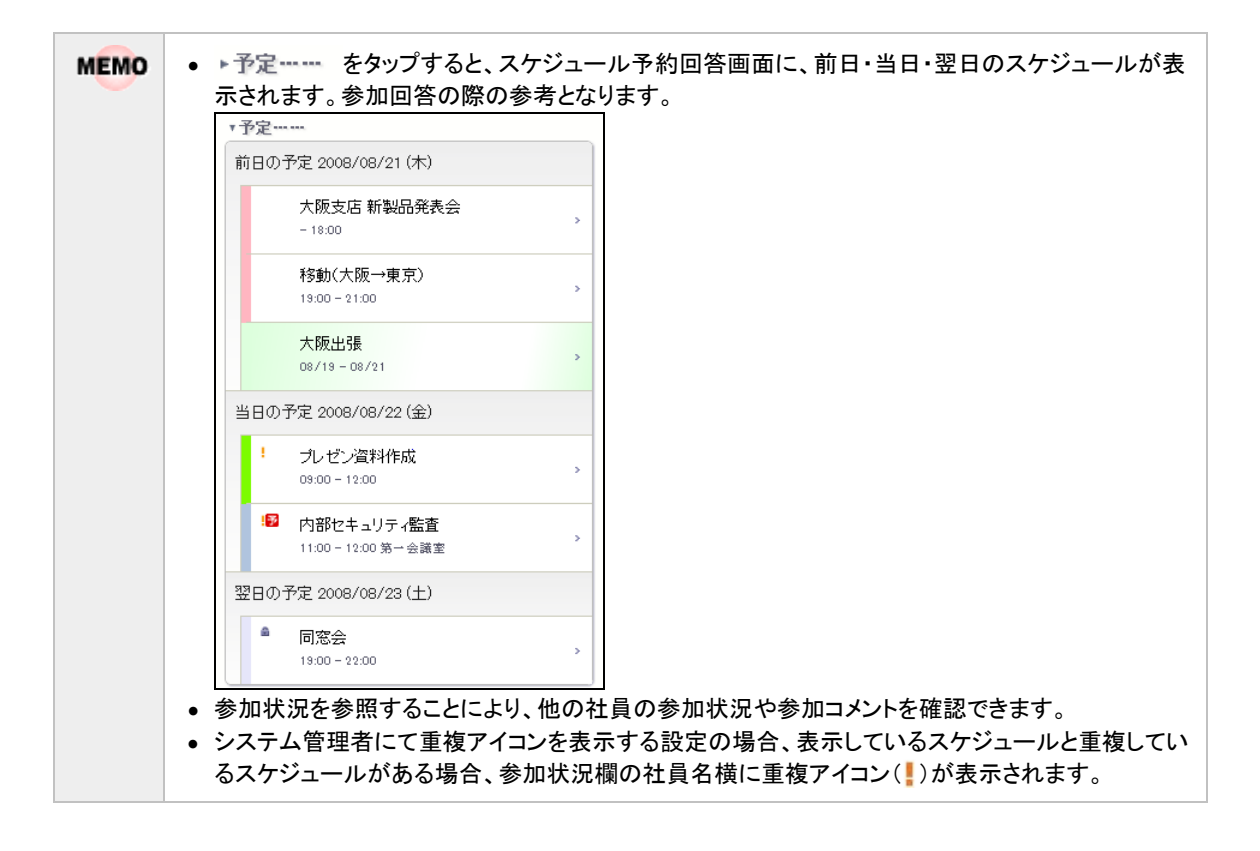

#### 🔰 不参加スケジュールに参加する

手順1:スケジュール検索で、"不参加予約も表示"を選択し、スケジュール検索結果画面に、参加する不 参加スケジュールを表示します。スケジュール検索については、「3.5 スケジュールの検索」を参照し てください。

| ← スケジュール検索 メニュー        |
|------------------------|
| Q 検索                   |
| 期間 *                   |
| ☑ 最近                   |
| 1ヵ月 💌                  |
| □ 日付範囲                 |
| <b>≠−</b> ワ−к          |
| ■添付ファイルを検索             |
| 社員 *                   |
| 日マイルンバー 単検索            |
| 大木明                    |
| * 削除                   |
| 又不参加予約も表示              |
| <b>Q</b> <sub>検索</sub> |

手順2:参加する不参加スケジュールの明細をタップします。

手順3:参加状況欄の参加をタップします。以降の操作は、予約スケジュールへの回答と同様です。

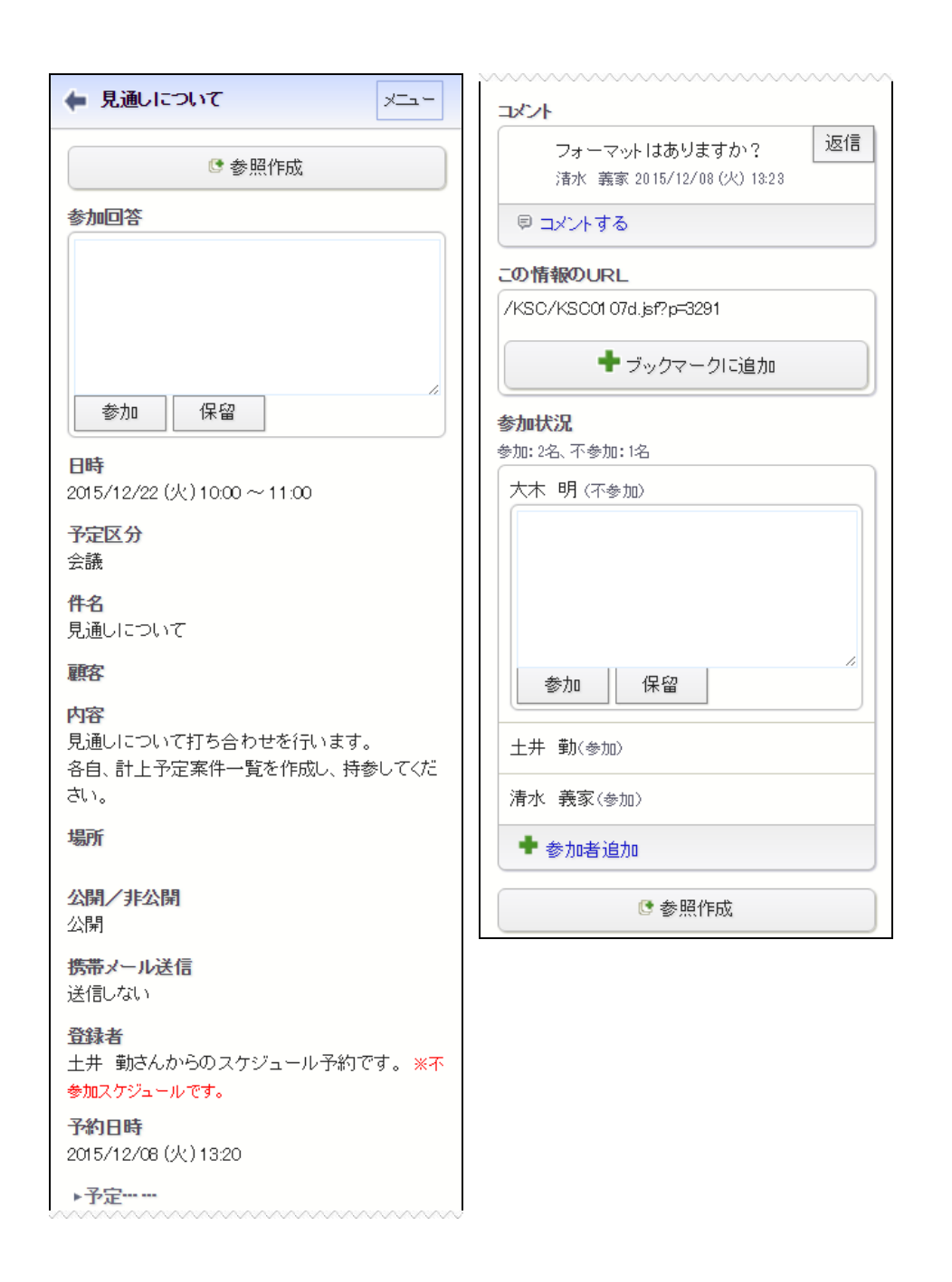

MEMO 不参加スケジュールの場合、登録者の横に「※不参加スケジュールです。」と表示されます。

#### 3.4 コメントの登録

スケジュールに対してコメントを登録できます。予約スケジュールに対する確認などを登録することにより、スケジュールに関する情報を共有できます。

#### 🔟 コメント通知を確認する

自分のスケジュール(登録先に自分が含まれるスケジュール)およびコメントを登録したスケジュールにコメント が登録された場合、コメント通知が通知されます。

#### 手順1:以下いずれかの方法で予約スケジュールー覧を表示します。

- アシストメッセージの「スケジュールコメントが○件あります。」をタップする
- メニューからスケジュールを起動し、月表示画面のコメル調

   ・ をタップする

#### 手順2:コメント通知一覧画面が表示されます。スケジュールの明細をタップします。

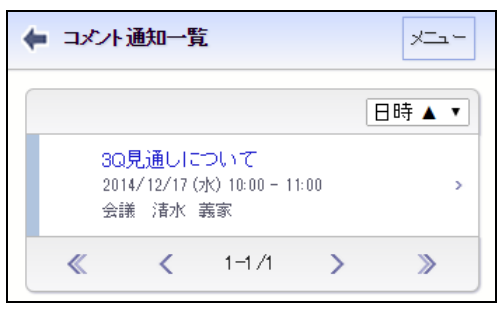

#### 手順3:スケジュールの内容が表示され、既読となります。

| 小が1箇所あります。                                    |                                                                                                    |
|-----------------------------------------------|----------------------------------------------------------------------------------------------------|
|                                               |                                                                                                    |
| ↓ 集 🔰 🔮 参照作成 📔 👂                              | ▲ 削 除                                                                                                    |
| Q4 V1V714.24                                  |                                                                                                    |
|                                               |                                                                                                    |
| 客訪問予定のため、若干参                                  | 加加區                                                                                                    |
| 【れる可能性があります。<br>Hara 苦忘 cold (10/05 (へ) 10:00 |                                                                                                    |
|                                               | 集     ・     ・     ・     ・     ・     ・     ・     ・     ・     ・     ・     ・     ・     ・     ・     ・     ・     ・     ・     ・     ・     ・     ・     ・     ・     ・     ・     ・     ・     ・     ・     ・     ・     ・     ・     ・     ・     ・     ・     ・     ・     ・     ・     ・     ・     ・     ・     ・     ・     ・     ・     ・     ・     ・     ・     ・     ・     ・     ・     ・     ・     ・     ・     ・     ・     ・     ・     ・     ・     ・     ・     ・     ・     ・     ・     ・     ・     ・     ・     ・     ・     ・     ・     ・     ・     ・     ・     ・     ・     ・     ・     ・     ・     ・     ・     ・     ・     ・     ・     ・     ・     ・     ・     ・     ・     ・     ・     ・     ・     ・     ・     ・     ・     ・     ・     ・     ・     ・     ・     ・     ・     ・     ・     ・     ・     ・     ・     ・     ・     ・      ・     ・     ・     ・ </th |

MEMO 未読コメントには 🛨 が表示されます。また、画面上部に未読コメントの件数が表示されます。

#### 🔟 コメントを登録する

手順1:コメントを登録するスケジュールの内容表示画面を開きます。

MEMO 不参加回答したスケジュールに対してもコメントが登録できます。不参加スケジュールの表示方法は、 「3.3 予約スケジュールへの参加回答」を参照してください。

手順2:スケジュール内容表示画面のコメント欄にある <sup>■ コメントする</sup> をタップします。 登録されたコメントに返信する場合は、返信するコメントの横の 返信 をタップします。

| אלאב                                       |    |
|--------------------------------------------|----|
| フォーマットはありますか?<br>清水 嘉家 2011/10/18 (X)10:27 | 返信 |
| ◎ コメントする                                   |    |

手順3:コメント入力画面が表示されます。コメント入力欄にコメントを入力します。

| ■ スケジュールコメント登録 メニュー | ◆ スケジュールコメント登録 メニュ・       |
|---------------------|---------------------------|
| • 登録 ++ャンセル         | ● 登録 🚽 キャンセル              |
| コメント*               | 返信先コメント                   |
|                     | フォーマットはありますか?             |
|                     | 清水 義家 2011/10/18 (火)10:27 |
|                     | - メント*                    |
|                     |                           |
| • 登録 +ャンセル          |                           |
| ● 登録 → キャンセル        |                           |

MEMO 返信コメントの場合、返信先コメントが表示されます。

#### 

新規に登録した場合は、一覧の一番下に追加されます。返信の場合は、返信元のコメント配下の一番下に追加されます。返信の場合は、コメントの明細の先頭に赤いラインが表示されます。

| コメント                       |    |
|----------------------------|----|
| フォーマットはありますか?              | 返信 |
| 清水 義家 2011/10/18 (火) 09:38 |    |
| 現在用意しています。少々お待ちください。       | 返信 |
| 大木 明 2011/10/18 (火) 15:16  | 削除 |
| マントする                      |    |

MEMO 自分が登録したコメントの場合、削除 が表示されます。タップするとコメントを削除できます。ただし、コメン ト欄に「(削除されました)」と表示され、行は残ります。

| MEMO | システム管理者の設定により第三者によるコメント登録が許可されていない場合、登録者・登録先・登録<br>先の秘書以外は、コメントを入力できません。<br>第三者によるコメント登録が許可されている場合でも、以下のスケジュールはコメントを入力できません。<br>• 他者の非公開のスケジュール("件名に(予定有)"と表示され、内容を表示できないスケジュール)<br>• 参照のみ許可されている社員のスケジュール<br>参考:システム管理者は、スケジュール環境の設定で第三者によるコメント登録を指定します。 |
|------|----------------------------------------------------------------------------------------------------|
|      |                                                                                                    |

# 3.5 スケジュールの検索

キーワードや期間などを条件にスケジュールを検索できます。

#### 🔟 スケジュールを検索する

### 手順1:スケジュールを起動します。

スケジュールの起動方法は、「3.1 スケジュールの参照」を参照してください。

### 手順3:検索条件を指定します。

| <b>Q</b> 検索   |  |
|---------------|--|
| 期間 *          |  |
| ☑ 最近          |  |
| 1ヵ月以内 •       |  |
| ◎ 日付範囲        |  |
| キーワード         |  |
|               |  |
| ■添付ファイルを検索    |  |
| 顧客            |  |
|               |  |
| 社員 *          |  |
| 目 マイメンバー 4 検索 |  |
| 大木 明          |  |
| ₩ 削除          |  |
| □ 不参加予約も表示    |  |
| Q to #        |  |

| 項目名   | 説明                                                  |                                                                                                    |
|-------|-----------------------------------------------------|----------------------------------------------------------------------------------------------------|
| 期間 *  | 表示期間を指定します。<br>日付を直接指定する場合は、"日付範囲"を選択し、日付を指定してください。 |                                                                                                    |
|       | 検索キー!<br>また、"添く<br>象となりま                            | フードを指定します。キーワードは、件名、内容が対象となります。<br>サファイルを検索"を選択すると、スケジュールに添付されたファイルも対<br>す。                                      |
| キーワード | MEMO                                                | システム管理者が、添付ファイルの検索を許可していない場合、"添付ファイル<br>を検索"は表示されません。<br>参考:システム管理者は、システム環境の設定(共通操作)にて添付ファイル<br>検索機能の使用有無を設定します。 |

| 項目名          | 説明                                                                                                    |  |
|--------------|----------------------------------------------------------------------------------------------------|--|
| 顧客           | 特定の顧客(企業)に関連するスケジュールを検索する場合に顧客を指定します。<br>会社名を入力すると、入力候補の企業の一覧が表示されます。入力候補から、対<br>象の会社名または ● 選択 をタップします。 |  |
|              | この項目は、ライセンス「CRM」が登録されている場合のみ表示されます。                                                                     |  |
| 社員 *         | 参照する社員を選択します。<br>なお、参照権限のない社員のスケジュールは検索できません。また、他者のスケジ<br>ュールを検索した場合、非公開のスケジュールは検索対象外となります。             |  |
| 不参加予約も表<br>示 | 不参加回答したスケジュールを表示する場合に選択します。未選択の場合は、不<br>参加スケジュールは表示されません。                                               |  |

# 手順4: 9 \*\* をタップします。検索結果画面へ遷移し、指定した条件すべてに該当するスケジュールの一覧が表示されます。

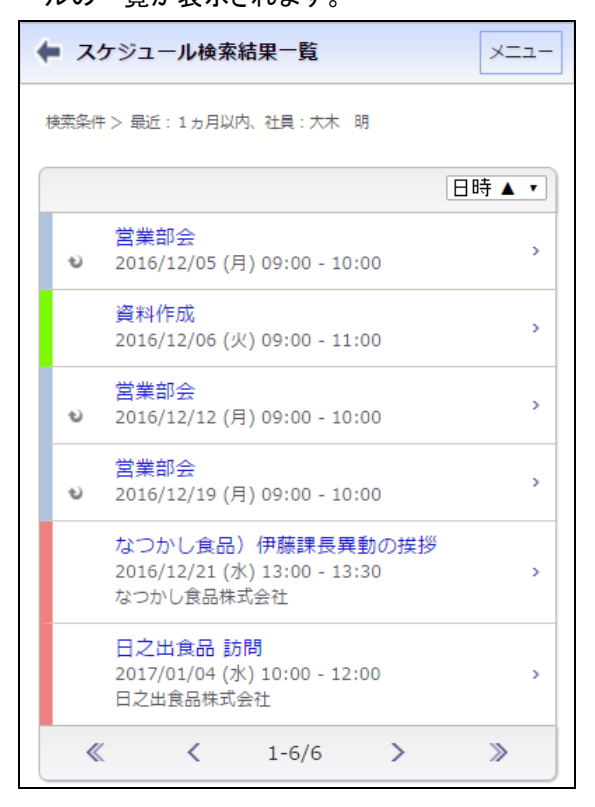

明細をタップすると内容を確認できます。

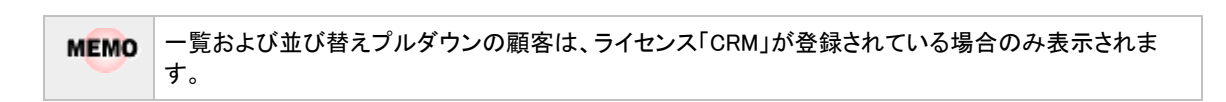

# 第4章 施設予約

施設の予約状況の確認および予約が行えます。

# 4.1 施設の選択

施設を利用する時の基本操作、施設の選択について説明します。

#### 🔰 マイグループから選択する

自分専用の施設グループに登録されている施設を一括して選択できます。 なお、スマートフォンオプションでは、施設グループの登録は行えません。

#### 手順1: 🗖 マイグループ をタップします。

| 施設選択(計0件)     |  |
|---------------|--|
| 目 マイグループ 🖳 検索 |  |
| (選択してください)    |  |
| 😫 選択した施設を削除   |  |

### 手順2:マイグループの一覧から、該当のグループを選択します。

| 施設選択(計0件)   |  |
|-------------|--|
| マイグループ 🚆 検索 |  |
| 課会用         |  |
| 来客用応接室      |  |
|             |  |

選択したグループに登録されている施設が追加されます。

| 施設選択(計2件)     |
|---------------|
| 🗄 マイグループ 🗏 検索 |
| ■ 第二会議室       |
| ■ プロジェクター     |
| 業 選択した施設を削除   |

①「施設選択」の横に選択済みの施設の件数が表示されます。

■ 選択済みの施設を解除する場合は、選択済み施設の一覧から該当施設のチェックボックスを選択し、 ★ 選択した施設を削除 をタップします。

### 🔟 検索して選択する

手順1: 🔀 検索 をタップします。

| 施設選択     | C=10 | 件)    | <br> |
|----------|------|-------|------|
| 🗏 হারপ্র | ループ  | 📕 検索  |      |
| (選択して    | てくだる | き(い)  |      |
| 🗶 選折     | れたま  | 施設を削除 |      |

#### 手順2:施設選択画面が表示されます。

| 施設選択      | ×    |
|-----------|------|
| 選択済施設     |      |
| 選択済施      | 施設一覧 |
| 施設を選択     |      |
| 管理区分で探す   | >    |
| グループで探す   | >    |
| マイグループで探す | >    |
| 태<br>타    | เเล  |

手順3:「施設を選択」から、検索方法を指定します。

■管理区分で探す場合( 管理区分で探す をタップ)

選択したい施設が登録されている施設管理区分を選択します。

| ▲ 施設選択                                          |
|-------------------------------------------------|
| 選択済施設(0件)                                       |
| 選択済施設一覧                                         |
| 管理区分で探す                                         |
| 施設管理区分<br>東京本社:会議室 ▼                            |
| <ul> <li>□ 第一会議室</li> <li>無期限/重禎予約不可</li> </ul> |
| ■ 第二会議室<br>無期限/重複予約不可                           |
| <ul> <li>■ 第三会議室</li> <li>無期限/重複予約不可</li> </ul> |
| □ 第一応接室<br>6ヶ月/重複予約不可                           |
| ♥ 選択                                            |
| ↓ 閉じる                                           |

■グループで探す場合( <u>ブループで探す</u> をタップ)

システム管理者が登録した施設グループが表示されます。選択したい施設が含まれるグループを選択 します。

| ◆ 施設選択    | × |
|-----------|---|
| 選択済施設(0件) |   |
| 選択済施設一覧   |   |
| グループで探す   |   |
| ▼√会議用・    |   |
| 定例会議用 >   |   |
| ↓ 閉じる     |   |

# ■マイグループで探す場合(| マイグループで探す をタップ)

自分で登録した施設グループが表示されます。選択したい施設が含まれるグループを選択します。

| ← 施設選択    |
|-----------|
| 選択済施設(0件) |
| 選択済施設一覧   |
| マイグループで探す |
| 課会用       |
| 来客用応接室    |
| ↓ 閉じる     |

手順4:各検索方法で検索された選択対象の施設が一覧表示されます。対象の施設を選択し、 ◆ 選択 をタップします。複数の施設を選択可能です。

| ← 施設選択                                            | 2 |
|---------------------------------------------------|---|
| 選択済施設(0件)                                         |   |
| 選択済施設一覧                                           |   |
| <ul> <li>第二会議室</li> <li>無期限/重複予約不可</li> </ul>     |   |
| <ul> <li>✓ プロジェクター</li> <li>3ヶ月/重複予約不可</li> </ul> |   |
| ♥ 選択                                              |   |
| ↓ 閉じる                                             |   |

手順5:選択済みの施設一覧に、選択した施設が追加表示されます。

| ◆ 施設選択      |   |
|-------------|---|
| 施設(2件)      |   |
| □ 第二会議室     | ^ |
| ■ プロジェクター   | ~ |
| ♥ 選択した施設を削除 |   |
| ● 確定        |   |
| ↓ 閉じる       |   |

MEMO 選択された施設は右横のアイコンを利用し、選択順を並び替えることができます。

#### 手順6:すべての施設を選択したら、 • 確定 をタップします。

手順1の画面に戻り、選択した施設名が表示されます。

| 施設選択(計2件)     |  |
|---------------|--|
| 🖹 マイグループ 🚆 検索 |  |
| □ 第二会議室       |  |
| ■ プロジェクター     |  |
| 😫 選択した施設を削除   |  |

■ 選択済みの施設を解除する場合は、選択済み施設の一覧から該当施設のチェックボックスを選択し、 ★ 選択した施設を削除 をタップします。

## 4.2 施設予約状況の参照

施設予約状況の表示には、以下の3種類の表示があります。

- •月表示:指定した施設の1ヶ月の予約状況を参照できます。
- 週表示 :指定した施設の一週間の予約状況を参照できます。
- 空き状況:指定した施設の予約状況をグラフ表示で参照できます。複数の施設の予約状況をまとめて確認できます。

なお、施設の参照権限がない場合は、参照できません。

#### 🔰 1ヶ月の予約状況を参照する

手順1: メニュー > 施設予約 をタップします。

手順2:施設予約が起動します。

|                             |            |           | ╋ 新 規     | 1         |             |           |
|-----------------------------|------------|-----------|-----------|-----------|-------------|-----------|
| <                           |            |           | 2011/10   | )         |             | >         |
| 月                           | 火          | 水         | 木         | 金         | ±           | В         |
| 26<br>* *                   | 27<br>* *  | 28<br>* * | 29<br>* * | 30<br>* * | 10/1<br>* * | 2<br>* *  |
| 3<br>* *                    | 4<br>**    | 5<br>* *  | 6<br>* *  | 7<br>* *  | 8           | 9         |
| 10<br>* *                   | 11<br>* *  | 12<br>* * | 13<br>* * | 14<br>* * | 15<br>* *   | 16<br>* * |
| 17<br>* *                   | 18<br>* *  | 19<br>* * | 20<br>* * | 21<br>* * | 22<br>* *   | 23<br>* * |
| 24<br>* *                   | 25<br>* *  | 26<br>* * | 27<br>* * | 28<br>* * | 29<br>* *   | 30        |
| 31<br>* *                   | 11/1<br>** | 2         | 3         | 4<br>* *  | 5<br>**     | 6         |
| 2011/                       | 10/18 (⁄   | 0         |           |           | ŀ           | ╋ 新規      |
| <br>営業会議<br>09:00 - 11:00 → |            |           |           |           |             |           |
| 空き状                         | 況          |           |           |           |             | >         |
| 週表示                         | ŧ          |           |           |           |             | >         |
| 員択済:                        | 施設         |           |           |           |             |           |
| 第一会                         | 議室         |           |           |           |             | >         |
| プロジ                         | ェクター       |           |           |           |             | >         |
| + 70                        | り他の施設      | を選択       |           |           |             |           |

■ボタン

| ボタン名  | 説明               |
|-------|------------------|
| ╋ 新 規 | 施設の新規予約画面へ遷移します。 |

#### ■カレンダーの表示マーク

| 表示  | 説明                             |  |
|-----|--------------------------------|--|
| * * | 対象日の午前に施設予約がされていることを指します。      |  |
| * * | 対象日の午後に施設予約がされていることを指します。      |  |
| * * | 対象日の午前・午後ともに施設予約がされていることを指します。 |  |

| MEMO | <ul> <li>PC版の個人設定にて、施設予約1ヶ月画面起動時の表示開始日を指定できます。PC版の個人<br/>設定については、ユーザーズマニュアル基本編「3.11 グループウェア設定」を参照してください。</li> </ul> |
|------|----------------------------------------------------------------------------------------------------|
|      | <ul> <li>施設予約の表示期間を変更したい場合は、</li> <li>をタップすることで、表示年月を切り替えることができます。</li> </ul>                                       |

手順3:他の施設の予約状況を参照する場合は、選択済施設の施設名の明細をタップします。

| 選択済施設       |   |  |
|-------------|---|--|
| 第一会議室       |   |  |
| プロジェクター     | > |  |
| ◆ その他の施設を選択 |   |  |

| 項目名   | 説明                               |                                                                                                    |  |  |  |
|-------|----------------------------------|----------------------------------------------------------------------------------------------------|--|--|--|
| 選択这栋型 | 一覧から施<br>なお、予約<br>表示する旅<br>選択画面を | ■設名の明細をタップすると、選択した施設の予約状況が表示されます。<br>□状況の参照権限がない場合は表示されません。<br>■設が一覧に表示されていない場合は、 ◆その他の施設を選択<br>とお動し、施設を指定します。          |  |  |  |
| 还认问他成 | MEMO                             | 施設予約起動直後は、PC版のユーザ個人設定の画面で設定した施設画面<br>の初期表示施設が表示されます。<br>施設画面の初期表示施設の設定については、ユーザーズマニュアル基本編<br>「3.11 グループウェア設定」を参照してください。 |  |  |  |

#### 🔰 1 週間の予約状況を参照する

手順1:月表示画面、または空き状況画面の 週表示 をタップします。

手順2:施設予約(週表示画面)が起動します。
| 🕈 新 規                 |             | 月表示        |
|-----------------------|-------------|------------|
| 2011/10/19(以)~10/24   |             | 選択済施設      |
| 2011/10/18 (X) -10/24 |             | 第一会議室 >    |
| 2011/10/18(0)         | <b>◆</b> 新規 | ブロジェクター・   |
| 営業会議<br>09:00-11:00   | >           | ◆その他の施設を選択 |
| 2011/10/19 (水)        | +新規         | ➡ 新規       |
| (予定はありません)            |             |            |
| 2011/10/20 (木)        | +新規         |            |
| (予定はありません)            |             |            |
| 2011/10/21 (金)        | +新規         |            |
| (予定はありません)            |             |            |
| 2011/10/22 (土)        | + 新規        |            |
| (予定はありません)            |             |            |
| 2011/10/23 (日)        | + 新規        |            |
| (予定はありません)            |             |            |
| 2011/10/24 (月)        | + 新規        |            |
| 週次報告会                 | >           |            |
| 08:30 - 09:00         |             |            |
|                       |             |            |

- 施設予約の表示期間を変更したい場合は、
   をタップすることで、表示週を切り替えることができます。
  - + ## をタップすると、施設の新規予約画面へ遷移します。

手順3:他の施設の予約状況を参照する場合は、選択済施設の施設名の明細をタップします。

| 選択済施設       |   |
|-------------|---|
| 第一会議室       |   |
| プロジェクター     | > |
| ◆ その他の施設を選択 |   |

| 項目名   |       | 説明                        |                  |
|-------|-------|---------------------------|------------------|
|       | 一覧から旅 | 施設名の明細をタップすると、選択した施       | 一設の予約状況が表示されます。  |
|       | 表示するカ | 施設が一覧に表示されていない場合は、        | + その他の施設を選択より施設の |
| 選択済施設 | 選択画面  | を起動し、施設を指定します。            |                  |
|       | MEMO  | 他の画面から遷移した場合は、前の画面で<br>す。 | 『選択していた施設が表示されま  |
|       |       | す。                        |                  |

### 🔟 空き状況を参照する

手順1:月表示画面、または週表示画面の 空き状況 をタップします。

#### 手順2:施設予約(空き状況画面)が起動します。

| 🕈 新 規                                                                                           | 通                   | 表示 >                      |
|-------------------------------------------------------------------------------------------------|---------------------|---------------------------|
| <b>〈</b> 2011/10/18(火)                                                                          | ) 選拔                | 済施設                       |
| 8 9 10 11 12 13 14                                                                              | 15 16 17 18 19<br>プ | - 云武王<br>                 |
| プロジェク                                                                                           |                     | その他の施設を選択                 |
|                                                                                                 |                     |                           |
| 8 9 10 11 12 13 14<br>◆新規                                                                       | 15 16 17 18 19      | ◆ 新 規                     |
| 8 9 10 11 12 13 14<br>◆新規<br>(一会議室)<br>(2業会議<br>09:00 - 11:00                                   | 15 16 17 18 19      | <ul> <li>◆ 新規</li> </ul>  |
| 8 9 10 11 12 13 14<br>◆新規<br>一会議室<br>営業会議<br>09:00 - 11:00<br>人事研修<br>18:00 - 17:00             | 15 16 17 18 19      | <ul> <li>◆ 新 規</li> </ul> |
| 8 9 10 11 12 13 14<br>◆新規<br>第一会議室<br>営業会議<br>09:00 - 11:00<br>人事研修<br>18:00 - 17:00<br>対ロジェクター | 15 16 17 18 19      | <ul> <li>◆新規</li> </ul>   |

- 施設予約の表示期間を変更したい場合は、
   をタップすることで、表示日を切り替えることができます。
  - + #規をタップすると、施設の新規予約画面へ遷移します。
- 手順3:他の施設の予約状況を参照する場合は、選択済施設に施設を追加します。

| 選択済施設       |  |
|-------------|--|
| 第一会議室       |  |
| プロジェクター     |  |
| ◆ その他の施設を選択 |  |

| 項目名   |                | 説明                                                               |  |  |  |
|-------|----------------|------------------------------------------------------------------|--|--|--|
| 還扣汝抜乳 | 表示するが<br>択画面を読 | 表示する施設が一覧に表示されていない場合は、 <b>+その他の施設を選択</b> より施設の選択画面を起動し、施設を指定します。 |  |  |  |
| 送扒併加設 | MEMO           | 他の画面から遷移した場合は、前の画面で選択していた施設が表示されま<br>す。                          |  |  |  |

## 🔟 予約内容を確認する

手順1:施設予約画面(月表示画面など)から件名の明細をタップします。

| 🔶 施設予約:第一会議室               | XII- |
|----------------------------|------|
| + 新規                       |      |
| < 2011/10/18 (火)~10/24 (月) | >    |
| 2011/10/18 (火)             | +新規  |
| 営業会議<br>09:00 - 11:00      | >    |
| 人事研修<br>13:00 - 17:00      | >    |
|                            |      |

予約内容が表示されます。

<第三者が予約した施設予約の場合>

| ← 人事研修                                  | ×==- |
|-----------------------------------------|------|
| <b>施設</b><br>第一会議室<br>プロジェクター(グレー)      |      |
| <b>日時</b><br>2011/10/18 (火) 13:00~17:00 |      |
| <b>予約者</b><br>大石 学                      |      |
| <b>予定区分</b><br>その他                      |      |
| <b>件名</b><br>人事研修                       |      |
| コメント                                    |      |
| 問い合わせ先                                  |      |
| <b>予約日時</b><br>2011/10/18 (火) 11:11     |      |

### 4.3 施設の予約

施設を予約します。施設の予約権限がない場合は、予約できません。 また、施設によって、同日同時間に重複予約が可能な施設と、重複予約のできない施設があります。 重複予約可能かどうかはシステム管理者にお問い合わせください。スマートフォンオプションでは、繰り返し予約、複数日予約などは行えません。

#### 🔟 施設を予約する

### 手順1:施設予約を起動します。

施設予約の起動方法は、「4.2施設予約状況の参照」を参照してください。

### 手順2:以下のいずれかの方法で施設予約登録画面を表示します。

- 月表示の場合 :
  - : ◆ 新規
     または施設を予約する日の ◆ 新規
     をタップします。
     : ◆ 新規
     または施設を予約する日の ◆ 新規
     をタップします。
- 週表示の場合 : + 新規 または施設を予約する日の+ 新規 をタップします。
   空き状況の場合 : + 新規 または施設を予約する日の対象施設を選択し、+ 新規 をタップします。

### 手順3:施設予約画面に、施設予約内容を入力します。

| 予定区分        |
|-------------|
| 件名 *        |
|             |
|             |
|             |
|             |
|             |
|             |
| 問い合わせ先      |
| ●登録 → キャンセル |
|             |
|             |
|             |
|             |

| 項目名  | 説明                                                         |
|------|------------------------------------------------------------|
| 施設 * | 施設選択画面から予約する施設を指定します。<br>施設選択画面については、「4.1 施設の選択」を参照してください。 |

| 項目名    | 説明                                                                                                    |
|--------|----------------------------------------------------------------------------------------------------|
| 予定種別   | 予定種別を選択します。予定種別により日時の入力が異なります。日時を入力する前に選択してください。<br>通常スケジュール(期間指定なし):日付と時刻範囲を指定します。<br>通常スケジュール(期間指定あり):日付(期間)と時刻範囲を指定します。   |
| 日時 *   | 施設予約を登録する日時を指定します。<br>予定種別を切り替えると、入力項目の表示が切り替わります。<br>通常スケジュール(期間指定なし)の場合は日付と時刻範囲、通常スケジュール(期<br>間指定あり)の場合は日付(期間)と時刻範囲を指定します。 |
| 予定区分   | 予定区分を選択します。<br>空き状況表示では、選択した予定区分の色で表示されます。<br>また、システム管理者により一覧に予定区分を表示する設定がされている場合、月<br>表示、週表示、空き状況画面にて件名の前に予定区分名が表示されます。     |
| 件名 *   | 件名を入力します。                                                                                                    |
| 内容     | 内容を入力します。                                                                                                    |
| コメント   | コメントを入力します。                                                                                                    |
| 問い合わせ先 | 予約に関する問い合わせ先を入力します。                                                                                                    |

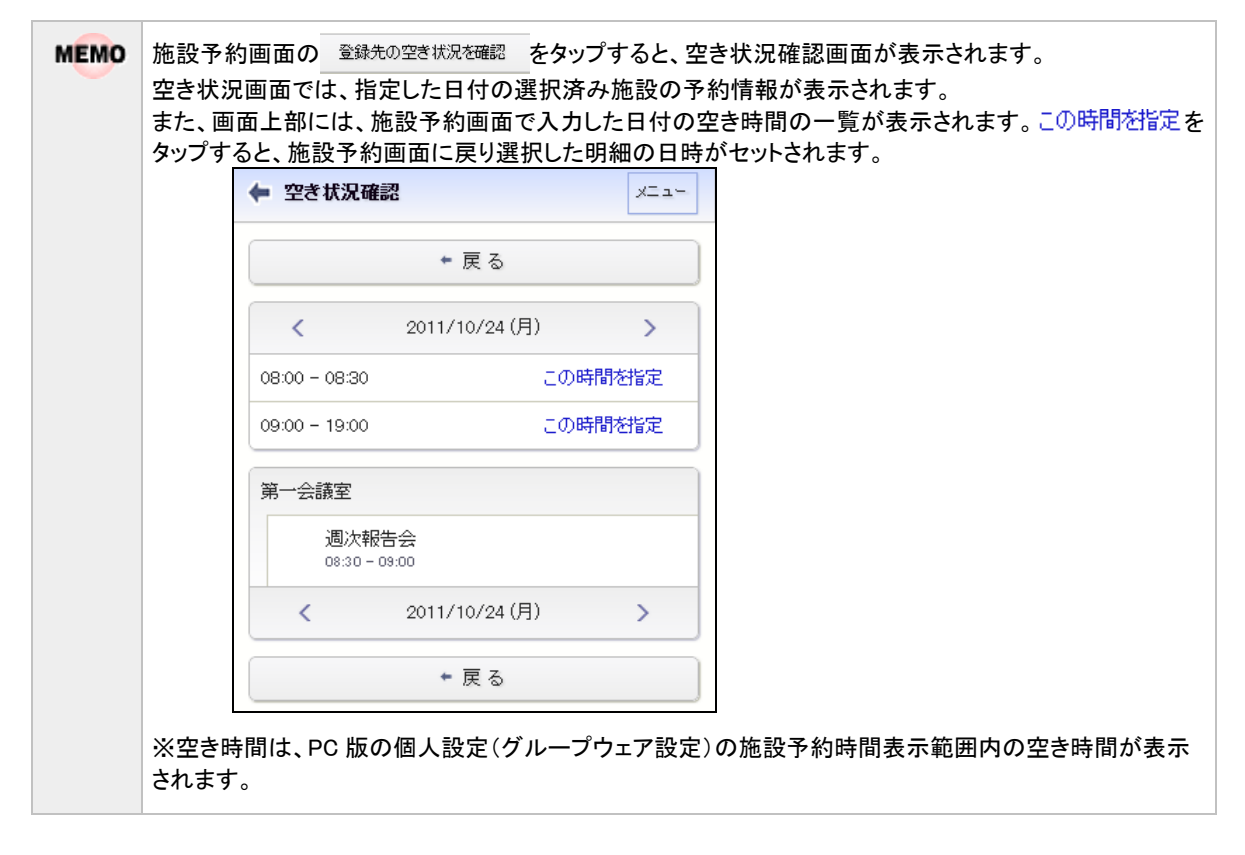

### 🔟 施設予約内容を変更する

自分が登録した施設予約は変更が可能です。また、施設の管理者は変更が可能です。ただし、備品管理者が 予約した備品の内1つでも管理区分を変更した場合、変更した備品管理区分により登録者であっても変更でき ない場合があります。 なお、スマートフォンオプションでは、繰り返し・複数日登録された施設予約の場合、指定した当日の編集のみ 可能となり、変更すると連続予約からはずれ単一予約となります。

手順1:施設予約一覧(月表示など)から、変更する明細をタップします。

| 🕈 新 規                         |                                                                                                    |                                                                                                    |                                                                                                    |
|-------------------------------|----------------------------------------------------------------------------------------------------|----------------------------------------------------------------------------------------------------|----------------------------------------------------------------------------------------------------|
| 2011/10/18 (火)~10             | )/24 (月) >                                                                                                    |                                                                                                    |                                                                                                    |
| 0/18 (火)                      | +新規                                                                                                    |                                                                                                    |                                                                                                    |
| 営業会議<br>09:00 - 11:00         | >                                                                                                    |                                                                                                    |                                                                                                    |
| 人 <b>事研修</b><br>13:00 - 17:00 | >                                                                                                    |                                                                                                    |                                                                                                    |
| 0/19 (7K)                     | + 新規                                                                                                    |                                                                                                    |                                                                                                    |
| (予定はありません)                    |                                                                                                    |                                                                                                    |                                                                                                    |
| 予約内容表示画词                      | <b>面の ●</b> 編集                                                                                                    | をタップ                                                                                                    | します。                                                                                                    |
| 会議                            |                                                                                                    | 1                                                                                                    |                                                                                                    |
| <b>会議</b><br><i>●</i> 徧 集     | ×削除                                                                                                    |                                                                                                    |                                                                                                    |
| <b>⋞会議</b><br>●編集             | ×削除                                                                                                    | )                                                                                                    |                                                                                                    |
|                               | 2011/10/18 (火)~10<br>0/18 (火)<br>営業会議<br>09:00 - 11:00<br>人事研修<br>13:00 - 17:00<br>0/19 (水)<br>(予定はありません)<br>予約内容表示画可 | 2011/10/18 (火)~10/24 (月)         0/18 (火)         第         18 (火)         第         18 (火)         第         18 (火)         第         10 (水)         11 (小)         10 (小)         10 (小)         10 (小)         10 (小)         ●         (予定はありません) | 2011/10/18 (火)~10/24 (月)<br>0/18 (火)<br><sup>(宮業会議</sup><br>09:00 - 11:00<br>人事研修<br>13:00 - 17:00<br>0/19 (水)<br>・ 新規<br>(予定はありません)<br>予約内容表示画面の<br><sup>(タ</sup> 編集<br>をタップ |

### 🔰 施設予約内容を削除する

自分が登録した施設予約は削除が可能です。また、施設の管理者は削除が可能です。なお、スマートフォン オプションでは、繰り返し・複数日登録された施設予約の場合、指定した当日の削除のみ可能です。

手順1:施設予約一覧(月表示など)から、削除する明細をタップします。

手順2:施設予約内容表示画面の \* 削除 をタップします。

| ← 営業会議             | XII- |
|--------------------|------|
| ● 編 集              | 業削除  |
| <b>施設</b><br>第一会議室 |      |
| 日時                 | 0    |

# 第5章 作業

作業では、自分自身の作業の管理や、他者への作業の依頼を行うことができます。 作業には以下の4種類の情報があります。

- 自分で登録した自分の作業
- 依頼した作業
- 依頼された作業
- 関係者に指定された作業

上記によって、表示される内容や登録する情報が異なります。

## 5.1 作業の表示

自分の作業や他の社員の作業を参照します。

### 🔟 作業の一覧を表示する

### 手順1:以下のいずれかの方法で作業を起動します。

| *==- > f               | 乍業 をタップ    |          |
|------------------------|------------|----------|
| または                    |            |          |
| NaviView $\mathcal{O}$ | ★ または 差 作業 | 4 > をタップ |

手順2:作業の初期表示画面が表示されます。フィルタより、参照したい作業一覧を選択します。

| 🔶 f | F業                                                             |    | ×=-     | . — |
|-----|----------------------------------------------------------------|----|---------|-----|
|     | ◆ 新 規                                                          | 検索 |         |     |
| * * | 新着作業                                                           |    | 1       | >   |
| ₽ f | 作業進捗・コメント                                                      |    |         | >   |
| 現在  | の作業                                                            |    |         | >   |
| すべ  | .τ                                                             |    |         | >   |
| 完了  | した作業                                                           |    |         | >   |
|     |                                                                | 期限 | <b></b> | •   |
| Ş   | <mark>進捗報告</mark><br>通常 2014/12/08(月)17:00<br>土井 勤→大木 明…他1名作業中 |    |         | >   |
| *   | <mark>店舗レイアウト変更指示</mark><br>優先 2014/12/15(月)<br>今岡 修三→大木 明未着手  |    |         | >   |

#### ■作業表示フィルタ

| 項目名       | 説明                                                  |  |
|-----------|-----------------------------------------------------|--|
| 新着作業      | 新規に依頼された作業や着手日が来た作業など新着通知対象となる作業の一覧を表示します。          |  |
| 作業進捗・コメント | ·コメント 作業の進捗状況が変更されたり、新規にコメントが登録されたりした作業の一<br>表示します。 |  |

| 項目名                                   | 説明                                                         |  |
|---------------------------------------|------------------------------------------------------------|--|
| 現在の作業                                 | 未完了の現在の作業を表示します。"現在の作業"とは着手日を過ぎている作業<br>および着手日が空白の作業を指します。 |  |
| すべて 全ての作業を表示します。まだ着手日になっていないものを表示します。 |                                                            |  |
| 完了した作業                                | 作業全体が完了した作業を表示します。                                         |  |

手順3:フィルタをタップすると、作業一覧が表示されます。

| +  | 作業一覧                    | ×= |
|----|-------------------------|----|
| 検索 | 条件 >社員:大木 明             |    |
|    | 870#                    |    |
|    | ANK                     |    |
| Ę  | 進捗報告                    |    |
|    | 通常 2014/12/08(月)17:00   | >  |
|    | 土井 勤→大木 明…他1名 作業中       |    |
| *  | 店舗レイアウト変更指示             |    |
|    | 優先 2014/12/15(月)        | >  |
|    | 今岡 修三→大木 明 未著手          |    |
|    | 見積依頼                    |    |
|    | 通常 2014/12/24(水)20:00   | >  |
|    | 大木 明→清水 義家(0名が完了)       |    |
|    | 研修会 アンケート提出             |    |
|    | 通常 2014/12/31(水)        | >  |
|    | 大木 明→大木 明…他2名(1名が完了)未著手 |    |
| Co | 部内利用PCの確認               |    |
|    | 通常 2015/01/20(火)        | >  |
|    | 大石 学→土井 勤               |    |
| Ģ  | ■ 保守契約書回収の徹底            |    |
|    | 優先 2015/02/20(金)17:00   | >  |
|    | 佐田 勝男→今岡 修三…他2名 未着手     |    |
| Ģ  | 資料作成                    |    |
|    | 通常                      | >  |
|    | 今岡 修三→今岡 修三…他2名 作業中     |    |
|    | セミナー案内送付先確認             |    |
|    | 通常                      | >  |
|    | 未풤手                     |    |
|    | « < 1-8/8 >             | »  |
|    |                         |    |

■一覧に表示されるアイコン

| アイコン | 説明                                                                                                    |  |
|------|----------------------------------------------------------------------------------------------------|--|
| *    | <ul> <li>未読情報がある場合に表示されます。未読情報には以下の状態があります。</li> <li>新規に作業が登録されたとき</li> <li>新規のコメントが登録されたとき</li> <li>コメントが削除されたとき</li> <li>状況が変更されたとき</li> </ul> |  |
|      | 作業登録時に、非公開として登録された場合に表示されます。                                                                                                    |  |
| ē    | 作業にコメントが登録されていることを表します。                                                                                                    |  |
| Cc   | 関係者に指定された作業であることを表します。                                                                                                    |  |

手順4:作業の明細をタップすると作業内容が表示されます。作業内容により表示内容が異なります。

## ■自分で登録した自分の作業の場合

<一覧表示>

| セミナー案内送付先確認<br>通常<br>未著手 | > |
|--------------------------|---|
| 木石士                      |   |

※依頼元社員・依頼先社員は表示なし、状況には自分の作業状況が表示されます。

<作業内容表示>

| ← 作業内容表示                                         | ע∕אב                   |
|--------------------------------------------------|------------------------|
|                                                  | (コメントはありません)           |
| 処理▼ <前 次>                                        | ₽ コメントする               |
| ▼進捗登録(未着手)                                       | 進捗確認                   |
| 未着手 ▼                                            | 大木 明                   |
| <ul> <li></li></ul>                              | 未着手                    |
| 件名                                               | この情報のURL               |
| セミナー柔内透何先確認                                      | /KTD/KTD0110d.jsf?p=26 |
| 観名                                               | ◆ ブックマークに追加            |
| <b>廣</b> 九度<br>通常                                |                        |
| 期野民                                              | 処理▲   <前   次>          |
| 着手日                                              |                        |
| <b>内容</b><br>社内セミナーの案内先のリストアップおよび確認を<br>行う<br>公開 |                        |
| 添付ファイル                                           |                        |
| <b>登録日時</b><br>2010/11/02 (火) 19:06              |                        |
| Æ                                                |                        |
| 昨年は45社                                           |                        |
| ◆ 登録する                                           |                        |
| ~~~~~~~~~~~~~~~~~~~~~~~~~~~~~~~~~~~~~~~          | 1                      |

### ■依頼した作業の場合

<一覧表示>

| 見積依頼                  |   |
|-----------------------|---|
| ZOTADATA              |   |
| 通常 2014/12/24(水)20:00 | > |
| 大木 明→清水 義家(0名が完了)     |   |

※依頼元社員・依頼先社員が表示され、状況には依頼先社員のうち完了した人数(依頼された社員が 状況を"完了"にした人数)が表示されます。

<作業内容表示>

| ← 作業内容表示                               | 45%E                                       |
|----------------------------------------|--------------------------------------------|
|                                        | (コメントはありません)                               |
| 処理▼ │ <前 │ 次>                          | ⊜ ⊐メントする                                   |
| <b>件名</b><br>貝積依頼                      | 完了確認                                       |
|                                        | 清水 義家 (確認)<br>未着手                          |
| <b>優先度</b><br>通常                       | ●すべて確認済みにする                                |
| <b>期服</b><br>2014/12/24 (水.) 20:00     | <b>この情報のURL</b><br>/KTD/KTD0110d.jsf?p=247 |
| <b>着手日</b><br>2014/12/18 (木)           | ◆ ブックマークに追加                                |
| <b>内容</b><br>△△社向けの見積書作成をお願いします。<br>公開 | 処理▲ 〈前 次〉                                  |
| 添付ファイル                                 |                                            |
| <b>登録日時</b><br>2014/12/18 (木) 11:21    |                                            |
| Æ                                      |                                            |
|                                        |                                            |
| <ul> <li>◆ 登録する</li> </ul>             |                                            |

■依頼した作業の場合(自分自身も依頼先に含まれる場合)

<一覧表示>

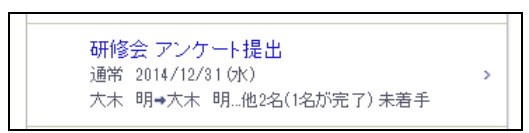

※依頼元社員・依頼先社員が表示され、状況には自分の作業状況が表示されます。また、依頼先社員 のうち完了した人数(依頼された社員が状況を"完了"にした人数)が表示されます。なお、完了した人 数には自分自身も含まれます。自分の状況が完了になったとしても、作業全体が完了状態にならない 場合は、現在の作業一覧(未完了の作業一覧)に表示されます。

<作業内容表示>

| ← 作業内容表示                                                                           | 그·/›ト                                                  |
|------------------------------------------------------------------------------------|--------------------------------------------------------|
|                                                                                    | (コメントはありません)                                           |
| 処理▼ <前 次>                                                                          | ◎ コメントする                                               |
| ▼進捗登録(未着手)                                                                         | 完了確認                                                   |
| 未着手▼                                                                               | 大木 明 確認                                                |
| ■全員に通知                                                                             | 未着手 2014/12/24 (水) 14:10 閲覧                            |
| ◎ 登録する                                                                             | 土井 勤 (確認)<br>未若手                                       |
| <b>件名</b><br>研修会 アンケート提出<br><b>顧客</b>                                              | 清水 義家 確認済<br>完了(依頼元確認済) 2014/12/18 確認取消<br>(木)13:30 完了 |
| 倭先度<br>通常                                                                          | ●すべて確認済みにする                                            |
| <b>期限</b><br>2014/12/31 (水)                                                        | <b>この情報のURL</b><br>/KTD/KTD0110d.jsf?p=251             |
| 着手日                                                                                | ◆ ブックマークに追加                                            |
| <b>内容</b><br>先日の研修会のアンケート記入を依頼されておりま<br>す。<br>とりまとめて提出しますので別途メールで送付くださ<br>い。<br>公開 | 処理▲   <前   次>                                          |
| <b>添付ファイル</b><br>◎ アンケート (原本) xlsx                                                 |                                                        |
| <b>登録日時</b><br>2014/12/18 (木) 13:28                                                |                                                        |
| ж <del>.</del>                                                                     |                                                        |
| + 登録する                                                                             |                                                        |

### ■依頼された作業の場合

<一覧表示>

| <ul> <li>         保守契約書回収の徹底<br/>優先 2015/02/20(金)17:00     </li> <li>         佐田 勝男→今岡 修三…他2名 未着手     </li> </ul> | > |
|----------------------------------------------------------------------------------------------------|---|
|----------------------------------------------------------------------------------------------------|---|

※依頼元社員・依頼先社員が表示され、状況には自分の作業状況が表示されます。なお、依頼された 作業の場合、自分の進捗状況を"完了"としても、依頼した社員が完了確認を行っていない場合は、未 完了として扱われます。

<作業内容表示>

| 処理▼ 〈前 次〉                                                                             | 2件の契約書の回収をしておりま     返信       す。残1件で、現在確認中です。     削除       大木明 2014/12/18(木) 11:41 |
|---------------------------------------------------------------------------------------|-----------------------------------------------------------------------------------|
| ▼進捗登録(未着手)       未着手 ▼                                                                | 受領予定日を確認すること。 返信<br>土井 勤 2014/12/18(木) 15:27                                      |
| ◎ 全員に通知<br>● 依頼者のみに通知                                                                 | □ コメントする<br>進捗確認                                                                  |
| © <u>登録</u> する                                                                        | 今岡 修三<br>未着手                                                                      |
| 依頼元<br>佐田 勝男さんから依頼された作業です。<br><b>件名</b><br>保守教約書回収の徴席                                 | 土井 動<br>未着手 2014/12/18(木) 15:27 閲覧                                                |
|                                                                                       | 八不 9月<br>未着手 2014/12/24 (水) 14:21 閲覧                                              |
| <b>優先度</b><br>優先                                                                      | <b>関係者</b><br>日比野知恵                                                               |
| 判股<br>2015/02/20(金)17:00                                                              | この情報のURL<br>//KTD//KTD01101 bの一246                                                |
| 看手日<br>内容<br>契約締結分の保守契約書で、未回収のものがあり<br>ましたら、今期中に回収して下さい。社内手続きがあ<br>りますので、期限厳守でお願いします。 |                                                                                   |
| 公開<br>添付ファイル                                                                          |                                                                                   |
| <b>登録日時</b><br>2014/12/18 (木) 11:18<br><del>/モ</del>                                  |                                                                                   |

◆ 登録する

### ■関係者に指定された作業の場合

<一覧表示>

| C | 。 部内利用PCの確認<br>通常 2015/01/20 (火)<br>大石 学→土井 勤 | > |
|---|-----------------------------------------------|---|
|---|-----------------------------------------------|---|

※依頼元社員と依頼先社員が表示されます。

<作業内容表示>

| ← 作業内容表示                                     | コメント                                |  |  |
|----------------------------------------------|-------------------------------------|--|--|
|                                              | (コメントはありません)                        |  |  |
| 処理▼   <前 次>                                  | ◎ コメントする                            |  |  |
| <b>依頼元</b><br>大石 学さんから依頼された作業です。             | 進捗確認                                |  |  |
| <b>件名</b><br>部内利用PCの確認                       | 土井 勤<br>未着手                         |  |  |
| 顧客                                           | 関係者                                 |  |  |
| <b>優先度</b><br>通常                             | 大木 明<br>2014/12/24 (水) 14:32        |  |  |
| <b>期限</b><br>2015/01/20(火)                   | 清水 義家                               |  |  |
| 着手日                                          | この情報のURL<br>/KTD/KTD0110d.jsf?p=250 |  |  |
| 内容<br>社内のPCの利用状況を確認しています。<br>添付盗料に記載しったみください | ➡ ブックマークに追加                         |  |  |
| がいう見れてに戦のコメンドマルCOVで。<br>公開                   | 処理▲ <前 次>                           |  |  |
| <mark>添付ファイル</mark><br>∥ PC一覧 xlsx           |                                     |  |  |
| <b>登録日時</b><br>2014/12/18 (木) 11:52          |                                     |  |  |
| <b>у</b> <del>с</del>                        |                                     |  |  |
| + 登録する                                       |                                     |  |  |

## 🔟 ほかの社員の作業を参照する

手順2:検索条件で現在の作業または完了した作業のいずれかを指定し、参照する社員を選択します。

| ← 作詞  | 業検索                            | -בבא            |
|-------|--------------------------------|-----------------|
|       | <b>Q</b> <sub>検 索</sub>        |                 |
| キーワ-  | ۲ <b>-</b> ۲                   |                 |
|       |                                |                 |
|       | リファイルを快楽                       |                 |
| □ 依束  | 頼された作業                         |                 |
| □依束   | 頃した作業                          |                 |
|       | ※者に指定された作業<br>                 |                 |
| 現在の   | O作業 ▼                          |                 |
| 顧客    |                                |                 |
| 社員 (言 | 计1名)                           |                 |
| 🖥 হন  | メンバー 🗏 マイグループ 🖁 検索             |                 |
|       | 木 明                            |                 |
| × #   | 択した社員を削除                       |                 |
|       | <b>Q</b> 検索                    |                 |
| MEMO  | ほかの会社の社員の作業に                   | ついては、シ          |
|       | 参照できない場合は、社員選<br>参考:システム管理者は、作 | 駅時に他会<br>業環境の設定 |

| MEMO | <ul> <li>キーワード欄を使用し、検索が可能です。なお、システム管理者の設定により、添付ファイルの検索を許可<br/>されていない場合、"添付ファイルを検索"は表示されません。</li> </ul>                                            |
|------|----------------------------------------------------------------------------------------------------|
|      | <ul> <li>依頼された作業、依頼した作業、関係者に指定された作業のいずれかを検索する場合は、どれか1つを選択します。2つ以上同時に選択することはできません。3つとも検索する場合は、すべて未選択状態にして</li> </ul>                               |
|      | <ul> <li>         ・顧客欄で顧客(企業)を指定して検索が可能です。顧客欄は POWER EGG にライセンス「CRM」が登録され         ている場合のみ表示されます。指定できるのは、自分が参照権限をもつ管理単位の顧客のみとなります。     </li> </ul> |

## 5.2 作業の登録

作業を登録します。他の社員へ作業を依頼することもできます。

## 🔟 作業を登録する

| 手順1 | 1:以下のいずれかの   | 方法で作業を起動します。    |        |
|-----|--------------|-----------------|--------|
|     | メニュー > 作業    | をタップ            |        |
|     | または          |                 |        |
|     | NaviView の 🎽 | または 들 作業        | > をタップ |
| 手順2 | 2:作業初期表示画面   | の + 新規 をタップします。 |        |
|     | ← 作業         | - <u>-</u> -    |        |
|     | ◆ 新 規        | Q 検索            |        |
|     | ★ 新着作業       | 0 ·             |        |

### 手順3:作業入力画面に、作業内容を入力します。

| ← 作業入力 メニュー        | <u>بر</u>                 |
|--------------------|---------------------------|
| • 登録 - +ャンセル       | 自分専用のメモ項目です。他の人には公開されません。 |
| 件名 *               | ■非公開                      |
|                    | 依頼元社員                     |
| 顧客                 | 目 マイメンバー 幕検索              |
|                    | (選択してください)                |
| <b>優先度</b><br>通常 ▼ | ♥ 削除                      |
| 期限                 | 依頼先社員(計1名)                |
| 日付                 | 目マイメンバー 目マイグループ 幕検索       |
|                    | □ 大木 明                    |
| 時刻                 | ★ 選択した社員を削除               |
| 着手日                | 関係者(計略)                   |
|                    | 目 マイメンバー 日 マイグループ 書 検索    |
|                    | (選択してください)                |
|                    | ★ 選択した社員を削除               |
| 内容                 | ☑ 携帯メール を送信する             |
|                    | ● 登録 🚽 キャンセル              |
|                    | ● 登録 → キャンセル              |

| 項目名  | 説明                                                                                                    |
|------|----------------------------------------------------------------------------------------------------|
| 件名 * | 作業の件名を入力します。                                                                                                    |
| 顧客   | <ul> <li>作業に関連する顧客(企業)を指定します。会社名を入力すると、入力候補の企業の一覧が表示されます。入力候補から、対象の会社名または ◆ 選択 をタップします。</li> <li>作業に登録できるのは、自分(登録者本人)が参照権限をもつ管理単位の顧客のみです。</li> <li>要案</li> <li>会社</li> <li>* キャンセル</li> <li>なっかし食品株式会社管理単位:フレンド商事) ◆ 選択<br/>東京都中央区年央111-1</li> <li>日2出食品株式会社管理単位:フレンド商事) ◆ 選択<br/>東京都中央区期川1-1-1KME1ル7F</li> <li>この項目は、ライセンス「CRM」が登録されている場合のみ表示されます。</li> </ul> |
| 優先度  | 優先度を選択します。緊急を選択した場合、一覧画面では赤色で表示されます。                                                                                                    |
| 期限   | 作業の期限(日時)を入力します。時刻のみ入力して登録することはできません。                                                                                                    |
| 着手日  | 作業の着手日を入力します。<br>リストから選択すると期限に指定した日付から起算した日数を着手日に入力できま<br>す。直接日付を指定する場合は、テキストボックスに入力してください。<br>着手日<br>「「「」」」<br>「「」」」」」<br>「「」」」」」」」<br>「「」」」」」」」」<br>「「」」」」」」                                                                                                    |
| 内容   | 内容を入力します。                                                                                                    |
| メモ   | メモを入力します。メモは、作業の依頼元社員・依頼先社員・関係者に指定された<br>社員が各自自分専用の覚え書きとして利用できる項目です。登録したメモ内容は<br>他者には公開されません。<br>作業が登録されると、依頼元社員・依頼先社員・関係者に指定された社員は各自、<br>作業の内容表示画面で自分のメモを編集できます。メモの登録方法については<br>「5.3 メモの登録」を参照してください。                                                                                                    |
| 非公開  | この作業を他の社員に参照されたくない場合は、"非公開"を選択してください。<br>非公開にすると、自分の作業一覧にのが表示されます。また、他の社員が検索して<br>作業一覧を開いた場合、一覧には表示されません。                                                                                                    |

手順4: ● 🏦 をタップします。

## 🔰 他の社員に作業を依頼する

手順1:作業初期表示画面の +新規 をタップします。

手順2:作業登録画面に、作業内容を入力します。

手順3:依頼先などの情報を入力します。

| □非公開                   |
|------------------------|
| 依頼元社員                  |
| 日マイメンバー 幕検索            |
| 〈選択してください〉             |
| ♥ 削除                   |
| 依頼先社員(計1名)             |
| 目 マイメンバー 目 マイグループ 幕検索  |
| ■ 大木 明                 |
| * 選択した社員を削除            |
| 関係者(計略)                |
| 目 マイメンバー 目 マイグループ 書 検索 |
| (選択してください)             |
| 業 選択した社員を削除            |
| ☑ 携帯メール を送信する          |
|                        |

| 項目名     | 説明                                                                                                    |  |  |  |  |
|---------|----------------------------------------------------------------------------------------------------|--|--|--|--|
| 依頼元社員   | 代理で作業を登録する場合、依頼元の社員を指定します。なお、内容を編集できる<br>のは、依頼元に登録された社員のみです。                                                                                              |  |  |  |  |
| 依頼先社員   | 作業の依頼先社員を選択します。依頼先に指定できる社員数は、300名までとなります。<br>依頼内容の作業に関して、自分自身も作業を行い、進捗登録を行う場合は、自分も<br>選択してください。<br>依頼内容の管理のみ行い、自分の進捗登録を行わない場合は、作業を行う依頼先<br>社員のみを選択してください。 |  |  |  |  |
| 関係者     | 作業は行わないが内容を共有したい社員がいる場合、関係者を指定します。関係<br>者に指定できる社員数は、300名までとなります。<br>なお、依頼元社員や依頼先社員と同じ社員は指定できません。                                                          |  |  |  |  |
| 携帯メールを送 | 依頼内容を依頼先社員・関係者の携帯メールに送信する場合、"携帯メールを送信する"を選択します。<br>なお、依頼先社員・関係者に自分が含まれていても、自分自身にはメール送信されません。                                                              |  |  |  |  |
| 信する     | MEMO システム管理者がメールの送信を許可していない場合は選択できません。<br>依頼先社員・関係者が携帯メールを受信する設定を行っている必要があります。<br>参考:システム管理者は、システム環境の設定(メール環境)にてメール送信の有無、作業環境の設定にて携帯メール送信の使用有無を設定します。     |  |  |  |  |

MEMO 自分が依頼した作業については、必ず完了確認を行ってください。完了確認を行わないと、依頼された社員の作業一覧から消えません。完了確認については、「5.6 依頼した作業の進捗状況の確認と完了作業」の項を参照してください。

### 🔟 作業内容を変更する

自分自身で登録した作業や、依頼した作業の内容を変更できます。ただし、登録時に依頼元社員を指定した 場合、その作業に関する変更を行えるのは依頼元社員に登録された社員のみとなります。自分が登録した作 業であっても変更できません。

#### 手順1:変更する作業の内容表示画面を開きます。

作業の表示方法については、「5.1作業の表示」を参照してください。

### 手順2:作業内容表示画面の ●編集 をタップします。

| 処理▼    | ≺前 | 次》   |   |
|--------|----|------|---|
| ✔ 完了   |    |      | × |
| ☞ 編集   |    |      |   |
| 業 削除   |    |      |   |
| ☞ 参照作成 |    |      |   |
| BELLIN |    | <br> |   |

手順3:入力画面が開きます。以降の操作は登録時と同様です。

| MEMO | <ul> <li>スマートフォン版では、PC版のテキストエディタのような文字の修飾・表作成等は行えません。PC版で登録した内容をスマートフォンで表示した場合、文字修飾などの編集は解除された状態になります。そのまま変更すると文字装飾などは失われテキストのみの情報で更新されますのでご注意ください。</li> <li>また、依頼元社員の変更は行えません。</li> </ul>    |
|------|----------------------------------------------------------------------------------------------------|
|      | <ul> <li>変更と同様に削除も行えます。削除する場合は、内容表示画面で</li> <li>*削除</li> <li>をタップします。依頼した作業を削除した場合、依頼された社員の作業一覧からも削除されます。また、作業の登録・変更時に携帯メール送信欄を"携帯メールを送信する"を選択していた場合、削除されたことを通知するメールが携帯メールに送信されます。</li> </ul> |

## 5.3 メモの登録

作業に関して自分専用のメモを登録できます。作業に対する補足情報や覚えておきたいことなどを簡単に登録できます。自分で編集したメモ内容は自分のみが参照でき、他者には公開されません。 なお、メモが利用できるのは依頼元社員・依頼先社員・関係者に指定されている社員のみとなります。

### 🔟 メモを登録する

#### 手順1:メモをを登録する作業の内容表示画面を開きます。

作業の表示方法については、「5.1作業の表示」を参照してください。

#### 手順2:作業内容表示画面でメモを編集し、 🗣 🚉する をタップします。

| ◆ 作業内容表示                          | Ā       |       | ×= |
|-----------------------------------|---------|-------|----|
| 00. 理 💌                           | ✔前      | - 次   | >  |
| ▶ 谁批登録                            | (作業中)   | 1     | -  |
| <b>依頼元</b><br>土井 勤さんから            | 依頼された作業 | にす。   |    |
| <mark>件名</mark><br>進捗報告           |         |       |    |
| 顧客                                |         |       |    |
| <b>優先度</b><br>通常                  |         |       |    |
| <b>期限</b><br>2014/12/08(月)        | 17:00   |       |    |
| 着手日                               |         |       |    |
| <mark>内容</mark><br>現在抱えている第<br>公開 | 『件の進捗報告 | 願います。 |    |
| 添付ファイル                            |         |       |    |
| <b>登録日時</b><br>2014/12/05 (金)     | 10:17   |       |    |
| Æ                                 |         |       |    |
|                                   |         |       |    |
| ◆ 登録する                            |         |       |    |
| אַלאָב                            |         |       |    |

### 5.4 コメントの登録

作業に関してコメントを登録できます。作業に関しての質問や状況の報告をコメントに登録することにより、作業 に関する情報を一元管理することができます。なお、完了した作業に対するコメントは登録できません。

#### 🔟 コメントを登録する

#### 手順1:コメントを登録する作業の内容表示画面を開きます。

作業の表示方法については、「5.1作業の表示」を参照してください。

手順2:作業内容表示画面のコメント欄にある <sup>■ コメントする</sup> をタップします。 登録されたコメントに返信する場合は、返信するコメントの横の 返信 をタップします。

| ロコメント・スピイダル                       | い固切のりより。                                                                        |                          |
|-----------------------------------|---------------------------------------------------------------------------------|--------------------------|
| 処 理 🔻                             | ≺前                                                                              | 次》                       |
| ¥+++ 75 63                        | (t.#.#                                                                          |                          |
| ~~~~~                             | ~~~~~~~~~~~~~~~~~~~~~~~~~~~~~~~~~~~~~~~                                         |                          |
| シト                                |                                                                                 |                          |
|                                   |                                                                                 |                          |
| 次回の課題                             | 会で議論してみます                                                                       | 。    返信                  |
| 次回の課約<br>植田 誠治                    | 会で議論してみます<br>2008/09/11 (木) 11:0:                                               | 。    返信                  |
| 次回の課約<br>植田 誠治<br>                | 会で議論してみます<br>2008/09/11(木)11:0:<br><br>乳いします。                                   | 。    返信<br>7<br>返信       |
| 次回の課<br>植田 誠治<br>宜しくお願<br>大木 明 2  | 会で議論してみます<br>2008/09/11(ホ)11:0:<br>                                             | 。<br>返信<br>削除            |
| 次回の課:<br>植田 誠治<br>宜しくお願<br>大木 明 2 | 会で議論してみます<br>2008/09/11 (ホ) 11:0:<br>乳いします。<br>008/09/11 (ホ) 20:43<br>変 指定あわけ教ラ | 。<br>返信<br>別除<br>アイださ 返信 |
| 次回の課:                             | 会で議論してみます<br>2008/09/11 (ホ) 11:0:<br>乳いします。<br>008/09/11 (ホ) 20:43<br>等、指定あれば教え | 。<br>返信<br>削除<br>てくださ 返信 |

MEMO 未読コメントには 📩 が表示されます。また、画面上部に未読コメントの件数が表示されます。

手順3:コメント入力画面が表示されます。コメント入力欄にコメントを入力します。

| ← 作業コメント入力    | -rik                |
|---------------|---------------------|
| ● 登 録         | ↓ + *ンセル            |
| אלאב <b>*</b> |                     |
| ○ 登録          | <i>~</i><br>≁++>ンセル |

### 手順4: ● 2 録 をタップします。コメントー覧に追加されます。

新規に登録した場合は、一覧の一番下に追加されます。返信の場合は、返信元のコメント配下の一番下に追加されます。返信の場合は、コメントの明細の先頭に赤いラインが表示されます。

| MEMO | • 依頼した作業、依頼された作業、関係者に指定された作業にコメントを登録した場合、自分以外の社員の |
|------|---------------------------------------------------|
|      | 作業一覧に未読マーク(★)が表示されます。                             |
|      | • システム管理者の設定により第三者によるコメント登録が許可されていない場合、依頼元社員・依頼先社 |
|      | 員・関係者以外はコメントを入力できません。                             |
|      | 参考:システム管理者は、作業環境の設定で第三者によるコメント登録を指定します。           |

### 5.5 進捗状況の登録

自分が行う作業に対して進捗状況を登録します。自分が行う作業とは、以下の作業を指します。

- 自分が登録した自分の作業
- 依頼した作業(自分が依頼先に含まれる場合)
- 依頼された作業

なお、依頼した作業(自分が依頼先に含まれない場合)、関係者に指定された作業については、進捗状況の 登録は行いません。

### 🔟 進捗状況を登録する

### 手順1:進捗状況を登録する作業の内容表示画面を開きます。

作業の表示方法については、「5.1作業の表示」を参照してください。

#### 手順2:作業内容表示画面の ▶進捗登録 ----- をタップします。

### ■自分で登録した自分の作業の場合

| 処 理 ▼ 【前                   | 次> |
|----------------------------|----|
| ▼進捗登録(未着手)                 |    |
| 未着手     ▼       □     登録する |    |

| 項目名  | 説明                                                            |
|------|---------------------------------------------------------------|
| (状況) | 状況を選択します。<br>状況を"完了"にした場合、作業として完了したことを指し、完了した作業一覧に表<br>示されます。 |
|      | また、完了する場合は、 №理▼ をタップして表示される ▼ 完了 をタップして                       |
|      | も完了できます。                                                      |

#### ■依頼した作業の場合(自分自身も依頼先に含まれる場合)

| ▼進捗登録(未着手) |  |  |
|------------|--|--|
| 未着手 ▼      |  |  |
| □全員に通知     |  |  |
| 🕫 登録する     |  |  |

| 項目名  | 説明                                                                                                    |
|------|----------------------------------------------------------------------------------------------------|
| (状況) | 状況を選択します。<br>なお、この状況変更はあくまでも、作業者としての進捗状況の更新であり、"完了"に<br>したとしても、作業全体の完了とは異なります。<br>依頼先社員全員の完了確認を行うことにより、現在の作業一覧(未完了の作業一<br>覧)から、完了した作業一覧に変わります。<br>作業自体を完了する場合は、 ▲ セーをタップして表示される < 元7 をタップ<br>してください。作業自体を完了することにより、依頼された社員についても、完了とな<br>ります。 |

| 項目名   | 説明                                                                                                    |
|-------|----------------------------------------------------------------------------------------------------|
| (通知先) | 状況を変更すると、自分以外の作業者の作業一覧に未読マーク(★)が表示されま<br>す。また、アシストメッセージに作業進捗・コメント通知のメッセージが表示されます。<br>この通知を、依頼先や関係者に指定されている社員全員に通知する場合、「全員<br>に通知」を選択します。 |

## ■依頼された作業の場合

| ▼進捗登録(未着手) |  |
|------------|--|
| 未着手 ▼      |  |
| ◎ 全員に通知    |  |
| ◎ 依頼者のみに通知 |  |
| <br>同 登録する |  |
| C Ankan    |  |

| 項目名   | 説明                                                                                                    |
|-------|----------------------------------------------------------------------------------------------------|
| (状況)  | 状況を選択します。<br>なお、"完了"にしても、依頼先社員が完了確認を行っていない場合、作業としての<br>完了にはなりません。                                                                        |
| (通知先) | 状況を変更すると、自分以外の作業者の作業一覧に未読マーク(★)が表示されま<br>す。また、アシストメッセージに作業進捗・コメント通知のメッセージが表示されます。<br>この通知を、依頼先や関係者に指定されている社員全員に通知する場合、「全員<br>に通知」を選択します。 |

手順3: 🖻 登録する をタップします。

| MEMO | <ul> <li>作業状況の選択肢は、システム管理者により変更可能です。選択肢の内容については、マニュアルに記載されている項目と異なる場合があります。</li> <li>参考:システム管理者は、「作業状況の登録」にて、設定可能です。</li> <li>作業進捗が更新されている場合、作業内容表示画面の進捗確認欄に未読マーク(★)が表示されます。</li> <li>この未読マークは、進捗更新時の通知先の選択の有無に関係なく表示されます。</li> </ul> |
|------|----------------------------------------------------------------------------------------------------|
|      | <b>完了確認</b><br>今岡 修三                                                                                                    |
|      | 土井 勤     確認       未者手                                                                                                    |
|      | * 大木 明 確認<br>作業中 2011/09/26 (月) 21:01 閲覧                                                                                                    |
|      | ○ すべて確認済みにする                                                                                                    |

### 5.6 依頼した作業の進捗状況の確認と完了作業

依頼した作業の場合、依頼先社員の作業に対する完了確認を行う必要があります。 完了確認を行うことにより、依頼された社員の作業が完了状態となり、現在の作業一覧(未完了の作業一覧)から、完了した作業一覧に変わります。

なお、依頼した社員については、全員の完了確認がされた時点で、作業全体の完了となり、現在の作業一覧 (未完了の作業一覧)から、完了した作業一覧に変わります。

#### 🔰 進捗状況の確認と完了を確認する

依頼した社員の作業進捗状況の確認と、その作業が完了していた場合の完了確認を行います。

#### 手順1:進捗状況を確認する作業の内容表示画面を開きます。

作業の表示方法については、「5.1作業の表示」を参照してください。

#### 手順2:作業内容表示画面の完了確認欄を参照します。

進捗状況を参照し、指示先社員の作業を完了とする場合は、完了確認する社員の確認をタップします。

| 完了確認                                         |             |
|----------------------------------------------|-------------|
| 大木 明<br>未著手 2011/09/26 (月)21:09 閲覧           | 確認          |
| 植田 誠治<br>完了(依頼元確認済) 2011/03/26(月)<br>21:09完了 | 確認済<br>確認取消 |
| ● すべて確認済みにする                                 |             |

| 項目名             | 説明                                                                     |
|-----------------|------------------------------------------------------------------------|
| (担当社員)          | 依頼先社員名が表示されます。                                                         |
| (状況)            | 依頼先社員が登録した進捗状況が表示されます。<br>依頼元社員が完了確認を行った場合、状況の横に"(依頼元確認済)"と表示され<br>ます。 |
| (完了確認/確<br>認取消) | 完了確認済みの場合、"確認済"が表示されます。確認取消をタップすると、完了確認の取り消しを行えます。                     |
| (閲覧日時)          | 依頼先社員がこの作業を閲覧した日時が表示されます。(最後に閲覧した日時が<br>表示されます。)                       |
| (完了日時)          | 依頼先社員が進捗状況を"完了"にした日時が表示されます。                                           |

MEMO 依頼先社員全員の完了確認を行うと、この作業全体の完了となります。全員の作業確認を一括で行う場合 は、 ▲ セータップして表示される ・ たタップすることで行えます。

#### 🔟 作業全体を完了する

依頼先社員全員の作業確認を行い、作業自体を完了します。

### 手順1:進捗状況を確認する作業の内容表示画面を開きます。

作業の表示方法については、「5.1作業の表示」を参照してください。

手順2:作業内容表示画面の <u>№ 準▼</u>をタップして表示される <del>マ 元 7</del> をタップします。作業は完了状態となり、完了した一覧に表示されます。

|   | 処理   | ≺前 | 次》 |
|---|------|----|----|
| ſ | / 完了 |    |    |
| 0 | 編集   |    |    |
| * | 削除   |    |    |
| G | 参照作成 |    |    |

| MEMO | 自分自身が依頼先社員として含まれる依頼した作業の場合、以下の2つの状況があります。 <ul> <li>作業自体を完了する(依頼先社員全員の完了確認を行う)</li> </ul>         |
|------|--------------------------------------------------------------------------------------------------|
|      | <ul> <li>他の指示先社員の完了確認は行わず、自分自身の進捗状況のみ"完了"にする</li> </ul>                                          |
|      | 当作業は、作業自体の完了となります。自分自身の進捗状況のみ"完了"にする場合は、"進捗状況の登録"を行ってください。進捗状況の登録については、「5.5 進捗状況の登録」の項を参照してください。 |

# 第6章 伝言メモ

伝言メモでは、伝えたい要件をメモとして送信し、他の人に連絡することができます。伝言メモが送信されると、 NaviView に件数が表示され、伝言メモが届いていることが確認できます。

## 6.1 受信伝言メモの確認

自分宛に送信された伝言メモを確認します。

### 🔰 未確認の伝言メモを確認する

自分宛の未確認の伝言メモがある場合、NaviView に件数が表示されます。また、アシストメッセージに件数が表示されます。

手順1:以下のいずれかの方法で受信伝言メモの一覧画面を起動します。

NaviView から開く場合

NaviView の effective field for the set of the set of the set o

アシストメッセージから開く場合
 アシストメッセージの「伝言メモが〇件あります。」をタップします。

#### 手順2:受信伝言メモの一覧画面で、明細をタップします。

| 受信伝                        | 言メモ                                          |                              |              | メニュー   |
|----------------------------|----------------------------------------------|------------------------------|--------------|--------|
| -                          | 新規                                           |                              | <b>Q</b> 検 : | 素      |
|                            |                                              |                              | 受付[          | ∃時 ▼ ▼ |
|                            |                                              |                              |              |        |
| ★電話して<br>関田物産<br>2008/09/( | てください<br>関田社長 03<br>01 (月) 19:20             | -2301-3541<br>清水 義家          |              | >      |
| ★電話して<br>関田物産<br>2008/09/0 | てください<br>関田社長 03<br>01 (月) 19:20<br><b>く</b> | -2301-3541<br>清水 義家<br>1-1/1 | >            | ,<br>» |

手順3:伝言メモの内容が表示されます。伝言メモの内容を表示すると自動的に確認済みとなります。 また、全ての伝言メモを確認するとアシストメッセージに表示されなくなります。

| ★ 伝言メモ内容表示 メニュー                 |
|---------------------------------|
| ♥ 削 除                           |
| 受付日時<br>2008/09/01 (月) 19:20    |
| <b>受付者</b><br>清水 義家             |
| <b>依頼主</b><br>関田物産 関田社長         |
| <b>用件</b><br>電話してください           |
| <b>内容</b><br>昨日の件、どうなりましたか?とのこと |
| 電話番号<br>03-2301-3541            |
|                                 |
| 携帯メール送信<br>送信する                 |
| 送信先確認状況                         |
| 大木 明 2008/09/01 (月) 19:31       |
| 🗱 削 除                           |
|                                 |

MEMO をタップすると、受信した伝言メモを削除できます。タップするとメッセージ「削除してよろしいですか?」が表示されます。内容を確認し、[OK]をタップします。

## 🔟 受信一覧を確認する

手順1:以下のいずれかの方法で伝言メモを起動します。

| メニュー > 伝言メモ をタッ         | ップ |        |
|-------------------------|----|--------|
| または                     |    |        |
| NaviView の <u></u> しまたは |    | > をタップ |

手順2:伝言メモ初期表示画面の 受信伝言メモ をタップします。

| ← 伝言メモ |             | XII- |
|--------|-------------|------|
| ╋ 新 規  | <b>Q</b> 検索 |      |
| 受信伝言メモ |             | >    |
| 送信伝言メモ |             | >    |
| ╋ 新 規  | <b>Q</b> 検索 |      |

手順3:自分宛の受信伝言メモー覧画面が表示されます。内容を確認する伝言メモの明細をタップします。

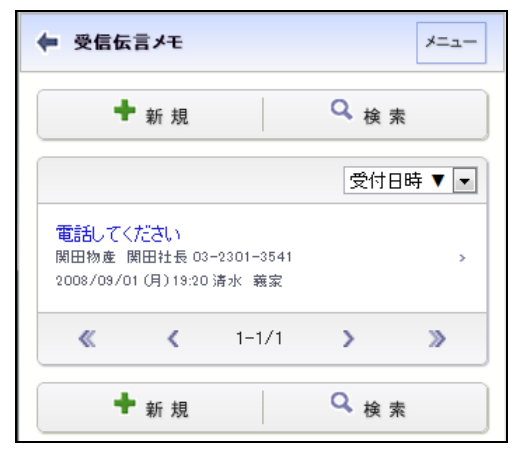

#### ■一覧に表示されるアイコン

| アイコン | 説明                                  |
|------|-------------------------------------|
| *    | 未確認の伝言メモの場合に表示されます。                 |
| G    | 伝言メモ送信時に、非公開として送信された伝言メモの場合に表示されます。 |

手順4:伝言メモの内容が表示されます。未確認の伝言メモの場合、自動的に確認状態となり、確認日時 が登録されます。

| ★ 伝言メモ内容表示 メニュー                     |
|-------------------------------------|
| ♥ 削 除                               |
| <b>受付日時</b><br>2008/09/01 (月) 19:20 |
| <b>受付者</b><br>清水 義家                 |
| <b>依頼主</b><br>関田物産 関田社長             |
| <b>用件</b><br>電話してください               |
| <b>内容</b><br>昨日の件、どうなりましたか?とのこと     |
| <b>電話番号</b><br>03-2301-3541         |
| 公開                                  |
| <b>携帯メール送信</b><br>送信する              |
| 送信先確認状況                             |
| 大木 明 2008/09/01 (月) 19:31           |
| ₩ 削 除                               |

# 6.2 伝言メモの送信

伝言メモを送信します。

### 🔟 伝言メモを送信する

| 手順1:以下 | のいずれかの方法で伝言メモを起動します。                  |      |
|--------|---------------------------------------|------|
| *      | = > 伝言メモ をタップ                         |      |
| まれ     | たは                                    |      |
| Na     | wiViewの<br>伝言メモ<br>または<br>夏 伝言メモ<br>。 | をタップ |

| 手順2:伝言メモ初期表示画面の | <b>十</b> 新規 | をタップします。 |
|-----------------|-------------|----------|
|                 |             |          |

| ← 伝言メモ | -= <u>-</u>            |
|--------|------------------------|
| ╋ 新 規  | <b>Q</b> 検索            |
| 受信伝言メモ | >                      |
| 送信伝言メモ | >                      |
| ╋ 新 規  | <b>Q</b> <sub>検索</sub> |

### 手順3:伝言メモ入力画面に、伝言内容を入力します。

| ●送信                      |                    |
|--------------------------|--------------------|
| *は必須項目です。<br>送信先 * (計0名) | □非公開               |
| □ マイメンバー □ マイグループ 書 検索   | ● 携帯メール送信          |
| (選択してください)               | 受付日時*              |
| ♥ 選択した社員を削除              | 日付* 2017/06/27 (火) |
| 依頼主                      | 時刻* 11:58          |
| 用件<br>「電話してください ▼        | ● 送信 🚽 キャンセル       |
| 内容                       |                    |
|                          |                    |
|                          |                    |
|                          |                    |

| 項目名     | 説明                                                                                                    |                                                                                                    |  |
|---------|----------------------------------------------------------------------------------------------------|----------------------------------------------------------------------------------------------------|--|
| 送信先 *   | 伝言メモの<br>なお、送信                                                                                                    | 伝言メモの宛先社員を選択します。<br>なお、送信先に指定できる社員数は、300名までとなります。                                                                                 |  |
| 依頼主     | 伝言の依頼                                                                                                    | 頼主(例えば電話をかけてきた相手)の名前を入力します。                                                                                                    |  |
| 用件      | 用件を選<br>"その他(i<br><b>用件 *</b><br>その他(i                                                                                                    | 択します。<br>直接入力)"を選択すると、入力域が表示され用件を直接入力できます。 I接入力)                                                                                  |  |
|         | MEMO                                                                                                    | 用件の選択肢は、システム管理者により変更可能です。選択肢の内容につい<br>ては、マニュアルに記載されている項目と異なる場合があります。                                                              |  |
| 内容      | 伝言内容                                                                                                    | を入力します。                                                                                                    |  |
| 電話番号    | 連絡先の                                                                                                    | 電話番号を入力します。                                                                                                    |  |
| 非公開     | この伝言<br>ください。<br>非公開に<br>覧を参照                                                                                                    | ペモを他の社員に参照されたくない場合は、"非公開"にチェックを入れて<br>すると、伝言メモー覧に が表示されます。また、他の社員が伝言メモー<br>した場合、一覧に表示されません。                                       |  |
|         | MEMO                                                                                                    | システム管理者にて他の社員の伝言メモの参照が許可されていない場合、当<br>項目は表示されません。この場合、「非公開」として送信されます。<br>参考:システム管理者は、伝言メモ環境の設定(メール環境)にて他の社員の<br>伝言メモの参照の可否を設定します。 |  |
| 携帯メール送信 | 伝言メモを送信先社員の携帯メールに送信する場合、"携帯メール送信"にチェックを入れます。<br>なお、自分自身が送信先の場合は、"携帯メール送信"にチェックを入れてもメール<br>は送信されません。<br><b>NEMO</b> システム管理者にてメールの送信が許可されていない場合は選択できません。<br>送信を社員が携帯メールを受信する設定を行っている必要があります |                                                                                                    |  |
| 受付日時 *  | 伝言の受付日時を入力します。自動的に伝言メモ入力画面を開いた日時が表示されます。                                                                                                    |                                                                                                    |  |

手順4: ○送信 をタップします。

MEMO 間違えて伝言メモを送信してしまった場合、伝言メモの取下げが行えます。伝言メモの取下げを行う場合 は、「6.3 送信伝言メモの確認」の「()) 伝言メモを取り下げる」の項を参照してください。

## 6.3 送信伝言メモの確認

自分が送信した伝言メモを宛先に指定した社員が確認したかどうかを確認できます。 また、間違えて送信してしまった場合、取下げを行うことができます。

### 🔰 送信伝言メモを確認する

#### 手順1:以下のいずれかの方法で伝言メモを起動します。

| メニュー > 伝言メモ をタッン    | プ         |        |
|---------------------|-----------|--------|
| または                 |           |        |
| NaviView の ほうメモ または | 1200 伝言メモ | > をタップ |

手順2:伝言メモ初期表示画面の送信に言メモ をタップします。

| 🗭 伝言メモ |                        | XII- |
|--------|------------------------|------|
| ➡ 新 規  | <b>Q</b> <sub>検索</sub> |      |
| 受信伝言メモ |                        | >    |
| 送信伝言メモ |                        | >    |
| ➡ 新 規  | <b>Q</b> 検索            |      |

手順3:送信伝言メモの一覧画面が表示されます。送信先社員の人数と確認状況が表示されます。確認日時を参照する場合は、対象の伝言メモの明細をタップします。

| ■ 送信伝                                      | 言メモ                              |         |                       | メニュー |
|--------------------------------------------|----------------------------------|---------|-----------------------|------|
| - 1                                        | 新規                               |         | <b>Q</b> <sub>検</sub> | 索    |
|                                            |                                  |         | 送信                    | 日時▼▼ |
| ■ <mark>歓迎会</mark> (<br>2008/09/<br>(0名に送信 | の場所につ<br>12 (金) 12:02<br>試 0名確認済 | いて<br>D |                       | >    |
| <b>電話して</b><br>2008/09/<br>(1名に送信          | ください<br>12(金)12:00<br>記(1名確認済    | Ð       |                       | >    |
| メールしま<br>2008/09/1<br>(1名に送信               | ミす。<br>12(金)11:57<br>試、1名確認済     | ;)      |                       | >    |
| «                                          | <                                | 1-3/3   | >                     | >>   |
| - 1                                        | 新規                               |         | <b>Q</b> <sub>検</sub> | 索    |

### ■一覧に表示されるアイコン

| アイコン     | 説明                                  |
|----------|-------------------------------------|
| <b>a</b> | 伝言メモ送信時に、非公開として送信された伝言メモの場合に表示されます。 |

手順4:伝言メモ内容が表示されます。送信先確認状況にて、宛先に指定した社員が確認した日時を参照 できます。

空欄の場合は、未確認であることを指します。

| 🗭 伝言メモ内容表示                          | -בבא |
|-------------------------------------|------|
| 🗱 🧰 🗱 取下                            |      |
| <b>受付日時</b><br>2017/06/27 (火) 13:18 |      |
| <b>受付者</b><br>大木 明                  |      |
| 依頼主<br>イーストカンパニー:東社長                |      |
| <b>用件</b><br>メールします。                |      |
| <b>内容</b><br>次回プレゼンについて             |      |
| 電話番号<br>03-0000-0000                |      |
| 公開                                  |      |
| <b>携帯メール送信</b><br>送信する              |      |
| 送信先確認状況                             |      |
| 今岡 修三 2017/06/27 (火) 13:24          |      |
| 🗱 🧰 🗰 取下                            |      |

### 🔟 伝言メモを取り下げる

間違えて送信してしまった伝言メモを取り下げる場合に実行します。取下げを行うと、自分および宛先に指定した社員の伝言メモー覧から削除されます。

また、伝言メモ送信時に"携帯メール送信"にチェックを入れていた場合、宛先に指定した社員に対しては、携帯メールが送信されます。

手順1:送信信伝言メモー覧から、対象の伝言メモの用件をタップします。

| 手順 | 2:送信伝言メモ詳細                  | 画面の 🏮 | ♥ 取 下 | をタップします。 |
|----|-----------------------------|-------|-------|----------|
|    | 🗧 伝言メモ内容表示                  |       | ×=    |          |
|    | 🗱 削 除                       | 🗱 取下  |       |          |
|    | 受付日時<br>2008/09/12(金)11:57  |       |       |          |
|    | 受付者<br>大木 明                 |       |       |          |
|    | <b>依頼主</b><br>イーストカンパニー:東社長 |       |       |          |
|    | 用件                          |       |       |          |

| MEMO | ▶ 🛚 🗰 をタップすると、送信伝言メモを削除できます。タップすると「削除してよろ |                                                                                                    |  |  |
|------|-------------------------------------------|----------------------------------------------------------------------------------------------------|--|--|
|      | か?」のダイアログ<br>なお、送信伝言メモ<br>合など、受信者の伝       | が表示されます。内容を確認し、[OK]をタップします。<br>を削除しても、受信者の伝言メモー覧からは削除されません。間違えて送信した場<br>ミ言メモー覧も合わせて削除したい場合は、"取下げ"を行ってください。 |  |  |

### 6.4 伝言メモの検索

自分及び他の社員が送信した伝言メモ、受信した伝言メモを検索することができます。

#### 🔟 伝言メモを検索する

手順2:検索条件を指定し、参照する社員を選択します。

| 두 伝言メモ検索                                                                                                    | *=               |
|----------------------------------------------------------------------------------------------------|------------------|
|                                                                                                    | Q <sub>検 索</sub> |
| キーワード                                                                                                    |                  |
| 社員 *                                                                                                    |                  |
|                                                                                                    | •                |
| 1 (4)(5)(4) = (4)(4)(5)(4)(4)(5)(4)(5)(4)(5)(4)(5)(4)(5)(4)(5)(4)(5)(5)(4)(5)(5)(5)(5)(5)(5)(5)(5)(5)(5)(5)(5)(5) |                  |
| 業 削除                                                                                                    |                  |
|                                                                                                    | Q <sub>検 索</sub> |

| 項目名   | 説明                                     |
|-------|----------------------------------------|
| キーワード | キーワードを指定します。キーワードは、用件、依頼主、内容が検索対象となりま  |
|       | す。                                     |
| 社員    | 伝言メモを参照したい社員を選択します。                    |
|       | また、受信伝言メモを参照したい場合は"受信社員を検索"、送信伝言メモを参照し |
|       | たい場合は"送信社員を検索"を指定します。                  |

手順3: Q 検索

をタップします。指定した社員の受信および送信伝言メモー覧が表示されます。

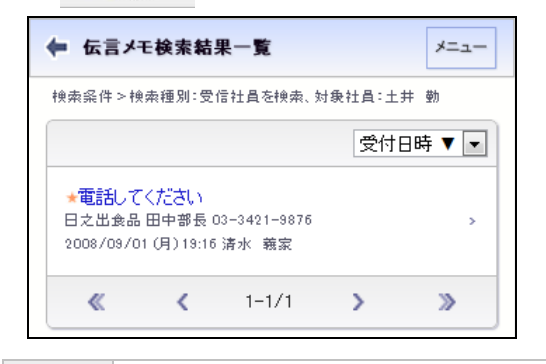

 システム管理者の設定により、他の社員の伝言メモを参照できない場合があります。
 システム管理者の設定により、他の会社の社員の伝言メモを参照できない場合があります。 他の会社の社員の伝言メモを参照できない場合は、受信社員の社員選択にて他の会社の社員は選択できません。
 なお、複数の会社に兼務している場合は、所属の切替を行うことにより、所属している他の会社の情報を参照できます。所属の切替については、「1.2.2 所属の切り替え」を参照してください。

# 第7章 揭示板

掲示板の掲載内容を参照できます。

なお、スマートフォンオプションによる掲示板には以下の制限があります。

- 新規掲載や掲載内容の変更等は行えません。
- 掲示板の作成などの管理者機能は使用できません。

### 7.1 掲示板の参照

掲示板に掲載された内容を照会します。

#### 🔰 掲示板の新着を確認する

掲示板に確認すべき新規掲載がされると、NaviView に件数が表示されます。 また、アシストメッセージに件数が表示されます。

#### 手順1:以下のいずれかの方法で掲示板のおしらせ一覧を起動します。

- アシストメッセージから開く場合
   アシストメッセージの「掲示板の新着が〇件あります。」をタップします。

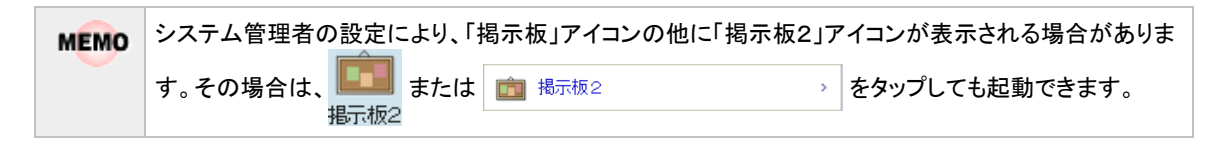

### 手順2:お知らせ一覧で、明細をタップします。

未読の掲載内容には 📩 が表示されます。

| 🔶 お知ら                  | せ一覧                             |                                     |                          | XII-                 |  |  |
|------------------------|---------------------------------|-------------------------------------|--------------------------|----------------------|--|--|
|                        | <b>Q</b> 検索                     |                                     |                          |                      |  |  |
|                        |                                 | [                                   | 揭載開                      |                      |  |  |
| *【 <b>重要】</b><br>全社掲示  | <b>社内規</b><br>版 総務              | <b>定改定の件</b><br>部 2008/09/1         | <b>(人事規</b><br>1 (木) 00: | 定),<br><sup>00</sup> |  |  |
| ★防災訓<br>システム<br>2008/0 | <b>練のご第</b><br>部からの<br>9/01 (月) | <mark>尾内</mark><br>お知らせ 日比<br>00:00 | 霄 知恵                     | >                    |  |  |
| «                      | <                               | 1-2/2                               | >                        | >                    |  |  |
|                        |                                 | <b>Q</b> <sub>検索</sub>              |                          |                      |  |  |

NEMO お知らせ一覧画面には、掲示板掲載時に"「掲示板」に通知する"が設定された掲載内容の一覧が表示 されます。 NaviView に「掲示板」「掲示板2」アイコンの両方が表示されている場合も、お知らせ一覧画面では全て の掲載内容がまとめて表示されます。アイコン別に掲載内容の一覧表示はされません。

#### 手順3:掲示板の掲載内容が表示されます。掲示板の内容を表示すると自動的に確認済みとなります。 また、全ての掲示板を確認するとアシストメッセージに表示されなくなります。

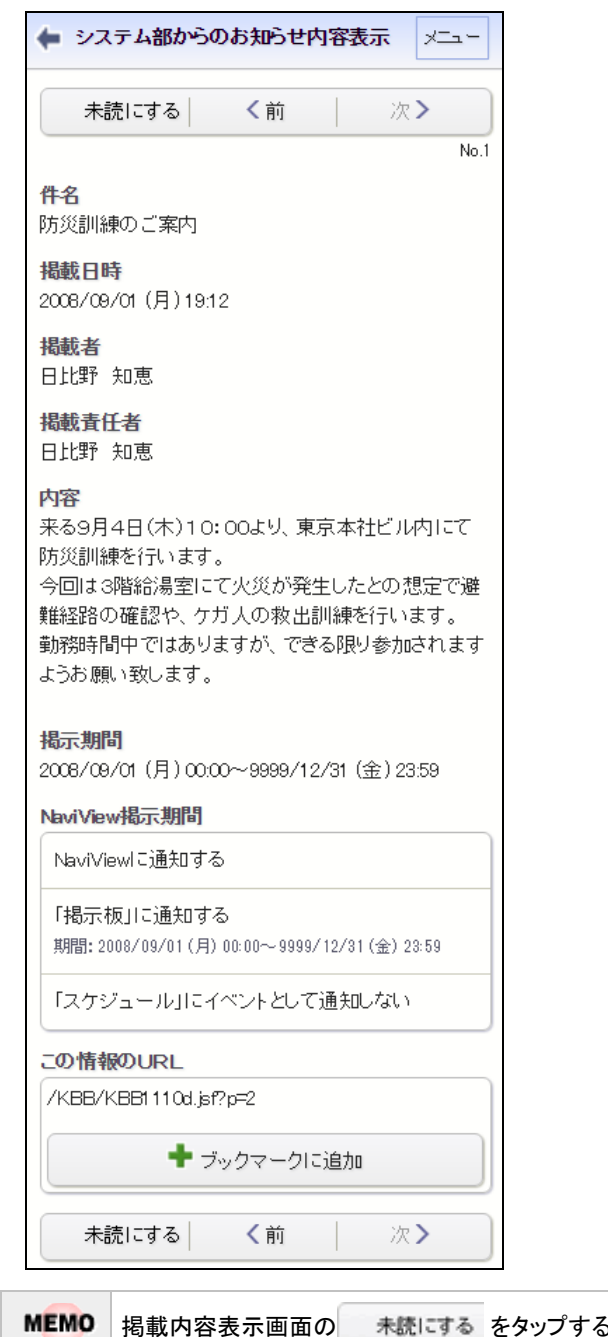

掲載内容表示画面の 未読にする をタップすると、掲載内容を未読状態にすることができます。

### 🔟 掲示板を参照する

手順1:以下のいずれかの方法で掲示板を起動します。

- メニューから開く場合
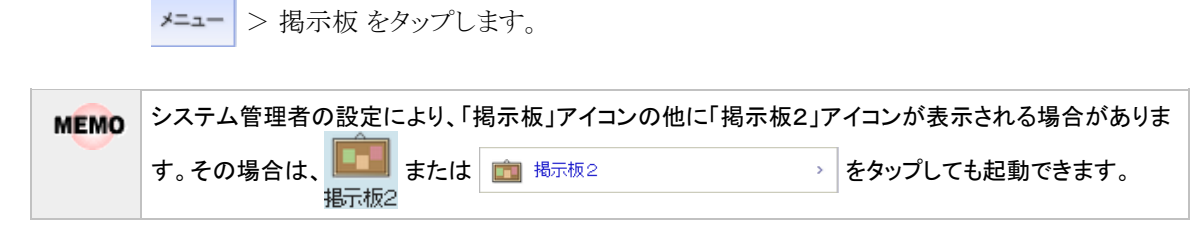

## 手順2:掲示板の初期表示画面が表示されます。掲載内容を確認する掲示板をタップします。

| 🖕 掲示板 | メニュー |  |
|-------|------|--|

| ← 掲示板                        | メニュー       |  |  |
|------------------------------|------------|--|--|
| Q <sub>検 索</sub>             |            |  |  |
| <ul> <li>お知らせ</li> </ul>     | >          |  |  |
| ★ 未読揭示                       | <b>5</b> > |  |  |
| ◎ ● 全社揭示板                    | 0,         |  |  |
| ◎ クレンド商事掲示板                  | >          |  |  |
| ◎ 総務部(辞令発令通知) <フレンド商事>       | <b>3</b> > |  |  |
| システム部からのお知らせ                 | 0 ·        |  |  |
| ◎ 情報セキュリティ委員会からのお知らせ         | >          |  |  |
| ■ 地区揭示板                      | >          |  |  |
| □ 部門揭示板                      | >          |  |  |
| <b>« «</b> 1-7/7 <b>&gt;</b> | >          |  |  |
| Q 検索                         |            |  |  |

## ■一覧に表示されるアイコン

| アイコン | 説明                                                   |  |  |
|------|------------------------------------------------------|--|--|
|      | 掲示板メニューを指します。タップすると配下の掲示板一覧が表示されます。                  |  |  |
|      | 掲示板を指します。タップすると選択した掲示板に掲載されている情報の一覧が表示されま<br>す。      |  |  |
| ø    | 掲載可能な掲示板であることを指します。このマークのない掲示板は、参照のみ可能な掲示<br>板となります。 |  |  |
|      | MEMO スマートフォンオプションでは、掲示物の掲載・変更等は行えません。参照のみ可能です。       |  |  |

| MEMO | 🕫 お知らせ  | をタップすると、掲示板掲載時に″「掲示板」に通知する″が設定された掲載内容の一覧ァ | が |
|------|---------|-------------------------------------------|---|
|      | 表示されます。 |                                           |   |
|      | また、*    | <sup>湯示</sup> をタップすると、未読の掲載内容の一覧が表示されます。  |   |

手順3:選択した掲示板の掲載内容一覧が表示されます。内容を参照する掲載をタップします。

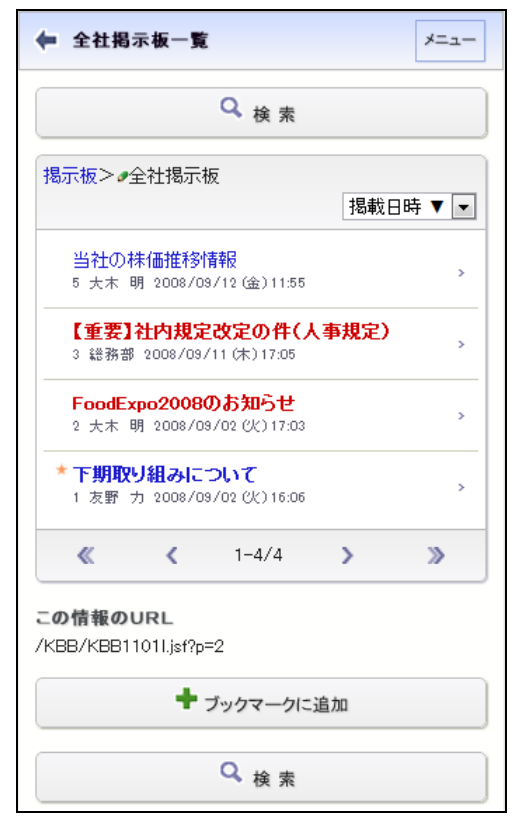

## ■一覧に表示されるアイコン

| アイコン | 説明                                                   |                                               |  |
|------|------------------------------------------------------|-----------------------------------------------|--|
| *    | 未読の掲載内容であることを指します。                                   |                                               |  |
| 9    | 掲載可能な掲示板であることを指します。このマークのない掲示板は、参照のみ可能な掲示<br>板となります。 |                                               |  |
|      | MEMO                                                 | スマートフォンオプションでは、掲示物の掲載・変更等は行えません。参照のみ可能で<br>す。 |  |

## 7.2 掲示板の検索

掲示板の掲載内容をキーワードや掲載者などから検索します。

#### 🔟 掲載内容を検索する

- 手順1:掲示板初期表示画面、または掲示板一覧画面、または掲載内容一欄画面から<u>& & \*</u>をタップして掲示板検索画面を起動します。
- 手順2:掲示板検索画面で、検索条件を指定します。

「キーワード」または「掲載者または掲載責任者」のいずれかは必ず指定してください。

| ✔ 掲示板検索 メニュー     |  |  |  |
|------------------|--|--|--|
| Q <sub>検 索</sub> |  |  |  |
| キーワード            |  |  |  |
|                  |  |  |  |
| ■添付ファイルを検索       |  |  |  |
| 掲載掲示板            |  |  |  |
| <全揭示板> ▼         |  |  |  |
| 掲載開始日            |  |  |  |
| ☑ 最近             |  |  |  |
| 1ヵ月以内 💌          |  |  |  |
| □ 日付範囲           |  |  |  |
| 掲載者または掲載責任者      |  |  |  |
| 日 マイメンバー 着 検索    |  |  |  |
| (選択してください)       |  |  |  |
| ₩ 削除             |  |  |  |
| Q 検索             |  |  |  |

| 項目名             | 説明                                                                                                    |  |  |
|-----------------|----------------------------------------------------------------------------------------------------|--|--|
| キーワード           | 検索キーワードを指定します。キーワードは、件名、内容が対象となります。<br>また、"添付ファイルを検索"を選択すると、添付されたファイルも対象となります。                                     |  |  |
|                 | ▶ システム管理者が、添付ファイルの検索を許可していない場合、"添付ファイル<br>を検索"は表示されません。<br>参考:システム管理者は、システム環境の設定(共通操作)にて添付ファイル検<br>索機能の使用有無を設定します。 |  |  |
| 掲載掲示板           | 検索対象の掲示板を選択します。掲示板メニューを選択した場合、配下の掲示板も<br>対象となります。                                                                  |  |  |
| 掲載開始日           | 掲載期間を指定します。                                                                                                    |  |  |
| 掲載者または掲<br>載責任者 | 掲載者または掲載責任者を条件に検索する場合、対象の社員を指定します。                                                                                 |  |  |

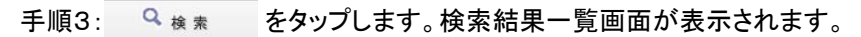

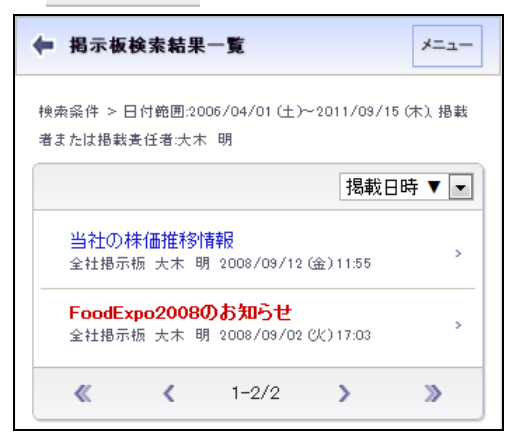

# 第8章 電子会議室

電子会議室の投稿内容を参照できます。

なお、スマートフォンオプションによる電子会議室には以下の制限があります。

- 投稿物の削除、参照作成、一時保存等は行えません。 •
- 投稿内容への評価は行えません。参照のみ可能となります。
- 参加者一覧の参照やアクセス権限の確認は行えません。
- 電子会議室の作成などの管理者機能は使用できません。 •

## 8.1 電子会議室の参照

電子会議室に投稿された内容を照会します。

## 🔟 電子会議室を参照する

#### 手順1:以下のいずれかの方法で電子会議室を起動します。

| • | NaviView から開く場合                    |                    |
|---|------------------------------------|--------------------|
|   | NaviViewの<br>電子会議室<br>または<br>電子会議室 | › <i>を</i> タップします。 |
| • | メニューから開く場合                         |                    |
|   | メニュー > 電子会議室 をタップします。              |                    |

#### 手順2:電子会議室の初期表示画面が表示されます。投稿内容を確認する電子会議室をタップします。

メニューをタップした場合は、そのメニュー配下の電子会議室一覧が表示されます。

| ← 電子会議室一覧                                                        | ×=  |
|------------------------------------------------------------------|-----|
| <b>Q</b> 検索                                                      |     |
| ★ 未読投稿                                                           | 2 > |
| ☞ 未読返信                                                           | 0 > |
| ₩ チェック中電子会議室                                                     | >   |
| 電子会議室 表示順▲                                                       | •   |
| <ul> <li>POWER EGG なんでもQ&amp;A</li> <li>投稿数:4(参加者数:5)</li> </ul> | >   |
| <ul> <li>○ セキュリティ委員会会議室</li> <li>₩ 投稿数:4(参加者数:5)</li> </ul>      | >   |
| □ 営業関連                                                           | >   |
| ≪ < 1-3/3 >                                                      | >   |
| <b>Q</b> 検索                                                      |     |

## ■一覧に表示されるアイコン

| アイコン | 説明                                      |
|------|-----------------------------------------|
|      | 電子会議室メニューを指します。タップすると配下の電子会議室一覧が表示されます。 |

| アイコン | 説明                                                                            |
|------|-------------------------------------------------------------------------------|
|      | 電子会議室を指します。タップすると選択した電子会議室に投稿されている情報の一覧が<br>表示されます。                           |
| ø    | 投稿可能な電子会議室であることを指します。このマークのない電子会議室は、参照のみ可能な電子会議室となります。                        |
| 69   | 参加している(更新チェックを行う)電子会議室であることを指します。更新チェックについては、「101電子会議室の更新をチェックする」の項を参照してください。 |

## ■フィルタ

| フィルタ         | 説明                                                                         |  |  |
|--------------|----------------------------------------------------------------------------|--|--|
| ★ 未読投稿       | 更新チェックを行っている電子会議室に対して登録されている未読の投稿一覧が<br>表示されます。                            |  |  |
| ☞ 未読返信       | 更新チェックを行っている電子会議室に対して登録されている未読の返信一覧が<br>表示されます。                            |  |  |
| ◎ チェック中電子会議室 | 更新チェックを行っている電子会議室の一覧が表示されます。更新チェックについ<br>ては、「いま子会議室の更新をチェックする」の項を参照してください。 |  |  |

# 手順3:選択した電子会議室の投稿物一覧が表示されます。内容を参照する投稿をタップします。

| ◆ セキュリティ委員会会議室一覧 メニュー                                                                                    |
|----------------------------------------------------------------------------------------------------|
| ➡新規 Q 検索                                                                                                 |
| 🗙 この会議室の更新をチェックしない                                                                                       |
| 電子会議室 > ┛セキュリティ委員会会議室<br>最終更新日時 ▼ ▼                                                                      |
| <ul> <li>★ 会社支給携帯電話の取り扱いについて(2)<br/>野村 信二 2014/12/09(火)14:04 &gt;</li> <li>5)18アクセス 4.5評価(2名)</li> </ul> |
| 社外へのデータ持ち出しについて(2)<br>土井 勤 2008/09/16(火)17:04 ><br>4)19アクセス 4.0評価(1名)                                    |
| セキュリティ委員会連絡用(O)<br>宮本 幸弘 2008/09/12(金)15:37 ><br>3) 8アクセス                                                |
| 先の情報漏洩事故について(0)<br>大石学 2008/09/12(金)15:34 ><br>2) 7アクセス                                                  |
| « < 1-4/4 > »                                                                                            |
| この情報のURL                                                                                                 |
| /KFR/KFR11011.jsf?p=2                                                                                    |
| ◆ ブックマークに追加                                                                                              |
| <ul> <li>➡ 新規</li> <li>Q 検索</li> </ul>                                                                   |

## ■一覧に表示されるアイコン

| アイコン | 説明                 |
|------|--------------------|
| *    | 未読の投稿内容であることを指します。 |

## 手順4:投稿内容が表示されます。未読の投稿内容を表示した場合、自動的に既読となります。

更新チェック中の電子会議室に投稿されている既読の投稿内容に対して未読の返信が登録されている場合、画面上部に未読の件数が表示され、該当の返信に ★ が表示されます。

| 电子云磁主的任众小                                                             | ▼この投稿の評価                                |
|-----------------------------------------------------------------------|-----------------------------------------|
| 未読が1箇所あります。                                                           | アクセス数                                   |
| く前 次>                                                                 | 18<br>こ <b>れまでの評価</b><br>45 (2人が評価しました) |
|                                                                       |                                         |
|                                                                       | めなたの評価<br>(未評価)                         |
| 会社支給携帯電話の取り扱いについて<br>1) 野村 信二 2014/12/09(火)13:45                      | ாறுக்குறு மு                            |
| 会社支給の携帯電話の取り扱いについて注意<br>事項をまとめました。                                    | /KFR/KFR1112d.jsf?p=53                  |
| 質問等あればこちらに返信してください。                                                   | ➡ ブックマークに追加                             |
| 添付ファイル                                                                |                                         |
| ୭ 返信                                                                  | < m 次>                                  |
| 51への返信です<br>ロック設定など、端末操作についての資料はあ<br>りますか?                            |                                         |
| ூ 返信                                                                  |                                         |
| * Re:Re:会社支給携帯電話の取り扱いについて<br>3) 日比野 知恵 2014/12/08(火)14:04<br>約2への返信です |                                         |
| 操作について簡単にご案内している資料です。                                                 |                                         |
| <b>添付ファイル</b>                                                         |                                         |
| ூ 返信                                                                  |                                         |
| <b>≪ ≺</b> 1-3/3 <b>&gt; ≫</b>                                        |                                         |
|                                                                       |                                         |

## 🔟 電子会議室の更新をチェックする

指定した電子会議室に対して新規に投稿が追加されたり返信が登録されたりした場合に、NaviView に新着の件数を表示できます。また、個人設定により、アシストメッセージに新着の件数を通知できます。

| 手順1:電子会議室一覧画面より、 | 更新をチェックしたい電 | 電子会議室をタップします。 |
|------------------|-------------|---------------|
|------------------|-------------|---------------|

| 手順2: 😡 この会議室の更新をチェックする                                               | をタップします。                             |
|----------------------------------------------------------------------|--------------------------------------|
| ◆ セキュリティ委員会会議室一覧 メニ                                                  |                                      |
| ➡新規 Q 検索                                                             |                                      |
| 😡 この会議室の更新をチェックする                                                    |                                      |
| 電子会議室 > ●セキュリティ委員会会議室<br>最終更新日時 ▼                                    |                                      |
| 会社支給携帯電話の取り扱いについて(<br>野村 信二 2014/12/09(火)14:04<br>5)19アクセス 4.5評価(2名) | 2)                                   |
| きわっかざ ちまた山山 について (か)                                                 |                                      |
| <ul> <li>● 更新のチェックを行う設定にし</li> </ul>                                 | した場合、 × この会議室の更新をチェックしない に変わります。更新   |
| のチェックを行わない場合は                                                        | ★ この会議室の更新をチェックしない をタップしてください。       |
| <ul> <li>電子会議室の初期表示画面</li> </ul>                                     | から ⊌ チェック中電子会議室 をタップすると、更新チェック中の電子会議 |
| 至の一覧が表示されます。                                                         |                                      |

# 8.2 電子会議室への投稿・返信

電子会議室に情報を投稿します。情報を投稿できるのは書き込み権限がある電子会議室のみとなります。

#### 🔟 電子会議室に投稿する

### 手順1:投稿する電子会議室をタップし、投稿物一覧画面を起動します。

電子会議室の起動方法は、「8.1 電子会議室の参照」を参照してください。

| 手順 | 2∶投稿物一覧画面0                                  | D + 新規 を                                 | タップします。          |      |       |
|----|---------------------------------------------|------------------------------------------|------------------|------|-------|
|    | 🖕 セキュリティ委員会会                                |                                          |                  |      |       |
|    | ◆ 新 規                                       | <b>Q</b> <sub>検 索</sub>                  |                  |      |       |
|    | 60 この会議室の                                   | 更新をチェックする                                |                  |      |       |
|    | 電子会議室 > ∂セキュ                                | リティ委員会会議室<br>最終更新日時 ▼ ▼                  |                  |      |       |
|    | 会社支給携帯電話<br>野村 信二 2014/1<br>5) 19アクセス 4.5評f | 舌の取り扱いについて(2)<br>2/09(火)14:04 ><br>m(2名) |                  |      |       |
|    | 51.51 - m-" 544                             | + du 1                                   |                  |      |       |
| 1  | MEMO 書き込み権限<br>きません。                        | のない(🥒 アイコンのな                             | ない)電子会議室を選択した場合、 | ♣ 新規 | はタップで |

手順3:電子会議室投稿入力画面に、内容を入力します。

| 🗭 電子会議室投稿入力                     | ×=-     |
|---------------------------------|---------|
| •投稿                             | ➡ キャンセル |
| <b>投稿先電子会議室</b><br>セキュリティ委員会会議室 |         |
| 件名 *                            |         |
| 内容 *                            |         |
|                                 |         |
|                                 |         |
|                                 | i.      |
| ● 投稿                            | ➡ キャンセル |

| 項目名         | 説明        |
|-------------|-----------|
| 件名 *        | 件名を入力します。 |
| 内容 <b>*</b> | 内容を入力します。 |

| 于順4 ~ 12 個 どうりつしより。 | 手順4: | ○ 投稿 | をタップします。 |
|---------------------|------|------|----------|
|---------------------|------|------|----------|

MEMO スマートフォン版では投稿内容の一時保存、削除は行えません。 投稿内容を変更する場合は、内容表示画面で 🥒 🚛 をクリックすると、内容を変更する投稿画面が表示さ MEMO れます。以降の操作は、新規投稿と同様です。PC版で登録された添付ファイル・関連情報 URLの情報は、 スマートフォン版では変更できません。 なお、電子会議室に対して投稿内容に対する変更が許可されていない場合は、編集できません。 🖕 電子会議室内容表示 ×=+-次> く前 電子会議室名 セキュリティ委員会会議室 会社支給携帯電話の取り扱いについて 1) 野村 信二 2014/12/09(火)13:45 会社支給の携帯電話の取り扱いについて注意 事項をまとめました。 質問等あればこちらに返信してください。 添付ファイル ②【社外秘】会社支給携帯の取り扱い xlsx 🔊 返信 🥒 編集 Re:会社支給携帯電話の取り扱いについて 2) 宮本 幸弘 2014/12/09(火)13:59 対への返信です ロック設定など、端末操作についての資料はあ

#### 🔟 投稿内容に返信する

## 手順1:返信する電子会議室の投稿内容表示画面を起動します。

電子会議室の起動方法は、「8.1 電子会議室の参照」を参照してください。

手順2:内容表示画面で、返信する内容の 🤊 🗷 に をクリックします。

| ◆ 電子会議室内容表示 メニュー                                          |
|-----------------------------------------------------------|
| <前 次>                                                     |
| 電子会議室名                                                    |
| セキュリティ委員会会議室                                              |
| 会社支給携帯電話の取り扱いについて<br>1)野村 信二 2014/12/08(火)13:45           |
| 会社支給の携帯電話の取り扱いについて注意<br>事項をまとめました。<br>質問等あればこちらに返信してください。 |
| 添付ファイル<br>◇【社外秘】会社支給携帯の取り扱いxlsx                           |
| ♥ 返信                                                      |
| Re:会社支給携帯電話の取り扱いについて<br>2) 宮本 幸弘 2014/12/09 (火)13:59      |

手順3:電子会議室返信入力画面に、内容を入力します。

| 🖕 電子会議室返信入力                             | I                     | *=- |
|-----------------------------------------|-----------------------|-----|
| ●投稿                                     | ┛ キャンセ                | π   |
| 会社支給携帯電話の取                              | り扱いについて               |     |
| 野村 信二 2014/12/09()                      | 火)13:45               |     |
| 会社支給の携帯電話の見<br>項をまとめました。<br>質問等あればこちらに返 | 限り扱いについて活<br>信してください。 | E意事 |
| <b>添付ファイル</b>                           | 帯の取り扱い.xlsx           |     |
| 件名 *                                    |                       |     |
| Re:会社支給携帯電話の                            | 取り扱いについて              |     |
| 内容 *                                    |                       |     |
|                                         |                       | h   |
| ●投稿                                     | ➡ キャンセ                | ιL  |

| 項目名         | 説明        |
|-------------|-----------|
| 件名 *        | 件名を入力します。 |
| 内容 <b>*</b> | 内容を入力します。 |

手順4: 
• 投稿 をタップします。

| MEMO | <ul> <li>返信内容を変更する場合は、内容表示画面で </li> <li>▲ たクリックすると、内容を変更する画面が表示されます。PC 版で登録された添付ファイル・関連情報 URL の情報は、スマートフォン版では変更できません。なお、電子会議室に対して投稿内容に対する変更が許可されていない場合は、編集できません。</li> </ul> |
|------|----------------------------------------------------------------------------------------------------|
|      | <ul> <li>返信内容を削除する場合は、内容表示画面の × 削除をタッブします。削除された返信は、件名と内容に「(削除されました)」と表示されます。</li> </ul>                                                                                     |

# 8.3 電子会議室の検索

電子会議室の投稿内容をキーワードや投稿者などから検索します。

#### 🔟 投稿内容を検索する

手順1:電子会議室初期表示画面、または電子会議室一覧画面、または投稿物一欄画面から へ <sup>(</sup> \* \* <sup>(</sup> をタップして電子会議室検索画面を起動します。

手順2:電子会議室検索画面で、検索条件を指定します。

| ← 電子会議室検索           | ×= |
|---------------------|----|
| <b>Q</b> 検索         |    |
| <b>キーワード</b>        |    |
| ■ 添付ファイルを検索         |    |
| 電子会議室<br><全電子会議室> ▼ |    |
| 投稿期間                |    |
| ☑ 最近                |    |
| 1ヵ月以内 ▼             |    |
| □ 日付範囲              |    |
| 投稿者                 |    |
| 目 マイメンバー 🌡 検索       |    |
| 〈選択してください〉          |    |
| ♥ 削除                |    |
| <b>Q</b> 検索         |    |

| 項目名   | 説明                                                                                                    |  |  |
|-------|----------------------------------------------------------------------------------------------------|--|--|
|       | 検索キーワードを指定します。キーワードは、投稿と返信の件名、内容が対象となります。<br>また、"添付ファイルを検索"を選択すると、添付されたファイルも対象となります。                                         |  |  |
| キーワード | <b>MEMO</b> システム管理者が、添付ファイルの検索を許可していない場合、"添付ファイル<br>を検索"は表示されません。<br>参考:システム管理者は、システム環境の設定(共通操作)にて添付ファイル検<br>索機能の使用有無を設定します。 |  |  |
| 電子会議室 | 検索対象の電子会議室を選択します。電子会議室メニューを選択した場合、配下<br>の電子会議室も対象となります。                                                                      |  |  |
| 投稿期間  | 投稿期間を指定します。                                                                                                    |  |  |
| 投稿者   | 投稿者を条件に検索する場合、対象の社員を指定します。                                                                                                   |  |  |

| 手順3: |
|------|
|------|

| <b>+</b> 1 | 電子会議                        | 医検索                                 | 結果一覧                                |                | X         | <b>1</b> |
|------------|-----------------------------|-------------------------------------|-------------------------------------|----------------|-----------|----------|
| 検索系<br>(火) | ≩件 > キ、                     | - ワード:質問                            | 問、日付範囲:200                          | 08/01/01 (火)   | ~2014/12/ | 09       |
|            |                             |                                     |                                     | 最終更新           | 日時 🔻      | •        |
|            | 会社3<br>野村<br>5) 217         | 友給携帯<br>信二 201<br>クセス 4.1           | 電話の取り<br>14/12/09(火)<br>5評価(2名)     | 扱いについ<br>14:04 | いて(2)     | >        |
|            | <b>社外</b><br>土井<br>4) 207   | へのデー<br>勤 2008,<br>20セス 4.1         | 夕持ち出しに<br>/09/16 (火) 17<br>0評価 (1名) | こついて(2<br>?:04 | 2)        | >        |
| *          | POWE<br>した((<br>大石<br>1)117 | ER EGG<br>D)<br>学 2008,<br>"クセス 3.1 | なんでもQ&<br>/09/01 (月) 19<br>0評価(1名)  | A会議室を<br>):15  | 開設しま      | >        |
|            | «                           | <                                   | 1-3/3                               | >              | »         |          |

# 第9章 社内メール

社内の POWER EGG を利用している社員同士でメールを送受信できます。 なお、スマートフォンオプションによる社内メールには以下の制限があります。

- フォルダの管理やメールの振り分け設定は行えません。
- ローカルへの保存は行えません。

## 9.1 受信メールの確認

•

自分宛に送信された社内メールを確認します。

#### 🔰 新着の受信メールを確認する

自分宛に社内メールが送信されると、NaviView に件数が表示されます。 また、アシストメッセージに件数が表示されます。

## 手順1:以下のいずれかの方法で新着社内メールの一覧を起動します。

- NaviView から開く場合
  - NaviViewの 社内メール または レール初期 表示画面から \* \*読メール をタップします。 アシストメッセージから開く場合
  - アシストメッセージの「社内メールの新着が〇件あります。」をタップします。

🕦 NaviView の件数は、未開封の社内メールと未読のコメントを合わせた件数が表示されます。

## 手順2:新着社内メールの一覧で、明細をタップします。

| ← 受信箱一覧 メニュー       |                                                 |                  |      |  |  |
|--------------------|-------------------------------------------------|------------------|------|--|--|
|                    | ╋ 新規                                            | Q <sub>検 索</sub> |      |  |  |
| 社内メール              | レ一覧 > 未読メール一覧                                   | 送受信E             | ∃▼▼  |  |  |
| то <b>*</b> #<br>Э | 所人歓迎会について<br>:木 明 2008/09/12(金)12:17            |                  | >    |  |  |
| To ★ 🧍             | ⇒月分の出勤簿提出<br>]比野 知恵 2008/09/12(金)1              | 2:12             | >    |  |  |
| то * 1<br>Э        | 也社製品比較資料<br>c木 明 2008/09/12(金)12:09             |                  | >    |  |  |
| то * 🗐 [<br>7      | 」手食品からクレームがあり<br>c木 明 2008/09/02 (火) 16:23      | ほした              | >    |  |  |
| Co ★ 8.<br>        | 閉門商事 与信限度額 増額<br>€\\<br>E田 勝男 2008/09/02 (火)16: | の申請を行っ<br>18     | ってくだ |  |  |
| «                  | < 1−5/5                                         | >                | »    |  |  |
|                    | ╋ 新規                                            | Q <sub>検 索</sub> |      |  |  |

手順3:社内メールの内容が表示されます。社内メールの内容を表示すると自動的に開封済みとなり、 NaviViewの件数に表示されなくなります。

なお、社内メールの開封確認を、ボタンを実行することにより行う設定の場合(システム管理者が設 定)、画面上の をタップすると ○ 確認 が表示され、 ○ 確認 をタップすることにより開 封済みとなります。

| ◆ 社内メール内容表示                           | 以上、よろしくお願いします。                     |
|---------------------------------------|------------------------------------|
| 処理▼ < <前 次>                           | 佐田 勝男<br>From 2008/09/02 (火) 16:18 |
| <b>件名</b><br>明野商事 与信限度額 増額の申請を行ってください | 今岡 修三<br>To                        |
| <b>送受信日</b><br>2008/09/02 (火) 16:18   | 土井 勤<br>Co                         |
| 送信者<br>佐田 勝男                          | 内戸 雅仁<br>co                        |
| <b>携帯メール送信</b><br>送信しない               | この情報のURL                           |
| コメント                                  | /BAP/BAP0111d.jst?p=2              |
| (コメントはありません)                          | ➡ ブックマークに追加                        |
| 🕫 コメントする                              | フラグ                                |
| メール本文                                 | オフ 💌                               |
| To:今岡部長                               | フォルダ                               |
| Cc:土井課長、内戸課長                          | 受信箱▼                               |
| ごくろうさまです。                             | 処理▲ 《前 次》                          |
| 佐田です。                                 |                                    |

## ■開封確認を、ボタンをタップした時に行う場合

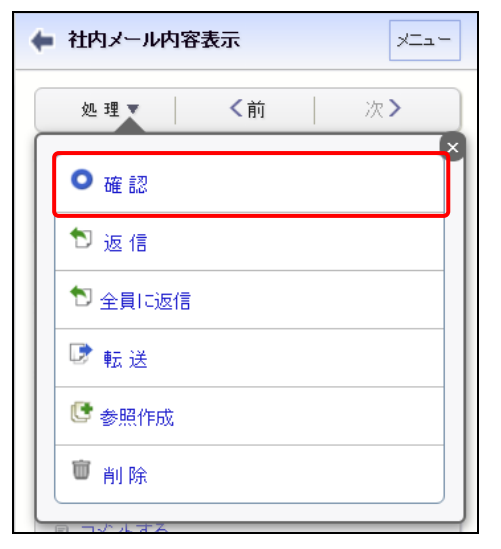

MEMO

● 確認 をタップして開封した際に、次のメールを続けて表示するかどうかを設定しておくことができます。PC版の個人設定についてはユーザーズマニュアル 基本編「3.11 グループウェア設定」を参照してください。

## 🔰 受信メール一覧を確認する

手順1:以下のいずれかの方法で社内メールを起動します。

| メニュー > 社   | 生内メール をタップ  |        |
|------------|-------------|--------|
| または        |             |        |
| NaviView の | または 図 社内メール | > をタップ |

手順2:社内メール初期表示画面の 
 受信箱 をタップし、受信メールの一覧を表示します。
 フォルダへ受信メールの振り分け設定を行っている場合は、そのフォルダをタップします。

| ← 社内メール  | - EX                   |
|----------|------------------------|
| ◆ 新 規    | <b>Q</b> <sub>検索</sub> |
| ★ 未読メール  | >                      |
| ☞ 未読コメント | 0 >                    |
| 🕨 フラグあり  | >                      |
| 一時保存     | >                      |
|          | 件名▲▼                   |
| 🗅 受信箱    | >                      |
| □ 送信箱    | >                      |
| ◎ ゴミ箱    | >                      |
| □ 営業関連   | >                      |
| ≪ < 1-   | 4/4 > >>               |
| ➡ 新 規    | <b>Q</b> 検索            |

手順3:社内メールの受信箱一覧画面が表示されます。内容を確認する社内メールの明細をタップします。

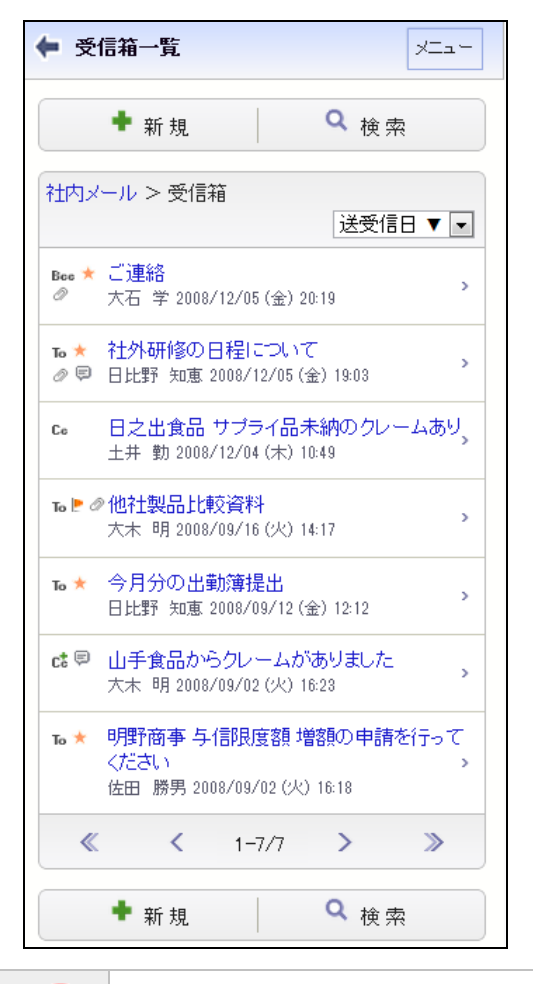

#### ▶ システム管理者により一覧の差出人に部門名を表示する設定がされている場合、一覧の差出人横に その社員の所属部門名が表示されます。 参考:システム管理者は、社内メール環境の設定にて一覧の差出人に部門名を表示するかどうかを設 定します。

#### ■一覧に表示されるアイコン

| アイコン | 説明                             |
|------|--------------------------------|
| То   | 宛先(To)として受信したメールであることを表します。    |
| Cc   | 宛先(Cc)として受信したメールであることを表します。    |
| C    | 宛先追加により宛先に追加されたメールであることを表します。  |
| Bcc  | 宛先(Bcc)に指定されたメールであることを表します。    |
| *    | 未開封のメールであるか、未読のコメントがあることを表します。 |
| ٨    | フラグを立てていることを表します。              |
| 0    | メールに添付ファイルがあることを表します。          |
| Ş    | メールにコメントがあることを表します。            |

MEMO

To、Co、Ct. Boc アイコンの無いメールは、送信したメールを表します。

| ← 在内メール内容表示 メニュー                          | この情報のURL                                      |
|-------------------------------------------|-----------------------------------------------|
| 処理 ▼ く前 次>                                | /BAP/BAP0111d.jsf?p=139                       |
| <b>件名</b><br>今月分の出動簿提出                    | <ul> <li>マックマークに3度/00</li> <li>フラグ</li> </ul> |
| <b>送受信日</b><br>2008/09/12 (金) 12:12       |                                               |
| <b>送信者</b><br>日比野 知恵                      | · 受信箱 · ▼                                     |
| 携帯メール送信<br>送信しない                          | 処理▲                                           |
| コメント                                      |                                               |
| (コメントはありません)                              |                                               |
| ◎ コメントする                                  |                                               |
| 開封状況<br>日比野 知恵<br>From 2008/09/12(金)12:12 |                                               |
| 開封状況<br>日比野 知恵<br>From 2008/09/12(金)12:12 |                                               |
| 今岡 修三<br>To                               |                                               |
| 土井 勤<br>To                                |                                               |
| 大木 明<br>To 2008/09/12(金)14:33             |                                               |
| 清水 義家<br>To                               |                                               |
|                                           |                                               |
| 佐田 勝男<br>Co                               |                                               |
| 佐田 勝男<br>Cc<br>◆ 宛先追加                     |                                               |

手順4:社内メール内容表示画面が表示されます。未開封の社内メールの場合、開封日時が登録されます。

| MEMO | <ul> <li>・開封確認をボタンで行う設定の場合、 <u>𝒵Ψ</u> をタップすると <sup>◦ 確認</sup> が表示されます。</li> </ul> |  |
|------|-----------------------------------------------------------------------------------|--|
|      | ◎確認 をタップすると開封済みになります。                                                             |  |
|      | • 開封状況を参照すると自分宛のメールが To として送信されたのか、Cc として送信されたのか、Bcc                              |  |
|      | として送信されたのか、宛先追加により追加されたのか(Cc+)を確認できます。                                            |  |
|      | Bcc として送信されている場合、自分と送信者以外の社員の開封状況欄には Bcc の情報は表示さ                                  |  |
|      | れません。                                                                             |  |
|      | • 自分が Bcc で受信したメールに対して、さらに自分を宛先追加される場合があります。その場合は                                 |  |
|      | Bcc として受信済みのメールは Cc+に変更となります。このとき、すでに開封済みにしていた場合は                                 |  |
|      | 未開封の状態となります。                                                                      |  |

画面上の <u>▲■▼</u> をタップすると、各種メニューが表示されます。これらのメニューを実行すると、メ ールを返信したり転送したりすることができます。 ■受信メールの処理メニュー

| ボタン    | 説明                                                                                                    |
|--------|----------------------------------------------------------------------------------------------------|
| • 確認   | 未読メールを既読にします。<br>開封確認をボタンで行う設定の場合、且つ、未読の場合に表示されます。                                                                                        |
| ♥ 返 信  | メール送信者に対しメールの返信を行います。<br>返信については、「9.3 メールの返信・コメント登録」を参照してください。                                                                            |
| ♥全員に返信 | 送信者および宛先に指定されている社員全員に対しメールの返信を行います。<br>返信については、「9.3メールの返信・コメント登録」を参照してください。                                                               |
| ♥ 転送   | 現在開いているメールを他の社員に転送します。タップすると、転送元メールが<br>添付された社内メール入力画面が開きます。転送については、「9.4メールの転<br>送・宛先追加」を参照してください。<br>Bcc として送信されている場合は表示されません。           |
| ● 参照作成 | 現在表示しているメールをコピーし新規メールを送信します。タップすると、表示<br>している内容と同じ内容の社内メール入力画面が開きます。                                                                      |
| ■ 削除   | 現在表示しているメールを削除します。削除したメールはゴミ箱に移動します。<br>ゴミ箱の操作については、「9.7 ゴミ箱の管理」を参照してください。なお、未読メ<br>ールや未読コメントは自動的に開封済みの状態となり、フラグを立てていた場合<br>は、フラグが解除されます。 |

## NENO 「フラグ」で"オン"を選択すると、社内メールにフラグを立てることができます。フラグを立てると件名横 に ▶ アイコンが表示されます。"オフ"を選択すると、フラグをはずすことができます。 また、フラグを立てた社内メールの一覧を確認する場合は、社内メール初期表示画面の ▶ フラグあり をタップします。

## 🚺 保存フォルダを変更する

あらかじめ作成しておいたフォルダにメールを移動したり、ゴミ箱から移動します。なお、スマートフォンオプションでは、フォルダの作成や変更、削除等の管理は行えません。

#### 手順1:移動したい社内メールの内容表示画面を開きます。

社内メール表示画面の表示方法は、受信メールの場合は、「9.1 受信メールの確認」を、送信メールの場合は、「9.5 送信メールの確認」を参照してください。

#### 手順2:社内メール内容表示画面で移動先のフォルダを選択します。

| 🗭 社内メール内                          | 容表示     | メニュー       |
|-----------------------------------|---------|------------|
| 処 理 ▼                             | く前      | 次 >        |
| 件名                                |         |            |
| 山手食品からクレー                         | ムがありました |            |
|                                   |         | ~~~~~~~~~~ |
|                                   |         |            |
| ノオルダ                              |         |            |
| フォルタ<br>お客様 ▼                     |         |            |
| カ<br>客様 ▼<br>受信箱<br>送信箱           | く前      | 次》         |
| オルタ<br>お客様 ▼<br>受信箱<br>送信箱<br>ゴミ箱 | ≺前      | 次》         |

フォルダを選択すると同時に、社内メールが選択したフォルダに移動します。

| MEMO | ゴミ箱に移動した場合、削除と同様となり、フラグは自動的に解除されます。また、開封済みの状態となりま |
|------|---------------------------------------------------|
|      | す。                                                |

# 9.2 メールの送信

## 🔟 社内メールを送信する

## 手順1:以下のいずれかの方法で社内メールを起動します。

| メニュー > 社内メール をタップ             |        |
|-------------------------------|--------|
| または                           |        |
| NaviViewの<br>社内メール または 🔂 社内メー | ッ をタップ |

手順2:社内メール初期表示画面の + 新規 をタップします。

| ← 社内メール  | ×=               |
|----------|------------------|
| ╋ 新 規    | Q <sub>検 索</sub> |
| * 未読メール  | >                |
| 👳 未読コメント | 0 >              |

## 手順3:社内メール入力画面に、メール内容を入力します。

|                        | 本文 *        |
|------------------------|-------------|
| 宛先(To) * (計0名)         |             |
| 目 マイメンバー 目 マイグループ 🛔 検索 |             |
| (選択してください)             |             |
| 業 選択した社員を削除            |             |
| 宛先(Cc)(計0名)            |             |
| □ マイメンバー □ マイグループ 🖁 検索 | ■携帯メールを送信する |
| (選択してください)             |             |
| 😫 選択した社員を削除            |             |
| 宛先(Bcc) (計0名)          |             |
| 目 マイメンバー 目 マイグループ 幕検索  |             |
| (選択してください)             |             |
| 業 選択した社員を削除            |             |
| 風痴先の追加                 |             |

| 項目名      | 説明                                                          |
|----------|-------------------------------------------------------------|
| 宛先(To) * | メールの宛先を指定します。なお、宛先に指定できる社員は、To,Cc,Bcc 合わせて<br>300 人までとなります。 |

| 項目名           | 説明                                       |                                                                                                |  |  |
|---------------|------------------------------------------|------------------------------------------------------------------------------------------------|--|--|
|               | メールの多                                    | を先を指定します。To に指定した場合も Cc に指定した場合も送信される                                                          |  |  |
| 宛先(Cc)        | 内容は同                                     | じですが、Ccの場合、"参考までに"という意味合いを持ちます。                                                                |  |  |
|               | なお、宛ら                                    | もに指定できる社員は、To,Cc,Bcc 合わせて 300 人までとなります。                                                        |  |  |
|               | メールの多                                    | 泡先を指定します。宛先に指定できる社員は、To,Cc,Bcc 合わせて 300                                                        |  |  |
|               | 人までとな                                    | こります。                                                                                          |  |  |
|               | Bcc に指注                                  | 定した場合、To,Cc,Cc+(宛先追加先)の社員には Bcc に指定した宛先の                                                       |  |  |
|               | 情報は公開されません。Bcc への宛先情報は、送信者とBcc に指定された本人の |                                                                                                |  |  |
|               | メールにの                                    | りみ表示されます。<br>「ローズ平信」をオールの担合け「T- めく」に指定した担合に対しい下の。                                              |  |  |
|               | んね、DCC<br>トうた造し                          | こして又信したメールの場合は、10やしこに相圧した場合に対し以下の                                                              |  |  |
| / 虚 生 (P ₀ ₀) | →の屋で                                     | したメールけ転送できません                                                                                  |  |  |
| タビナモ(DCC)     | ●受信                                      | したメールに対し、コメントの登録や返信、登録されたコメントの参照は行                                                             |  |  |
|               | えま                                       | せん。                                                                                            |  |  |
|               | <ul> <li>受信</li> </ul>                   | したメールに対し宛先の追加は行えません。                                                                           |  |  |
|               |                                          | システム管理者にて Bcc の使用が許可されていない場合。当項目は表示され                                                          |  |  |
|               | MEMO                                     | ません。                                                                                           |  |  |
|               |                                          | 参考:システム管理者は、社内メール環境の設定にて Bcc 機能の使用有無を                                                          |  |  |
|               |                                          | 設定します。                                                                                         |  |  |
|               | 宛先に指                                     | 定された社員が受信メールの内容表示画面から宛先を追加することを許                                                               |  |  |
|               | 可する場合は選択します。                             |                                                                                                |  |  |
|               | なお、送信                                    | 言者は選択の有無に関係なく送信後の宛先追加が可能です。                                                                    |  |  |
| 宛先の追加         | MEMO                                     | システム管理者にて宛先追加が許可されていない場合、当項目は表示されま                                                             |  |  |
|               |                                          | せん。また、送信者による送信後の宛先追加も行えません。                                                                    |  |  |
|               |                                          | 参考:ンステム管理者は、社内メール境境の設定にて死先追加の使用有無お<br>トバ使用する提合の初期値を設定します                                       |  |  |
|               |                                          |                                                                                                |  |  |
| 作名 *          | 件名を人                                     |                                                                                                |  |  |
|               | メールのア                                    | 下文を人力します。<br>ウキルマンス根 ヘルト 切切 オニキル キト                                                            |  |  |
|               | 者名か設                                     |                                                                                                |  |  |
| 本文 *          | MEMO                                     | PC版の個人設定にて署名を登録しておくことができます。                                                                    |  |  |
|               |                                          | PC 版の個人設定についてはユーサースマニュアル 基本編13.11 クルーフウ                                                        |  |  |
|               |                                          |                                                                                                |  |  |
|               | 社内メーノ                                    | レを宛先となる社員の携帯メールに送信する場合、"携帯メールを送信す                                                              |  |  |
|               | るにナエ                                     | ックを入れます。メールを迭信することにより、住内メールか迭信されたこと                                                            |  |  |
|               | を携行入したた。                                 | -ル死しに通知じさより。<br>2白良が宏生したる担合け "推進マールな送信する"をチェックレアセマー                                            |  |  |
|               | ルけ送信                                     | 1日オル地元となる物白は、防衛人、ルを込信する をチェンクしても人<br>されません                                                     |  |  |
|               |                                          |                                                                                                |  |  |
| 携帯メールを送       | MEMO                                     | 死亡に指定されに 位員 か 携帯メールを 受信 り る 設定 を 行 つ しいる 必要 か めり ます また 進帯メールに 送信 されるメール 木 文の 文 字 数は システ ん 管理 考 |  |  |
| 信する           |                                          | による設定により異なります。                                                                                 |  |  |
|               |                                          | システム管理者にてメールの送信が許可されていない場合は、当項目は表示                                                             |  |  |
|               |                                          | されません。                                                                                         |  |  |
|               |                                          | 参考:システム管理者は、システム環境の設定(メール環境)にてメール送信                                                            |  |  |
|               |                                          | の 1 無、 11 内 ブール 東 現 の 設 正 に し 汚 市 ブール 达 信 の 使 用 月 無、 乂 子 剱 を 設<br>定します。                        |  |  |
|               |                                          |                                                                                                |  |  |

手順4: ○送信 をタップします。

| MEMO | <ul> <li>シー時保存</li> <li>をタップすると、メールの内容を送信せずに一時保存することができます。一時保存したメー</li> </ul>                                       |
|------|----------------------------------------------------------------------------------------------------|
|      | ルを送信する場合は、「🔟 一時保存したメールを送信する」の項を参照してください。                                                                            |
|      | <ul> <li>間違えて送信してしまった場合、社内メールの取下げが行えます。社内メールの取下げを行う場合は、<br/>「9.5 送信メールの確認」の「101 送信メールを取り下げる」の項を参照してください。</li> </ul> |

## 🔰 一時保存したメールを送信する

- 手順1:社内メールの初期表示画面から -- 時保存 -- 時保存中のメールがある場合、件 数が表示されます。
- 手順2:一覧から対象のメールの明細をタップします。

| 🗲 一時保      | 存一覧                 |                                  |                  | *=1-   |
|------------|---------------------|----------------------------------|------------------|--------|
| -          | ▋新規                 |                                  | Q <sub>検</sub> ; | 素      |
|            |                     |                                  | 一時保存             | 7日 ▼ ▼ |
| 75°<br>201 | つかし食品<br> 1/09/15 け | 様向けの <b>商</b> 言<br><sup>、)</sup> | 炎に関する林           |        |
| «          | <                   | 1-1/1                            | >                | >      |
| -          | 新規                  |                                  | Q <sub>検</sub> ; | 素      |

手順3:社内メール入力画面が表示されます。以降の操作は、「🔰 社内メールを送信する」と同様です。

| MEMO | ● スマートフォン版では一時保存データの削除は行えません。                          |
|------|--------------------------------------------------------|
|      | ● スマートフォン版では、PC 版の HTML エディタのような文字の修飾・表作成等は行えません。PC 版で |
|      | 編集した一時保存をスマートフォンで表示した場合、文字修飾などの編集は解除された状態になりま          |
|      | す。なお、添付ファイル・関連情報 URL はそのまま表示・登録されます。ただし、変更・削除は行えませ     |
|      | $h_{\circ}$                                            |

## 9.3 メールの返信・コメント登録

受信したメールに返信したり、受信・送信したメールにコメントを登録できます。

返信した場合は、別のメールとして送信されます。また、返信時に宛先を指定でき、特定の社員にのみ返信す ることができます。

コメントを登録した場合は、受信・送信したメールに直接内容が表示され、送信者・宛先に指定された社員のうちBccを除く全員で内容を共有できます。また、受信・送信したメールの本文と同時にコメント内容を確認できます。なお、システム管理者によりコメント機能を使用しない設定の場合、コメント入力は行えません。

## 🔰 メールを返信する

手順1:返信するメールの社内メール内容表示画面を開きます。

受信メールの表示方法については、「9.1受信メールの確認」を参照してください。

手順2:社内メール内容表示画面から ◎ \*\* をタップし、返信方法を選択します。

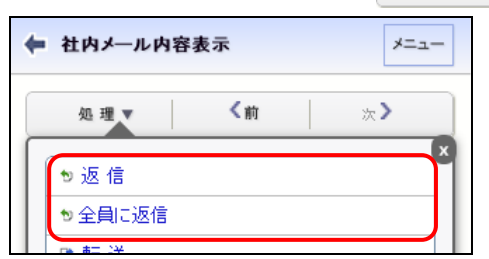

| 項目      | 説明                                                                                         |
|---------|--------------------------------------------------------------------------------------------|
| ♥ 返 信   | メール送信者にのみ返信します。宛先(To)に送信者が指定された社内メール入力<br>画面が開きます。                                         |
| か 全員に返信 | 送信者および宛先に指定されている社員全員に返信します。送信者が宛先(To)<br>に、その他の送信先に指定された社員が宛先(Cc)に指定された社内メール入力画<br>面が開きます。 |

手順3:社内メール入力画面が開きます。以降の操作は、社内メール送信と同様です。「9.2メールの送信」 を参照してください。

| <ul> <li>社内メール入力</li> <li>メニュー</li> </ul> |
|-------------------------------------------|
| ● 送 信 🔹 一時保存 🚽 キャンセル                      |
| 宛先(To) * (計1名)                            |
| □ マイメンバー □ マイグループ 🖁 検索                    |
| □ 日比野 知恵                                  |
| ★ 選択した社員を削除                               |
| 宛先(Cc)(計0名)                               |
| 目 マイメンバー 目 マイグループ 🌡 検索                    |
| (選択してください)                                |
| ★ 選択した社員を削除                               |
| 宛先(Bcc) (計0名)                             |
| 目 マイメンバー 目 マイグループ 🌡 検索                    |
| (選択してください)                                |
| ★ 選択した社員を削除                               |
| ☑ 宛先の追加                                   |
| 件名 *                                      |
| Re:今月分の出勤簿提出                              |
| 本文 *                                      |
| 日比野 知恵さんが2011/10/04 (火)にまきました。            |
| 月末までに、今月分の出動簿の提出をお願いします。                  |
| ※それに伴い、父通費の精具もお期いします。                     |
|                                           |
| ■携帯メールを送信する                               |
| ● 送 信 🔹 一時保存 🚽 キャンセル                      |
| ーーー 件名には、返信を表す「Reilが付加された状                |

件名には、返信を表す「Re:」が付加された状態で初期表示されます。 また、本文には、返信元のメールの内容が初期表示されます。

# 🔟 コメントを入力する

| MEMO | システム設定によりコメント機能を使用しない設定の場合、当機能は利用できません。<br>なお、Bccとして受信した場合、当機能は利用できませんので、コメント欄は表示されません。ただし、以下の<br>場合は表示されます。 |
|------|----------------------------------------------------------------------------------------------------|
|      | <ul> <li>・送信者本人が自分自身を Bcc に指定し受信したメールの場合</li> <li>・転送されたメールの転送元メールとして表示した場合</li> </ul>                       |

## 手順1:コメントを入力する社内メール内容表示画面を開きます。

社内メール表示画面の表示方法は、受信メールの場合は、「9.1 受信メールの確認」を、送信メールの場合は、「9.5 送信メールの確認」を参照してください。

手順2:社内メール内容表示画面のコメントー覧にある <sup>● コメントする</sup> をタップします。 登録されたコメントに返信する場合は、返信するコメントの横の <sup>返信</sup> をタップします。

| ← 社内メール内容表示 メニュー                             |
|----------------------------------------------|
| 未読コメントが1箇所あります。                              |
| 処理▼ 〈前 次〉                                    |
| 件名 ▶<br>山手食品からクレームがありました                     |
| <b>送受信日</b><br>2008/09/02 (火) 16:23          |
| 送信者<br>大木 明                                  |
| <b>携帯メール送信</b><br>送信しない                      |
| コメント                                         |
| *早急に報告書をあげてください。<br>今岡 修三 2008/09/12(金)16:04 |
| 🕫 コメントする                                     |
| メール本文                                        |

MEMO 未読コメントには 📩 が表示されます。また、画面上部に未読コメントの件数が表示されます。

手順3:コメント入力欄が表示されます。コメント入力欄にコメントを入力します。

| ■ 社内メールコメント入力      | ) ×=_          | -  |
|--------------------|----------------|----|
| <mark>○</mark> ≊ 錄 | <b>↓</b> キャンセル |    |
| コメント *             |                |    |
|                    |                |    |
|                    |                |    |
|                    |                | 7. |
|                    |                |    |

手順4: ● 業業 をタップします。コメントー覧に追加されます。

新規に登録した場合は、一覧の一番下に追加されます。返信の場合は、返信元のコメント配下の一番下に追加されます。返信の場合は、コメントの明細の先頭に赤いラインが表示されます。

| コメント                      |    |
|---------------------------|----|
| 早急に報告書をあげてください。           | 返信 |
| 今岡 修三 2008/09/12(金)16:04  |    |
| 配送時の問題でした。報告書は別途提出し       | 返信 |
| ます。                       | 削除 |
| 天木 明 2008/09/12 (金) 19:10 |    |
| ◎ コメントする                  |    |

| MEMO | 自分が登録したコメントの場合、削除が表示されます。タップするとコメントを削除できます。ただし、コメント欄に「(削除されました)」と表示され、行は残ります。 |  |  |
|------|-------------------------------------------------------------------------------|--|--|
|      |                                                                               |  |  |
| MEMO | コメントが登録されると、送信者および宛先に指定された社員の NaviView に件数が表示されます。Bcc<br>の社員には通知されません。        |  |  |
|      | また、社内メール初期表示画面の 🛛 *誌コメント に件数が表示され、タップすると未読コメントがある                             |  |  |
|      | 社内メールの一覧が表示されます。                                                              |  |  |
|      | さらに、アシストメッセージに「社内メールのコメントが〇件あります。」と通知されます。                                    |  |  |
|      | なお、メールを削除したり、取り下げられている社員には、通知されません。(ゴミ箱フォルダにメールが<br>ちょせ能す会社ます。)               |  |  |
|      | のる仏恐も己かます。)                                                                   |  |  |

## 9.4 メールの転送・宛先追加

受信したメールや送信したメールを他の社員に転送できます。転送した場合、転送元のメールの情報を表示した状態で送信されます。

また、送信者が宛先追加を許可した場合、受信者は受信したメールの宛先に他者を追加することができます。 転送の場合は、転送元のメールにコメントが登録されても通知されません。また、転送元のメールにコメントを登録する事も出来ます。宛先追加の場合は、コメントの登録ができ、新規にコメントが登録された場合は、通知されます。

なお、Bccとして受信した場合は、受信メールの転送および宛先追加機能は利用できません。

#### 🔟 社内メールを転送する

#### 手順1:転送するメールの社内メール内容表示画面を開きます。

社内メール表示画面の表示方法は、受信メールの場合は、「9.1 受信メールの確認」を、送信メールの場合は、「9.5 送信メールの確認」を参照してください。

手順2:社内メール内容表示画面の 処理▼ から、 ♡転送 をタップします。

# 手順3:社内メール入力画面が開きます。転送元社内メール欄に転送元の社内メールがリンクされます。タップすることにより内容を参照できます。

以降の操作は、社内メール送信と同様です。「9.2メールの送信」を参照してください。

| 🗭 社内メール入力             | ×=-     | 件名 *                         |
|-----------------------|---------|------------------------------|
|                       |         | Fw:山手食品からクレームがありました          |
| ◎ 送 信 🕴 一時保存          | ➡ キャンセル | 本文 *                         |
| 宛先(To) * (計0名)        |         |                              |
| 目 マイメンバー 目 マイグループ ▮検索 |         |                              |
| (選択してください)            |         |                              |
| 🙁 選択した社員を削除           |         |                              |
| 宛先(Cc) (計0名)          |         |                              |
| 目 マイメンバー 目 マイグループ 幕検索 |         | 転送元社内メール<br>山手食品からクレームがありました |
| (選択してください)            |         |                              |
| 業 選択した社員を削除           |         | ☑ 携帯メールを送信する                 |
| 宛先(Bcc) (計0名)         |         | ● 送 信 🔰 👘 一時保存 🚽 キャンセル       |
| 目 マイメンバー 目 マイグループ 幕検索 |         |                              |
| (選択してください)            |         |                              |
| ♥ 選択した社員を削除           |         |                              |
| ■ 宛先の追加               |         |                              |

## MEMO 件名には、転送を表す「Fw:」が付加された状態で初期表示されます。

## 転送されたメールは以下のように表示されます。

| ← 社内メール内容表示                                                               | XII-        |
|---------------------------------------------------------------------------|-------------|
|                                                                           | >           |
| 件名<br>Fw:山手食品からクレームがありました                                                 |             |
| <b>送受信日</b><br>2012/12/07 (金)17:36                                        |             |
| 送信者<br>今岡 修三                                                              |             |
| <b>携帯</b> メール <b>送信</b><br>送信する                                           |             |
| コメント                                                                      |             |
| (コメントはありません)                                                              |             |
| ▣ ⊐メントする                                                                  |             |
| メール本文<br>情報共有の為、転送します。ご確認ください。<br>~                                       |             |
| 転送元社内メール(1)                                                               |             |
| 山手食品からクレームがありました 👳<br>From 大木 明 2008/09/02 (火) 16:23                      |             |
| ごくろうさまです。<br>大木です。                                                        |             |
| 本日、山手食品から電話があり、昨日出荷し<br>品が破損している旨の連絡がありました。<br>至急、代替品を手配してお客様にお届けして<br>た。 | ,た商<br>「きまし |
| 出荷時の問題なのか、配送時の問題なのか<br>から確認し、別途報告します。                                     | りまこれ        |
| 取り急ぎ、ご連絡まで。                                                               |             |
| 開封状況                                                                      |             |
| 今岡 修三<br>From 2012/12/07(金)17:36                                          |             |
| 梨田 康生<br>To                                                               |             |
| ➡ 宛先追加                                                                    |             |
| この情報のURL                                                                  |             |
| /BAP/BAP0111d.jsf?p=970                                                   |             |
| ➡ ブックマークに追加                                                               |             |
| フラグ オフ ・                                                                  |             |
| フォルダ<br>受信箱 ▼                                                             |             |
| 【前 │ 次                                                                    | >           |

転送元の社内メール情報が表示されます。転送元メールに対してさらに転送元メールがある場合は、 "転送元社内メール (n)"としてすべての転送元メールが履歴表示されます。 転送元メールにコメントが登録されている場合は、件名横に同が表示されます。コメントや開封状況など すべての内容を確認するには、件名をタップして元のメール内容画面を参照してください。

転送元社内メールの宛先、送信者すべての社員がメールを削除する(ゴミ箱からも削除する)と、転送さ MEMO れた社員はそのメールを参照できなくなります。このとき、転送されたメールの"転送元社内メール"部分 には"削除されたため表示できません"と表示されます。

## 🔟 宛先を追加する

送信者は自分で送信したメールに宛先を追加できます。また、送信者が送信時に宛先追加を許可した場合、受信者が宛先を追加することもできます。

手順1:宛先を追加する社内メール内容表示画面を開きます。

社内メール表示画面の表示方法は、受信メールの場合は、「9.1 受信メールの確認」を、送信メールの場合は、「9.5 送信メールの確認」を参照してください。

手順2:社内メール内容表示画面の開封状況一覧の + 宛先追加 をタップします。

| れン志で、こ注附よて。                      |  |  |  |
|----------------------------------|--|--|--|
| 開封状況                             |  |  |  |
| 大木 明<br>From 2008/09/02 伏) 16:23 |  |  |  |
| 土井 勤<br>To                       |  |  |  |
| 清水 義家<br>Cc 2008/09/03 (水) 03:12 |  |  |  |
| ➡ 宛先追加                           |  |  |  |
| この情報のURL                         |  |  |  |
| /BAR/BAR0111d inf2n=2            |  |  |  |

| MEMO | 以下の場合は、                                                   | 🕈 宛先追加        | は表示されません。                           |  |  |
|------|-----------------------------------------------------------|---------------|-------------------------------------|--|--|
|      | <ul> <li>メールの受信</li> </ul>                                | 言者の場合、        | メール送信時に宛先追加が許可されていない場合              |  |  |
|      | ● システム管理者にて宛先追加が許可されていない場合                                |               |                                     |  |  |
|      | 参考:システム管理者は、社内メール環境の設定にて宛先追加の使用有無および使用する場合の<br>初期値を設定します。 |               |                                     |  |  |
|      | <ul> <li>Bcc として受<br/>は表示される</li> </ul>                   | 信した場合<br>ます。) | (ただし、送信者本人が自分自身を Bcc に指定し受信したメールの場合 |  |  |
|      | <ul> <li>取下げされた</li> </ul>                                | ミメール          |                                     |  |  |

手順3:開封状況一覧の下に宛先追加欄が展開されます。宛先追加欄に以下の項目を入力します。

| 取り志さ、これ始まで。                                            |
|--------------------------------------------------------|
| 開封状況                                                   |
|                                                        |
| へ小 2008/09/02 (火) 16:23                                |
|                                                        |
| 土井 勤                                                   |
| То                                                     |
| 清水 義家                                                  |
| Cc 2008/09/03 (k) 09:12                                |
| $ \overline{a} \pm (c_{\alpha}) \pm (\pm a_{\alpha}) $ |
|                                                        |
| □ マイメンバー □ マイグループ <sup>1</sup> 検索                      |
| (選択してくたさい)                                             |
|                                                        |
| 🗱 選択した社員を削除                                            |
|                                                        |
| ■携帯メールを活する                                             |
| 追加キャンセル                                                |
|                                                        |
| この情報のURL                                               |
|                                                        |

| 項目名      | 説明                                                                                                    |                                                                                                    |
|----------|----------------------------------------------------------------------------------------------------|----------------------------------------------------------------------------------------------------|
|          | メールの宛先を指定します。                                                                                                    |                                                                                                    |
|          | wemo すでに開封状況一覧に含まれている社員を選択した場合は、以下の動作となります。                                                                                                    | 5                                                                                                    |
| 宛先(Cc) * | <ul> <li>From、To、Ccに指定されている社員の場合、その社員が削除などによりメールをゴミ箱へ移動しているまたはゴミ箱からも削除している場合のみ追加が可能です。ただし、自分自身を追加することはできません。<br/>社員を追加すると Cc+として開封状況に明細が追加されます。</li> <li>Cc+、Bccに指定されている社員の場合、追加すると Cc+として開封状況の明細が変更されます。すでに開封済みにしていた場合は未開封の状態となります。</li> </ul> | ζαιι,                                                                                                    |
|          | 宛先(Cc)に指定した社員の携帯メールに送信する場合、"送信する"を選択しま                                                                                                    |                                                                                                    |
|          | す。メールを送信することにより、社内メールが送信されたことを携帯メール宛てに<br>通知できます。                                                                                                    | -                                                                                                    |
| 携帯メール送信  | 宛先に指定された社員が携帯メールを受信する設定を行っている必要があります。また、携帯メールに送信されるメール本文の文字数は、システム管理者による設定により異なります。<br>システム管理者にてメールの送信が許可されていない場合は、当項目は表示されません。<br>参考:システム管理者は、システム環境の設定(メール環境)にてメール送信の<br>方にます。<br>をすったす。                                                      | ) うう ううしょう うちょう うちょう うちょう うちょう ひょうしん しょうしん しょうしょう ひょうしょう ひょうしょう ひょうしょう ひょうしょう ひょうしょう うちょう ひょうしょう ひょうしょう ひょう ひょう ひょう ひょう ひょう ひょう ひょう ひょう ひょう ひ |
|          | 正しまり。                                                                                                    |                                                                                                    |

手順4: 追加 をタップします。開封状況一覧に追加されます。

追加された宛先は、Cc+と表示されます。また、追加した社員の名前と日時が表示されます。

| 和り起き、<br>開封状況               | こ連結ませ。                                                                                        |
|-----------------------------|-----------------------------------------------------------------------------------------------|
| 大木 明<br>From 20             | ]<br>108/09/02 ()K 16:23                                                                      |
| 土井 勤<br>To                  | ]                                                                                             |
| 清水                          | 家<br>//09/03 (水) 09:12                                                                        |
| 今岡 修<br>Cc+ 200<br>2008/09, | 王 削除<br>38/09/12(金)15:22 土井 動さんが<br>/12(金)11:45に追加しました。                                       |
| <b>+</b> 宛:                 | <b>七追加</b>                                                                                    |
| この情報                        | ØURL                                                                                          |
| MEMO                        | <ul> <li>間違えて追加してしまった時など<br/>削除するときは、開封状況一覧の<br/>宛先追加した社員の削除は、宛<br/>追加を実行した社員は、自分が</li> </ul> |

- 間違えて追加してしまった時など、宛先追加した社員を宛先から削除することができます。宛先から 削除するときは、開封状況一覧の削除をタップします。
   宛先追加した社員の削除は、宛先追加を実行した社員および送信者が実行できます。なお、宛先 追加を実行した社員は、自分が追加した社員のみ削除できます。送信者は自分以外のすべての社 員を削除できます。ただし、メール送信時に指定した社員(To,Cc,Bcc)は削除できません。
  - 宛先に指定できる社員は、To,Cc,Bcc,Cc+合わせて 300 人までとなります。

## 9.5 送信メールの確認

自分が送信したメールを参照します。自分が送信したメールにコメントを入力したり、送信したメールの開封状況を確認できます。また、間違えて送信したメールの取下げが行えます。

## 🔟 送信メールを確認する

| 手順1:じ | 「下のい    | ずれかの方法      | もで社内  | メールを起動します。 |   |      |
|-------|---------|-------------|-------|------------|---|------|
|       | メニュー    | > 社内メーノ     | レ をタッ | プ          |   |      |
|       | または     |             |       |            |   |      |
|       | NaviVie | wの<br>社内メール | または   | 🔁 社内メール    | > | をタップ |

手順2:社内メール初期表示画面の 🎐 🖄 籠 をタップし、送信メールの一覧を表示します。

| ← 社内メール  | ×=-  |
|----------|------|
| ➡ 新 規    | Q 検索 |
| ★ 未読メール  | >    |
| ◎ 未読コメント | >    |
| 🕨 フラグあり  | >    |
| 一時保存     | >    |
|          | 件名▲▼ |
| 🗅 受信箱    | >    |
| 🗅 送信箱    | >    |
| ■ ゴミ箱    | >    |

手順3:社内メールの送信箱一覧画面が表示されます。内容を確認する社内メールの明細をタップします。

| ← 送信箱-       | →覧                              |                              | ×=-  |
|--------------|---------------------------------|------------------------------|------|
| +;           | 新規                              | <b>Q</b> 検察                  | 索    |
| 社内メール:       | > 送信箱                           | 送信                           |      |
| ★ ■ ご連<br>土井 | 絡<br>勤(他2名)200                  | 08/12/05 (金) 18:             | 11   |
|              | <mark>製品比較資料</mark><br>義家(他2名): | 2008/09/16(火)1               | 4:17 |
| ■ 山手<br>土井   | 食品からクレー<br>勤(他2名)200            | -ムがありました<br>08/09/02 (火) 16: | 28   |
| «            | <b>&lt;</b> 1-3,                | /3 >                         | »    |
| + ;          | 新規                              | <b>Q</b> 検 🤋                 | 索    |

## ■一覧に表示されるアイコン

| アイコン | 説明                    |
|------|-----------------------|
| *    | 未読のコメントがあることを表します。    |
|      | フラグを立てていることを表します。     |
| Ø    | メールに添付ファイルがあることを表します。 |
| ē    | メールにコメントがあることを表します。   |

## 手順4:社内メール内容表示画面が表示されます。コメントの入力や開封状況を確認できます。

| ← 社内メール内容表示                                               | 開封状況                                         |
|-----------------------------------------------------------|----------------------------------------------|
| 未読コメントが1箇所あります。                                           | 大木 明                                         |
| 処理▼ <1 次>                                                 | From 2008/12/05 (金) 18:11                    |
| <b>件名</b><br>ご連絡                                          | 土井 勤<br>To 2008/12/05(金)18:13                |
| <b>送受信日</b><br>2008/12/05 (金)18:11                        | 清水 義家<br>Cc                                  |
| <b>送信者</b><br>大木 明                                        | 今岡 修三<br>Bcc                                 |
| <b>携帯メール送信</b><br>送信する                                    | <ul> <li>◆ 宛先追加</li> <li>□の情報のURI</li> </ul> |
| コメント                                                      | /BAP/BAP0111d.jsf?p=971                      |
| * 了解しました。日程は来週の水曜日でお願<br>いします。<br>土井 勤 2008/12/05(金)18:13 | ◆ ブックマークに追加                                  |
| ⊜ ⊐メントする                                                  | フラグ                                          |
| <b>メール本文</b><br>先日お話したとおり、今月末に東京本社へ異動となりま<br>した。          | <br>フォルダ<br>送信箱 ▼                            |
| お忙しいところ恐縮ですが、引継作業等について、一度<br>打合せさせてください。<br>宜しくお願い致します。   | 処理▲ 〈前 次〉                                    |
| ~~~~~~~~~~~~~~~~~~~~~~~~~~~~~~~~~~~~~~~                   |                                              |

開封されている場合、開封日時が表示されます。送信先の社員がメールを削除した場合(ゴミ箱からも 削除した状態)、開封日時に"(削除されました)"と表示されます。

画面上の<u>▲■</u> をタップすると、各種メニューが表示されます。これらのメニューを実行すると、メ ールを転送したり取下げたりすることができます。

■送信メールの処理メニュー

| ボタン    | 説明                                                                     |
|--------|------------------------------------------------------------------------|
| ☞ 転 送  | 現在表示しているメールを他の社員に転送します。転送については、「9.4メールの転送・宛先追加」を参照してください。              |
| ☞ 参照作成 | 現在開いているメールをコピーし新規メールを送信します。タップすると、表示している内容と同じ内容の社内メール入力画面が開きます。        |
| * 取下   | 送信したメールを取り下げます。取り下げたメールはゴミ箱に移動します。また、<br>送信先社員が未開封の場合、送信されたメールが削除されます。 |

| ボタン  | 説明                                                                                                    |
|------|----------------------------------------------------------------------------------------------------|
| ■ 削除 | 現在開いているメールを削除します。削除したメールはゴミ箱に移動します。ゴ<br>ミ箱の操作については、「9.7 ゴミ箱の管理」を参照してください。削除しても、送<br>信先社員のメールは削除されません。なお、未読コメントがある場合は確認済<br>みの状態となり、フラグを立てていた場合は、フラグが解除されます。 |

| MEMO | <ul> <li>「フラグ」で"オン"を選択すると、社内メールにフラグを立てることができます。フラグを立てると件名<br/>横に ▶ アイコンが表示されます。"オフ"を選択すると、フラグをはずすことができます。</li> </ul> |
|------|----------------------------------------------------------------------------------------------------|
|      | また、フラグを立てた社内メールの一覧を確認する場合は、社内メール初期表示画面の                                                                              |
|      | ► フラグあり をタップします。                                                                                                    |
|      | <ul> <li>受信メールと同様に、保存先のフォルダを変更できます。フォルダの変更は、「9.1 受信メールの確</li> </ul>                                                  |
|      | 認」の「🕦 保存フォルダを変更する」の項を参照してください。                                                                                       |

## 🔰 送信メールを取り下げる

間違えて送信してしまった社内メールを取り下げる場合に実行します。取下げを行うと、自分のメールはゴミ箱 に移動し、未開封の宛先に指定した社員のメール一覧から削除されます。また、社内メール送信時に携帯メー ルを送信していた場合、取下げメールが送信されます。

#### 手順1:送信箱一覧から、対象の社内メールの明細をタップします。

手順2:社内メール内容表示画面の ## から、\* 取下 をタップします。

宛先に指定した社員がすでに開封している場合は、開封した社員のメールは削除されません。 MEMO なお、取下げたメールを表示した場合、画面上部に以下のメッセージが表示されます。 送信者の場合:この社内メールは取り下げました。 受信者の場合(開封済みの場合):この社内メールは送信者が取り下げました。 また、社内メール内容表示画面の開封状況欄を参照することにより、受信者のメールから削除されたのか、 開封済みのため削除されなかったのかを確認できます。 開封状況 日比野 知恵 From 2011/09/15(木)15:19(送信者が取り下げました) 佐山 博満 To 2011/09/15(木)15:19 大石 学 Co G送信者が取り下げました) 上図の場合、開封日時が表示されている佐山さんは、すでに開封済みのため削除されません。 未開封だった大石さんの場合は、大石さんの受信メールー覧から削除され、送信者やすでに開封済みの佐 山さんが内容を表示した場合、開封日時欄に「(送信者が取下げました)」と表示されます。

**NENO** 取り下げたメールがゴミ箱に移動するときに、未読コメントがある場合は自動的に確認済みの状態となり、フラグを立てていた場合は、フラグが解除されます。

## 9.6 メールの検索

キーワードや送受信日などを条件にメールの検索を行えます。

#### 🔟 社内メールを検索する

- 手順2:検索条件を指定します。条件を詳しく設定する場合は、▶条件を詳しく…… をタップします。

| ▶ 社内メール検索                             | ×=- |  |
|---------------------------------------|-----|--|
| <b>Q</b> 検索                           |     |  |
| 受信期間                                  |     |  |
| ☑ 最近                                  |     |  |
| 1ヵ月以内 ▼                               |     |  |
| □ 日付範囲                                |     |  |
| +                                     |     |  |
|                                       |     |  |
| ■添付ファイルを検索                            |     |  |
| ▼冬任な詳 ./                              |     |  |
| <b>差出人</b><br>□マイメンバー <sup>書</sup> 検索 |     |  |
| (選択してください)                            |     |  |
| ♥ 削除                                  |     |  |
| 宛先                                    |     |  |
| □ マイメンバー ●検索                          |     |  |
| (選択してください)                            |     |  |
|                                       |     |  |
| ■未読メール                                |     |  |
| □未読コメント                               |     |  |
| ■ フラグ付き                               |     |  |
| <b>Q</b> 検索                           |     |  |
|                                       |     |  |

| 項目名  | 説明                                   |
|------|--------------------------------------|
| 受信期間 | メールの送信日・受信日、コメント登録日を条件に検索する場合に指定します。 |
| 項目名           | 説明                                                                                  |  |
|---------------|-------------------------------------------------------------------------------------|--|
| キーワード         | 検索キーワードを指定します。キーワードは、件名、本文、コメントが対象となります。また、"添付ファイルを検索"を選択すると、メールに添付されたファイルも対象となります。 |  |
|               | <b>MEMO</b> システム管理者が、添付ファイルの検索を許可していない場合、"添付ファイル<br>を検索"は表示されません。                   |  |
| フォルダ          | 検索するフォルダを限定する場合に選択します。                                                              |  |
| 差出人           | 差出人の社員を条件に検索する場合に指定します。                                                             |  |
| 宛先            | 宛先に指定された社員を条件に検索する場合に指定します。                                                         |  |
| 未読メール         | 未読メールを検索する場合に選択します。                                                                 |  |
| 未読コメントメー<br>ル | 未読のコメントのあるメールを検索する場合に選択します。                                                         |  |
| フラグ付き         | フラグを立てたメールを検索する場合に選択します。                                                            |  |

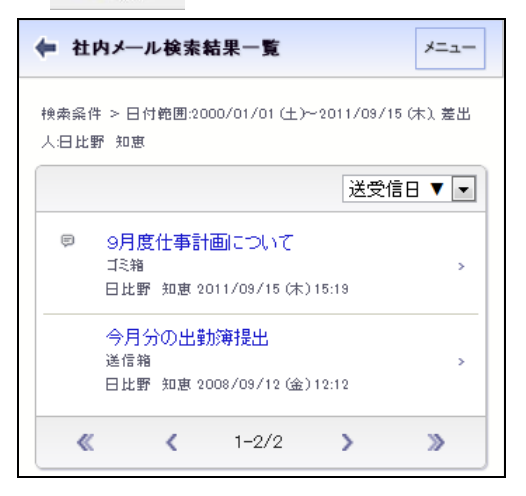

明細をタップすると内容を確認できます。

#### 9.7 ゴミ箱の管理

削除したり取り下げたメールはゴミ箱に移動します。ゴミ箱に移動したメールは、ゴミ箱を空にすることにより完 全に削除されます。そのほか、一旦削除しゴミ箱に移動したメールを受信箱や送信箱、その他のフォルダに移 動することもできます。

#### 🔟 ゴミ箱を空にする

| ゴミ箱から削除す             | ると元に戻すことはできません                | o。ゴミ箱を空にするときは注意してください。 |
|----------------------|-------------------------------|------------------------|
| 順1:社内メール初期           | 胡表示画面の ▫ コミ箱                  | をタップし、ゴミ箱一覧を表示します。     |
| ← 社内メール              | ×=-                           |                        |
| + 新規                 | <b>Q</b> <sub>検 索</sub>       |                        |
| ★ 未読メール              | >                             |                        |
| ◎ 未読コメント             | >                             |                        |
| 🕑 フラグあり              | >                             |                        |
| 一時保存                 | >                             |                        |
|                      | 件名▲▼                          |                        |
| □ 受信箱                | >                             |                        |
| 🗅 送信箱                | >                             |                        |
| ■ ゴミ箱                | >                             |                        |
| 順2:ゴミ箱一覧の            | * ゴミ箱を空にする をタップし              | 」<br>ます。<br>]          |
|                      |                               |                        |
| ■ 新規<br>社内メール一覧 > ゴ. | ₹                             |                        |
|                      | 画について<br>・ 11/09/15 (木) 15:19 |                        |
| « <                  | 1-1/1 > >>                    |                        |
| ×                    | ゴミ箱を空にする                      |                        |
| + 新規                 | Q <sub>検 索</sub>              |                        |
| 順3:確認メッヤージ           | が表示されます。内容を研                  | 」<br>年認し、 〇〇 をタップします。  |

| MEMO | ● ゴミ箱から移動する場合は、「9.1 受信メールの確認」の「↓)」 保存フォルダを変更する」の項を参照してく          |
|------|------------------------------------------------------------------|
|      | ださい。                                                             |
|      | <ul> <li>システム管理者の設定により、ゴミ箱のデータは一定期間経過すると削除される場合があります。</li> </ul> |

### 第10章 ファイル管理

ファイル管理では、POWER EGG 内にファイルを登録することにより、社内の POWER EGG を利用している社員同士でファイルの共有を行えます。

「ファイル管理拡張オプション」が導入されている場合、PDF ファイルへの自動変換機能を利用できます。 なお、スマートフォンオプションによるファイル管理には以下の制限があります。

- ファイルの作成、評価登録は行えません。
- 一覧のロックアイコンおよび内容表示画面のロック情報は表示されません。
- フォルダ作成等の管理者機能は使用できません。
- ファイルの未読、既読を変更することはできません。
- 履歴の最新ファイルのみ参照可能です。
- **F** PDF 変換エラーフィルターは表示されません。
- **F** PDF 変換エラーの詳細を確認することはできません。

#### 10.1 ファイルの参照

フォルダに登録されたファイルを参照します。また、参照したファイルに対して、コメントを登録できます。

#### 🔰 ファイルを参照する

手順1:以下のいずれかの方法でファイル管理を起動します。

- NaviView から開く場合

   NaviView の ファイル管理
   ファイル管理
   オニューから開く場合
- メニュー > ファイル管理をタップします。
- 手順2:ファイル管理一覧画面が表示されます。一覧から参照するファイルが登録されているフォルダをタップします。

| ← ファイル管理一覧                                          | XII- |
|-----------------------------------------------------|------|
| Q 検索                                                |      |
| ★ 新着文書                                              | •    |
| ▣ 未読コメント                                            | >    |
| ₩ 更新チェック中フォルダ                                       | >    |
| ファイル管理 タイトル 🔺                                       | •    |
| ■ / 価格表データ<br>(フォルダ)2008/08/29(金)22:49              | >    |
| <b>□』 共有RFP資料</b><br>ジ (フォルダ)2008/08/29 (金)22:49    | >    |
| ○ 内部統制文書<br>(フォルダ)2008/12/05 (金)11:37               | >    |
| <mark>≧♂ 決裁済稟議書</mark><br>(フォルダ)2008/12/08 (月)16:04 | >    |
| ○ 社内規定集<br>(フォルダ)2008/09/02 (火)09:45                | >    |
| <b>« « 1-5/5 »</b>                                  | »    |
| ♀ 検索                                                |      |

#### ■一覧に表示されるアイコン

| アイコン | 説明                                                                            |  |  |
|------|-------------------------------------------------------------------------------|--|--|
|      | フォルダを指します。配下にファイルが保存されます。                                                     |  |  |
|      | ☑ PDF 変換対象のフォルダを指します。配下に保存したフォルダは PDF ファイルに変換されます。                            |  |  |
|      | そのフォルダに対してファイルの登録権限がある場合に表示されます。                                              |  |  |
| Ø    | MEMO スマートフォンオプションでは、ファイルの登録・変更等は行えません。参照のみ可能です。                               |  |  |
| 69   | そのフォルダに更新チェックを行う設定の場合に表示されます。更新チェックについては、<br>「101 ファイルの更新をチェックする」の項を参照してください。 |  |  |

#### ■フィルタ

| フィルタ          | 説明                                                                        |  |
|---------------|---------------------------------------------------------------------------|--|
| * 新着文書        | 更新チェック中フォルダに登録されている未読のファイル一覧が表示されます。<br>F PDF 変換エラーがあるファイルは表示されません。       |  |
| 🕫 未読コメント      | 更新チェック中のフォルダに登録されているファイルに未読コメントがあるファイルの<br>一覧が表示されます。                     |  |
| ₩ 更新チェック中フォルダ | 更新チェックしているフォルダの一覧が表示されます。更新チェックについては、<br>「111」ファイルの更新をチェックする」の項を参照してください。 |  |

手順3:フォルダをタップすると、選択したフォルダに登録されたファイルおよびフォルダの一覧が表示され ます。内容を参照するファイルの明細をタップします。

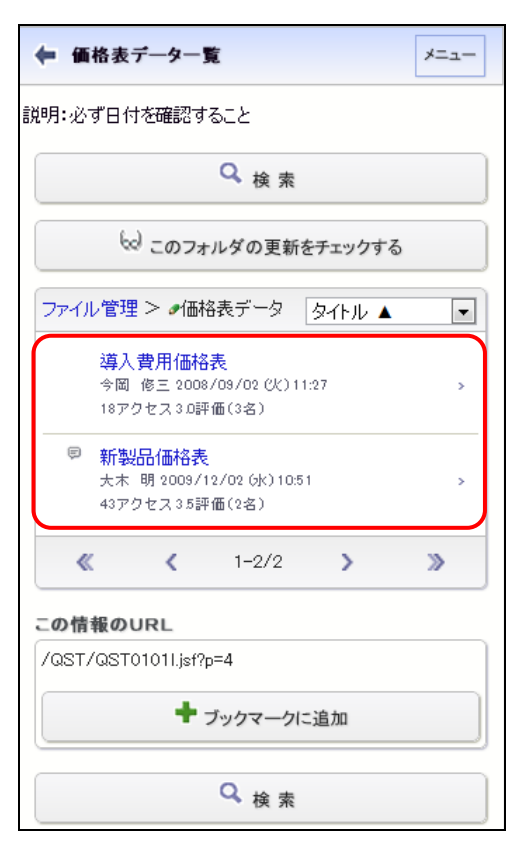

#### ■一覧に表示されるアイコン

| アイコン | 説明                        |
|------|---------------------------|
|      | フォルダを指します。配下にファイルを保存できます。 |
| *    | 未読のファイルの場合に表示されます。        |
| 1    | コメントが登録されている場合に表示されます。    |

MEMO

ー覧および並び替えプルダウンのアクセス数、評価点(人数)は、システム設定にて表示すると設定している場合のみ表示されます。

手順4:内容表示画面が表示されます。未読のファイルの場合、既読に変わります。

| ▶ 新製品価格表内容表示 メニュー                       | ▼このファイルの評価                 |
|-----------------------------------------|----------------------------|
|                                         | アクセス数                      |
| <前 次>                                   | 80                         |
| フォルダ名                                   | これまでの評価                    |
| 価格表データ                                  | 4.0(1人が評価)                 |
| タイトル                                    | あなたの評価                     |
| 新製品価格表                                  | (未評価)                      |
| 説明                                      | コメント                       |
| 関係各位                                    | 評価版価格の記載がありませんが、別紙         |
|                                         | 記載になるのでしょうか?               |
| 2008年9月1日付、新しい製品価格表が承認され<br>ましたので、…教します | 佐山 博満 2008/09/02 (火) 12:24 |
| ato/2000, upexto at 9 .                 | 移行価格表の設定もお願いします。           |
| よろしくお願い致します。                            | 今岡 修三 2008/09/12(金) 17:18  |
| 更新日時                                    | ■ コメントする                   |
| 2013/07/09(火)18:47                      |                            |
| 更新者                                     | この情報のURL                   |
| 大木 明                                    | /QST/QST0110d.jsf?p=2      |
| ファイル                                    | ◆ ブックマークに追加                |
| ✓新製品価格表_r2.xls                          |                            |
| 大木 明 2008/12/01 (月) 18:59               | <前 次>                      |
| 価格の変更がありましたので、修正しました。                   |                            |
|                                         |                            |
| 大木 明 2008/12/01(月) 18:59                |                            |
| オプション製品の価格が変更されました。修正版を                 |                            |
| 添付します。                                  |                            |

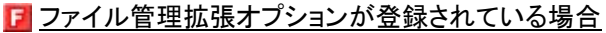

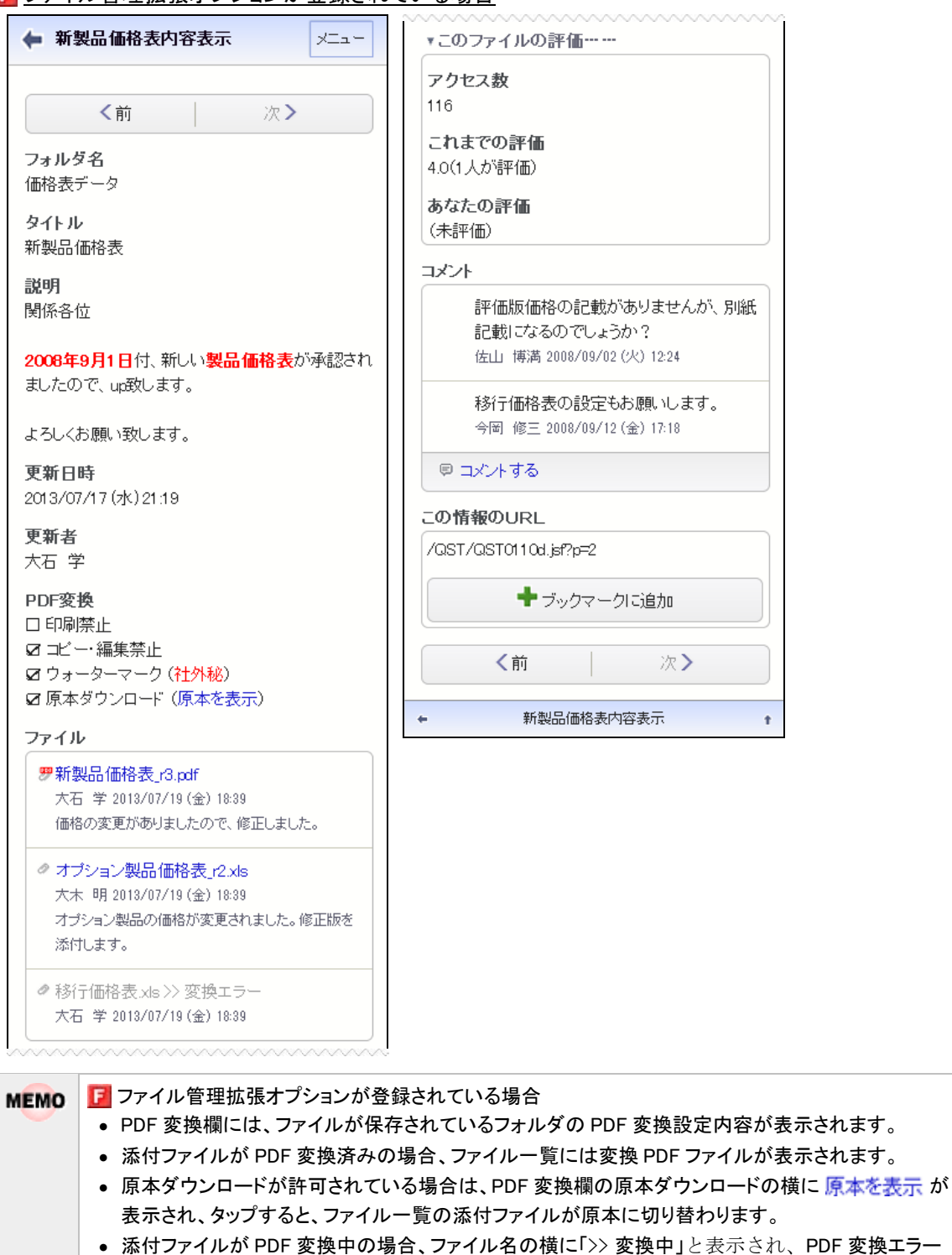

があった場合、「>> 変換エラー」と表示されます。

| MEMO | <ul> <li>ファイルー覧には、履歴の最新のファイルのみ表示され、タップすると、ファイルをダウンロードできます。過去の履歴のファイルは参照できません。</li> </ul> |
|------|------------------------------------------------------------------------------------------|
|      | ● ファイルの評価を参照する場合は、▶このファイルの評価・・・・・をタップします。                                                |

#### 🔟 コメントを登録する

ファイルに対するコメントを登録できます。なお、ファイルが保存されているフォルダに対して、コメントが許可されていない場合は、表示されません。

手順1:ファイル内容表示画面のコメント一覧にある 🕫 コメントする をタップします。

| コメント |                                              |
|------|----------------------------------------------|
| į    | 評価版価格の記載がありませんが、別紙記載                         |
| 1    | 佐山 博満 2008/09/02 (火) 12:24                   |
| Į,   | 移行価格表の設定もお願いします。<br>今岡 修三 2008/09/12(金)17:18 |
| © _; | メントする                                        |
|      | 聞かいらい                                        |
| MEMO | 未読のコメントには、 🛨 が表示され                           |

手順2:コメント入力欄が表示されます。コメント入力欄にコメントを入力します。

| ●登録    | → キャンセル |
|--------|---------|
| コメント * |         |
|        |         |
|        |         |
|        |         |
|        |         |
|        |         |

MEMO コメントと一緒に添付ファイルを追加することはできません。

手順3: ● \*\* をタップします。コメントー覧に追加されます。

| MEMO | 自分が登録したコメントの場合、コメントー覧に削除が表示されます。削除をタップするとコメントを削除できます。なお、コメントの修正はできません。修正する場合は、削除後、再度コメントを登録してください。                                                                 |
|------|----------------------------------------------------------------------------------------------------|
| MEMO | 更新チェック中のフォルダに登録されているファイルにコメントが登録された場合、NaviView に件数が表示されます。また、ファイル管理一覧画面の キ誌コメント に件数が表示され、タップすると未読コメントがあるファイルの一覧が表示されます。さらに、アシストメッセージに「ファイル管理のコメントが〇件あります。」と通知されます。 |

#### 🔰 ファイルの更新をチェックする

指定したフォルダに対してファイルが新規に追加されるとNaviView に新着の件数を表示できます。また、個人 設定により、アシストメッセージに新着の件数を通知できます。 手順1:ファイル管理一覧画面より、ファイルの更新をチェックしたいフォルダをタップし、ファイルの一覧を 表示します。

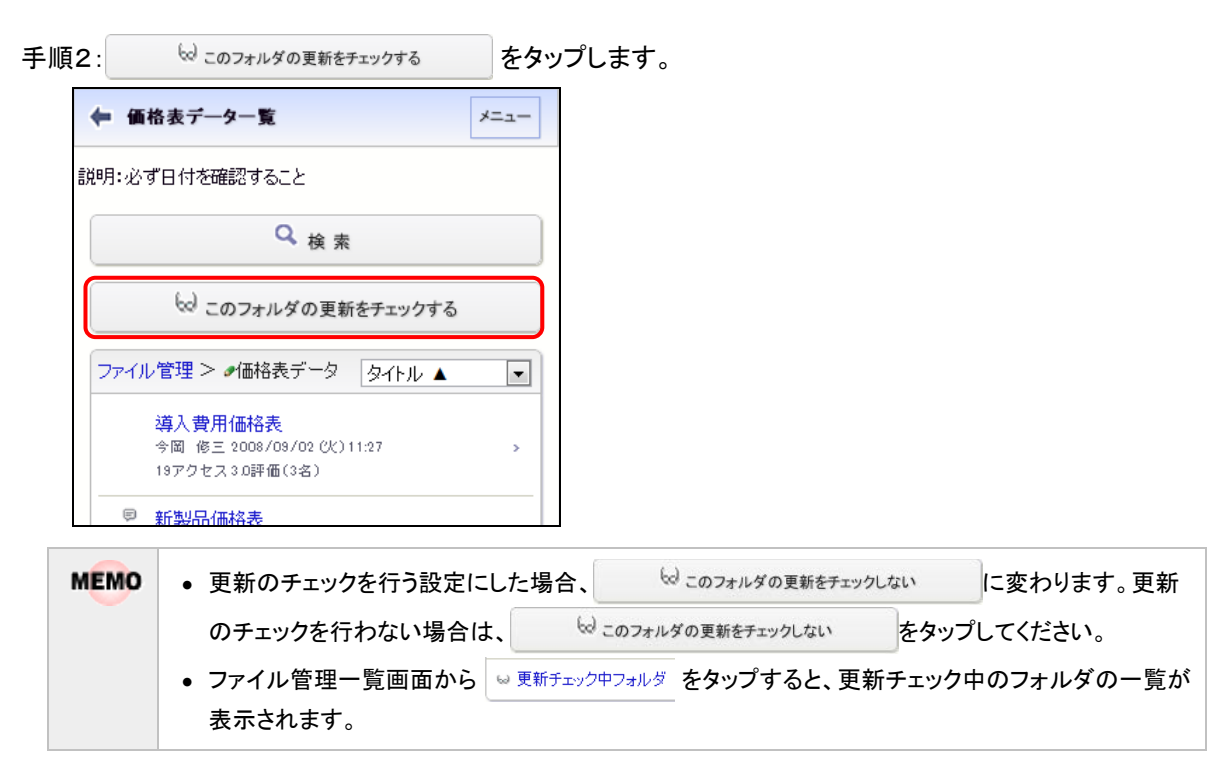

#### 10.2 ファイルの検索

キーワードやフォルダなどを条件にファイルを検索できます。

#### 🔟 ファイルを検索する

- 手順2:ファイル検索画面で、検索条件を指定します。キーワードまたは更新者のいずれかは必ず指定して ください。

| ← ファイル検索                 |
|--------------------------|
| Q 検索                     |
| キーワード                    |
|                          |
| 検索対象                     |
| ■タイトル、説明                 |
| □ファイル名                   |
|                          |
| □改版内容                    |
| ■添付ファイル                  |
| フォルダ<br><全フォルダ> <b>・</b> |
| 登録期間                     |
| ☑ 最近                     |
| 1ヵ月以内 •                  |
| □ 日付範囲                   |
| 更新者                      |
| 目 マイメンバー 4 検索            |
| (選択してください)               |
| ♥削除                      |
| <b>Q</b> <sub>検</sub> 索  |

| 項目名   | 説明             |
|-------|----------------|
| キーワード | 検索キーワードを指定します。 |

| 項目名  | 説明                                                             |  |
|------|----------------------------------------------------------------|--|
|      | 指定したキーワードの検索対象を選択します。キーワードを指定した場合、いずれ<br>か一つは選択する必要があります。      |  |
| 検索対象 | <b>NEMO</b> システム管理者が、添付ファイルの検索を許可していない場合、"添付ファイル<br>"は表示されません。 |  |
| フォルダ | 検索するフォルダを限定する場合に選択します。指定したフォルダ配下が対象になります。                      |  |
| 登録期間 | ファイルの登録された日、コメント登録日を条件にする場合に指定します。                             |  |
| 更新者  | ファイルの更新者を対象に検索する場合に指定します。                                      |  |

| ← 山手食品様向け提案書レビュー内<br>容表示 メニュー                                                                 |  |
|-----------------------------------------------------------------------------------------------|--|
| <前 次>                                                                                         |  |
| フォルダ名<br>譲事録                                                                                  |  |
| <mark>タイトル</mark><br>山手食品様向け提案書レビュー                                                           |  |
| 説明<br>2013/7/18に実施した、 <mark>山手食品</mark> 様向け提案書レビ<br>ューの議事録です。                                 |  |
| <b>更新日時</b><br>2013/07/19 (金)14:51                                                            |  |
| <b>更新者</b><br>大木 明                                                                            |  |
| ファイル                                                                                          |  |
| <ul> <li>20130718山手食品様向け提案書レビュー議事</li> <li>録.docx</li> <li>大木明 2013/07/19(金) 21:20</li> </ul> |  |
|                                                                                               |  |
| コメント                                                                                          |  |
| レビューを行った <mark>山手食品</mark> 様向け提案書<br>(案)も添付してください。<br>今岡 修三 2013/07/19(金) 14:30               |  |
| ₽ コメントする                                                                                      |  |

#### 第11章 審議・決裁

申請案件に対する審議・決裁を行います。また、コメントの確認・登録や決裁通知の確認が可能です。 なお、スマートフォンオプションによる審議・決裁機能には以下の制限があります。

- 一括承認は行えません。
- アドオン開発にて追加された申請書については、アドオン開発にてスマートフォンオプションへの対応が必要となります。
- 確認指示コメントの登録は行えません。(回答は可能です。)

#### 11.1 審議·決裁

申請案件に対する審議・決裁を行います。

#### 🔟 審議・決裁を行う

手順1:審議が必要な案件がある場合、NaviViewのアシストメッセージに通知されます。通知されたメッセージをタップします。

| 🕈 アシストメッセージ        | XII- |
|--------------------|------|
| 決裁承認依頼             |      |
| 旅費精算が1件あります。       | >    |
| 交通費精算が1件あります。      | >    |
| 新規商談が1件あります。       | >    |
| 新規クレームが1件あります。     | >    |
| 与信稟議申請が2件あります。     | ,    |
| 決裁各種通知             |      |
| 承認予定が10件あります。      | >    |
| 申請中の案件が2件あります。     | >    |
| 決裁通知が4件あります。       | >    |
| 取下げ通知が1件あります。      | >    |
| コメント通知が2件あります。     | >    |
| グループウェア            |      |
| った??」 ニル 予約がら進み見ます |      |

# メニュー > 案件検索・決裁 をタップし、 審議決裁一覧 をタップして開くこともできます。 上図はメッセージ例です。メッセージ内容は申請書(申請様式)単位でシステム管理者が設定します。申請書(申請様式)に対して個別にメッセージが設定されていない場合は、「承認依頼が〇件あります。」と表示されます。

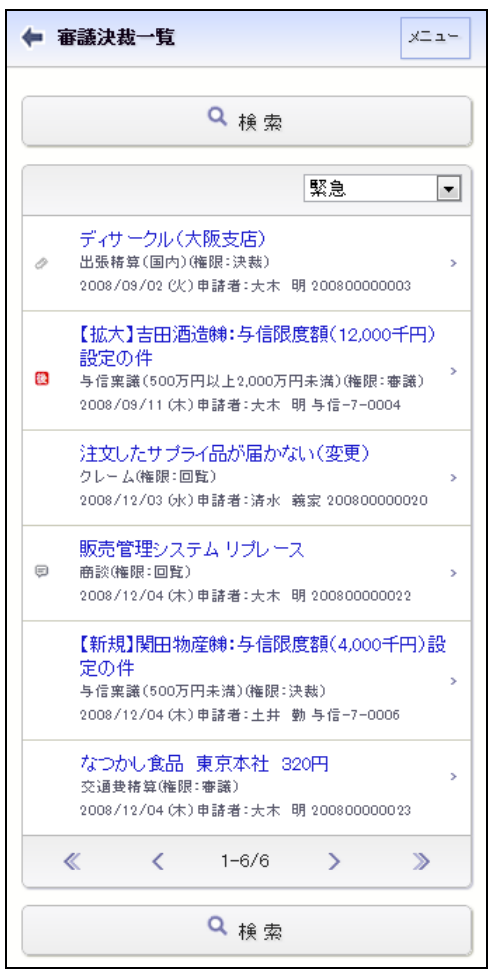

手順2:審議決裁一覧画面が表示されます。審議を行う案件の明細をタップします。

#### ■一覧に表示されるマーク

| マーク | 説明                                                                                                    |
|-----|----------------------------------------------------------------------------------------------------|
| Ø   | 添付ファイルがあることを指します。                                                                                          |
| ē   | コメントが登録されていることを指します。                                                                                       |
| 急   | 緊急な案件であることを指します。                                                                                           |
| 代   | 代行依頼によって審議する案件を指します。                                                                                       |
| 後   | 後閲された案件であることを指します。"後閲"とは、途中の審議者の審議を飛ばし審議を先<br>に進める行為を指します。このマークが表示されている場合は、"後閲"機能を使用し、審議<br>を飛ばされた案件を指します。 |

## MEMO アシス す。別

手順3:内容表示画面が表示されます。申請内容を確認します。

| ← 案件内容表示                                                                                      | ニュー 承認状況                                                                                                    |
|-----------------------------------------------------------------------------------------------|----------------------------------------------------------------------------------------------------|
| <b>〈前 〉</b> 次〉                                                                                | <ul> <li>✓ ● 大木 明(申請)</li> <li>フレンド商事)第一営業課係</li> <li>2008/12/04 (木) 19:44 申請</li> </ul>                                                                                                    |
| バスワード<br>● 承認 × 否認 → 差戻し                                                                      | ✓ ◎ 土井 勤(審議)<br>フレンド商事)第一営業課課長<br>2008/12/04(木) 19:45 承認                                                                                                    |
| 【審議】様式:交通費精算 申請種別:交通                                                                          | 精算     今岡 修三 (審議)       フレンド商事) 営業部 部長                                                                                                    |
| 申請日<br>2008/12/04(木)<br>申請者<br>フレンド商事)第一営業課)大木 明                                              | 野村(言二(審議)(並行)<br>フレンド商事) 総務課 係                                                                                                    |
| 件名<br>なつかし食品 東京本社 320円                                                                        | 日比野 知恵(審議)(並行)<br>フレンド商事)総務課 係                                                                                                    |
| 申請番号<br>20080000005<br>状況<br>審議中                                                              | 佐田 勝男 (決裁)<br>フレンド商事) 総務課 部長                                                                                                    |
| コ <b>メント(1件あります)</b><br>結果報告してください。<br>今岡 修三 2008/12/04(木) 19:46<br>同 コメントする                  | アレート追加する     この情報のURL     /FAP/FAP0030.jst?p2=375     ・ ブックマークに追加     ・     ・     ・     ・     ・     ・     ・     ・     ・     ・     ・     ・     ・     ・     ・     ・     ・     ・     ・     ・     ・     ・     ・     ・     ・     ・     ・     ・     ・     ・     ・     ・     ・     ・     ・     ・     ・     ・     ・     ・     ・     ・     ・     ・     ・     ・     ・     ・     ・     ・     ・     ・     ・     ・     ・     ・     ・     ・     ・     ・     ・     ・     ・     ・     ・     ・     ・     ・     ・     ・     ・     ・     ・     ・     ・     ・     ・     ・     ・     ・     ・     ・     ・     ・     ・     ・     ・     ・     ・     ・     ・     ・     ・     ・     ・     ・     ・     ・     ・     ・     ・     ・     ・     ・     ・     ・     ・     ・     ・     ・     ・     ・     ・     ・     ・     ・     ・     ・     ・     ・     ・     ・     ・     ・     ・     ・     ・     ・     ・     ・     ・     ・     ・     ・     ・     ・     ・     ・     ・     ・     ・     ・     ・     ・     ・     ・     ・     ・     ・     ・     ・     ・     ・     ・     ・     ・     ・     ・     ・     ・     ・     ・     ・     ・     ・     ・     ・     ・     ・     ・     ・     ・     ・     ・     ・     ・     ・     ・     ・     ・     ・     ・     ・     ・     ・     ・     ・     ・     ・     ・     ・     ・     ・     ・     ・     ・     ・     ・     ・     ・     ・     ・     ・     ・     ・     ・     ・     ・     ・     ・     ・     ・     ・     ・     ・     ・     ・     ・     ・     ・     ・     ・     ・     ・     ・     ・     ・     ・     ・     ・     ・     ・     ・     ・     ・     ・     ・     ・     ・     ・     ・     ・     ・     ・     ・     ・     ・     ・     ・     ・     ・     ・     ・     ・     ・     ・     ・     ・     ・     ・     ・     ・     ・     ・     ・     ・     ・     ・     ・     ・     ・     ・     ・     ・     ・     ・     ・     ・     ・     ・     ・     ・      ・     ・     ・     ・      ・     ・     ・     ・     ・     ・     ・     ・     ・     ・     ・     ・     ・     ・     ・     ・     ・     ・     ・     ・     ・     ・     ・     ・     ・     ・     ・     ・     ・     ・     ・     ・     ・     ・     ・     ・     ・     ・     ・     ・     ・     ・ |
| [申請内容]<br>[訪問先]なつかし食品 東京本社<br>[理由]役員ブレゼンの為                                                    |                                                                                                    |
| 交通費明細(1)<br>【使用日】2008/12/04(木)<br>【交通機関】地下鉄                                                   | (前)次)                                                                                                    |
| [出発地] 築地<br>[到着地] 大手町<br>[金額] 160<br>[領収書] 無                                                  |                                                                                                    |
| 交通費明細(2)<br>[使用日] 2008/12/04(木)<br>[交通機関] 地下鉄<br>[出発地] 大手町<br>[到着地] 築地<br>[金額] 160<br>[領収書] 無 |                                                                                                    |
| [交通費合計]320                                                                                    |                                                                                                    |

#### ■内容表示画面の構成

| 項目        | 説明                                                                                                    |  |
|-----------|----------------------------------------------------------------------------------------------------|--|
| 申請情報      | 申請日や件名、状況など申請内容の基本情報が表示されます。上部の"[]"に自<br>分の審議権限が表示されます。<br>入力画面で入力した申請日と申請を実行した日が異なる場合、申請日の横に申<br>請処理日が表示されます。<br>【書識】様式:与信稟識申請申請種別:与信稟議<br>(2,000万円趨)<br>申請日<br>2008/08/29(金) 【処理日: 2008/09/01(月)] |  |
| コメント      | コメントの入力が可能です。否認・差戻を行う場合の理由を入力できます。未読の<br>コメントの先頭には★が表示されます。<br>■ ■ ■ ■ ■ ■ ■ ■ ■ ■ ■ ■ ■ ■ ■ ■ ■ ■ ■                                                                                                |  |
| 申請内容      | 申請内容が表示されます。                                                                                                    |  |
| 承認状況      | 現在の承認状況を確認できます。<br>また、ルート追加、ルート変更が可能な場合、 ・ ルート追加するまたは<br>・ ルート変更するが表示されます。タップすることにより、ルートの追加・変更が行<br>えます。ルート追加・変更の操作は、「① 審議時にルート追加・変更を行う」の項<br>を参照してください。                                            |  |
| この情報の URL | この申請書をブックマークに登録する際の URL が表示されます。                                                                                                    |  |
| 履歴表示      | 再申請されている場合に表示されます。履歴の番号明細をタップすると、再申請前の起案内容を参照できます。                                                                                                    |  |

手順4:審議を行います。審議権限や審議内容によって操作が異なります。

#### ■審議権限:審議、審議(並行)、合議、合議審議の場合

| 案件内容  | 容表示 |    | メニュー |
|-------|-----|----|------|
|       | (前  | 次》 |      |
|       |     |    | _    |
| ミスワード |     |    |      |

| 審議     | 手順                                                                                                    |
|--------|----------------------------------------------------------------------------------------------------|
| 承認する場合 | パスワード欄に承認パスワードを入力し、 • 承認 をタップします。                                                                                                    |
| 否認する場合 | パスワード欄に承認パスワードを入力し、 * व認 をタップします。必要に応じて、<br>コメント欄に否認の理由などを入力してください。                                                                               |
| 差戻す場合  | 差戻し先の指定が可能です。承認状況欄にて差戻し先を選択後、パスワード欄に<br>承認パスワードを入力し、 ・ 差戻し をタップします。<br>必要に応じて、コメント欄に差戻しの理由などを入力してください。<br>なお、 "差戻し"とは、内容の不備などにより再申請または再審議を促すものです。 |

#### MEMO

審議権限:審議(並行)の場合、自分が所属する並行審議ブロックより前に差戻しできます。
 審議権限:審議(並行)の場合、並行審議ブロックの誰か1人が否認・差戻しすると、同じブロック

内のそれ以前に行われたすべての審議結果が取り消されます。

#### ■審議権限:決裁の場合

|    | 1 |    |
|----|---|----|
| 《前 |   | 次》 |
|    |   |    |

| 審議              | 手順                                                                                                    |
|-----------------|----------------------------------------------------------------------------------------------------|
| 決裁する場合          | パスワード欄に承認パスワードを入力し、 • 決載 をタップします。                                                                                                    |
| 条件つきで決裁<br>する場合 | パスワード欄に承認パスワードを入力し、条件付決載       をタップします。         以下の決裁条件入力画面が表示されます。条件を入力し、       • 決載         ます。       ************************************      |
| 否認する場合          | パスワード欄に承認パスワードを入力し、 * 音記 をタップします。必要に応じて、<br>コメント欄に否認の理由などを入力してください。                                                                               |
| 差戻す場合           | 差戻し先の指定が可能です。承認状況欄にて差戻し先を選択後、パスワード欄に<br>承認パスワードを入力し、 → 差戻し をタップします。<br>必要に応じて、コメント欄に差戻しの理由などを入力してください。<br>なお、 ″差戻し″とは、内容の不備などにより再申請または再審議を促すものです。 |

#### ■審議権限:回覧、同報、戻りの場合

| く前           | 次》 |
|--------------|----|
| - <b>-</b>   |    |
| <u>∠9</u> -r |    |
| at in        |    |

承認パスワードを入力し、 • 確認 をタップします。

#### ■審議権限:合議受付の場合

| ◆ 案件内容表示                                        |
|-------------------------------------------------|
| <b>〈前</b> 〉 次 <b>〉</b>                          |
| パスワード                                           |
| ◎ 受付完了                                          |
| 【合議受付】様式:人事関連合議 申請種別:部長<br>以上合議                 |
| <b>申請日</b><br>2011/09/16 (金)                    |
| 申請者<br>フレンド商事)第一営業課)大木 明                        |
| <b>件名</b><br>配属について                             |
| 申請番号                                            |
| <b>状況</b><br>審議中                                |
| 合議候補者【部長以上合議】                                   |
| <ul> <li>今岡 修三</li> <li>フレンド商事)営業部部長</li> </ul> |
| 佐田 勝男<br>フレンド商事)総務部部長                           |

合議候補者欄から、合議者(意見を述べる社員)を選択し、承認パスワード入力後、 ● ♥付完了 をタップ します。

#### ■審議権限:受付の場合

| ← 案件内容表示          | XII-       |
|-------------------|------------|
| く前                | 次>         |
| パスワード             |            |
| ○ 受付完了 → 差戻し      |            |
| 【受付】 様式: 交诵 書精質 日 | 由諸種別:交诵書精質 |

| 審議             | 手順                                                                                                    |
|----------------|----------------------------------------------------------------------------------------------------|
| ルートを変更す<br>る場合 | 承認状況欄の <b>ルート変更する</b> をタップし、ルート変更後、承認パスワードを入力し、 <b>● 受付完了</b> をタップします。ルート変更の操作は、「 <b>心</b> 審議時にルート追加・変更を行う」の項を参照してください。                          |
| 差戻す場合          | 差戻し先の指定が可能です。承認状況欄にて差戻し先を選択後、パスワード欄に<br>承認パスワードを入力し、 → 差戻し をタップします。<br>必要に応じて、コメント欄に差戻しの理由などを入力してください。なお、"差戻し"と<br>は、内容の不備などにより再申請または再審議を促すものです。 |

手順5:各ボタンを実行すると、確認メッセージが表示されます。内容を確認し、 ・ ・ をタップします。

 ・ 並行審議ブロックに差戻すことはできません。
 ・ 決裁権限が"審議"、"審議(並行)"、"合議審議"、"受付"の場合は、間違えて承認してしまった場合に、 次より後ろの審議者が審議する前であれば審議の引き戻しを行うことができます。審議の引き戻しについては、「11.6案件検索」の「()) 審議を引き戻す」の項を参照してください。

#### 🔟 審議時に後閲する

審議を行う際に、次の審議者が不在だが至急、決裁を行う必要がある場合に、途中の審議者をスキップして審 議を進めることができます。この行為を"後閲"と呼びます。 後閲は、実行者および後閲される社員の審議権限によって後閲できる場合とできない場合があります。また、 システム設定により許可されていない場合は、実行できません。 後閲する場合は、以下の操作を行います。

手順1:審議のボタンを実行する前に、承認状況欄から後閲する社員を選択します。

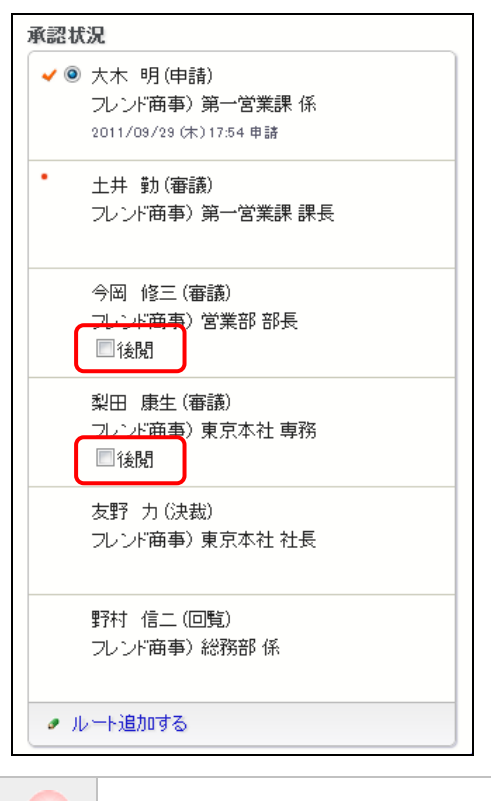

MEMO 後閲できない場合は、上記チェックボックスは表示されません。

手順2:選択後に、承認・確認などの審議を行うボタンを実行してください。

| MEMO | <ul> <li>自分の審議権が、同報・合議受付・合議の場合、後閲は実行できません。また、システム設定にて、審議者・決裁者以外の後閲実行が許可されていない審議ルート(決裁権のあるルート)の場合、審議・決裁以外の権限すべてで後閲は実行できません。</li> <li>参考:システム管理者は、申請様式の設定で後閲の利用可否を設定します。</li> </ul>    |
|------|----------------------------------------------------------------------------------------------------|
|      | <ul> <li>決裁・受付・合議受付・合議・戻り・同報を後閲することはできません。</li> <li>合議が終了していない場合、合議受付・合議以降の審議者を後閲することはできません。</li> <li>決裁後の回覧権限を後閲することはできません。(決裁前の回覧権限および回覧ルート(決裁権のない<br/>ルート)の回覧権限の場合は可能)</li> </ul> |

#### 🔰 回覧者が決裁を取り消す

決裁後の回覧者が決裁を取り消すことができます。決裁取消を行った場合、申請者に戻ります。申請者は、決 裁取消された案件に対して、再申請が可能です。

なお、この決裁取消は以下の条件を満たしていた場合にのみ実行可能です。

- 決裁取消を実行できるのは、決裁後の審議権限が"回覧"の社員のみとなります。
- "回覧"権限の社員が、まだ未確認である。(すでに確認を行った案件の決裁取消は行えません)
- システム管理者による設定で、決裁取消が利用可能になっている。(参考:システム管理者は、申請様式の登録にて設定します。)

#### 手順1:決裁取消を行う案件の内容表示画面を表示します。

内容表示画面の表示については、「11.1 審議・決裁」を参照してください。

#### 手順2:承認パスワードを入力し、\* 決裁取消 をタップします。

| ×==- |
|------|
| 次>   |
|      |
|      |
|      |

決裁取消が可能な場合のみ上記ボタンが表示されます。

**MEMO** 上記以外に決裁を取り消す方法はありません。また決裁されたものを削除することもできません。 審議・決裁処理については、ご注意ください。

#### 🔰 審議時にルート追加・変更を行う

審議者は審議時にルート追加またはルート変更が可能です。ルート追加・ルート変更は、システム管理者による設定や審議権限によって異なります。

手順1:承認状況欄の / ルート追加する または / ルート変更する をタップします。

| <b>√</b> | 大木 明(申請)<br>フレンド <b>商事) 第一営業課 係</b><br>2013/07/01 (月) 20:22 申請 |
|----------|----------------------------------------------------------------|
| •        | 土井 動(審議)<br>フレンド商事) 第一営業課 課長                                   |
|          | 今岡 修三 (審議)<br>フレンド商事) 営業部 部長<br>■後閲                            |
|          | 野村 信二 (審議) (並行)<br>フレンド商事) 総務課 係<br>■後閲                        |
|          | 日比野 知恵(審議)(並行)<br>フレンド商事)総務課係<br>■後閲                           |
|          | 佐田 勝男 (決裁)<br>フレンド商事) 総務課 部長                                   |
| @ JI     |                                                                |

① ルート変更の可否によってリンクの名称がかわります。また、ルート追加・変更ができない場合は、リンクは表示されません。

手順2:ルート編集画面が開きます。ルートの変更作業を行います。

| ◆ ルート変更 メニュー                                                                | 【並行審議】 〔追加〕「削除〕             |
|-----------------------------------------------------------------------------|-----------------------------|
| <ul> <li>● 確 定</li> <li>● キャンセル</li> <li>【審議】様式:交通費精算 申請種別:交通費精算</li> </ul> | 野村 信二 (審議)<br>フレンド商事)総務課 係  |
| ▶申請情報·····                                                                  | 日比野 知恵 (審議)<br>フレンド商事)総務課 係 |
| 順位が最後の審議者が決裁者となります。ただし並行審議者<br>は決裁者になれません。<br>決裁者の変更はできません。                 | ◆ 挿入                        |
| <ul> <li>◆ 挿入</li> </ul>                                                    | 佐田 勝男 (決裁)<br>フレンド商事)総務課 部長 |
| 土井 勤 (審議)<br>フレンド商事)第一営業課 課長                                                | ◆ 挿入                        |
| ◆ 挿入                                                                        |                             |
| 今岡 修三 (審議)<br>フレンド商事)営業部 部長<br>変更 削除                                        |                             |
| ◆ 挿入                                                                        |                             |

#### ■社員を追加する場合

手順2-1)社員を追加する位置の**・**挿入をタップします。 手順2-2)審議者入力欄が表示されます。追加する社員と決裁権限を指定します。

| ◆ ルート変更 メニュー                                                                                                    | 【並行審議】<br>[追加] [削除]                                                                                              |
|----------------------------------------------------------------------------------------------------|----------------------------------------------------------------------------------------------------|
| <ul> <li>●確定 → キャンセル</li> <li>【審議】様式:交通費精算 申請種別:交通費精算</li> <li>▶申請情報・・・・・・</li> <li>順位が最後の審議者が決裁者となります。ただし並行審議者</li> <li>は決裁者になれません。</li> <li>決裁者の変更はできません。</li> </ul> | 野村 信二 (審議)       フレンド商事)総務課 係       日比野 知恵 (審議)       フレンド商事)総務課 係       ・ 挿入                                    |
| <ul> <li></li></ul>                                                                                                    | 佐田 勝男(決裁)<br>フレンド商事)総務課 部長<br>(ここにルートを挿入中です)<br>審議者 *                                                            |
| <ul> <li></li></ul>                                                                                                    | <ul> <li>● 社員 ○ 部門 ○ ルート部品</li> <li>□ マイメンバー □ マイグループ \$ 検索</li> <li>(選択してください)</li> <li>* 選択した社員変担販金</li> </ul> |
| <ul> <li>◆ 挿入</li> </ul>                                                                                                    | <b>権限</b> 回覧 ■ 挿入 キャンセル<br>● 確定 ↓ キャンセル                                                                          |

| 項目名   | 説明                                                                                                    |
|-------|----------------------------------------------------------------------------------------------------|
| 審議者 * | 社員または部門を選択します。<br>部門を選択した場合、選択した部門に所属する社員全員がルートに追加されます。                                                                                                    |
| 権限    | 追加する社員の審議権限を選択します。<br>決裁者は変更できません。決裁者より後ろに挿入する場合は、回覧または同報権<br>限のみ選択可能となります。<br>なお、ルート変更が許可されている場合、決裁者本人は、自分の権限を"審議"に<br>変更し、自分の後ろに権限"審議"の社員を追加することにより、決裁者を変更でき<br>ます。 |

手順2-3) 挿入 をタップします。

#### ■ルート部品を追加する場合

手順2-1)ルート部品を追加する位置の+挿入をタップします。

手順2-2)審議者入力欄が表示されます。追加するルート部品を指定します。

| ◆ ルート変更 メニュー                                                               | 【並行審議】<br>[追加] 削除                                         |
|----------------------------------------------------------------------------|-----------------------------------------------------------|
| <ul> <li>● 確定</li> <li>● キャンセル</li> <li>【審議】様式:交通費精算 申請種別:交通費精算</li> </ul> | 野村 信二 (審議)<br>フレンド商事)総務課 係                                |
| ▶ 申請情報・・・・・<br>順位が最後の審議者が決裁者となります。ただし並行審議者                                 | 日比野 知恵 (審議)<br>フレンド商事)総務課 係                               |
| は決裁者になれません。 決裁者の変更はできません。                                                  | <ul> <li>● 挿入</li> <li>佐田 勝男 (決裁)</li> </ul>              |
| ◆ 挿入                                                                       | <ul> <li>フレンド商事)総務課 部長</li> <li>(ニニにルートを挿入中です)</li> </ul> |
| 土井 動(審議)<br>フレンド商事)第一営業課 課長                                                |                                                           |
| <ul> <li>◆挿入</li> <li>◇岡 修三 (売送)</li> </ul>                                | <ul> <li>○               れ             ・</li></ul>        |
| フレンド商事)営業部 部長<br>「変更」 削除                                                   | 挿入 キャンセル                                                  |
| <ul> <li>◆ 挿入</li> </ul>                                                   | <ul> <li>● 確 定</li> <li>● 4 キャンセル</li> </ul>              |

| 項目名   | 説明                                                                                                    |  |
|-------|----------------------------------------------------------------------------------------------------|--|
| 審議者 * | ルート部品を選択します。<br>申請書の種類および自分の審議権限、挿入位置によって、選択した部品を挿入で<br>きない場合があります。挿入できない部品を選択した場合、 挿入 タップ時にメッ<br>セージが表示されます。 |  |
|       | MEMO ルート部品選択肢には、システム管理者によるルート部品作成時に、ルート変<br>更画面表示区分が"表示する"に設定されたルート部品のみ表示されます。                                |  |

手順2-3) 挿入 をタップします。

#### ■変更する場合

明細の変更をタップします。追加時と同様に審議者入力欄が表示されます。内容を変更し、変更

をタップします。

なお、審議者の変更が許可されていない場合は、 変更 は表示されません。

#### ■削除する場合

明細の**削除**をタップします。確認メッセージが表示されます。内容を確認し、 **・** をタップします。

なお、審議者の変更が許可されていない場合は、削除は表示されません。

#### ■並行審議者を追加する場合

手順2-1)【並行審議】ブロックの 追加 をタップします。

手順2-2)並行審議者入力欄が表示されます。追加する社員を指定します。

| ◆ ルート変更 メニュー                                                                  | 【並行審議】<br>這加中 <b>削除</b>                             |
|-------------------------------------------------------------------------------|-----------------------------------------------------|
| <ul> <li>● 確 定</li> <li>● 本 キャンセル</li> <li>【審議】様式:交通費精算 申請種別:交通費精算</li> </ul> | 野村 信二 (審議)<br>フレンド商事)総務課 係                          |
| ▶ 申請情報・・・・・<br>順位が最後の憲議者が決裁者となります。ただし並行憲議者                                    | 日比野 知恵 (審議)<br>フレンド商事)総務課 係                         |
| は決裁者になれません。<br>決裁者の変更してきません。                                                  | ● 挿入                                                |
| • 挿入                                                                          | 佐田 勝男 (決裁)<br>フレンド商事)総務課 部長                         |
| 土井 勤 (審議)<br>フレンド商事)第一営業課 課長                                                  | <ul> <li>◆ 挿入</li> <li>並行審議者 ★</li> </ul>           |
| ◆ 挿入                                                                          | 日マイメンバー 日マイグループ 書検索                                 |
| 今岡 修三 (審議)<br>フレンド商事)営業部 部長<br>変更 削除                                          | <ul> <li>(選択してください)</li> <li>業 選択した社員を削除</li> </ul> |
| <ul> <li>◆ 挿入</li> </ul>                                                      | 追加する社員を選択してください。<br>追加 キャンセル                        |
|                                                                               | <ul> <li>● 確定</li> <li>→ キャンセル</li> </ul>           |

| 項目名     | 説明            |  |
|---------|---------------|--|
| 並行審議者 * | 追加する社員を選択します。 |  |

手順2-3) 追加 をタップします。

#### ■【並行審議】ブロックを削除する場合

【並行審議】ブロックの **削除** をタップします。確認メッセージが表示されます。内容を確認し、 OK をタップします。

なお、審議者の変更が許可されていない場合は、 削除 は表示されません。

| MEMO | <ul> <li>自分の直前および、自分より後ろにルートを追加できます。ただし、並行審議者は自分の【並行審<br/>議】ブロック直前にルートを追加できません。</li> </ul> |
|------|--------------------------------------------------------------------------------------------|
|      | <ul> <li>ルート変更が許可されている場合、自分より後ろを変更・削除できます。ただし、決裁者を変更・削除することはできません。</li> </ul>              |

- 自分を変更・削除することはできません。ただし、決裁者のみルート変更が許可されている場合、自分の権限を"審議"に変更できます。
   並行審議中でも、並行審議者本人は自分の【並行審議】ブロックに並行審議者を追加できます。
   並行審議者を個別に削除することはできません。
   グループ並行審議のルート部品の場合、グループに一人も所属していない空のルート部品を挿入して、そのルート部品に並行審議者を追加できます。
  - 空の【並行審議】ブロックはルート確定時に自動的に除去されます。

手順3:ルートの変更が完了したら、 • <sup>@ 確定</sup> をタップします。ルート変更を確定し内容表示画面 に戻ります。

#### 11.2 承認予定案件の参照

承認予定の案件を事前に参照できます。事前にどのくらいの審議が自分に回ってくるのかを確認できます。 承認予定では、審議や確認は行えません。内容の参照・コメントの入力が可能です。 また、承認予定の中に至急決裁しなければならない案件があった場合に、途中の審議者を飛ばして審議者を 進める"後閲"を行うことができます。

#### 🔟 承認予定を参照する

手順1:承認予定がある場合、NaviViewのアシストメッセージに通知されます。通知されたメッセージをタップします。

| <b>b</b> 裁承認依頼 |   |  |
|----------------|---|--|
| 旅費精算が1件あります。   | > |  |
| 交通費精算が1件あります。  | > |  |
| 新規商談が1件あります。   | > |  |
| 新規クレームが1件あります。 | > |  |
| 与信稟議申請が2件あります。 | > |  |
| 央裁各種通知         |   |  |
| 承認予定が2件あります。   | > |  |
| 由誌中の案件が2件あります  |   |  |

手順2:承認予定一覧画面が表示されます。内容を参照する案件の明細をタップします。

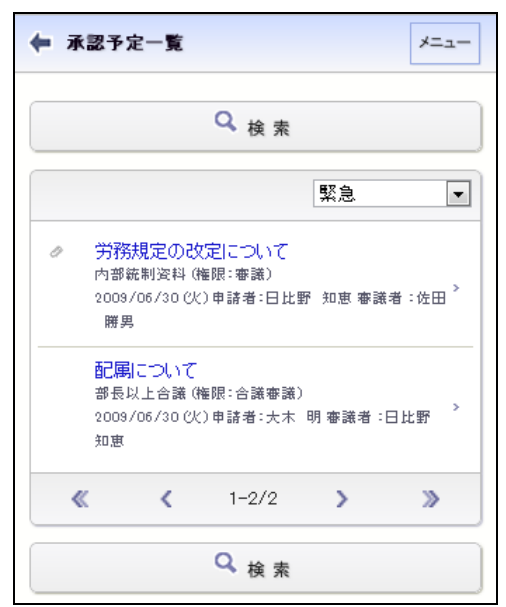

■一覧に表示されるマーク

| マーク | 説明                |  |
|-----|-------------------|--|
| Ø   | 添付ファイルがあることを指します。 |  |

| マーク  | 説明                              |  |
|------|---------------------------------|--|
| ę    | コメントが登録されていることを指します。            |  |
| 急    | 緊急な案件であることを指します。                |  |
| 代    | 代行依頼によって審議する案件を指します。            |  |
|      |                                 |  |
| MEMO | く検索 をタッフして承認や定検索画面へ遷移し、検索が可能です。 |  |

#### 手順3:内容表示画面が表示されます。申請内容を確認します。

| ★ 案件内容表示                                                                                                  | <b>添付ファイル</b><br><sup> </sup> の 定内容 xls                 |
|----------------------------------------------------------------------------------------------------|---------------------------------------------------------|
| 《前 次》                                                                                                    | 承認状況                                                    |
| パスワード<br>後関<br>後関承認                                                                                       | ✓ 日比野 知恵 (申請)<br>フレンド商事)総務部係<br>2009/06/30 (火) 18:36 申請 |
| 【審議】様式:内部統制資料 申請種別:内部統制<br>資料                                                                             | ・ 佐田 勝男 (審議)<br>フレンド商事) 総務部 部長<br>□□後閲                  |
| 申請日<br>2009/06/30(火)<br>申請者                                                                               | <ul> <li>梨田 康生 (審議)</li> <li>フレンド商事) 東京本社 専務</li> </ul> |
| フレンド商事)総務部)日比野 知恵<br>件名<br>労務規定の改定について                                                                    | 友野 力 (審議)<br>フレンド商事) 東京本社 社長                            |
| 申請番号<br><b>状況</b><br>審議中                                                                                  | 日比野 知恵 (決裁)<br>フレンド商事) 総務部 係                            |
| コメント                                                                                                    | この情報のURL                                                |
| (コメントはありません)                                                                                              | /FAP/FAP0030.jsf?p=85                                   |
| 🕫 コメントする                                                                                                  | ➡ ブックマークに追加                                             |
| 7月1日より、労務規定の一部について変更を行いたく承<br>認をお願いします。<br>平成22年4月1日より労働基準法の改正に伴うものであ<br>ります。<br>内容につぎましては、添付ファイルを参照ください。 | バスワード<br>後間<br>後間<br>後間承認<br>く前<br>次<br>>               |

#### ■内容表示画面の構成

| 項目   | 説明                                                                                                    |  |
|------|----------------------------------------------------------------------------------------------------|--|
| 申請情報 | 申請日や件名、状況など申請内容の基本情報が表示されます。上部の"[]"に自<br>分の審議権限が表示されます。入力画面で入力した申請日と申請を実行した日<br>が異なる場合、申請日の横に申請処理日が表示されます。<br>【審議】様式:与信稟議申請申請種別:与信稟議<br>(2,000万円超)<br>申請日<br>2008/08/29(金) 【処理日: 2008/09/01(月)] |  |

| 項目        | 説明                                                               |                                                                                                    |
|-----------|------------------------------------------------------------------|----------------------------------------------------------------------------------------------------|
|           | コメントの入力が可能です。未読のコメントの先頭には、 📩 が表示されます。                            |                                                                                                    |
| コメント      | MEMO                                                             | 承認予定の案件にコメントが登録されていてもアシストメッセージには通知さ<br>れません。但し、自分がコメントを入力している場合は、通知されます。<br>なお、未読コメントの★はアシストメッセージへの通知の有無に関係なく表示<br>されます。 |
| 申請内容      | 申請内容が表示されます。                                                     |                                                                                                    |
| 承認状況      | 現在の承認状況を確認できます。<br>承認状況一覧の マークが 自分をあらわします。 マークは、現在の審議者を<br>指します。 |                                                                                                    |
| この情報の URL | この申請書をブックマークに登録する際の URL が表示されます。                                 |                                                                                                    |
| 履歴表示      | 再申請されている場合に表示されます。履歴の番号明細をタップすると、再申請<br>前の起案内容を参照できます。           |                                                                                                    |

#### 🔟 後閲する

審議と同様に、承認予定を参照したときに、緊急で決裁を行う必要があるが、審議が止まってしまっている場合 に、途中の審議者を飛ばして審議を進め"後閲"を行うことができます。

なお、後閲はシステム設定により許可されていない場合は、実行できません。また、実行者および後閲される 社員の審議権限によって後閲できる場合とできない場合があります。

後閲する場合は、以下の操作を行います。

#### 手順1:承認状況欄で、後閲する社員を選択します。

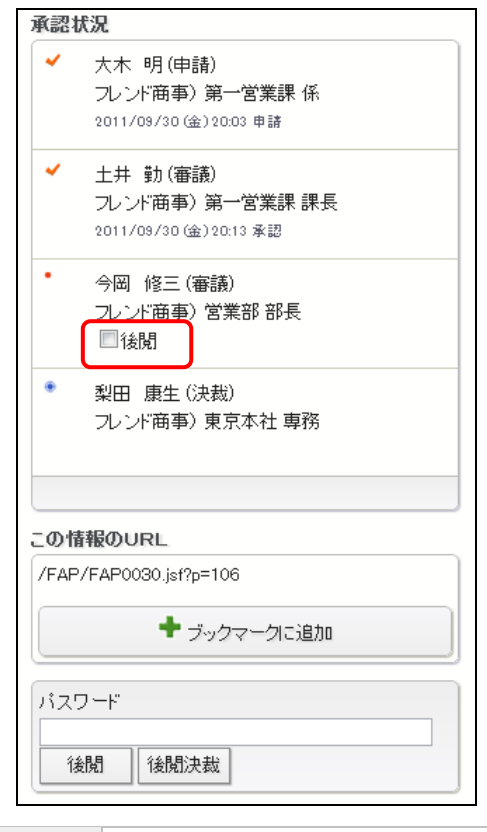

MEMO 後閲できない場合は、上記チェックボックスおよびパスワード欄・ボタン領域は表示されません。

手順2:承認パスワードを入力します。

手順3:後閲した上で、自分が決裁する場合は、 後聞決裁 をタップします。(審議の場合、ボタン名は"後閲 承認"となります。)

後閲のみ行い、審議は別途行う場合は、 後閲 をタップします。この場合は、後閲された次の審議者 に承認依頼が通知されます。次の審議者が審議を行うことにより審議が進みます。

自分が審議を行うが、決裁以外の処理(否認・差戻しなど)を行う場合は、 (3) をタップ後、審議決 裁一覧から処理を行ってください。

| MEMO | <ul> <li>自分の審議権が、同報・合議受付・合議の場合、後閲は実行できません。また、システム設定にて、審議者・決裁者以外の後閲実行が許可されていない審議ルート(決裁権のあるルート)の場合、審議・決裁以</li> </ul> |
|------|----------------------------------------------------------------------------------------------------|
|      | 外の権限すべてで後閲は実行できません。                                                                                                |
|      | 参考∶システム管理者は、申請様式の設定で後閲の利用可否を設定します。                                                                                 |
|      | <ul> <li>決裁・受付・合議受付・合議・戻り・同報を後閲することはできません。</li> </ul>                                                              |
|      | <ul> <li>         ・ 合議が終了していない場合、合議受付・合議以降の審議者を後閲することはできません。     </li> </ul>                                       |
|      | <ul> <li>決裁後の回覧権限を後閲することはできません。(決裁前の回覧権限および回覧ルート(決裁権のない<br/>ルート)の回覧権限の提合は可能)</li> </ul>                            |
|      | 。 来議(並行)を後期した上で白公が来議する場合、対象の並行来議ブロック内の来議去全員を後期する                                                                   |
|      | ● 奋哉(业1)/を後視した上で日力が、奋战する場合、対象の业1) 奋战ノロック内の奋战有主員を後見する<br>心 声 がちします                                                  |
|      | 必安心のツます。                                                                                                    |

#### 11.3 申請中の案件の参照

自分が申請した案件のうち、まだ審議が完了していない案件を参照できます。コメントの入力や承認状況の確認が行えます。

また、申請案件を修正する場合、当画面より"取下げ"処理を行うことにより、変更が可能となります。なお、スマートフォンオプションでは申請内容の変更は行えません。 その他、保留中の案件の保留解除が行えます。

🛈 申請中の案件を参照する

# 手順1:申請中の案件がある場合、NaviViewのアシストメッセージにメッセージが表示されます。表示されているメッセージをタップします。

| ▶ アシストメッセージ    | x==- |
|----------------|------|
| 決裁承認依頼         |      |
| 旅費精算が1件あります。   | >    |
| 交通費精算が1件あります。  | >    |
| 新規商談が1件あります。   | >    |
| 新規クレームが1件あります。 | >    |
| 与信稟議申請が2件あります。 | >    |
| 決裁各種通知         |      |
| 承認予定が2件あります。   | >    |
| 申請中の案件が2件あります。 | >    |
| 決裁通知が4件あります。   | >    |
| 取下げ通知が1件あります。  | >    |
| コメント通知が2件あります。 | >    |
| グループウェア        |      |

MEMO メニュー > 案件検索・決裁 をタップし、 申請中案件一覧 をタップして開くこともできます。

手順2:申請中案件一覧画面が表示されます。内容を参照する案件の明細をタップします。

| ← 申請中案件一覧 メニュー                                                                         |
|----------------------------------------------------------------------------------------|
| <b>様式</b><br>すべて ■                                                                     |
| Q検索                                                                                    |
| <ul> <li> <b>濱下社員の採用について</b><br/>部長以上合議<br/>2008/12/05 (金)審議中中西 義男         </li> </ul> |
| 【新規】関田物産㈱:与信限度額(4,000千円)設<br>定の件<br>与信東議(500万円未満) ><br>2008/12/03(火)審議中土井 勤<br>電大木 明   |
| « < 1-2/2 > »                                                                          |

スマートフォン OP-167

#### ■一覧に表示されるマーク

| マーク | 説明                                                                     |
|-----|------------------------------------------------------------------------|
| Ø   | 添付ファイルがあることを指します。                                                      |
| ē   | コメントが登録されていることを指します。                                                   |
| 急   | 緊急な案件であることを指します。                                                       |
| 代   | 左端の列に表示されるマークは代理申請された案件である事を指します。最終処理者名の<br>下に表示されるマークは最終処理者の代行者を指します。 |

MEMO 画面上部の条件を指定し Q 検索 をタップすることにより、検索が可能です。

#### 手順3:内容表示画面が表示されます。申請内容を確認します。

| <ul> <li>「バスフード」</li> <li>「バスフード」</li> <li>「バスフード」</li> <li>「(スフード」</li> <li>「東下げ」</li> <li>(「(本))</li> <li>(「(本))</li> <li>(「(本))</li> <li>(「(本))</li> <li>(「(ホ))</li> <li>(「(ホ))</li> <li>(「(ホ))</li> <li>(「(ホ))</li> <li>(「(ホ))</li> <li>(「(ホ))</li> <li>(「(ホ))</li> <li>(「(ホ))</li> <li>((1))</li> <li>((1))</li></ul>                                                                                                    | ★ 案件内容表示                                                                                                    | [理由]<br>同社に対する与信限度類の統小(1,000千円)につきま                                                                                                    |
|----------------------------------------------------------------------------------------------------|----------------------------------------------------------------------------------------------------|----------------------------------------------------------------------------------------------------|
| <ul> <li>▲ 取下げ</li> <li>●「信奉請】様式:与信意議申請申請種別:与信意<br/>議(500万円未満)</li> <li>申請日<br/>2008/12/05(金)【処理日:2008/12/09(公)】</li> <li>申請者<br/>7.ンド商事)第一営業課(計具 動<br/>件名<br/>【新規]間田物度額:与信限度額(4,000千円)設定の<br/>件</li> <li>申請番号<br/>与信-7-0006</li> <li>状況<br/>審請中</li> <li>・今岡 修三(決裁)<br/>フレンド商事)第一営業課(新<br/>2008/12/09(公)15.38 申請</li> <li>・今岡 修三(決裁)<br/>フレンド商事)営業部 部長</li> <li>・今岡 修三(決裁)<br/>フレンド商事)営業部 部長</li> <li>・今岡 修三(決裁)<br/>フレンド商事)営業部 部長</li> <li>・今岡 修三(決裁)<br/>フレンド商事)営業部 部長</li> <li>・今岡 修三(決裁)<br/>アレンド商事)営業部 部長</li> <li>・今岡 修三(決裁)<br/>アレンド商事)営業部 部長</li> <li>・今岡 修三(決裁)<br/>アレンド商事)営業部 部長</li> <li>・今岡 修三(決裁)<br/>アレンド商事)営業部 部長</li> <li>・今岡 修三(決裁)<br/>アレンド商事)営業部 部長</li> <li>・今岡 修三(決裁)<br/>アレンド商事)営業部 部長</li> <li>・今岡 修三(決裁)<br/>アレンド商事)営業部 部長</li> <li>・今岡 修三(決裁)<br/>アレンド商事)営業部 部長</li> <li>・今岡 修三(決裁)<br/>アレンド商事)営業部 部長</li> <li>・ 今岡 修三(決裁)<br/>アレンド商事)営業部 部長</li> <li>・ 今岡 修三(決裁)<br/>アレンド商事)営業部 部長</li> <li>・ 今岡 修三(決裁)<br/>アレンド商事)営業部 部長</li> <li>・ 今岡 修三(決裁)<br/>アレンド商事)営業部 部長</li> <li>・ 今田 修三(決裁)<br/>アレンド商事)営業部 部長</li> <li>・ 今田 修三(決裁)<br/>アレンド商事)営業部 部長</li> <li>・ 今田 修三(決裁)<br/>アレンド商事)営業部 部長</li> <li>・ 今田 修三(決裁)<br/>アレンド商事)営業部 部長</li> <li>・ 今田 修三(決裁)<br/>アレンド商事)営業部 部長</li> <li>・ 今田 修正(注意)<br/>(第<br/>(第<br/>(第<br/>(第))<br/>(第<br/>(第<br/>(第))</li> <li>・ (第<br/>(第<br/>(第))</li> <li>・ (第<br/>(第<br/>(第))</li> <li>・ (第<br/>(第<br/>(第))</li> <li>・ (第<br/>(第<br/>(第))</li> <li>・ (第<br/>(第))</li> <li>・ (第<br/>(第))</li> <li>・ (第<br/>(1)</li> <li>・ (第<br/>(1)</li> <li>・ (第<br/>(1)</li> <li>・ (第<br/>(1)</li> <li>・ (1)</li> <li>・ (1)</li></ul>                                                                                         | く前     次 >       パスワード                                                                                                    | して稟議申し上げます。<br>現時点でシステム保守料のみとなっているので、縮小<br>したいと思います。<br>以上                                                                                                    |
| <ul> <li>■ (日本語) 様式:与信京議申請 申請種別:与信京<br/>議(500万円未満)</li> <li>              ◆ 注井 動 (中請)<br/>フレンド商事)第一営業課 課長<br/>電 大木 明<br/>フレンド商事)第一営業課 係<br/>2008/12/09 (火)15:39 申請<br/>中請<br/>4名<br/>(新規]間田物産時:与信限度額(4,000千円)設定の<br/>(牛<br/>中請番号<br/>今信:7-0006<br/>状況<br/>審請中      </li> <li> <b>그メント</b> <ul> <li>(コメントはありません)</li> <li>アメントする             </li> <li>(コメントはありません)</li> <li>アメトする         </li> </ul> </li> <li>             「方信限度額(3)<br/>(コメントはありません)         </li> <li>             「スント下商事) 営業部 部長         </li> <li>             つの情報のURL         </li> <li>             「方向「秋のURL         </li> </ul> <li>             「方向「秋のURL         </li> <ul>             「方向「秋のURL             「大和事) (営業部 部長             「方向「大和)              「シックマークに追加             「京都の)             「「「「」」             」</ul>                                                                                                    | × 取下げ                                                                                                    | 日信決定額、部長記入力                                                                                                    |
| 申請日         2008/12/05 (金) 【処理日: 2008/12/09 (火)】         申請者         フレンド商事)第一営業課 課長         「大市事)第一営業課 (糸         フレンド商事)第一営業課 (糸         2008/12/08 (火)1538 申請         件名         【新規】開田物産㈱: 与信限度額(4,000千円)設定の<br>(牛         申請番号         ラ信-7-0006         状況         審請中         コメント         (コメントはありません)         マンドする         「なントする         【「「福沢」「第四・協定 (小山)」         「なントする         「スクーマークに追加         「スクーマークに追加         「スクーマークに追加         「スクマーク」         「スクマーク」         「加加         「スクワード」         「スワード」         「スワード」         「スワード」         「スワード」         「スワード」         「スワード」         「スワード」         「スワード」         「スワード」         「スワード」         「スワード」         「スワード」         「スワード」         「スワード」         「スワード」         「スワード」         「スワード」         「スワード」         「スワード」         「お受け番号」         「日本                                                                                                    | ☑【申請】様式:与信稟議申請申請種別:与信稟<br>議(500万円未満)                                                                                                    | 承認状況                                                                                                    |
| <ul> <li>申請番号</li> <li>与信-7-0006</li> <li>状況</li> <li>審請中</li> <li>コメント</li> <li>(コメントはありません)</li> <li>(コメントする</li> <li>【与信限度額の設定・変更申請書】</li> <li>(顕客名)</li> <li>開田物産</li> <li>(早請交分)</li> <li>縮小</li> <li>(与信限度額</li> <li>(本)</li> <li>(本)</li> <li>(+)</li> <li>(+)</li> <li>(+)</li> <li>(+)</li> <li>(+)</li> <li>(+)</li> <li>(+)</li> <li>(+)</li> <li>(+)</li> <li>(+)</li> <li>(+)&lt;</li></ul> | <ul> <li>申請日</li> <li>2008/12/05(金)【処理日:2008/12/09(火)】</li> <li>申請者</li> <li>フレンド商事)第一営業課)土井 勤</li> <li>件名</li> <li>【新規】関田物産㈱:与信限度額(4,000千円)設定の<br/>件</li> </ul> | <ul> <li>・ 土井 勤(申請)</li> <li>フレンド商事)第一営業課課長</li> <li>図 大木 明</li> <li>フレンド商事)第一営業課係</li> <li>2008/12/09 (火)15:38 申請</li> <li>・ 今岡 修三(決裁)</li> <li>フレンド商事)営業部部長</li> </ul> |
| <ul> <li>ボ況</li> <li>審請中</li> <li>コメント</li> <li>(コメントはありません)</li> <li>(コメントする</li> <li>(与信限度額の設定・変更申請書)</li> <li>(野客名)</li> <li>関田物産</li> <li>(申請区分)</li> <li>縮小</li> <li>(与信限度額)</li> <li>(2)</li> <li>申請受付番号71</li> <li>パスワード</li> <li>(第名記)</li> <li>(第名記)</li> <li>(第名記)</li> <li>(第名記)</li> <li>(第名記)</li> <li>(第四下げ)</li> <li>(前 次)</li> </ul>                                                                                                    | 申請番号<br>与信-7-0006                                                                                                    |                                                                                                    |
| コメント<br>(コメントはありません)<br>デ コメントする<br>【与信限度額の設定・変更申請書】<br>[顕客名]<br>関田物産<br>[申請区分]<br>縮小<br>[与信限度額]<br>4,000,000 円<br>[変更前金額]<br>0 円<br>[期間]<br>縦着                                                                                                    | 状況<br>審議中                                                                                                    | この情報のURL<br>/FAP/FAP0030.jsf?p=71                                                                                                    |
| <ul> <li>(コメントはありません)</li> <li>◎ コメントする</li> <li>【与信限度額の設定・変更申請書】</li> <li>【顧客名]</li> <li>開田物産</li> <li>申請受付番号71</li> <li>2</li> <li>申請受付番号71</li> <li>パスワード</li> <li>「「スワード」</li> <li>(丁スワード」</li> <li>(丁スワード)</li> <li>(丁スワード」</li> <li>(丁スワード」</li> <li>(丁スワード)</li> <li>(丁スワード」</li> <li>(丁スワード)</li> <li>(丁スワード)</li> <li>(丁スワード)</li> <li>(丁スワード)</li> <li>(丁スワード)</li> <li>(丁スワード)</li> <li>(丁スワード)</li> <li>(丁スワード)</li> <li>(丁スワード)</li> <li>(丁スワード)</li> <li>(丁スワード)</li> <li>(丁スワード)</li> <li>(丁スワード)</li> <li>(丁スワード)</li> <li>(丁スワード)</li> <li>(丁スワード)<th>コメント</th><th>➡ ブックマークに追加</th></li></ul>                                                                                                    | コメント                                                                                                    | ➡ ブックマークに追加                                                                                                    |
| <ul> <li>         ・ コメントする         <ul> <li>                 「「「「」」」」」</li> <li>                 「「「」」」」</li></ul></li></ul>                                                                                                    | (コメントはありません)                                                                                                    | 履歴表示                                                                                                    |
| 【与信限度額の設定・変更申請書】<br>[顧客名]<br>関田物産<br>[申請区分]<br>縮小<br>[与信限度額]<br>4,000,000 円<br>[変更前金額]<br>0 円<br>[期間]<br>総結                                                                                                    | P コメントする                                                                                                    | 1 >                                                                                                    |
| ABC)<br>[与信限度額]<br>4,000,000 円<br>[変更前金額]<br>0 円<br>[期間]<br>後総合                                                                                                    | 【与信限度額の設定・変更申請書】<br>【 <mark>顧客名】</mark><br>関田物産<br>【 <mark>申請区分】</mark><br>(2)                                                                                   | 2 申請受付番号71                                                                                                    |
|                                                                                                    | 48/1)<br>【与信限度額】<br>4,000,000 円<br>[変更前金額]<br>0 円<br>[期間]<br>443点                                                                                                | バスワート ★ 取下げ 《前 次》                                                                                                    |

#### ■内容表示画面の構成

| 項目        | 説明                                                                                  |
|-----------|-------------------------------------------------------------------------------------|
| 申請情報      | 申請日や件名、状況など申請内容の基本情報が表示されます。<br>入力画面で入力した申請日と申請を実行した日が異なる場合、申請日の横に申<br>請処理日が表示されます。 |
| コメント      | コメントの入力が可能です。 未読のコメントの先頭には、 🌟 が表示されます。                                              |
| (申請内容)    | 申請内容が表示されます。                                                                        |
| 承認状況      | 現在の承認状況を確認できます。<br>承認状況一覧の 🖌 マークは審議済みをあらわします。 • マークは、現在の審議<br>者を指します。               |
| この情報の URL | この申請書をブックマークに登録する際の URL が表示されます。                                                    |
| 履歴表示      | 再申請されている場合に表示されます。履歴の番号をタップすると、再申請前の<br>起案内容を参照できます。                                |

#### 🔰 申請中の案件を取下げる

申請中の案件の内容を変更する場合は、申請を取り下げる必要があります。取下げる場合は、以下の操作を行います。

#### 手順1:承認パスワードを入力し、\* 取下げ をタップします。

| ← 案件内容表示 | XII- |   |
|----------|------|---|
| ≺前       | 次 >  |   |
| パスワード    |      |   |
| * 取下げ    |      | J |

手順2:確認メッセージが表示されます。内容を確認し、\_\_\_\_ をタップします。

#### 🔟 保留を解除する

"保留"状態は、申請を保留している状態を指し、審議者にはフローしていない状態となります。保留解除を行うことにより、審議者にフローします。

なお、保留状態は、汎用申請 CSV 取り込みにて保留状態で取込まれた場合や、保留機能を利用したアドオン を利用した場合のみ発生します。

手順1:承認パスワードを入力し、 🧿 保留解除 をタップします。

| 🗭 案件内容表示   |     |    | -L |
|------------|-----|----|----|
| <前         |     | 次》 |    |
| バスワード      |     |    |    |
| ●保留解除 × 取7 | ٦ıf |    |    |

|    | MEMO          | 申請を取りやめる場合や内容を修正したい場合は、 * 取下げ をタップします。                                                   |
|----|---------------|------------------------------------------------------------------------------------------|
| 手』 | <b>頁2</b> :確認 | メッセージが表示されます。内容を確認し、         をタップします。                                                    |
| ME | ルー<br>更に      | ト追加・変更が許可されている場合、保留解除前にルート追加・変更が行えます。ルート追加・ルート変<br>ついては、次項の「()」 ルート追加・変更を行う」の項を参照してください。 |

#### 🔟 ルート追加・変更を行う

保留中の案件を保留解除する際、ルートの追加・変更が可能です。

#### 手順1:承認状況欄の ┛ ルート変更する をタップします。

| 承認                                                                                   | 犬況                              |
|--------------------------------------------------------------------------------------|---------------------------------|
| <ul> <li>大木 明(申請)</li> <li>フレンド商事)第一営業課係</li> <li>2013/07/02 (火) 16:14 申請</li> </ul> |                                 |
|                                                                                      | 土井 動(審議)<br>フレンド商事) 第一営業課 課長    |
|                                                                                      | 今岡 修三(審議)<br>フレンド商事) 営業部 部長     |
|                                                                                      | 野村 信二 (審議)(並行)<br>フレンド商事) 総務課 係 |
|                                                                                      | 日比野 知恵(審議)(並行)<br>フレンド商事)総務課係   |
|                                                                                      | 佐田 勝男(決裁)<br>フレンド商事)総務課 部長      |
| 9                                                                                    | ルート変更する                         |

手順2:ルート編集画面が開きます。ルートの変更作業を行います。

| ■ ルート編集 メニュー                               | ◆ 挿入                        |
|--------------------------------------------|-----------------------------|
| • 確定 🚽 キャンセル                               | 佐田 勝男 (審議)<br>フレンド商事)総務課 部長 |
| 申請】 様式:与信稟議申請 申請種別:与信稟<br>惫(500万円未満)       | <u>②史</u> 月卯床 (<br>◆ 挿入     |
| 申請情報・・・・・                                  |                             |
| 順位が最後の審議者が決裁者となります。ただし並行審議<br>削は決裁者になれません。 | マイルートを使用する                  |
| ◆ 挿入                                       | 交通費精算ルート マ                  |
| 土井 勤 (審議)<br>フレンド商事)第一営業課 課長<br>変更] 削除] ❤  | 現在表示しているルートを保存              |
| ◆ 挿入                                       | ルート名 <b>*</b>               |
| 今岡 修三 (審議)<br>フレンド商事)営業部 部長<br>変更 ] 削除 ∧ ∨ | 保存                          |
| ◆ 挿入                                       | ●確定 ↓ キャンセル                 |
| 【並行審議】                                     |                             |
| 野村 信二 (審議)<br>フレンド商事)総務課 係                 |                             |
| 日比野 知恵 (審議)<br>フレンド商事)総務課 係                |                             |

#### ■社員を追加する場合

手順2-1)社員を追加する位置の ◆挿入 をタップします。 手順2-2)審議者入力欄が表示されます。追加する社員と決裁権限を指定します。

| ► ルート編集 メニュー                                                                                                    | 【並行審議】<br>道加    削除   ヘ 😪                                                                                 |
|----------------------------------------------------------------------------------------------------|----------------------------------------------------------------------------------------------------|
| <ul> <li>● 確定 → キャンセル</li> <li>【申請】様式:与信稟議申請申請種別:与信稟<br/>議(500万円未満)</li> <li>▶申請情報・・・・・・<br/>順位が最後の審議者が決裁者となります。ただし並行審議<br/>者は決裁者になれません。</li> <li>◆ 挿入</li> </ul> | <ul> <li>野村 信二 (審議)</li> <li>フレンド商事)総務課 係</li> <li>日比野 知恵 (審議)</li> <li>フレンド商事)総務課 係</li> <li></li></ul> |
| 土井 勤 (審議)<br>フレンド商事)第一営業課 課長<br>変更 削除 ♡                                                                                                    | <ul> <li>(ここにルートを挿入中です)</li> <li>審議者 *</li> <li> <ul> <li></li></ul></li></ul>                           |
| <ul> <li></li></ul>                                                                                                    | <ul> <li>□ マイメンバー □ マイグループ ■ 検索</li> <li>(選択してください)</li> <li>★ 選択した社員を削除</li> </ul>                      |
| <ul> <li>◆ 挿入</li> </ul>                                                                                                    | <b>権限</b><br>審議 ▼<br>挿入 キャンセル                                                                            |

| 項目名   | 説明                                                      |  |
|-------|---------------------------------------------------------|--|
| 審議者 * | 社員または部門を選択します。<br>部門を選択した場合、選択した部門に所属する社員全員がルートに追加されます。 |  |
| 権限    | 追加する社員の審議権限を選択します。                                      |  |

手順2-3) 挿入 をタップします。

■ルート部品を追加する場合

手順2-1)ルート部品を追加する位置の \*挿入 をタップします。

手順2-2)審議者入力欄が表示されます。追加するルート部品を指定します。

|                                                            | 【並行審議】 [這加] 前明除 🔿 🌱                                    |
|------------------------------------------------------------|--------------------------------------------------------|
| <ul> <li></li></ul>                                        | 野村 信二 (審議)<br>フレンド商事)総務課 係<br>日比野 知恵 (憲業)              |
| ▶ 申請情報・・・・・・<br>順位が最後の審議者が決裁者となります。ただし並行審議<br>者は決裁者になれません。 | □ 101 X0.3 (Wenter)<br>フレンド商事)総務課 係<br>◆ 挿入            |
| <ul> <li>◆挿入</li> </ul>                                    | 佐田 勝男 (審議)<br>フレンド商事)総務課 部長<br>変更 削除 へ                 |
| 土井 動(審議)<br>フレンド商事)第一営業課 課長<br>変更 削除 😌                     | <ul> <li>(ここにルートを挿入中です)</li> <li>審議者 *</li> </ul>      |
| ◆ 挿入<br>今岡 修三 (憲業)                                         | ◎ 社員 ◎ 部門 ◎ ルート部品                                      |
| フレンド商事)営業部 部長<br>変更 削除 へ ~                                 | <ul> <li>(予切曲或 TLK/X) ▼</li> <li>(挿入 キャンセル)</li> </ul> |
| ●挿入                                                        |                                                        |

| 項目名   |       | 説明                                                                        |
|-------|-------|---------------------------------------------------------------------------|
|       | ルート部日 | るを選択します。                                                                  |
| 審議者 * | MEMO  | ルート部品選択肢には、システム管理者によるルート部品作成時に、ルート変<br>更画面表示区分が"表示する"に設定されたルート部品のみ表示されます。 |

手順2-3) 挿入 をタップします。

#### ■変更する場合

明細の**変更**をタップします。追加時と同様に審議者入力欄が表示されます。内容を変更し、変更 をタップします。

なお、審議者の変更が許可されていない場合は、変更は表示されません。

#### ■削除する場合

明細の**削除**をタップします。確認メッセージが表示されます。内容を確認し、 **・** をタップします。

なお、審議者の変更が許可されていない場合は、 削除 は表示されません。

#### ■並行審議者を追加する場合

手順2-1)【並行審議】ブロックの 追加 をタップします。

手順2-2)並行審議者入力欄が表示されます。追加する社員を指定します。
| ► ルート編集 メニュー                                                                            | 【並行審議】<br>道加中 <b>削除 ◇ ◇</b>                                         |
|-----------------------------------------------------------------------------------------|---------------------------------------------------------------------|
| <ul> <li>● 確定</li> <li>● キャンセル</li> <li>【申請】様式:与信稟議申請申請種別:与信稟<br/>議(500万円未満)</li> </ul> | 野村 信二 (審議)<br>フレンド商事)総務課 係<br>日比野 知恵 (審議)<br>フレンド商事)総務課 係           |
| ▶ 申請情報・・・・・・<br>順位が最後の審議者が決裁者となります。ただし並行審議<br>者は決裁者になれません。                              | <ul> <li>◆ 挿入</li> <li>佐田 勝男 (審議)</li> <li>フレンド商事)総務課 部長</li> </ul> |
| <ul> <li></li></ul>                                                                     | 変更 削除 へ       ◆ 挿入       並行審議者 *                                    |
| <ul> <li>◆挿入</li> <li>今岡 修三 (審議)</li> <li>フレンド商事)営業部 部長</li> </ul>                      | 日 マイメンバー 日 マイグループ & 検索<br>(選択してください)<br>業 選択した社員を削除                 |
|                                                                                         | 追加する社員を選択してください。<br>「追加」「キャンセル」                                     |

| 項目名     | 説明            |
|---------|---------------|
| 並行審議者 * | 追加する社員を選択します。 |

手順2-3) 追加 をタップします。

- MEMO ルート変更が許可されていない場合でも、並行審議者を追加できます。
  - 並行審議者を個別に削除することはできません。
  - グループ並行審議のルート部品の場合、グループに一人も所属していない空のルート部品を挿入して、そのルート部品に並行審議者を追加できます。
  - 空の並行審議ブロックはルート確定時に自動的に除去されます。

#### ■並行審議ブロックを削除する場合

【並行審議】ブロックの 削除 をタップします。確認メッセージが表示されます。内容を確認し、 のK をタップします。

なお、審議者の変更が許可されていない場合は、 削除 は表示されません。

## ■審議順を並び替える

明細右端の シまたは 🔊 をタップします。なお、審議者の変更が許可されていない場合は、表示されません。

#### ■マイルートを使用する

ルート変更時、よく利用するルート変更内容をマイルートに保存・使用できます。なお、決裁者の変更が 許可されていない場合、当項目は表示されません。

手順2-1)ルート編集画面の「マイルートを使用する」項目にて、使用するマイルートを選択します。

| マイルートを | 使用する<br><sup> 乳ルート</sup> ▼<br>使用                                                            |                                                                                            |
|--------|---------------------------------------------------------------------------------------------|--------------------------------------------------------------------------------------------|
| 現在表示して | ているルートを保存                                                                                   |                                                                                            |
| 手順2-2) | 保存<br>使用<br>をタップします。                                                                        |                                                                                            |
| MEMO   | <ul> <li>画面で編集したルートを保存す<br/>集し、保存をタッブ</li> <li>保存したマイルートを削除する</li> <li>削除をタップします</li> </ul> | - <sup>-</sup> る場合は、「現在使用しているルートを保存」項目でルート名を編<br>します。<br>場合は、マイルート選択欄で削除するマイルートを選択し、<br>ト。 |

手順3:ルートの変更が完了したら、 <sup>• 確定</sup> をタップします。ルート変更を確定し内容画面に戻り ます。

# 11.4 コメント入力・コメント通知の確認

申請案件に対してコメントの入力が可能です。否認・差戻し時の理由を入力したり、審議内容に対してやりとり を行うことができます。

コメント入力は、すべての申請者およびすべての審議権限で入力が可能であり、審議中だけでなく、審議後・ 決裁後でも入力可能です。ただし、決裁前に入力したコメントは、決裁後に削除することはできません。 自分が申請した案件や審議した案件にコメントが入力されるとコメント通知が行われます。 コメント通知一覧から入力されたコメントの確認を行います。

## 🔟 コメントを入力する

- 手順1:コメント欄の コメントする をタップします。コメントに対して返信する場合は、 返信 をタップします。 確認指示コメントへの回答の場合は、 回答 をタップします。
  - ■通常のコメントの場合

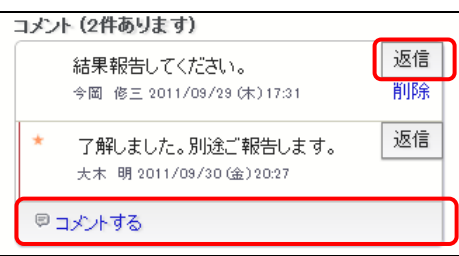

#### ■確認指示コメントの場合

- コメント(1件あります)

  \* 【確認・指示】

  結果報告してください。

  今回 修三 →大木 明2011/09/29 (木) 17:31

  □ コメントする
- ・ 未読のコメントの先頭には、★ が表示されます。
   ・ 確認指示コメントへの回答の場合は、必ず、回答 をタップしてください。回答 以外の方法にてコメントを登録した場合は回答とみなされずアシストメッセージの「回答が必要なコメントが〇件あります。」は消えません。

手順2:コメント入力画面が表示されます。コメント入力欄にコメントを入力します。

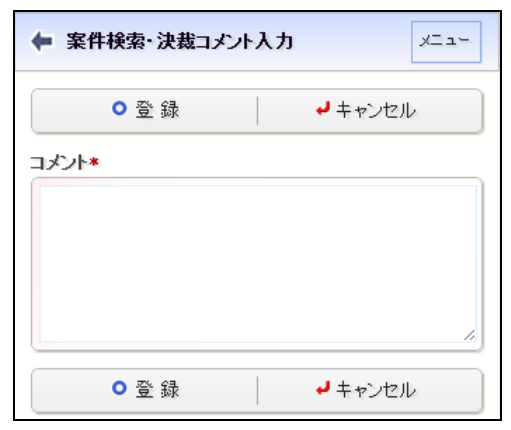

手順3:コメントの入力が完了したら、 ● ● ■ ● をタップします。コメント 一覧に入力内容が表示され ます。また、審議済みの審議者、申請者およびコメント登録済みの審議者に対してコメント通知がア シストメッセージに表示されます。

| MEMO | <ul> <li>コメントを削除する場合は、コメント欄の削除をタップします。なお、決裁前に入力したコメントの場合、決裁<br/>後は削除できません。また、確認回答コメントの場合、回答を求めた社員が、内容を確認(表示)すると、回</li> </ul> |
|------|----------------------------------------------------------------------------------------------------|
|      | 合を削除でさなくなります。                                                                                                    |
|      | <ul> <li>返信した場合、コメントの明細の先頭に赤いフインが表示されます。</li> </ul>                                                                          |

### 🔟 コメントを確認する

手順1:未確認のコメント通知がある場合、NaviViewのアシストメッセージにメッセージが表示されます。表示されているメッセージをタップします。

コメント通知に関するアシストメッセージには以下の3種類があります。

- コメント通知が○件あります。
- 回答が必要なコメントが〇件あります。
- 確認が必要なコメントが〇件あります。

| 두 アシストメッセージ                           | XII- |
|---------------------------------------|------|
| 決裁承認依頼                                |      |
| 旅費精算が1件あります。                          | >    |
| 交通費精算が1件あります。                         | >    |
| 新規商談が1件あります。                          | >    |
| 新規クレームが1件あります。                        | >    |
| 与信稟議申請が2件あります。                        | >    |
| 決裁各種通知                                |      |
| 承認予定が2件あります。                          | >    |
| 申請中の案件が2件あります。                        | >    |
| 決裁通知が4件あります。                          | >    |
| 取下  式通知が1件あります。                       | >    |
| コメント通知が2件あります。                        | >    |
| グループウェア                               |      |
| · · · · · · · · · · · · · · · · · · · |      |

MEMO メニュー > 案件検索・決裁 をタップし、コメント通知一覧 をタップして開くこともできます。

手順2:コメント通知一覧画面が表示されます。内容を参照する案件の、明細をタップします。

| ← コメント通知一覧                                                 | ×==- |
|------------------------------------------------------------|------|
| 様式<br>すべて<br>コメント種別<br>コメント                                |      |
| Q. 検索                                                      |      |
| なつかし食品 東京本社 320円 320円<br>交通貨精算<br>同 審議中大木 明<br>最終コメント:大木 明 | >    |
| ≪ < 1-1/1 >                                                | >    |

## ■一覧に表示されるマーク

| マーク  | 説明                                      |  |
|------|-----------------------------------------|--|
| Ø    | 添付ファイルがあることを指します。                       |  |
| ē    | コメントが登録されていることを指します。                    |  |
| 急    | 緊急な案件であることを指します。                        |  |
|      |                                         |  |
| MEMO | 画面上部の条件を指定し、 🤷 🕸 素 をタップすることにより、検索が可能です。 |  |

## 手順3:内容表示画面が表示されます。コメント内容を確認します。

画面上部に「未読コメントが〇箇所あります。」と表示されます。

| ← 案件内容表示                                                          | XII- |  |
|-------------------------------------------------------------------|------|--|
| 未読コメントが2箇所あります。                                                   |      |  |
| 《前 次》                                                             |      |  |
| 様式:交通費精算 申請種別:交通費精算                                               |      |  |
| <b>申請日</b><br>2011/09/29 (木)                                      |      |  |
| 申請者<br>フレンド商事)第一営業課)大木 明                                          |      |  |
| 件名<br>なつかし食品 東京本社 320円 320円                                       |      |  |
| <b>申請番号</b><br>201100000001                                       |      |  |
| <b>状況</b><br>審議中                                                  |      |  |
|                                                                   |      |  |
| コメント (2件あります)                                                     | 版信   |  |
| <ul> <li>結果報告してくたきい。</li> <li>今岡 修三 2011/09/29(木)17:31</li> </ul> |      |  |
| * 了解しました。別途ご報告します。<br>大木明 2011/09/30(金)20:27                      | 返信   |  |
| ₽ コメントする                                                          |      |  |
| [申請内容]                                                            |      |  |

| MEMO | 内容表示を行うとコメントは既読状態となり、一覧から消えます。 |                           |  |
|------|--------------------------------|---------------------------|--|
|      | 再度コメントを確認・入力する場合は、 案件一覧        | から該当案件を検索し、該当案件の内容表示画面を開き |  |
|      | ます。                            |                           |  |

# 11.5 決裁通知の確認

案件に対する最終審議が完了したときに、結果がアシストメッセージに通知されます。 結果通知は、否認・差戻しされた場合は、申請者に対して必ず通知されます。 そのほか、システム管理者の設定により、決裁通知や取下げ通知が申請者や審議者に対して通知されます。

### 🔟 決裁通知を確認する

手順1:決裁通知がある場合、NaviViewのアシストメッセージにメッセージが表示されます。表示されている メッセージをタップします。

| 🌪 アシストメッセージ    | ×==- |  |
|----------------|------|--|
| 決裁承認依頼         |      |  |
| 旅費精算が1件あります。   | >    |  |
| 交通費精算が1件あります。  | >    |  |
| 新規商談が1件あります。   | >    |  |
| 新規クレームが1件あります。 | >    |  |
| 与信稟議申請が2件あります。 | >    |  |
| 決裁各種通知         |      |  |
| 承認予定が2件あります。   | >    |  |
| 申請中の案件が2件あります。 | >    |  |
| 決裁通知が4件あります。   | >    |  |
| 取下げ通知が1件あります。  | >    |  |
| コメント通知が2件あります。 | >    |  |
| グループウェア        |      |  |
|                |      |  |

手順2:決裁通知一覧画面が表示されます。内容を参照する案件の明細をタップします。

」など結果に応

| ★ 決裁通知一覧 メニュー                                                                               |
|---------------------------------------------------------------------------------------------|
| 様式<br>すべて ▼<br>通知                                                                           |
| 決裁 ▼                                                                                        |
| Q検索                                                                                         |
| 【拡大】吉田酒造㈱:与信限度額(12,000千円)<br>設定の件<br>与信楽譲(500万円以上2,000万円未満) ><br>申請者:大木明2008/12/08(月)決載:友野力 |
| 【新規】川中食品㈱:与信限度額(5,000千円)設<br>定の件<br>与信楽議(500万円以上2,000万円未満)<br>申諸者:大木明2008/12/08(月)決載:梨田 康生  |
| 【新規】中川物産㈱:与信限度額(3,000千円)設                                                                   |
| 【拡大】ディサークル㈱:与信限度額(20,000千<br>円)設定の件<br>■ 与信楽識(2,000万円以上)<br>申請者:大木明2009/12/09(水)決裁:野村 信二    |
| « < 1-4/4 > »                                                                               |

## ■一覧に表示されるマーク

| マーク | 説明                   |
|-----|----------------------|
| Ø   | 添付ファイルがあることを指します。    |
| ē   | コメントが登録されていることを指します。 |
| 急   | 緊急な案件であることを指します。     |

手順3:内容表示画面が表示されます。内容を参照し、 🗸 確認 をタップします。

| ✓ 確認                                      |      |
|-------------------------------------------|------|
| 镁式:与信稟議申請 申請種別:与信稟議(500万円)<br>上2,000万円未満) | CL I |
| <b>申請日</b><br>2008/09/11 (木)              |      |
| 申請者<br>フレンド商事)第一営業課)大木 明                  |      |
| 件名<br>【拡大】吉田酒造㈱:与信限度額(12,000千円)設定の作       | ŧ    |
| <b>申請番号</b><br>与信-7-0004                  |      |
| <b>状況</b><br>決裁                           |      |
| ተረፉር                                      |      |
| (コメントはありません)                              |      |
| ■コメルする                                    |      |
| 頭安夕]                                      |      |

MEMO < 確認 をタップすることにより、一覧および NaviView のメッセージから消えます。

# 11.6 案件検索

申請した案件や審議した案件など自分がかかわったすべての案件を検索・参照できます。 また、間違えて審議したものを引き戻すことができます。

## 🔟 案件を検索する

| 手順 | 1: メニュー > 案件検索・決裁 を         | タップし、案件検索初期表示画面を起動します。 |
|----|-----------------------------|------------------------|
| 手順 | 2: <sup>案件一覧</sup> をタップします。 |                        |
|    | ← 案件検索                      |                        |
|    | 案件一覧                        | >                      |
|    | 審議決裁一覧                      | >                      |
|    | 承認予定一覧                      | >                      |
|    | 申請中案件一覧                     | >                      |
|    | コメント通知一覧                    | >                      |
|    | 決裁通知一覧                      | >                      |

手順3:案件一覧画面が表示されます。 9 # \* をタップして案件検索画面へ遷移します。

# 手順4:案件検索画面で条件を指定します。

| ← 案件検索 ✓         | ・ユー     様式       すべて |
|------------------|----------------------|
| Q <sub>検 索</sub> | 音問                   |
|                  | @ 検索                 |
| 処理日 *            | (選択してください)           |
| ☑ 最近             |                      |
| 1ヵ月 💌            |                      |
| □ 日付範囲           | ■配下部門を含む             |
| キーワード            | 申請者                  |
|                  | □ マイメンバー 着検索         |
|                  | (選択してください)           |
| ■添付ファイルを検索       | ♥ 削除                 |
| 状況               |                      |
| ☑決裁·完了           | ♀ 検索                 |
| ☑審議·回覧中          |                      |
| ☑取下・保留           |                      |
| ☑差戻·否認           |                      |
| ■申請案件のみ表示        |                      |

| 項目       | 説明                                                             |  |  |
|----------|----------------------------------------------------------------|--|--|
| 処理日 *    | 検索対象データの処理の範囲を指定します。                                           |  |  |
| キーワード    | 検索キーワードを入力します。添付ファイルも対象にする場合は、"添付ファイル<br>を検索"を選択します。           |  |  |
|          | <b>MEMO</b> システム管理者が、添付ファイルの検索を許可していない場合、"添付ファイ ルを検索"は表示されません。 |  |  |
| 状況       | 現在の審議の状況を条件に検索する場合に選択します。いずれか一つは必ず選<br>択してください。                |  |  |
| 申請案件のみ表示 | 自分が申請した案件のみを検索する場合に選択します。                                      |  |  |
| 様式       | 様式を選択します。                                                      |  |  |
| 部門       | 部門を選択します。配下部門を対象にする場合は、"配下部門を含む"を選択します。                        |  |  |
| 申請者      | 申請者を選択します。                                                     |  |  |

MEMO 部門および申請者の選択は、日付欄の開始日時点での組織から選択します。 退職した社員や旧部門を選択する場合は、開始日を変更することにより選択可能となります。なお、組織 図が存在しない開始日を指定した場合は、部門が表示されないので留意ください。

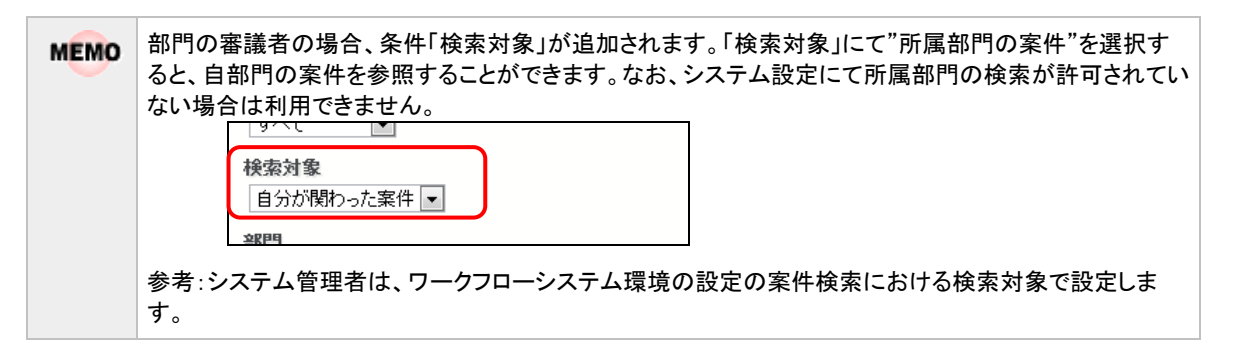

# 手順5: へ 検索 をタップします。条件に該当する一覧が表示されます。

| ★ 案件一覧(2011/09/07~<br>2011/10/07)                                                  |  |  |  |
|------------------------------------------------------------------------------------|--|--|--|
| Q 検索                                                                               |  |  |  |
| 検索条件 > 処理日:2011/03/07 (水)~2011/10/07 (金) 状況:決裁・<br>完了:審議・回覧中・取下・保留・差戻・否認、様式:与信稟議申請 |  |  |  |
| <ul> <li>2011/09/07~2011/10/07 &gt;</li> <li>処理日▼▼</li> </ul>                      |  |  |  |
| ABC社 与信稟議<br>与信稟議(2,000万円以上)(権限:申請) ><br>2011/09/29(休)申諸者:大木明審議中                   |  |  |  |
| « < 1-1/1 > »                                                                      |  |  |  |
| ♀ 検索                                                                               |  |  |  |

## ■一覧に表示されるマーク

| マーク | 説明                       |
|-----|--------------------------|
| Ø   | 添付ファイルがあることを指します。        |
| ē   | コメントが登録されていることを指します。     |
| 急   | 緊急な案件であることを指します。         |
| 代   | 代理申請または代理承認案件であることを指します。 |

手順6:明細をタップすると内容を参照できます。審議・決裁画面などと同様に、コメントの入力が行えます。

| ★ 案件内容表示                              | [理由]                                    |
|---------------------------------------|-----------------------------------------|
|                                       | 大手染色メーカーです。                             |
|                                       | 詳細は、別途資料を参照ください。                        |
| 《前 次》                                 | [与信決定額(部長記入)]                           |
| · · · · · · · · · · · · · · · · · · · | н                                       |
| パスワード                                 |                                         |
|                                       | 承期任何                                    |
| HTTL                                  | ALE AA                                  |
| * 4X FIJ                              | ✓ 大木 明(申請)                              |
| 【由註】 举步,是后面就由註 由註孫則,是后面詳              | フレンド商事) 第一営業課 係                         |
| 【中部】 体式・サ信柔識中部 中部俚別・サ信柔識              | 2011/09/29 (木) 17:54 申請                 |
| (2,000)7(4)(2)                        |                                         |
| 由誌口                                   | - 土井 勤(審議)                              |
| 中間口                                   | フレンド商事)第一営業課 課長                         |
| 2011/09/29 (/K)                       |                                         |
| 申請者                                   |                                         |
| フレンド商事)第一営業課)大木 明                     | 今岡 修三 (審議)                              |
| <i>"</i>                              | フレンド商事) 営業部 部長                          |
| 件名                                    |                                         |
| ABC社 与信稟議                             |                                         |
| 由諸兼号                                  | 梨田 康生(番譲)                               |
| 与信-0-0001                             | フレンド商事) 東京本社 専務                         |
| 318 0 0001                            |                                         |
| 状況                                    |                                         |
| 審議中                                   |                                         |
|                                       | ノレノト 柚争 / 東京本社 社長                       |
|                                       |                                         |
| コメント                                  | 野村 信二 (同覧)                              |
| (コダルはありません)                           |                                         |
|                                       | 2 0 3 1 101 <del>1</del> 7 100120 P 1/1 |
| ◎ コメントする                              |                                         |
|                                       |                                         |
| 【与信限度額の設定・変更申請書】                      | - の情報のUBI                               |
| [顧客名]                                 |                                         |
| ABC社                                  | /FAP/FAP0030.jst?p=96                   |
| [申請区分]                                |                                         |
| 新規                                    | フックマークに追加                               |
| [与信限度額]                               |                                         |
| 21,000,000 円                          |                                         |
| [変更前金額]                               |                                         |
| 円                                     |                                         |
| [期間]                                  |                                         |
| 今月のみ                                  |                                         |
| [理由]                                  | 《前 次》                                   |
| 大手染色メーカーです。                           |                                         |
| 詳細は、別途資料を参照ください。                      |                                         |
|                                       |                                         |

**MEMO** 実行可能なボタンは、審議の状態によって異なります。上図は、申請中の案件を参照した場合の画面となります。

## 🔟 審議を引き戻す

間違えて承認してしまった場合に、承認を引き戻すことができます。ただし、引き戻すことができるのは、以下の 条件を満たしている場合のみとなります。

- 自分より後ろの審議者がまだ審議していない状態
- 自分の審議権限が、"審議"、"審議(並行)"、"合議審議"、"受付"の場合
- 現在の承認状況が"審議中"

否認や差戻しを行ったものを引き戻すことはできません。

- 自分の審議権限が審議(並行)の場合、自分の並行審議ブロックより後ろの審議者がまだ審議していない状態なら、引き戻すことができます。引き戻した場合、引き戻しを行った本人の審議結果のみが取消され、他の並行審議者の審議結果はそのまま残ります。
  - 次の審議者の審議権限が審議(並行)の場合、並行審議者全員が未審議の状態なら、引き戻すことができます。

引き戻しを行う場合は、以下の手順で操作します。

手順1:案件検索初期表示画面で<sup>案件一覧</sup>をタップし、案件一覧画面を表示します。

### 手順2:審議を引き戻す案件の明細をタップし、内容表示画面を開きます。

案件の検索方法については、前項「🚺 案件を検索する」を参照してください。

### 手順3:承認パスワードを入力し、 - 引き戻しをタップします。

| ← 案件内容表示 | ×==- |   |
|----------|------|---|
| 《前       | 次》   |   |
| バスワード    |      |   |
| → 引き戻し   |      | J |

手順4:確認メッセージが表示されます。内容を確認し、 ・ ・ をタップします。

手順5:審議を引き戻すと、審議決裁一覧画面に表示されます。審議決裁一覧から再度審議を行ってください。

# 第12章 お客様情報

お客様担当者の基本情報の参照、名刺登録が可能です。

また、フォロー設定しているお客様(企業)について情報が登録されたり更新されたりすると、NaviView に新着 情報が通知され、新着通知一覧にて内容を確認することができます。

なお、お客様情報は"管理単位"と呼ばれる単位で管理され、権限がない管理単位の情報は参照できません。 管理単位の考え方については、ユーザーズマニュアル CRM 編の「第1章 CRM の概要」を参照してください。

# 12.1 お客様情報の検索・登録

お客様担当者の基本情報を検索・参照したり、名刺からお客様情報を登録したりすることができます。

なお、お客様情報は全社員(管理単位ごと)で共有する情報となります。新規にお客様担当者の基本情報を登録する場合は、同じお客様が複数登録されないよう事前に検索を行ってから新規登録を行ってください。

## 🔟 お客様を検索する

手順1: メニュー > お客様情報 から、お客様検索を起動します。

手順2:お客様検索画面に条件を指定します。会社名/フリガナ、氏名/フリガナ、部署名のいずれかは 必ず指定してください。

管理単位、会社名、氏名以外の条件を指定する場合は、・条件を詳しく ......をタップします。

| ← お客様検索                 | メニュー 電話番号  |
|-------------------------|------------|
| <b>Q</b> <sub>検 索</sub> |            |
| 管理単位                    | 郵便番号       |
| · · · · ·               |            |
| 会社名/フリガナ                | 往所         |
|                         |            |
| 氏名/フリガナ                 | 顧客分類       |
|                         | 選択対象       |
| ▼条件を詳しく                 | [বৃন্দ্র 🔹 |
| 部署名                     | ♀ 検索       |

| 項目名          | 説明                           |
|--------------|------------------------------|
| 管理単位         | 検索したい顧客が属している管理単位を指定します。     |
| 会社名/フリガ<br>ナ | 会社名または会社フリガナ、会社略称にて検索を行います。  |
| 氏名/フリガナ      | 担当者(個人)名または氏名フリガナにて検索を行います。  |
| 部署名          | 部署名にて検索を行います。                |
| 電話番号         | 担当者(個人)の勤務先情報の電話番号にて検索を行います。 |

| 項目名  | 説明                                                                                                    |  |  |  |
|------|----------------------------------------------------------------------------------------------------|--|--|--|
| 郵便番号 | 担当者(個人)の勤務先情報の郵便番号にて検索を行います。                                                                                                    |  |  |  |
| 住所   | 担当者(個人)の勤務先情報の住所にて検索を行います。                                                                                                    |  |  |  |
| 顧客分類 | 選択した管理単位に登録されている顧客分類から選択します。<br>企業情報に指定された顧客分類にて検索を行います。                                                                                                    |  |  |  |
| 選択対象 | 登録済みの顧客全てから検索するか、自分に関連するもののみを検索するかを選択します。<br>"すべて" : 登録済みの顧客全てを対象とします<br>"本人登録名刺交換分" : 自分が担当者と名刺交換した履歴が登録されてい<br>る顧客を対象とします。<br>"本人担当分" : 自分が担当社員として登録されている顧客を対象<br>とします。 |  |  |  |

手順3: Q検索 をタップします。

| 手順4:お客様- | ・ 皆から参照す       | 「る顧客の明細をな | ヌップ | します。 |
|----------|----------------|-----------|-----|------|
|          | JE 10 2 2 MM / |           |     |      |

| 🕈 新 規                                                                             |                |
|-----------------------------------------------------------------------------------|----------------|
| 検索条件 > 管理単位:フレンド商事、氏名/フ<br>-                                                      | リガナ:山田、選択対象:すべ |
| 氏名                                                                                | 3▲ •]          |
| 日之出食品株式会社<br>山田 紘一<br>営業部・課長<br>東京都中央区新川1-1-1KMビル7<br>08-1111-1111/08-1111-2222   | 7F             |
| なつかし食品株式会社<br>山田 太郎<br>情報システム部・部長<br>東京都中央区中央111-1<br>08-1284-5678 / 03-2345-6789 | >              |
| <b>« (</b> 1-2/2                                                                  | >              |

• 住所・電話番号・FAX 番号は、部署の情報が表示されます。部署が登録されていない場合は、担当 者の勤務先情報が表示されます。

• 複数部署に所属している担当者については、お客様一覧には複数件表示されます。

手順5:選択した顧客の情報が表示されます。

電話番号やメールアドレスのリンクを選択し、電話をかけたり、メールを送信したりできます。

| ← 担当者情報                                                                                           | X              | Ĺ  |  |
|---------------------------------------------------------------------------------------------------|----------------|----|--|
| <b>管理単位</b><br>フレンド商事                                                                             |                |    |  |
| <b>会社·部署名</b><br>日之出食品株式会社<br>営業部 課長                                                              |                |    |  |
| <b>氏名・性別</b><br>山田 紘一<br>ヤマダ コウイチ(男性)                                                             |                |    |  |
| 携带電話番号-E-Mail<br>C8O-8888-8888<br>kyamada@hinode.com                                              |                |    |  |
| <u>勤務先住所・電話番号</u><br>〒1111111<br>東京都中央区新川1 – 1 – 1 KMビル7F<br>TEL:08-1111-1111<br>FAX:08-1111-2222 |                |    |  |
| 名刺交換社員一覧(計1名)                                                                                     |                | _  |  |
| 清水 義家                                                                                             | 201 4/11/21 (金 | ž) |  |
| <ul> <li>◆ 名刺交換情報登録</li> </ul>                                                                    |                |    |  |
| <b>最終更新者</b><br>清水 義家<br>2014/11/21(金)                                                            |                |    |  |
| この情報のURL                                                                                          |                |    |  |
| /CAP/CAP4011d.jsf?personID=79                                                                     |                |    |  |
| ◆ ブックマークに追加                                                                                       |                |    |  |

MEMO 複数部署に所属している担当者については、部署名・役職は複数表示されます。

### ■名刺交換社員欄について

該当の担当者と名刺を交換した履歴がある自社の社員と名刺交換日が表示されます。

| FAX.00-1111-2222               |                 |  |
|--------------------------------|-----------------|--|
| 名刺交換社員一覧(計1名)                  |                 |  |
| 清水 義家                          | 201 4/11/21 (金) |  |
| <ul> <li>◆ 名刺交換情報登録</li> </ul> |                 |  |
| 最終更新者<br>法水 善宏                 |                 |  |

名刺交換情報を登録または変更する場合は、 🔸 名刺交換情報登録 をタップします。

名刺交換情報の入力域が表示されます。

変更できるのは自分が登録した名刺交換情報のみです。

なお、名刺交換情報は名刺登録画面からも登録できます。

#### 11 お客様情報を名刺から登録する

手順1:以下いずれかの方法で新規ボタンをタップします。

お客様検索画面からの場合

メニュー > お客様情報から、お客様検索画面を起動します。

| 管理単位を選択して、 | # 新規 | をタップし | ます。 |
|------------|------|-------|-----|
|            |      |       |     |

| ◆ お客様検索  | ×           |  |  |
|----------|-------------|--|--|
| ◆ 新 規    | <b>Q</b> 検索 |  |  |
| 管理単位     |             |  |  |
| 2レンド商事 ▼ |             |  |  |
| 会社名/フリガナ |             |  |  |
|          |             |  |  |

| ◆ お客様一覧                      | ×=            |
|------------------------------|---------------|
| ➡ 新 規                        |               |
| 検索条件 >管理単位:フレンド商事、氏名/フ<br>べて | 川ガナ:田中、選択対象:す |
| 氏名                           | ▲ ▼           |
| 日之出食品株式会社                    |               |

システム管理者によりお客様検索画面に名刺登録を行うための新規登録用ボタンを表示しない設定の MEMO 場合、お客様検索画面には \*\*\*\* は表示されません。 その場合は、お客様一覧画面から ・\* \*\* をタップしてください。

手順2:お客様検索画面で管理番号を選択しなかった場合で、参照可能な管理単位が複数ある場合は、管 理単位選択画面が表示されます。

上記以外の場合は、手順3に進んでください。

| 名刺を登録する管理番号を選抜        | 尺して、 | 次へ | をタップします。 |
|-----------------------|------|----|----------|
| ← 管理単位選択              | ×==- |    |          |
| 次 へ                   |      |    |          |
| 名刺を登録する管理単位を選択してください。 |      |    |          |
| 管理単位<br>フレンド商事 ▼      |      |    |          |

手順3:名刺登録画面が表示されます。お客様の情報を入力します。 部署情報を入力する場合は、会社情報を入力する必要があります。

| ← 名刺登録(管理単位:フレンド商事) メニュー  |  |  |
|---------------------------|--|--|
| ● 登録 🚽 キャンセル              |  |  |
| 氏名·会社名                    |  |  |
| 氏名 *                      |  |  |
| フリガナ(氏名)                  |  |  |
| 会社名                       |  |  |
| フリガナ(会社名)                 |  |  |
| 部署·役職                     |  |  |
| 部署名                       |  |  |
| 役職                        |  |  |
| ◆ 部署・役職を追加                |  |  |
| 勤務先                       |  |  |
| 〒<br>住所                   |  |  |
| 電話番号                      |  |  |
| FAX番号                     |  |  |
| 担当者情報                     |  |  |
| 性別<br>● 男性 ● 女性<br>E=Mail |  |  |
| 携帯電話番号                    |  |  |
| 会社情報                      |  |  |
| □ 7 <sub>7</sub> □ − する   |  |  |
| 名刺交換情報                    |  |  |
| 日付* 2014/11/21 (金) 🔛      |  |  |
| 時刻 * 16:33                |  |  |
| 交換理由                      |  |  |
| ● 登録 🚽 キャンセル              |  |  |

# ■氏名·会社名

| 項目名 | 説明            |
|-----|---------------|
| 氏名  | 担当者の氏名を入力します。 |

| 項目名           | 説明                                                                                                    |  |  |
|---------------|----------------------------------------------------------------------------------------------------|--|--|
| フリガナ(氏名)      | 担当者氏名のフリガナを入力します。                                                                                                    |  |  |
| 会社名           | 登録済みの企業に対して部署、担当者を登録する場合は、該当の企業の会社名を<br>入力します。会社名を入力すると、入力候補の企業の一覧が表示されます。入力<br>候補から、対象の会社名または <b>選択</b> をタップします。<br>同じ企業が複数登録されないよう、入力前に登録する企業がすでに登録されてい<br>ないか確認してください。<br>未登録の場合は、企業名を入力します。 |  |  |
| フリガナ(会社<br>名) | 会社名のフリガナを入力します。                                                                                                    |  |  |

#### ■部署·役職

| 項目名 | 説明                                                                                                    |  |  |
|-----|----------------------------------------------------------------------------------------------------|--|--|
| 部署名 | 登録済みの企業・部署に対して担当者を登録する場合は、該当の部署名を入力し<br>ます。部署名を入力すると、入力候補の部署の一覧が表示されます。入力候補か<br>ら、対象の部署名または ※ 選択 をタップします。<br>同じ企業・部署が複数登録されないよう、入力前に登録する企業・部署がすでに登<br>録されていないか確認してください。<br>未登録の場合は、部署名を入力します。 |  |  |
| 役職  | 担当者の役職を入力します。<br>部署名で入力された部署における役職を入力します。                                                                                                    |  |  |

| MEMO | 部署名・役職は最大3件登録可能です。                                          |              |  |
|------|-------------------------------------------------------------|--------------|--|
|      | ◆部署·役職を追加をタップすると入力欄が追加されます。                                 |              |  |
|      | 2件目、3件目の部署名・役職欄を削除する場合は、削除をタップします。                          |              |  |
|      | 2件目、3件目の部署名·役職欄を削除する場合は、<br>部署-役職<br>部署名<br>役職<br>・部署・役職を追加 | ■■● をタップします。 |  |
|      | 勤務先                                                         |              |  |
|      |                                                             | 1            |  |

### ■勤務先

| 項目名    | 説明                    |
|--------|-----------------------|
| 住所     | 担当者の勤務先住所を入力します。      |
| 電話番号   | 担当者の勤務先電話番号を入力します。    |
| FAX 番号 | 担当者の勤務先 FAX 番号を入力します。 |

MEMO ここで入力した勤務先住所・電話番号・FAX 番号は、部署・役職欄で入力されている1つ目の部署の情報としても登録されます。ただし、1つ目の部署が登録済みの部署の場合は、部署の住所・電話番号・ FAX 番号としては登録されません。

## ■担当者情報

| 項目名    | 説明                      |
|--------|-------------------------|
| 性別     | 担当者の性別を選択します。           |
| E-Mail | 担当者の E-Mail アドレスを入力します。 |
| 携带電話番号 | 担当者の携帯電話の番号を入力します。      |

## ■会社情報

| 項目名    | 説明                                                                                                    |
|--------|----------------------------------------------------------------------------------------------------|
| フォローする | 企業の新着情報をフォローする場合、チェックします。<br>フォローすると、企業に関する情報が登録されたり更新されたりすると、自分の<br>NaviViewの新着情報欄に通知されます。<br>フォロー設定は利用者ごとの設定になります。 |
|        | <b>MEMO</b> フォロー対象となる情報と操作については、ユーザーズマニュアル CRM 編の<br>「3.2 お客様情報のフォロー」の「補足:新着通知対象なる操作について」を参照してください。                  |

### ■名刺交換情報

| 項目名         | 説明                |
|-------------|-------------------|
| 日付*         | 名刺交換を行った日付を入力します。 |
| 時刻 <b>*</b> | 名刺交換を行った時刻を入力します。 |
| 交換理由        | 名刺交換時の理由を入力します。   |

MEMO スマートフォンアクセス版では PC 版のように他の社員の名刺交換情報は登録できません。

手順4: ● ≝蜂 をタップします。

# 12.2 お客様新着情報の確認

フォロー設定しているお客様(企業)について情報が登録されたり更新されたりすると、NaviView に新着情報が 通知され、新着通知一覧にて内容を確認することができます。

名刺登録画面で「フォローする」にチェックを入れて企業を登録することで、該当の企業に対してフォロー状態 になります。その場合は、全ての情報が新着通知の対象になります。新着通知対象の情報を限定したい場合 は、PC版のフォロー設定画面で行います。

また、フォロー設定を解除したい場合も、PC 版のフォロー設定画面で解除を行います。

PC版のフォロー設定画面については、ユーザーズマニュアル CRM 編の「3.2 お客様情報のフォロー」を参照してください。

#### 1 お客様の新着情報を確認する

手順1:フォロー対象のお客様の新着情報がある場合、NaviViewの新着情報欄に新着情報の件数が表示 されます。新着情報のアイコンをタップします。

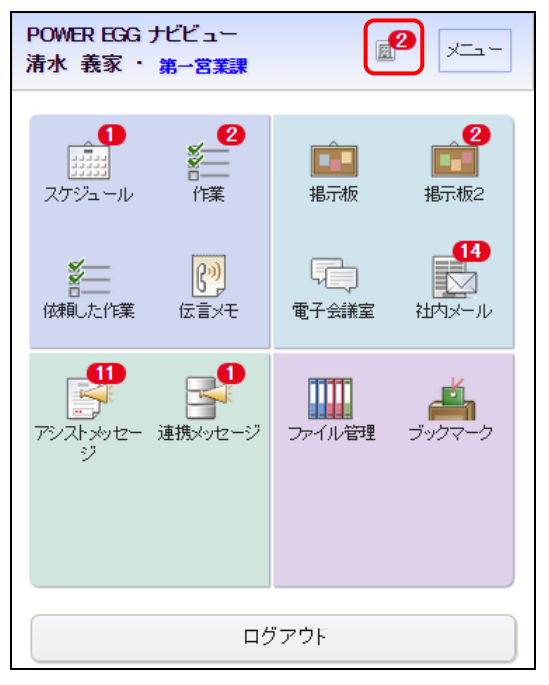

手順2:新着情報一覧が表示されます。

表示される新着メッセージについてはユーザーズマニュアル CRM 編「3.2 お客様情報のフォロー」 の「補足:各種新着メッセージ」を参照してください。 リンクが表示されている新着メッセージについては、メッセージをタップすることで各種画面が表示さ

れ、詳細を確認することができます。

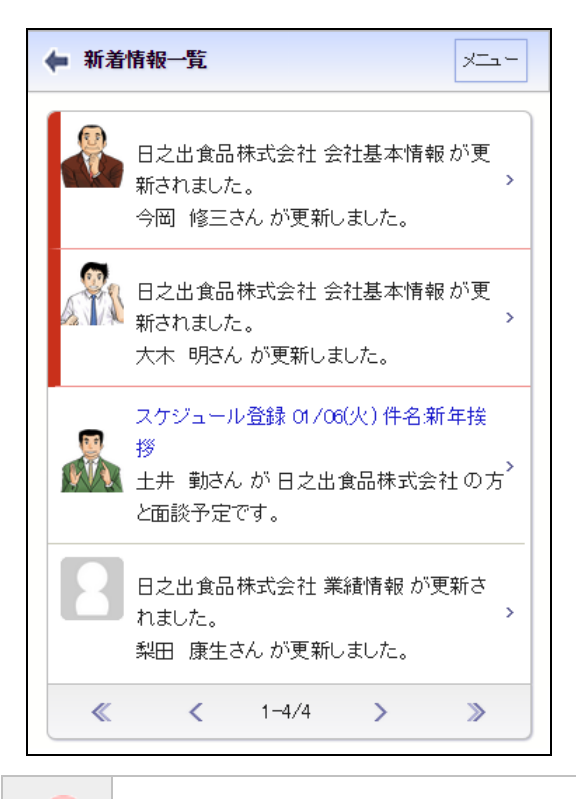

MEMO 未読の新着情報には左側に赤帯が表示されます。

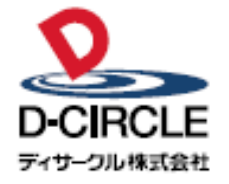

〒101-0051 **D-CIRCLE** 東京都千代田区神田神保町 2-36-1 住友不動産千代田ファーストウイング TEL:03-3514-6060 FAX:03-3514-6069 URL: http://www.d-circle.com

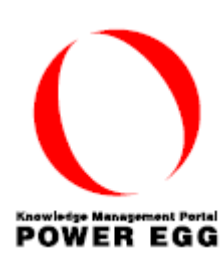